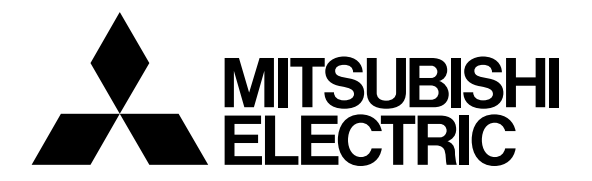

# Mitsubishi Industrial Robot

# MELFA

Robot Seminar Textbook <Force Sensor Application>

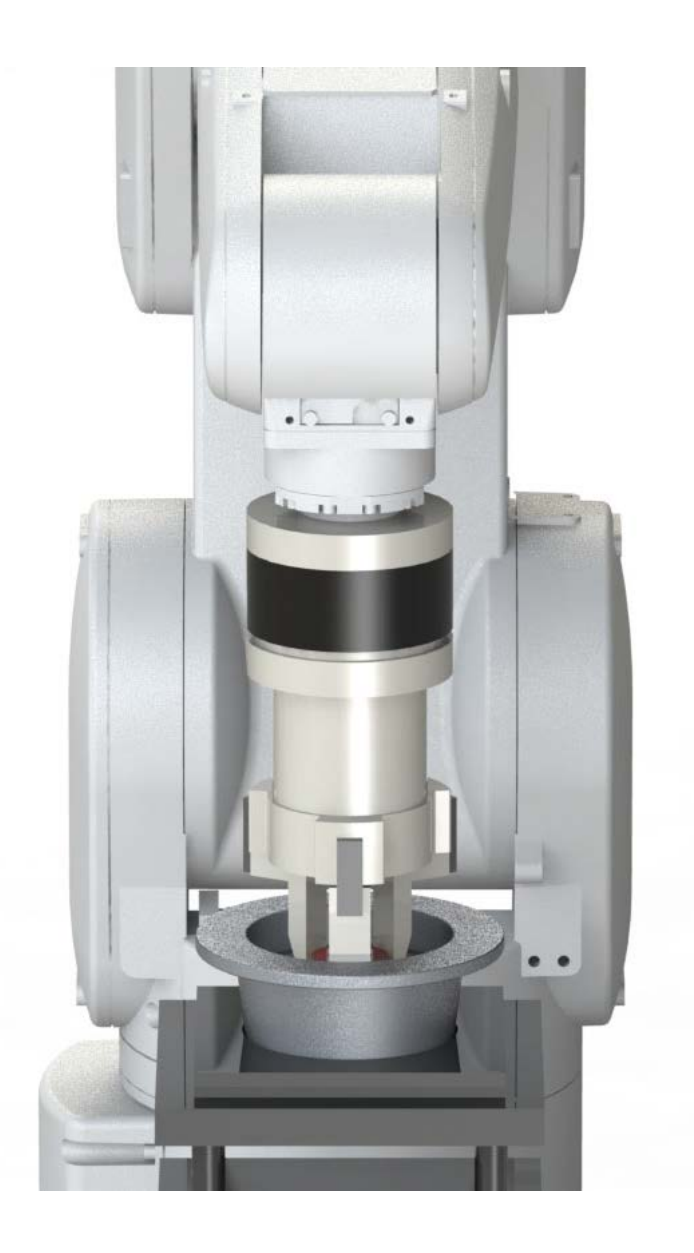

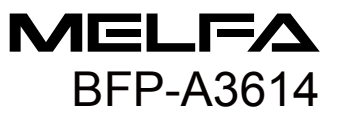

## MELFA Robot Seminar Curriculum <Force Sensor Application>

| Day 1                                                                                                    |            | Day 2                                                                                                    |        |
|----------------------------------------------------------------------------------------------------|------------|----------------------------------------------------------------------------------------------------|--------|
| Item                                                                                                    | Time       | Item                                                                                                    | Time   |
| <ul> <li>Opening greetings</li> <li>Orientation <ul> <li>Features of the force sensor</li> </ul> </li> <li>1) Specifications and configuration of the force sensor <ul> <li>Force sensor specifications</li> <li>Selecting the force sensor set</li> </ul> </li> <li>2) Installing the force sensor (actual machine operation) <ul> <li>Attaching and installing the sensor attachment adapter and force sensor Installing the tool</li> </ul> </li> </ul> | 90 min     | 7) Force sense function (teaching)<br>Practice (actual machine operation)                                                                                                  | 75 min |
| Break                                                                                                    | 15 min     | Break                                                                                                    | 15 min |
| <ul> <li>3) Device connection and wiring</li> <li>4) Parameter setting (actual machine operation)<br/>Force sensor parameter setting<br/>Connection and setting check<br/>Details of force sensor parameter</li> </ul>                                                                                                    | 60 min     | <ul> <li>8) Force sense function (interrupt processing)<br/>Practice (actual machine operation)</li> <li>9) Force sense<br/>Practice (actual machine operation)</li> </ul> | 75 min |
| Lunch                                                                                                    |            | Lunch                                                                                                    |        |
| 5) Force sense function (programming)<br>Details of control mode and control<br>characteristics (actual machine<br>operation)<br>Force control<br>Stiffness control<br>Control characteristics change<br>Gravity offset cancel                                                                                                    | 110<br>min | 10) Application example<br>Application practice 1 (actual machine<br>operation)                                                                                            | 90 min |
| Break                                                                                                    | 20 min     | Break                                                                                                    | 20 min |
| 6) Force log<br>Force log parameters<br>Force log data acquisition (actual<br>machine operation)<br>End                                                                                                    | 110<br>min | <ul><li>11) Application example<br/>Application practice 2 (actual machine<br/>operation)</li><li>End</li></ul>                                                            | 90 min |

## ▲ Safety Precautions

Always read the following precautions and the separate "Safety Manual" before starting use of the robot to learn the required measures to be taken.

.

|                | All teaching work must be carried out by an operator who has received special training.<br>(This also applies to maintenance work with the power source turned ON.)<br>→Enforcement of safety training                                                                                                    |
|----------------|----------------------------------------------------------------------------------------------------|
|                | For teaching work, prepare a work plan related to the methods and procedures<br>of operating the robot, and to the measures to be taken when an error occurs<br>or when restarting. Carry out work following this plan.<br>(This also applies to maintenance work with the power source turned ON.)<br>→Preparation of work plan |
|                | Prepare a device that allows operation to be stopped immediately during teaching work.<br>(This also applies to maintenance work with the power source turned ON.)<br>→Setting of emergency stop switch                                                                                                    |
|                | During teaching work, place a sign indicating that teaching work is in progress<br>on the start switch, etc.<br>(This also applies to maintenance work with the power source turned ON.)<br>→Indication of teaching work in progress                                                                                             |
| <b>ADANGER</b> | Provide a fence or enclosure during operation to prevent contact of the operator and robot.<br>→Installation of safety fence                                                                                                    |
|                | Establish a set signaling method to the related operators for starting work, and follow this method. $\rightarrow$ Signaling of operation start                                                                                                    |
|                | As a principle turn the power OFF during maintenance work. Place a sign indicating that maintenance work is in progress on the start switch, etc.<br>→Indication of maintenance work in progress                                                                                                    |
|                | Before starting work, inspect the robot, emergency stop switch and other related devices, etc., and confirm that there are no errors. →Inspection before starting work                                                                                                    |

The points of the precautions given in the separate "Safety Manual" are given below. Refer to the actual "Safety Manual" for details.

| When automatic operation of the robot is performed using multiple control devices (GOT, programmable controller, push-button switch), the interlocking of operation rights of the devices, etc. must be designed by the customer.              |
|----------------------------------------------------------------------------------------------------|
| Use the robot within the environment given in the specifications. Failure to do so could lead to faults or a drop of reliability. (Temperature, humidity, atmosphere, noise environment, etc.)                                                 |
| Transport the robot with the designated transportation posture. Transporting the robot in a non-designated posture could lead to personal injuries or faults from dropping.                                                                    |
| Always use the robot installed on a secure table. Use in an instable posture could lead to positional deviation and vibration.                                                                                                    |
| Wire the cable as far away from noise sources as possible. If placed near a noise source, positional deviation or malfunction could occur.                                                                                                    |
| Do not apply excessive force on the connector or excessively bend the cable.<br>Failure to observe this could lead to contact defects or wire breakage.                                                                                        |
| Make sure that the workpiece weight, including the hand, does not exceed the rated load or tolerable torque. Exceeding these values could lead to alarms or faults.                                                                            |
| Securely install the hand and tool, and securely grasp the workpiece. Failure to observe this could lead to personal injuries or damage if the object comes off or flies off during operation.                                                 |
| Securely ground the robot and controller. Failure to observe this could lead to malfunctioning by noise or to electric shock accidents.                                                                                                    |
| Indicate the operation state during robot operation. Failure to indicate the state could lead to operators approaching the robot or to incorrect operation.                                                                                    |
| When carrying out teaching work in the robot's movement range, always secure<br>the priority right for the robot control. Failure to observe this could lead to<br>personal injuries or damage if the robot is started with external commands. |
| Keep the jog speed as low as possible, and always watch the robot. Failure to do so could lead to interference with the workpiece or peripheral devices.                                                                                       |
| After editing the program, always confirm the operation with step operation before starting automatic operation. Failure to do so could lead to interference with peripheral devices because of programming mistakes, etc.                     |

|                 | Make sure that if the safety fence entrance door is opened during automatic operation, the door is locked or that the robot will automatically stop. Failure to do so could lead to personal injuries.                                                                                                    |
|-----------------|----------------------------------------------------------------------------------------------------|
|                 | Never carry out modifications based on personal judgments, non-designated maintenance parts. Failure to observe this could lead to faults or failures.                                                                                                    |
|                 | When the robot arm has to be moved by hand from an external area, do not place hands or fingers in the openings. Failure to observe this could lead to hands or fingers catching depending on the posture.                                                                                                    |
|                 | Do not stop the robot or apply emergency stop by turning the robot controller's main power OFF. If the robot controller main power is turned OFF during automatic operation, the robot accuracy could be adversely affected. Also a dropped or coasted robot arm could collide with peripheral devices.                                                                                                    |
|                 | Do not turn OFF the robot controller's main power while rewriting the robot controller's internal information, such as a program and parameter. Turning OFF the robot controller's main power during automatic operation or program/parameter writing could break the internal information of the robot controller.                                                                                                    |
| <b>A</b> DANGER | Do not connect the Handy GOT when using the GOT direct connection function of this product. Failure to observe this may result in property damage or bodily injury because the Handy GOT can automatically operate the robot regardless of whether the operation rights are enabled or not.                                                                                                    |
| <b>A</b> DANGER | Do not connect the Handy GOT to a programmable controller when using an iQ<br>Platform compatible product with the CR800-R controller. Failure to observe this may<br>result in property damage or bodily injury because the Handy GOT can automatically<br>operate the robot regardless of whether the operation rights are enabled or not.                                                                                                    |
| <b>A</b> DANGER | Do not remove the SSCNET III cable while power is supplied to the multiple CPU system or the servo amplifier. Do not look directly at light emitted from the tip of SSCNET III connectors or SSCNET III cables of the Motion CPU or the servo amplifier. Eye discomfort may be felt if exposed to the light.<br>(Reference: SSCNET III employs a Class 1 or equivalent light source as specified in JIS C 6802 and IEC60825-1 (domestic standards in Japan).) |
| <b>A</b> DANGER | Do not remove the SSCNET III cable while power is supplied to the controller.<br>Do not look directly at light emitted from the tip of SSCNET III connectors or<br>SSCNET III cables. Eye discomfort may be felt if exposed to the light.<br>(Reference: SSCNET III employs a Class 1 or equivalent light source as<br>specified in JIS C 6802 and IEC60825-1 (domestic standards in Japan).)                                                                 |
|                 | Attach the cap to the SSCNET III connector after disconnecting the SSCNET III cable.<br>If the cap is not attached, dirt or dust may adhere to the connector pins, resulting in<br>deterioration connector properties, and leading to malfunction.                                                                                                    |

## 

Make sure there are no mistakes in the wiring. Connecting differently to the way specified in the manual can result in errors, such as the emergency stop not being released. In order to prevent errors occurring, please be sure to check that all functions (such as the teaching box emergency stop, customer emergency stop, and door switch) are working properly after the wiring setup is completed.

## 

Use the network equipments (personal computer, USB hub, LAN hub, etc) confirmed by manufacturer. The thing unsuitable for the FA environment (related with conformity, temperature or noise) exists in the equipments connected to USB.

When using network equipment, measures against the noise, such as measures against EMI and the addition of the ferrite core, may be necessary. Please fully confirm the operation by customer. Guarantee and maintenance of the equipment on the market (usual office automation equipment) cannot be performed.

#### ■Revision History

| Print Date | Instruction<br>Manual No. | Revision content |
|------------|---------------------------|------------------|
| 2018-07-31 | BFP-A3614                 | ·First print     |
|            |                           |                  |
|            |                           |                  |
|            |                           |                  |
|            |                           |                  |
|            |                           |                  |
|            |                           |                  |
|            |                           |                  |
|            |                           |                  |
|            |                           |                  |
|            |                           |                  |
|            |                           |                  |
|            |                           |                  |
|            |                           |                  |
|            |                           |                  |
|            |                           |                  |
|            |                           |                  |
|            |                           |                  |
|            |                           |                  |
|            |                           |                  |
|            |                           |                  |
|            |                           |                  |
|            |                           |                  |
|            |                           |                  |
|            |                           |                  |
|            |                           |                  |
|            |                           |                  |
|            |                           |                  |
|            |                           |                  |
|            |                           |                  |
|            |                           |                  |
|            |                           |                  |
|            |                           |                  |

| Introduction                                                                            | 1  |
|-----------------------------------------------------------------------------------------|----|
| 1. What is the Force Sense Function?                                                    | 1  |
| 2. Features of the force sense function                                                 | 1  |
| 3. Main applications                                                                    | 1  |
| 4. Procedure from selection to automatic operation                                      | 2  |
| Chapter 1 Force Sensor Specifications and Configuration                                 | 3  |
| 1.1 Force Sensor Specifications                                                         | 3  |
| (1) Specifications of the force sensor                                                  | 3  |
| (2) Force Sensor External Dimensions                                                    | 4  |
| (3) Sensor Attachment Adapter External Dimensions                                       | 6  |
| (4) Configuration of the force sensor set                                               | 8  |
| 1.2 System Configuration                                                                | 9  |
| 1.3 Selecting the Force Sensor Set                                                      | 11 |
| (1) Selection flow                                                                      | 11 |
| (2) First selection table                                                               | 12 |
| (3) Moment by the hand shape and posture change                                         | 13 |
| Chapter 2 Attaching the Force Sensor                                                    | 15 |
| 2.1 Attaching the Sensor Attachment Adapter                                             | 15 |
| 2.2 Install the Force Sensor                                                            | 16 |
| (1) Installing direction                                                                | 16 |
| (2) Fixing method                                                                       | 16 |
| (3) Checking the force sensor installation condition                                    | 17 |
| 2.3 Fixing the force sensor cable                                                       | 17 |
| 2.4 Relation Between Parameter Installation Position and Angle (FSXIL)                  | 18 |
| (1) Installation position                                                               | 18 |
| (2) Installation angle                                                                  | 19 |
| 2.5 Tool installation                                                                   | 20 |
| Chapter 3 Device Connection and Wiring                                                  | 21 |
| 3.1 Force Sense Interface Unit ⇔ Robot Controller                                       | 21 |
| (1) FR series                                                                           | 21 |
| (2) F series                                                                            | 23 |
| 3.2 Force Sense Interface Unit ⇔ Force Sensor                                           | 26 |
| 3.3 Power ON/OFF                                                                        | 26 |
| (1) When turning the power ON                                                           | 26 |
| (2) When turning the power OFF                                                          | 26 |
| Chapter 4 Parameter Setting.                                                            | 27 |
| 4.1 Force Sensor Parameter Setting                                                      | 27 |
| (1) Force sensor parameter                                                              | 27 |
| (2) Force control mode                                                                  | 28 |
| (3) Force control characteristics                                                       | 29 |
| 4.2 Hand Parameter Setting                                                              | 30 |
| 4.3 Connection and Setting Check                                                        | 31 |
| (1) Checking the coordinate system                                                      | 31 |
| (2) Display the force sensor data (force sense monitor)                                 | 34 |
| 4.4 Details of Force Sensor Parameter                                                   | 35 |
| Force sensor parameter list                                                             | 35 |
| (1) Robot number (AXMENO), axis number (AXJNO)                                          | 36 |
| (2) Calibration                                                                         | 37 |
| (3) Maximum offset value (FSCORMX)                                                      | 41 |
| (4) I olerance value (FSLMTMX)                                                          | 41 |
| (5) Filter time constant (FSFLCTL)                                                      | 42 |
| (6) Force Sensor Minimum Control Force (FSMINCTL)                                       | 42 |
| Chapter 5 Force Sense Function (Programming)                                            | 43 |
| ■ Force sense function list                                                             | 43 |
| 5.1 What is Force Sense Control?                                                        | 44 |
| 5.2 Enable/Disable the Force Sense Control                                              | 45 |
| (1) Force sense control enable/disable command (FscOn/FscOff) with a program            | 45 |
| (2) Force sense control enable/disable selection with the teaching box                  | 46 |
| 5.3 Condition Groups and Condition Numbers                                              | 47 |
| (1) Setting method                                                                      | 47 |
| (2) Setting example                                                                     | 48 |
| (3) Selecting control mode and control feature in teaching box                          | 50 |
| 5.4 Control Mode and Control Characteristics Details                                    | 51 |
| (1) Settings for the force sense control conditions                                     | 51 |
| (2) Control mode and control characteristics setting compatibility table                | 53 |
| (3) Specifying the force sense control coordinate system (M_FsCod0 / M_FsCod1, FSCOD0#) | 54 |
| _i_                                                                                     |    |
| I                                                                                       |    |

| (4) Specifying the force control mode (P. EsMod) $\angle P$ . EsMod (1. ESEMD0#)                      | 55  |
|----------------------------------------------------------------------------------------------------|-----|
| (4) Opecifying the ofference confident /D. Ecotto/D. Ecotto/D. Ecotto/                                |     |
| (5) Specifying the sumess coefficient (P_FSSU/P_FSSU, FSSTFU#)                                        |     |
| (6) Specifying the damping coefficient (P_rsDmpu/P_rsDmp, FSDMP)#)                                    |     |
| (7) Specifying the force command value and limit value (P_FsFCd0/P_FsFCd, FSFCMD0#)                   |     |
| (8) Specifying the force sense control gain (P_FsGn0/P_FsGn1, FSSWF0#)                                | 63  |
| (9) Specifying the speed command value (P_FsSpd0/P_FsSpd1, FSSPD0#)                                   | 67  |
| (10) Specifying the mode switching judgment value (P_FsSwf0/P_FsSwf1, FSSWF0#)                        | 68  |
| (11) Specifying the force detection setting value (P_FsFLm0/P_FsFLm1, FSFLMT0#)                       | 71  |
| (12) Offset cancel designation                                                                        | 72  |
| (13) Gravity Offset Cancel Function                                                                   |     |
| Chapter 6 Force Log                                                                                   |     |
| 6.1 Force Log Parameters                                                                              | 85  |
| 6.2 Force Log Data Acquisition (FsLog On/FsLog Off)                                                   |     |
| ◆Practice 7: Force log                                                                                |     |
| 6.3 Force Sense Log Data Display (RT ToolBox3)                                                        |     |
| (1) Start Method                                                                                      |     |
| 2) Main Window.                                                                                       |     |
| 64 Force Log File FTP Transfer                                                                        | 90  |
| 6.5 Oscillograph (RT ToolBox3)                                                                        |     |
| Chapter 7 Teaching Operation                                                                          |     |
| 7.1 Teaching Position Precautions                                                                     |     |
| 7.2 Teaching Position Search                                                                          | 94  |
| 7.3 Precautions when using stiffness control                                                          | 96  |
| 7.4 Practice                                                                                          |     |
| ♦Practice 8: Teaching the force sense                                                                 |     |
| ◆Practice 9 Teaching the insert complete position with the force sensor (using the force control)     | 101 |
| Practice 10 Teaching the insert complete position with the force sensor (using the stiffness control) | 102 |
| Chanter 8 Force Sense Function (Interrunt Processing)                                                 | 103 |
| 8.1 Control mode/Control characteristics                                                              | 103 |
| (1) Control characteristics Change Commands (FsGChg/FsCTrg)                                           |     |
| 8 2 Practice                                                                                          | 105 |
| Practice 11: Changing the control characteristics                                                     | 105 |
| Practice 12: Changing the control characteristics                                                     | 109 |
| Chapter 9 Force Sense Detection                                                                       | 113 |
| 9.1 Force Sense Detection                                                                             | 113 |
| 9.2 Mo Trigger (DefMoTra, SetMoTra, M MoTra)                                                          |     |
| 9.3 Force Detection Status (M FsLmtS, P FsLmtR)                                                       |     |
| 94 Data Latch (P Esl mtX/P Esl mtP/P Esl mtD)                                                         | 116 |
| 9.5 Data Verification (P EsMaxD / P EsCurD)                                                           | 117 |
| 9.6 Practice                                                                                          | 119 |
| Practice 13: Interrupt processing                                                                     |     |
| Chapter10 Exercise                                                                                    | 123 |
| Exercise 1: Phase focusing and assembly inspection                                                    | 123 |
| ♦ Exercise 1-1 Hand insertion and withdraw operation                                                  | 123 |
| Exercise 1-2 Perform phase focusing for the gear at hand insertion, and pulling out operation         | 127 |
| Exercise 1-3 Hand insertion (phase focusing) gear rotation confirmation – pulling out operation       | 133 |
| Exercise 2 · Following operation                                                                      | 130 |
| ♦ Exercise 2-1 Follow the curved surface                                                              | 130 |
| ♦ Exercise 2-2 Move by following the curved surface                                                   | 143 |
| Exercise 2: Interrunt processing, data latch                                                          | 140 |
| ♦ Exercise 3: Interrupt processing, data latch                                                        | 140 |
| Appendix 1 Connecting the Force Sensor                                                                | 153 |
| Appendix 1 Connecting the Force Sensor and the Force Sense Interface Unit                             | 153 |
| (1) Robot with internal wiring (-SH**)                                                                | 153 |
| (2) Standard robot + ontion (forearm external wiring set)                                             | 153 |
| (2) Standard robot + external wiring (external routing)                                               | 154 |
| Appendix 2 Coordinate System Definition                                                               | 155 |
| Appendix 2 1 Enrce Sense Coordinate System (Mechanical Interface)                                     | 155 |
| Appendix 2.2 Force Sense Coordinate System (Tool)                                                     | 156 |
| Appendix 2.3 Force Sense Coordinate System (XY7)                                                      | 156 |
| Appendix 3 Contact Detection                                                                          |     |
| (1) Using the contact detection                                                                       |     |
| (2) Displaying the force detection setting value in the teaching box                                  |     |
| (3) Usage example (contact detection/force sense monitor)                                             |     |
| Appendix 4 Operation of the Teaching Box (R56TB)                                                      | 161 |
| Appendix 4.1 Editing Parameter                                                                        | 161 |
|                                                                                                    |     |

| Appendix 4.2 Force Control Operation                                                    |     |
|-----------------------------------------------------------------------------------------|-----|
| (1) Checking the force sensor data communication                                        | 162 |
| (2) Offset Cancel Operation                                                             | 163 |
| (3) Selecting the Control Mode/Control characteristics                                  | 164 |
| (4) Force Sense Control Enable/Disable Selection                                        | 164 |
| (5) Force Sense Monitor                                                                 | 165 |
| (6) Position search                                                                     | 165 |
| (7) Contact Detection                                                                   | 166 |
| Appendix 5 Force Sense Log File                                                         | 167 |
| Appendix 5.1 Force Sense Log File FTP Transfer                                          | 167 |
| (1) FTP parameter                                                                       | 167 |
| (2) FTP connection/setting                                                              | 168 |
| Appendix 5.2 RT ToolBox3 Creating a project for the oscillograph                        | 169 |
| Appendix 6 Reference Case                                                               | 173 |
| Appendix 6.1Program Example                                                             | 173 |
| (1) Part Assembly Work (Force Control)                                                  | 173 |
| (2) Phase Focusing Push                                                                 | 175 |
| (3) Coordinate calculation                                                              | 177 |
| Appendix 7 Parameter                                                                    | 181 |
| Appendix 7.1 Setting Parameters and Status Variables for Force Sense Control Conditions | 181 |
| Appendix 8 Troubleshooting                                                              | 187 |
| Appendix 8.1 Behaviour when Force Sense Control Errors Occur                            | 187 |
| Appendix 8.2 Force Sense Function Related Error List                                    | 188 |
| Appendix 8.3 Force Sense Function Related Error Details                                 | 191 |
| Appendix 8.4 Force sense interface unit errors                                          | 198 |
| Appendix 8.5 Q&A                                                                        | 199 |

### Introduction

#### 1. What is the Force Sense Function?

The force sense function uses force sensor information with 6 degrees of freedom to provide the robot with a sense of its own force.

Using dedicated commands and status variables compatible with the robot program language (MELFA-BASIC) facilitates work requiring micro force adjustments and power detection.

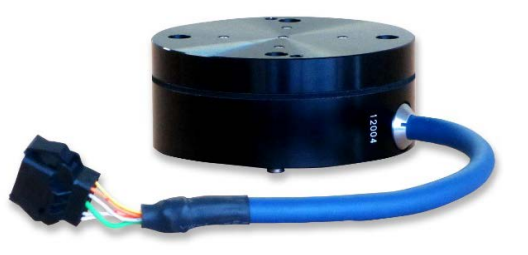

Force sensor

The force sense function acquires the position information and force information to verify and manage the data.

#### 2. Features of the force sense function

- (1) Robots can be controlled with flexibility and operated while following the target workpieces.
- (2) Robots can be operated while pushing in the desired direction with a fixed amount of force.
- (3) Robot flexibility and contact detection conditions can be changed during movement.
- (4) Contact status can be detected and interrupt processing performed.
- (5) Position information and force information at the time of contact can be performed.
- (6) Force data synchronized with position data can be saved as log data.
- (7) Log data can be displayed in a graph using RT ToolBox3.
- (8) Log data files can be transferred to an FTP server.

#### 3. Main applications

- $\cdot$  Assembling and fitting with a fixed amount of force to a desired direction
- · Inspection by the detection of force variation during and after assembly
- · Transporting and others

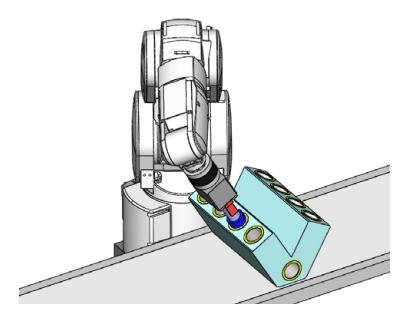

Assembly and fitting

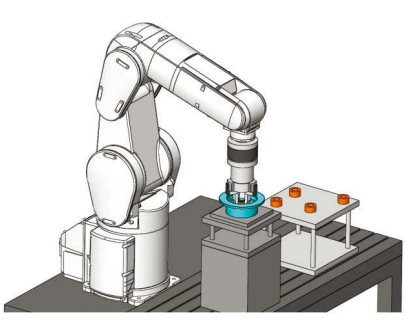

Fitting and inspection

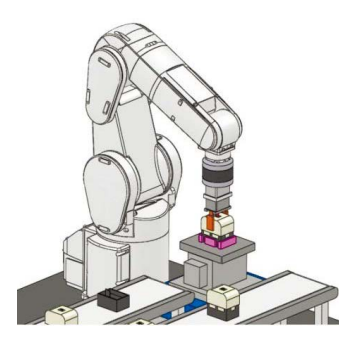

Force inspection and assembly

|  | 4. | Procedure | from | selection | to | automatic o | peration |
|--|----|-----------|------|-----------|----|-------------|----------|
|--|----|-----------|------|-----------|----|-------------|----------|

| Step | Description                                                            | Reference                                                                                               |  |  |
|------|------------------------------------------------------------------------|----------------------------------------------------------------------------------------------------|--|--|
| 1    | Select the Force Sensor                                                | Chapter 1 Force Sensor Specifications and<br>Configuration<br><u>1.3 Selecting the Force Sensor Set</u> |  |  |
| 2    | Attach the force sensor attachment adapter                             | Chapter 2 Installing the Force Sensor<br><u>2.1 Attaching the Sensor Attachment Adapter</u>             |  |  |
| 3    | Install the force sensor                                               | Chapter 2 Installing the Force Sensor<br><u>2.2 Install the Force Sensor</u>                            |  |  |
| 4    | Securing the force sensor cable                                        | Chapter 2 Installing the Force Sensor<br><u>2.3 Fixing the force sensor cable</u>                       |  |  |
| 5    | Install the tool (hand)                                                | Chapter 2 Installing the Force Sensor<br><u>2.5 Tool installation</u>                                   |  |  |
| 6    | Connect the force sense interface unit and robot controller            | Chapter 3 Device Connection and Wiring<br>3.1 Force Sense Interface Unit ⇔ Robot Controller             |  |  |
| 7    | Connect the force sense interface unit and force sensor                | Chapter 3 Device Connection and Wiring<br>3.2 Force Sense Interface Unit ⇔ Force Sensor                 |  |  |
| 8    | Turn ON the force sense interface unit<br>Turn ON the robot controller | Chapter 3 Device Connection and Wiring<br><u>3.3 Power ON/OFF</u>                                       |  |  |
| 9    | Set the force sensor parameter<br>Restart the controller               | Chapter 4 Parameter Setting<br><u>4.1 Force Sensor Parameter Setting</u>                                |  |  |
| 10   | Set the tool (hand) information                                        | Chapter 4 Parameter Setting<br>4.2 Hand Parameter Setting                                               |  |  |
| 11   | Check the force sensor connection and setting                          | Chapter 4 Parameter Setting<br><u>4.3 Connection and Setting Check</u>                                  |  |  |
| 12   | Programming                                                            | Chapter 5 Force Sense Function (Programming)                                                            |  |  |
| 13   | Teaching                                                               | Chapter 7 Teaching Operation (Teaching)                                                                 |  |  |
| 14   | Debug                                                                  |                                                                                                    |  |  |
| 15   | Automatic operation                                                    |                                                                                                    |  |  |

## Chapter 1 Force Sensor Specifications and Configuration

#### **1.1 Force Sensor Specifications**

There are two types (rated load: 200 N and 1000 N) of force sensors.

#### (1) Specifications of the force sensor

| Item Unit Specification Value          |                            | Remarks      |                           |                |                                                                                                 |
|----------------------------------------|----------------------------|--------------|---------------------------|----------------|-------------------------------------------------------------------------------------------------|
| Model                                  |                            | -            | 1F-FS001-W200             | 1F-FS001-W1000 |                                                                                                 |
|                                        | Fx, Fy, Fz                 | Ν            | 200                       | 1000           | Be sure to set the                                                                              |
| Rated load (*1)                        | Mx, My, Mz                 | Nm           | 4                         | 30             | value within the rated<br>load to the FSLMTMX<br>(force sensor permissible<br>value) parameter. |
| Resolution                             | Fx, Fy, Fz                 | Ν            | Approx. 0.03 Approx. 0.15 |                |                                                                                                 |
| control force)                         | Mx, My, Mz                 | Nm           | Approx. 0.0006            | Approx. 0.0046 |                                                                                                 |
| Minimum                                | Fx, Fy, Fz                 | N            | 0.3                       |                | This value can be                                                                               |
| control<br>force (*2)                  | Mx, My, Mz                 | Nm           | 0.03                      |                | FSMINCTL (force sensor<br>minimum control force)<br>parameter.                                  |
| Consumption cu                         | Consumption current mA 200 |              |                           |                |                                                                                                 |
| Output form - RS422                    |                            | 6422         |                           |                |                                                                                                 |
| Weight (sensor u                       | ınit)                      | t) g 360 580 |                           |                |                                                                                                 |
| External dimensions mm φ80×32.5 φ90×40 |                            | φ90×40       |                           |                |                                                                                                 |
| Protective structure                   |                            | -            | IP30                      |                |                                                                                                 |

\*1: When 1F-FS001-W200 is used with RV-7/13/20FR, RV-7/13/20F robot, the moment beyond the moment rated load of the force sensor is applied if the tool/workpiece of the robot's maximum load mass is grasped and its hand posture is set vertically to the installation surface (the robot set on the floor).

Use the force sensor with the hand posture at which the moment does not exceed the moment rated load (for example, with the hand posture facing downward).

\*2: Minimum value of force or moment for force sense control.

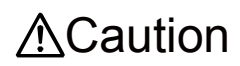

When a load beyond the rated load is applied repeatedly, distortion occurs gradually inside the sensor. Therefore, the force cannot be detected precisely. Use the force sensor with a load within the rated range.

#### (2) Force Sensor External Dimensions

Outline drawings of the force sensor are shown below.

#### a) 1F-FS001-W200

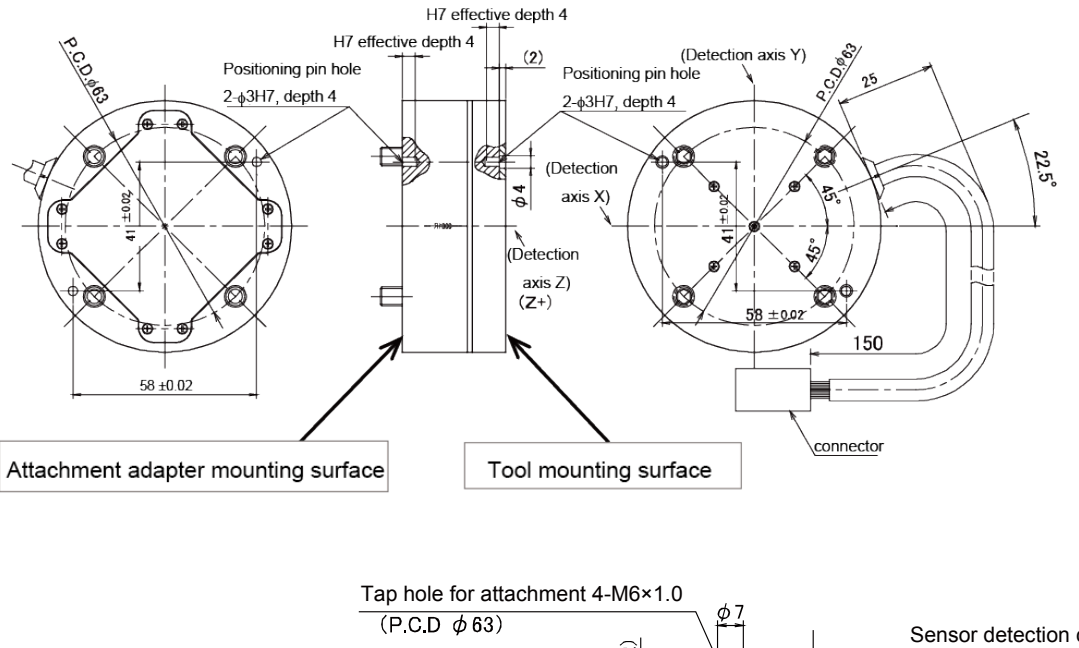

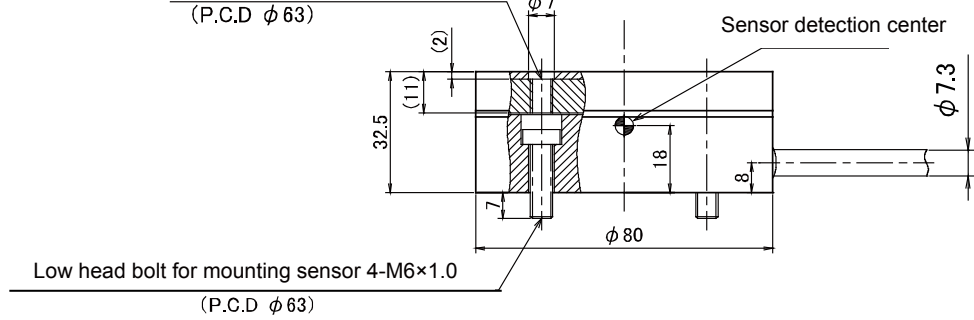

#### b) 1F-FS001-W1000

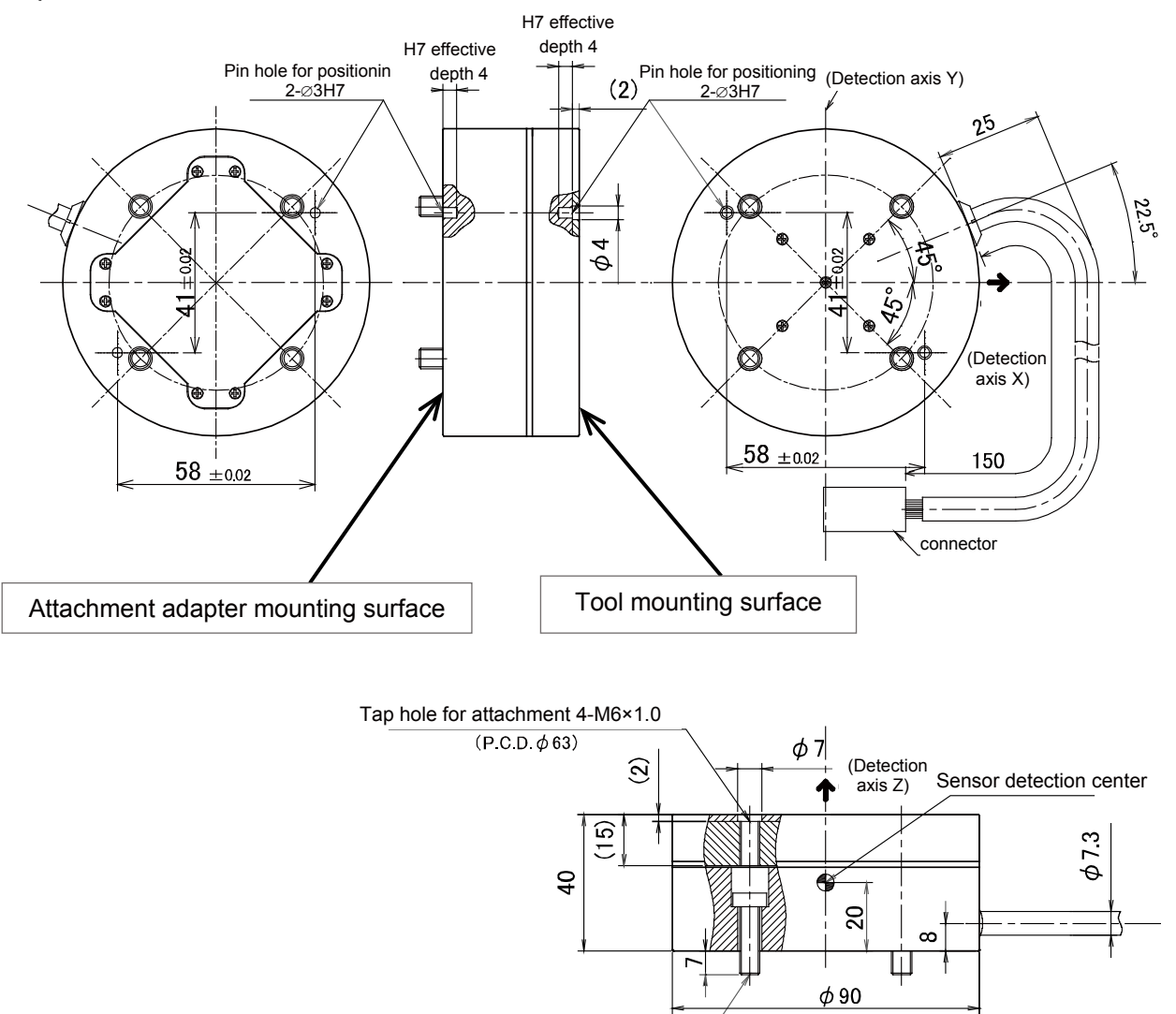

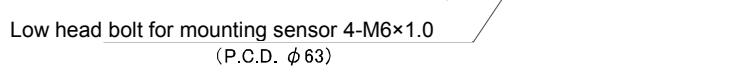

#### (3) Sensor Attachment Adapter External Dimensions

Outline drawings of the sensor attachment adapter are shown below.

#### a) For 1F-FS001-W200 (RV-2/4/7FR and RV-2/4/7F)

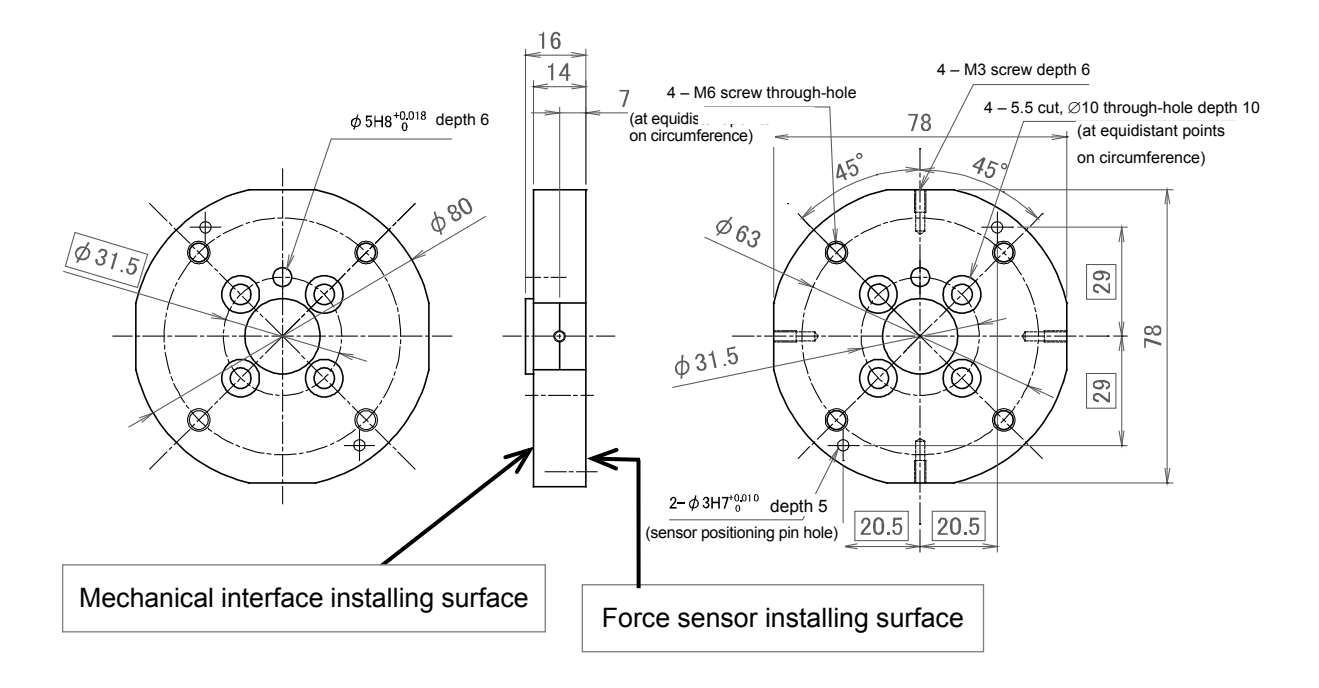

#### b) For 1F-FS001-W1000 (RV-2/4/7FR and RV-2/4/7F)

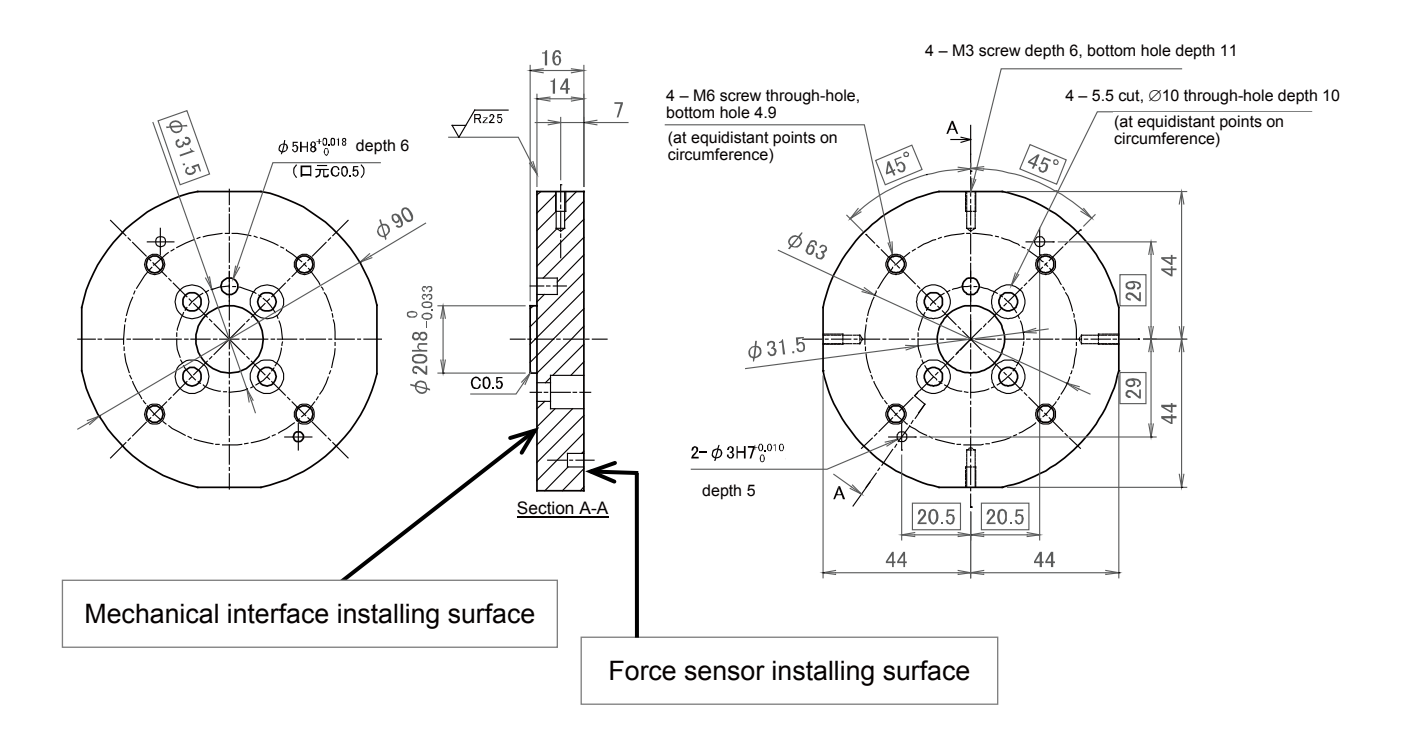

#### c) For 1F-FS001-W1000 (RV-13/20FR and RV-13/20F)

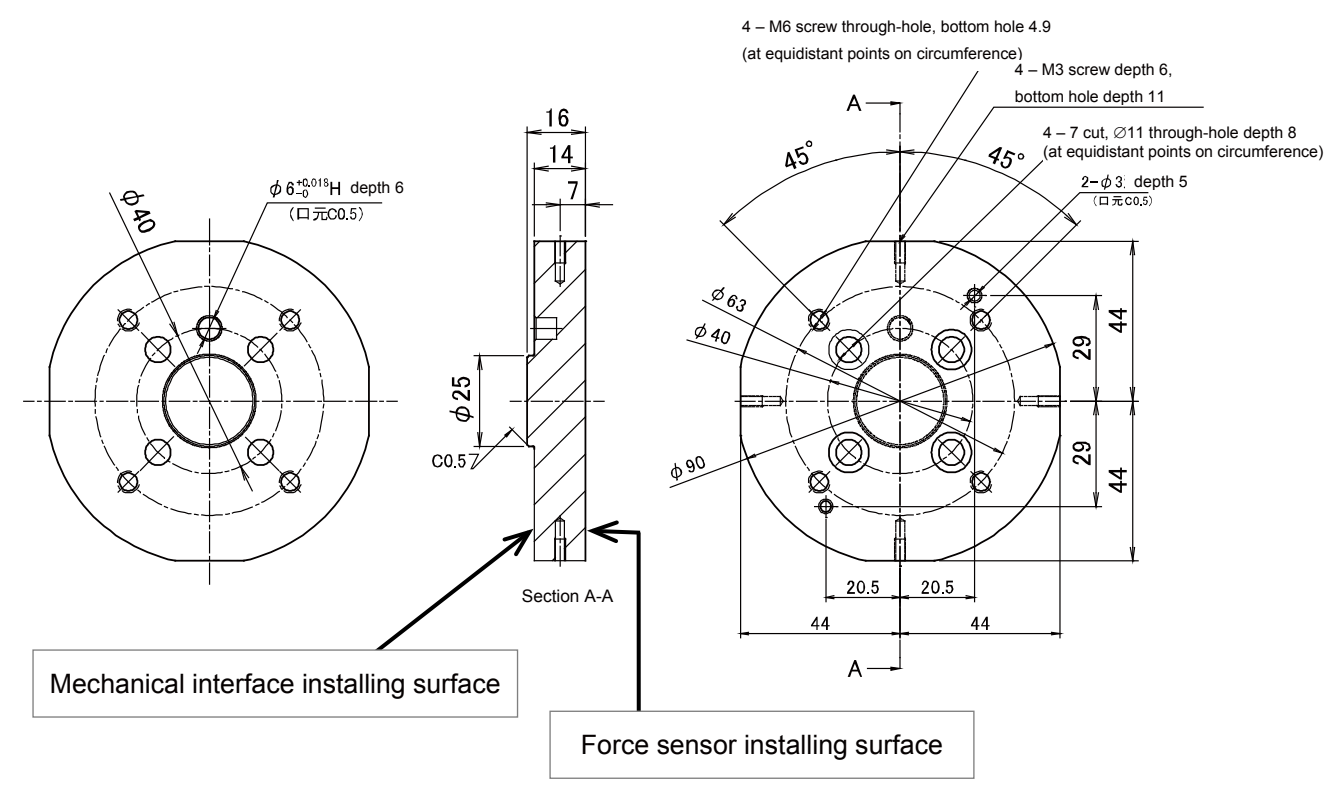

#### (4) Configuration of the force sensor set

- •The force sensor set for the FR series and F series (for 200 N and 1000 N each) are available.
- •The force sense interface units of the force sensor set for the FR series and F series are different. (Refer to the right table.)
- [Note] The force sensor set for the F series cannot be used for the FR series.

#### a) For 200 N

For FR series 4F-FS002H-W200, F series: 4F-FS001-W200

| Force sensor<br>set | Force sense<br>interface unit model |
|---------------------|-------------------------------------|
| For FR series       | 2F-DQ561                            |
| For F series        | 2F-TZ561                            |

Force sense interface unit model

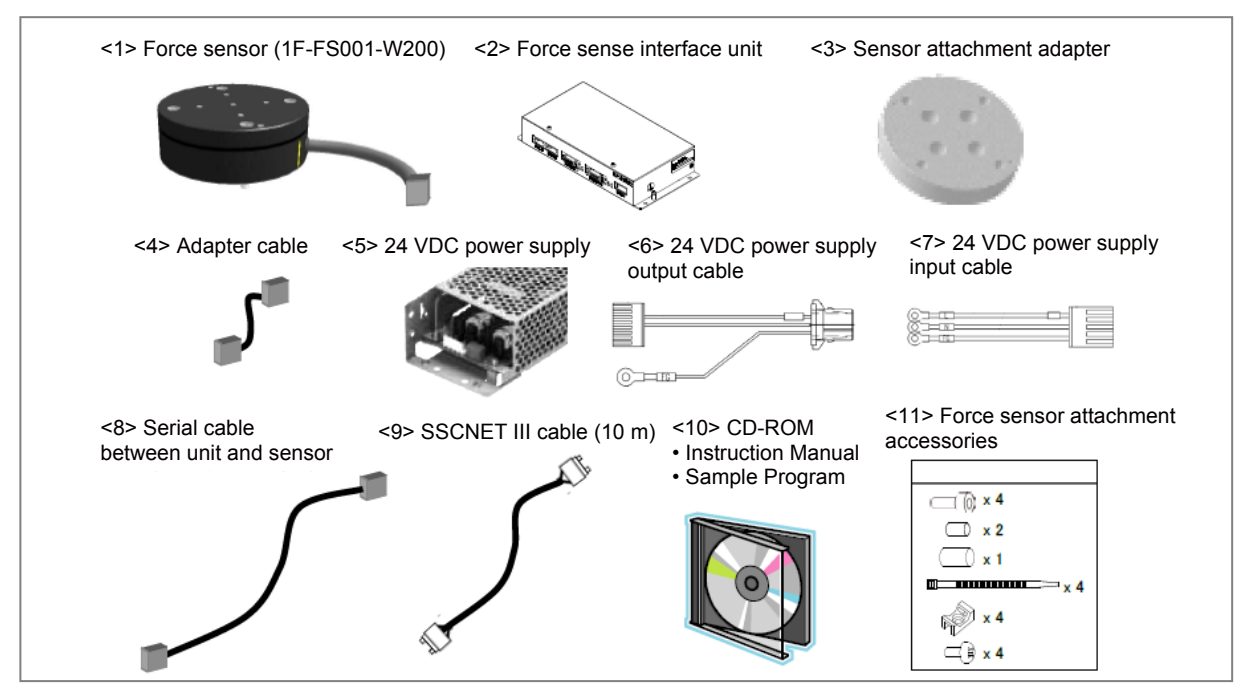

#### b) For 1000N

For FR series 4F-FS002H-W1000, F series: 4F-FS001-W1000

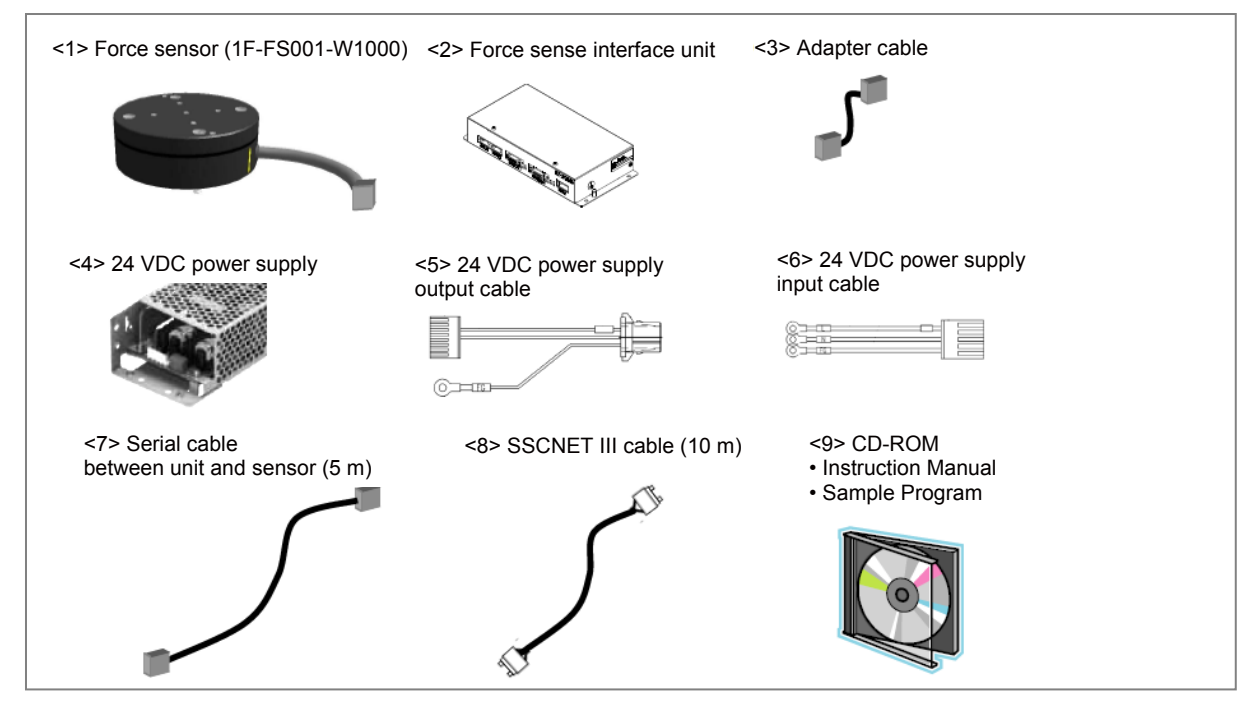

#### **1.2 System Configuration**

The device configuration required to use the force sense function is shown below.

#### a) FR Series

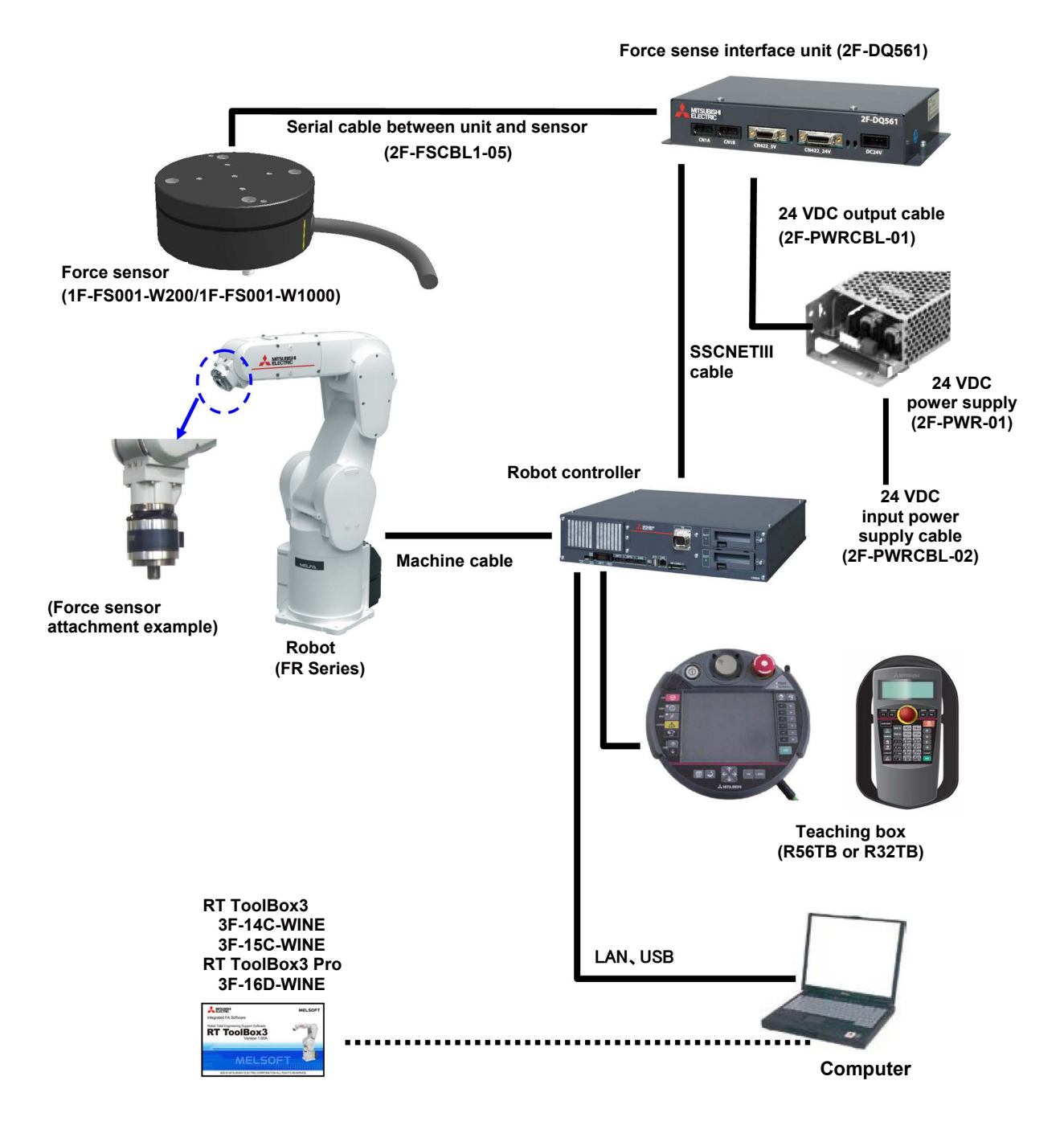

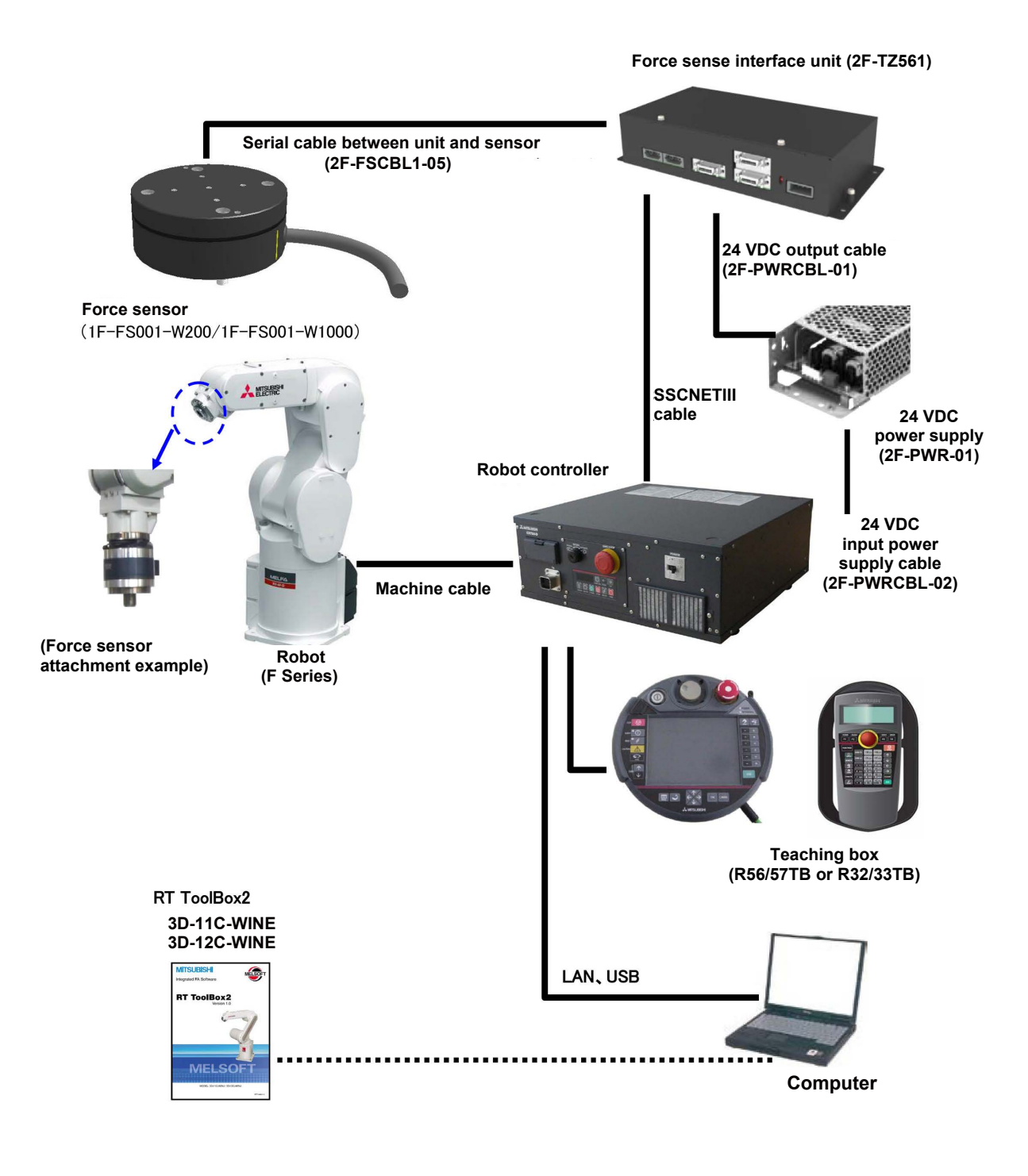

#### 1.3 Selecting the Force Sensor Set

This section describes the selection flow for the force sensor. Confirm the selection result and check "<u>1.1 Force Sensor Specifications</u>" to decide the force sensor to be used. (Refer to the next page for the first selection table.)

#### (1) Selection flow

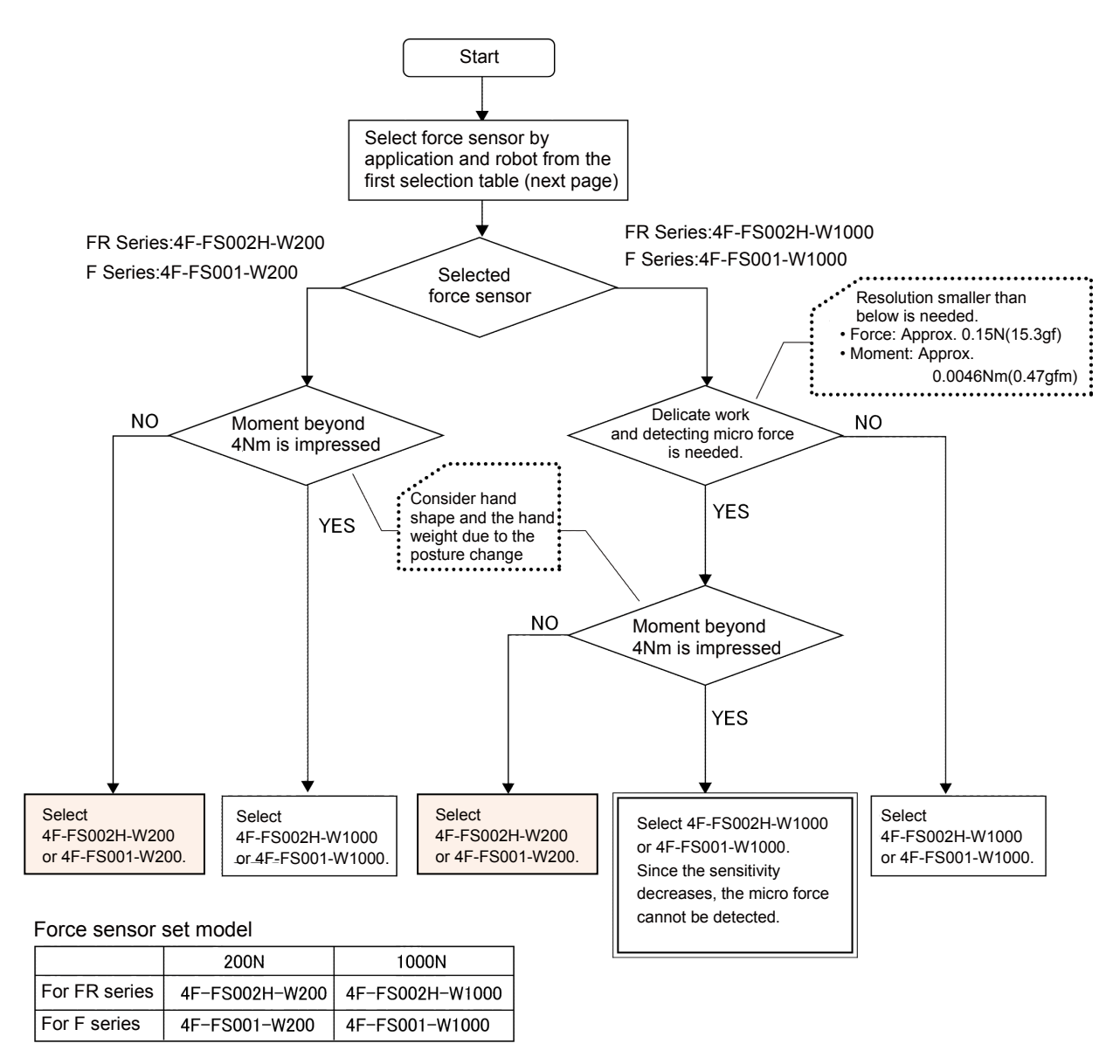

\* For how to calculate the moment, refer to "<u>Chapter1 1.3 (3) Moment by the hand shape and</u> posture change"

#### (2) First selection table

#### FR Series

|                       | Robot                           |        |                                                                             |         |         |              |         |         |         |
|-----------------------|---------------------------------|--------|-----------------------------------------------------------------------------|---------|---------|--------------|---------|---------|---------|
| Application           | RV-FR Series                    |        |                                                                             |         |         | RH-FR Series |         |         |         |
|                       | RV-2FR                          | RV-4FR | RV-7FR                                                                      | RV-13FR | RV-20FR | RH-3FR       | RH-6FR  | RH-12FR | RH-20FR |
| Close tolerance fit   |                                 |        |                                                                             |         |         |              |         |         |         |
| Phase focusing        | 4F-FS002H-W200                  |        | 4F-FS002H-W1000<br>or<br>4F-FS002H-W200<br>(Upward and<br>downward limited) |         |         |              |         |         |         |
| Parts assembly        |                                 |        |                                                                             |         |         | 4F-F         | S002H-W | H-W200  |         |
| Test (Press/withdraw) |                                 |        |                                                                             |         |         |              |         |         |         |
| Inset                 |                                 |        |                                                                             | ,       |         |              |         |         |         |
| Deburr/Polishing      | 4F-FS002H-W1000 4F-FS002H-W1000 |        |                                                                             |         | /1000   |              |         |         |         |

#### F Series

|                       | Robot                         |                      |                                       |                                         |         |               |             |        |        |  |
|-----------------------|-------------------------------|----------------------|---------------------------------------|-----------------------------------------|---------|---------------|-------------|--------|--------|--|
| Application           |                               | RV-F Series          |                                       |                                         |         |               | RH-F Series |        |        |  |
|                       | RV-2F                         | RV-4F                | RV-7F                                 | RV-13F                                  | RV-20F  | RH-3F         | RH-6F       | RH-12F | RH-20F |  |
| Close tolerance fit   | 4F-FS001-W200                 |                      | 45 50                                 |                                         |         | 4F-FS001-W200 |             |        |        |  |
| Phase focusing        |                               |                      | 4F-FS001-W1000<br>or<br>4F-FS001-W200 |                                         |         |               |             |        |        |  |
| Parts assembly        |                               |                      |                                       |                                         |         |               |             |        |        |  |
| Test (Press/withdraw) |                               | 41-F3001-W200 (<br>( |                                       | ward and<br>vard limited)               |         |               |             |        |        |  |
| Inset                 |                               |                      |                                       | · • · • · • · • • • • • • • • • • • • • |         |               |             |        |        |  |
| Deburr/Polishing      | 4F-FS001-W1000 4F-FS001-W1000 |                      |                                       |                                         | 1-W1000 |               |             |        |        |  |

- (3) Moment by the hand shape and posture change
- a) When the center of gravity position of the hand is out of the force sensor center

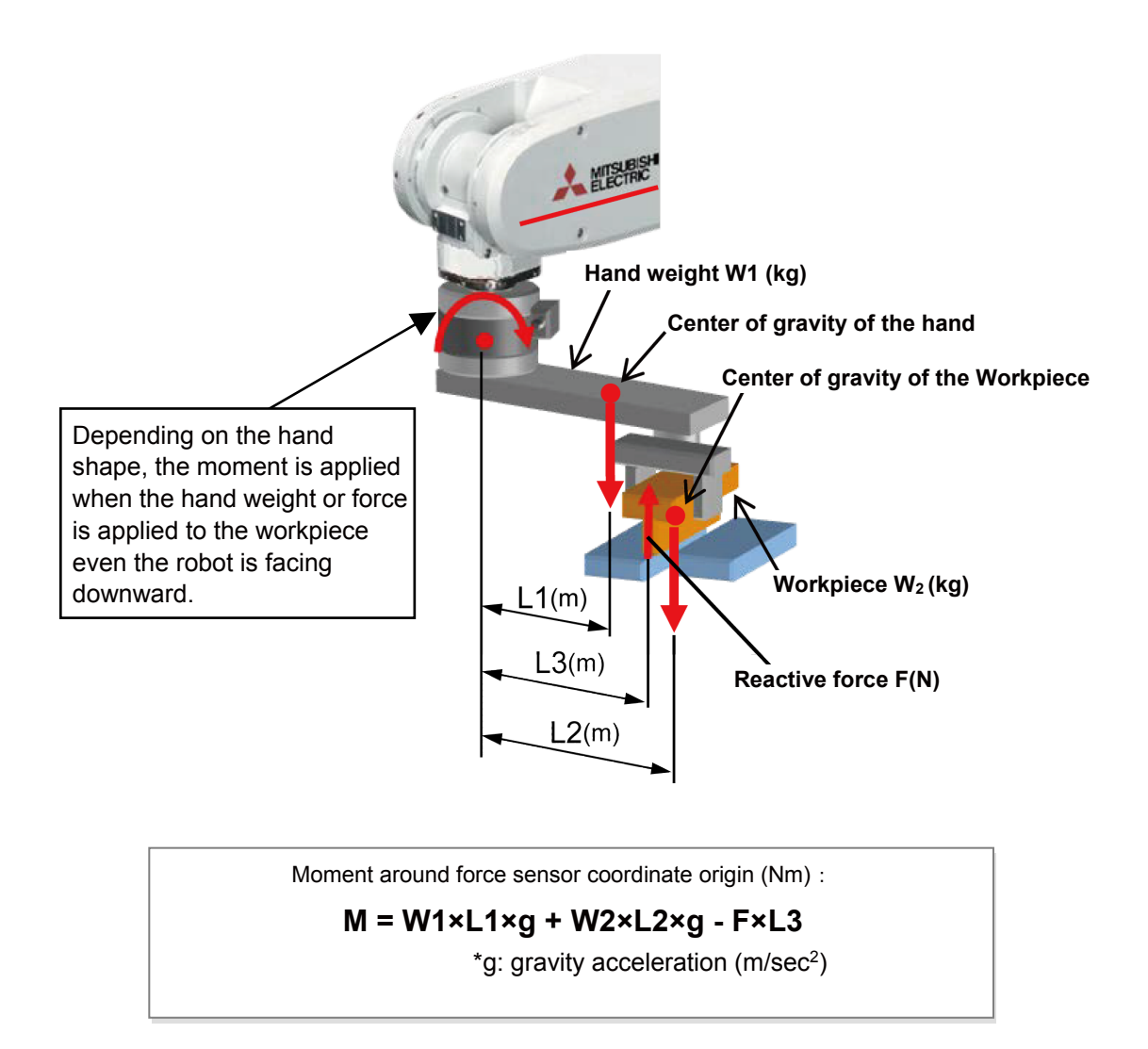

b) When the center of gravity position of the hand is at the force sensor center

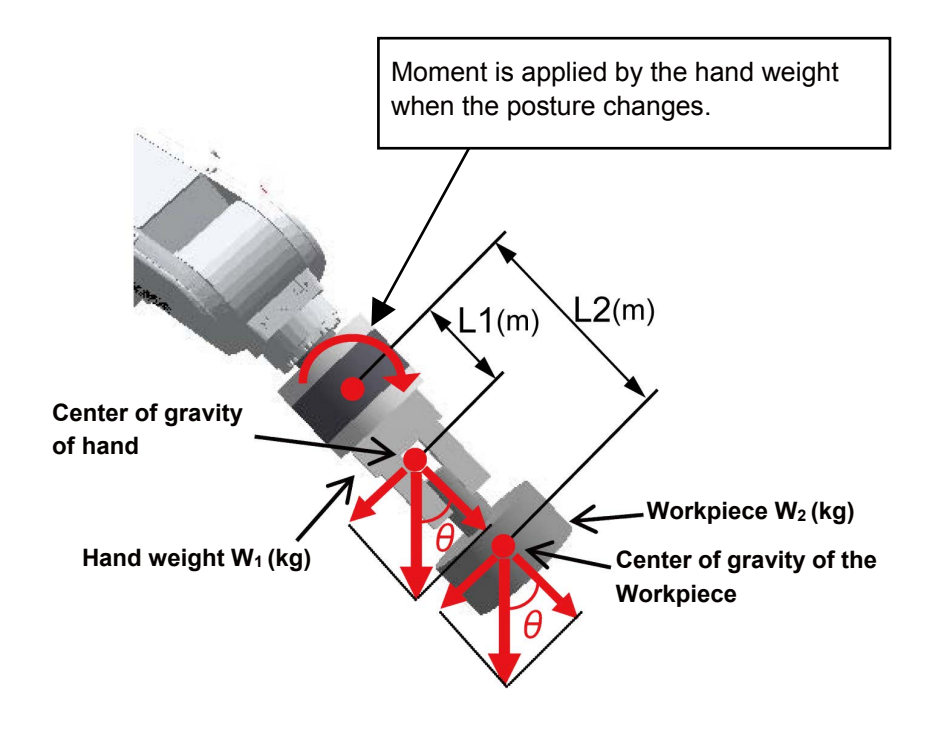

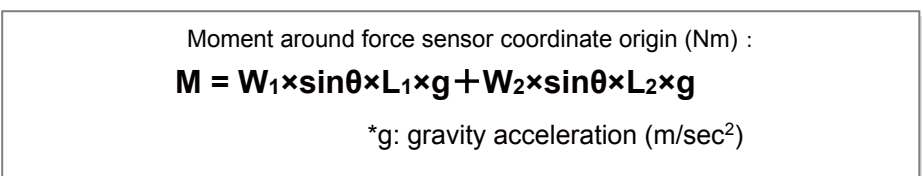

## **Chapter 2 Attaching the Force Sensor**

A dedicated "sensor attachment adapter" is required to fix the force sensor to the robot. Attach the sensor attachment adapter to the robot mechanical interface before installing the force sensor.

After installing the force sensor, it is necessary to define the relation between the force sensor coordinate system and robot coordinate system in the parameter setting.

#### 2.1 Attaching the Sensor Attachment Adapter

Attach the sensor attachment adapter to the robot mechanical interface with the following method.

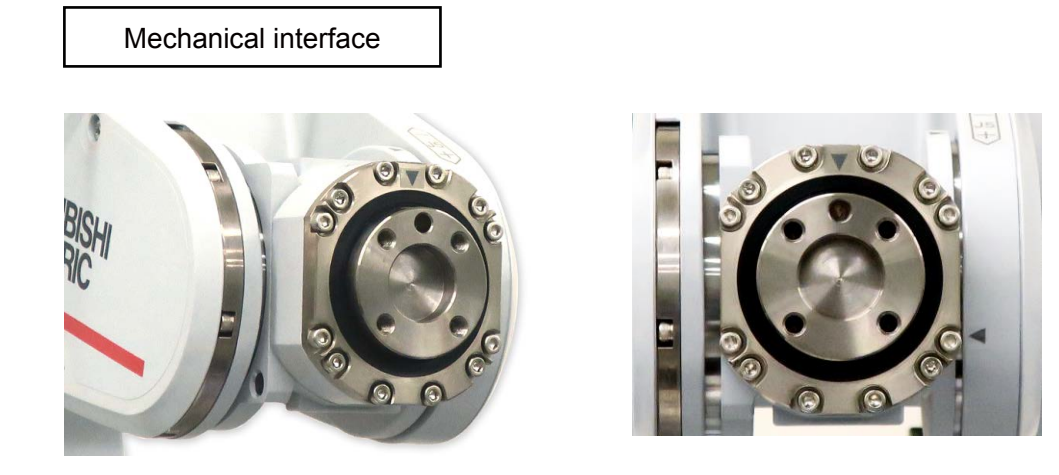

Attaching method of the sensor attachment adapter

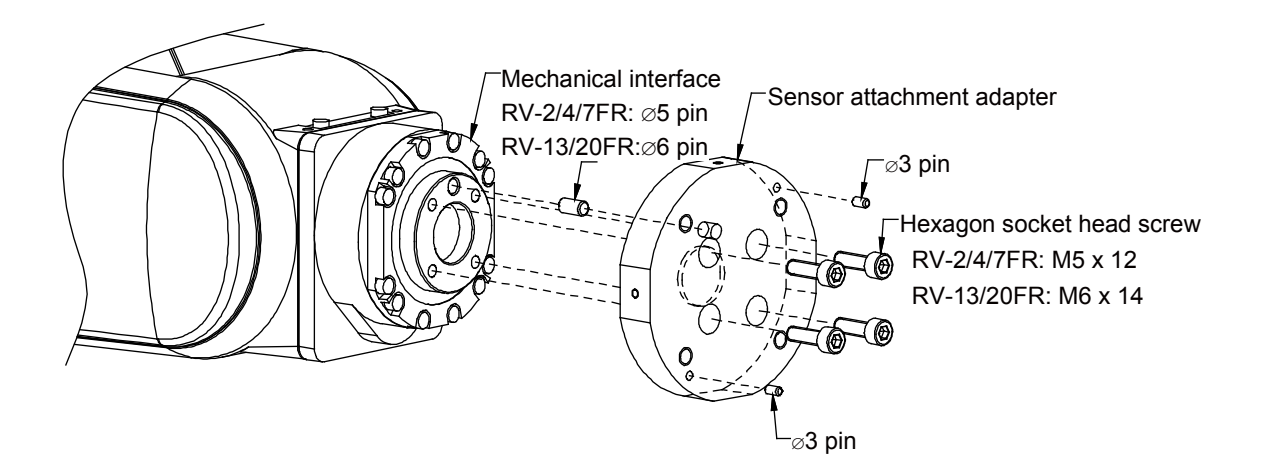

#### 2.2 Install the Force Sensor

After attaching the sensor attachment adapter, install the force sensor.

#### (1) Installing direction

Install the force sensor so that the force sensor cable comes out from the lower right as the following picture shows when viewed from the robot front.

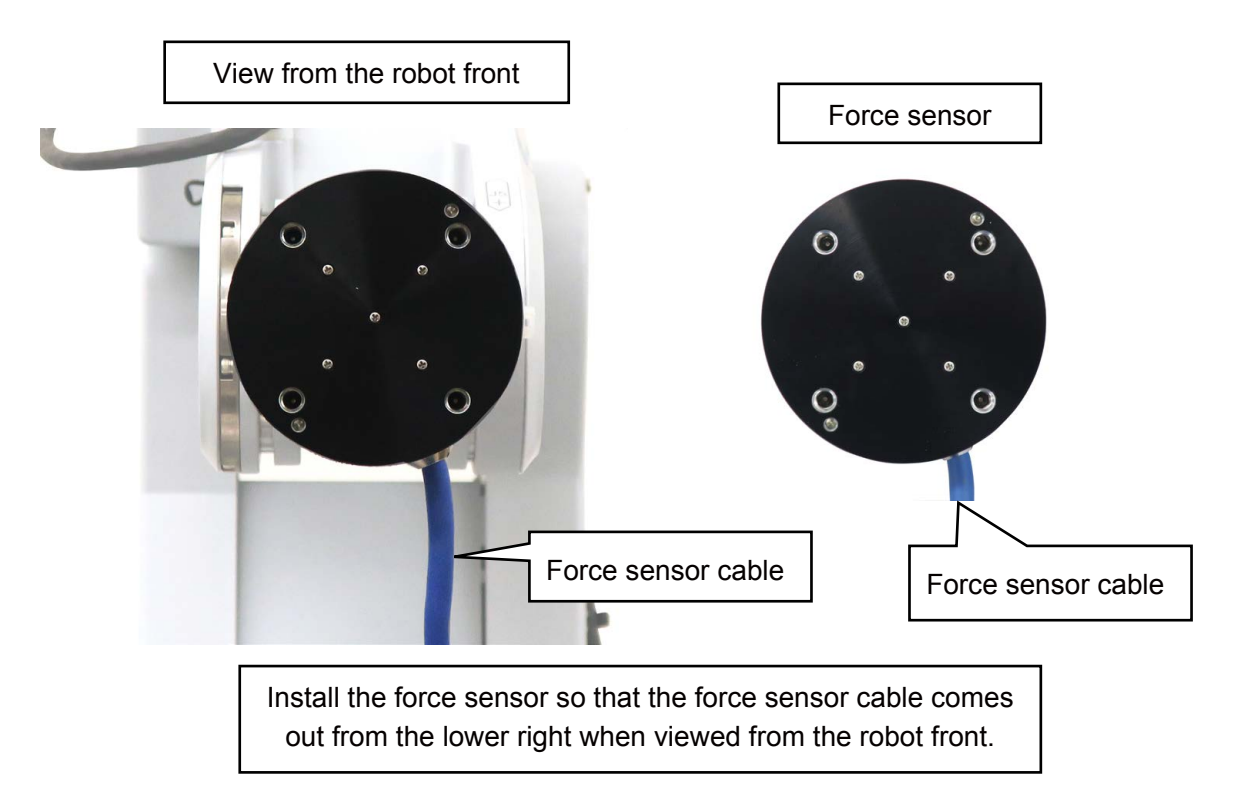

#### (2) Fixing method

The force sensor is secured by tightening the bolts built in to the sensor from the bolt holes on the force sensor tool side. Tighten each bolt in diagonal order little at a time to ensure even contact between the sensor installation surface and sensor attachment adapter. (Figure (1) to (4) below) Note that the sensor may be damaged if any of the bolts are overly tightened at once. Always tighten each bolt a little at a time until the recommended torque value is reached (See below).

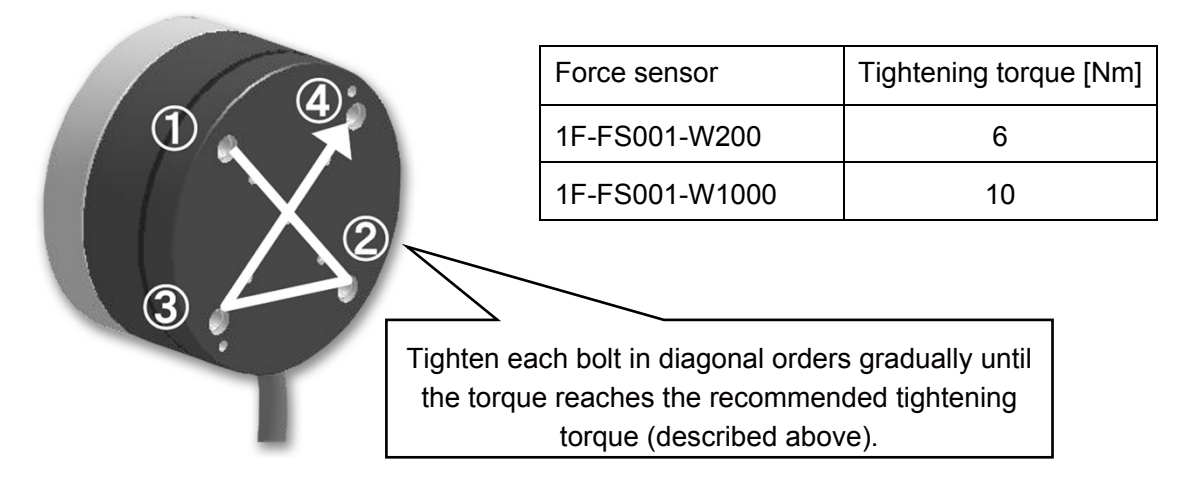

#### (3) Checking the force sensor installation condition

The following figure shows the sensor attachment adapter and force sensor after the installation.

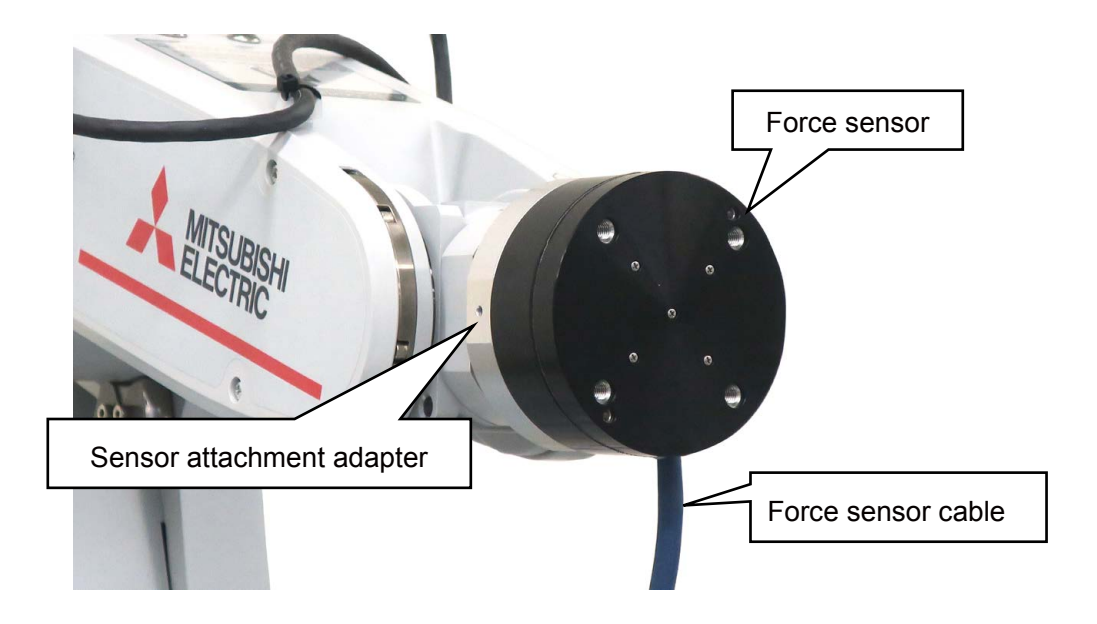

#### 2.3 Fixing the force sensor cable

Fix the force sensor cable to the force sensor attachment adapter.

- 1) Mount a cable tie fixture (attachment) on the sensor attachment adapter with cable tie fixation screw (attachment).
- 2) Connect the force sensor cable to the hand cable or serial cable between unit and sensor.
- 3) Fix the cable with the cable tie and cable tie mount so that bend radius of the force sensor cable becomes 25 mm or more.
- \* Ensure that the force sensor cable and connector are not subject to bending forces.

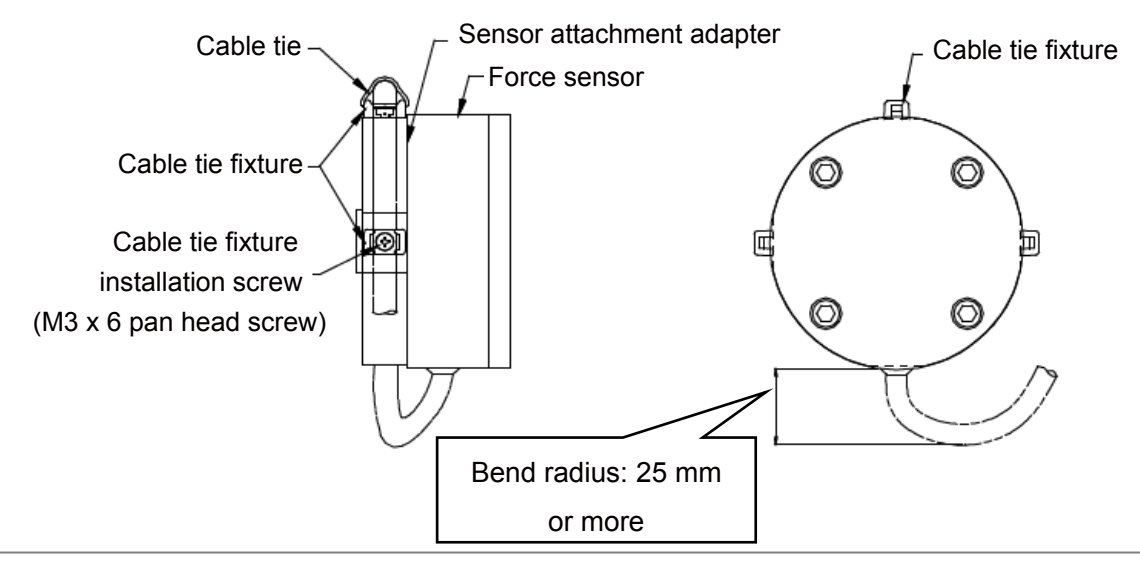

#### [Note for cable wiring]

If the force sensor cable is not fixed to the force sensor attachment adapter, the force sensor reacts to the external force applied to the cable when the robot is operated, and proper control cannot be performed.

#### 2.4 Relation Between Parameter Installation Position and Angle (FSXTL)

#### (1) Installation position

For the installation position (FSXTL), set the position relation of the force sensor coordinate system from the mechanical interface coordinate system of the robot in the force sensor parameter setting. When using <u>1.1 (3) Sensor Attachment Adapter External Dimensions</u>, the installation position is as follows.

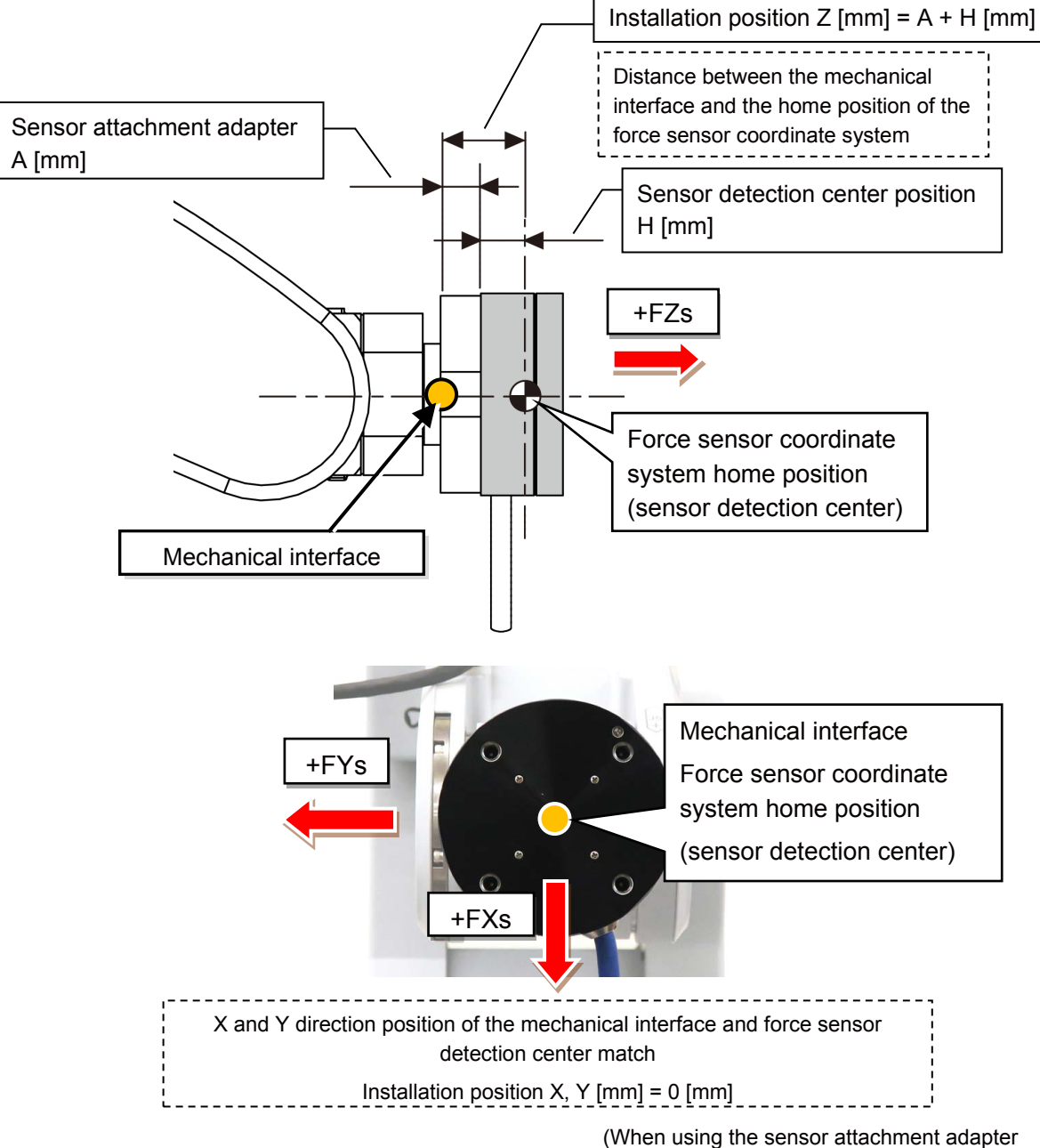

| Darameter | installation | nosition | (EQYTI) |   |
|-----------|--------------|----------|---------|---|
| Parameter | installation | position | (FOAIL) | ) |

described in 1.1 (3))

| Force sensor   | H[mm] | A[mm] | Installation position (FSXTL) [mm] |   |                          |  |
|----------------|-------|-------|------------------------------------|---|--------------------------|--|
|                |       |       | Х                                  | Y | Z                        |  |
| 1F-FS001-W200  | 18    | 4.4   | 0                                  | 0 | 32                       |  |
| 1F-FS001-W1000 | 20    | 14    | 0                                  | 0 | 20+A <sup>(Note 1)</sup> |  |

Note 1: A is the thickness (mm) of the sensor attachment adapter

#### (2) Installation angle

For the installation angle (FSXTL), set the rotation angle of the force sensor coordinate system for the mechanical interface coordinate system in the force sensor parameter setting. When installing in the direction described in "2.2 Install the Force Sensor", the installation angle is as follows.

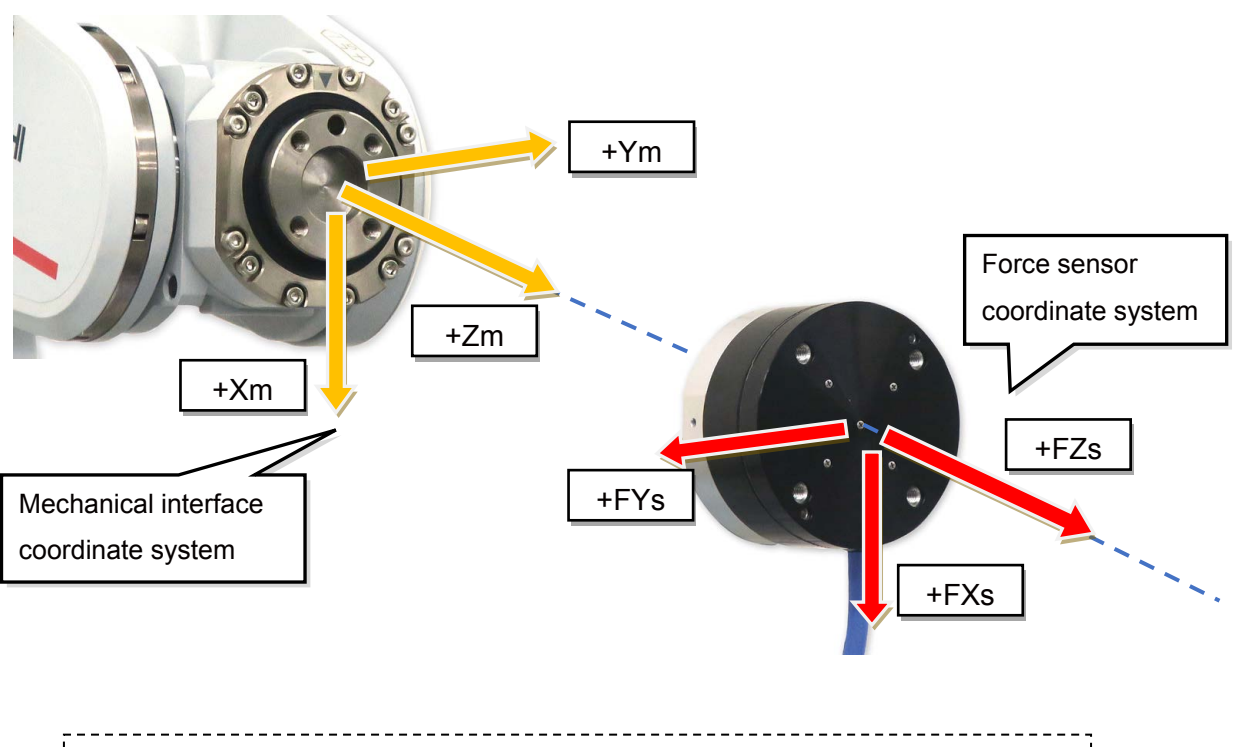

|   | Rotation angle of the force sensor coordinate system for the mechanical interface |   |
|---|-----------------------------------------------------------------------------------|---|
| ļ | Y axis rotation direction = B [deg] = 180 [deg]                                   | i |
|   |                                                                                   | _ |

Parameter installation angle (FSXTL)

(When installing in the direction described in "2.2 Install the Force Sensor")

|                | Installation angle (FSXTL) [deg] |                        |                        |  |  |  |
|----------------|----------------------------------|------------------------|------------------------|--|--|--|
| Force sensor   | A<br>(X axis rotation)           | B<br>(Y axis rotation) | C<br>(Z axis rotation) |  |  |  |
| 1F-FS001-W200  | 0                                | 180                    | 0                      |  |  |  |
| 1F-FS001-W1000 | 0                                | 180                    | 0                      |  |  |  |

#### 2.5 Tool installation

Install the hand to the tool side of the force sensor.

Select the bolt whose specifications are described below and tighten it little by little so that installation surfaces contact evenly.

| Earca consor model | Nominal  | Tightening  | Engagement     |
|--------------------|----------|-------------|----------------|
| Force sensor moder | diameter | torque [Nm] | allowance [mm] |
| 1F-FS001-W200      | M6       | 6           | 8 to 11        |
| 1F-FS001-W1000     | M6       | 10          | 10 to 15       |

[Caution]

- Ensure that the hand attachment surface is as flat as possible and ensure sufficient stiffness to avoid any loss in force or moment.
- Do not install the tool or wire cables in a way that interferes the movement of the force sensor movable parts.

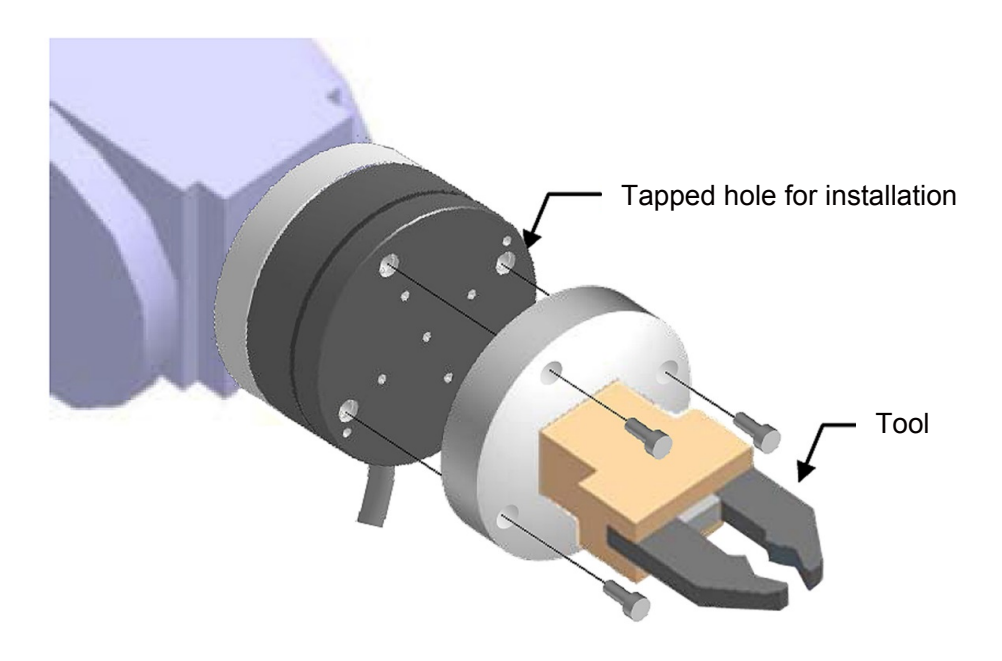

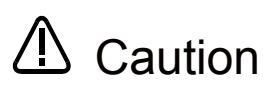

For fixing the tool, do not apply the load equal to or beyond the rated load (especially the moment load) to the force sensor. When a load beyond the rated load is applied repeatedly, distortion occurs gradually inside the sensor. Therefore, the force cannot be detected precisely.

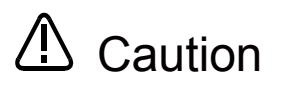

There are some hands equipped with air supply cables and/or power supply cables. Attaching them to the tool side of the force sensor will cause the cables to be swung, resulting in generation of a centrifugal force, which may adversely affect the accuracy of obtained force data. The accuracy of the data may also be affected by the weight of the cables. Take appropriate measures, such as fixing the cables to the sensor attachment adapter.

## **Chapter 3 Device Connection and Wiring**

#### 3.1 Force Sense Interface Unit ⇔ Robot Controller

Connect the force interface unit and robot controller.

#### (1) FR series

#### (a) CR800-D controller

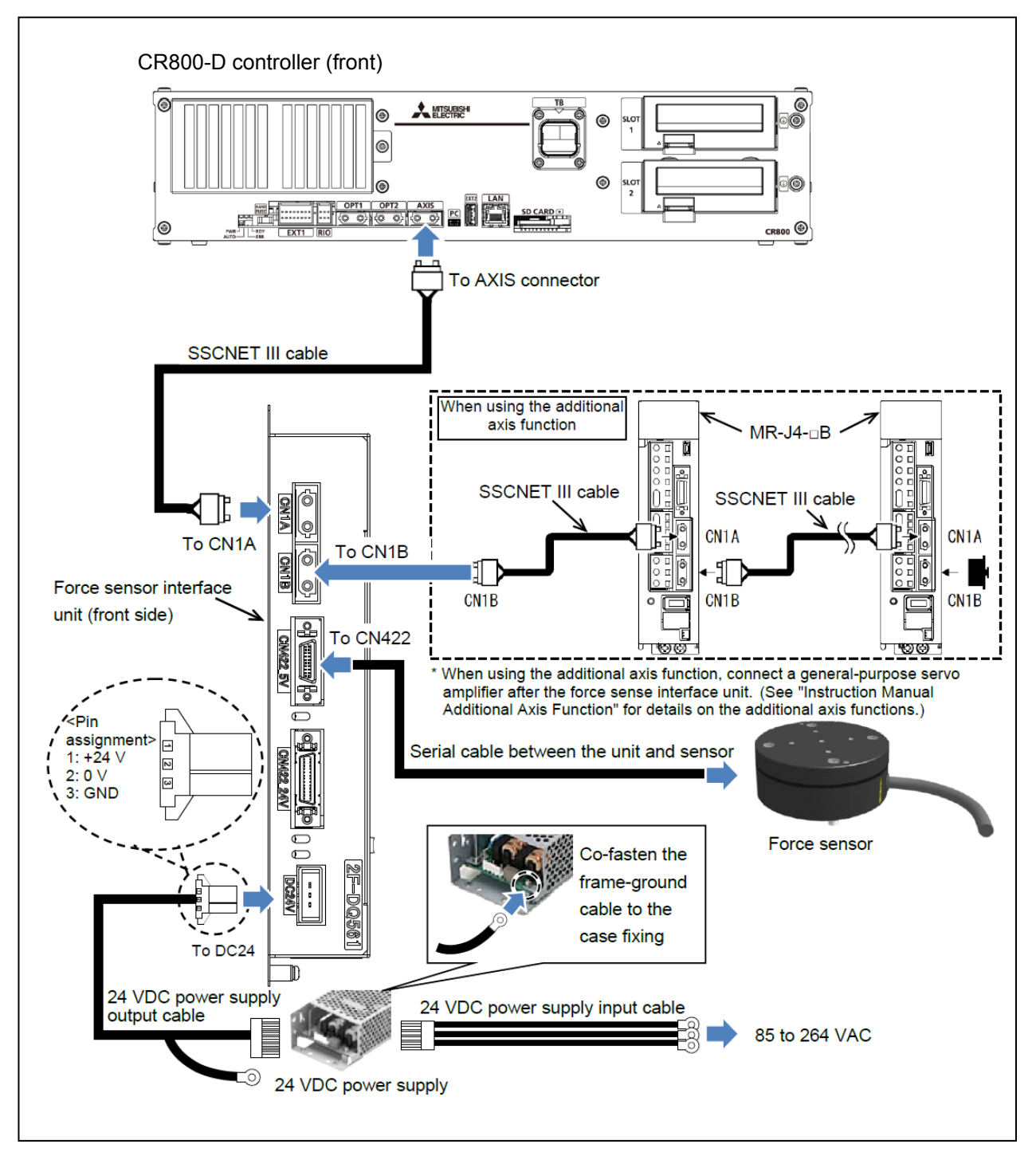

#### (b) CR800-R controller

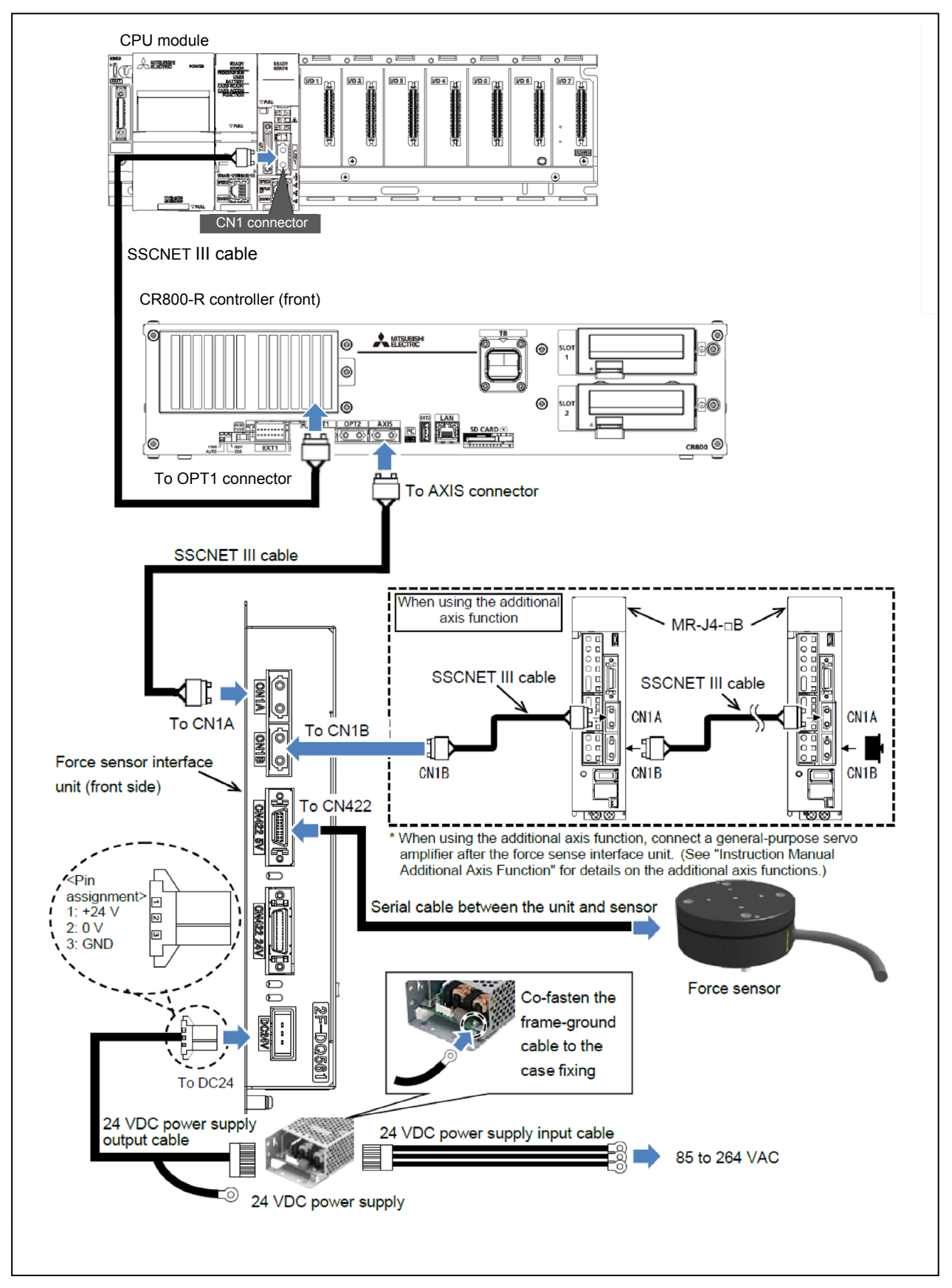

# (2) F series(a) CR750-D controller

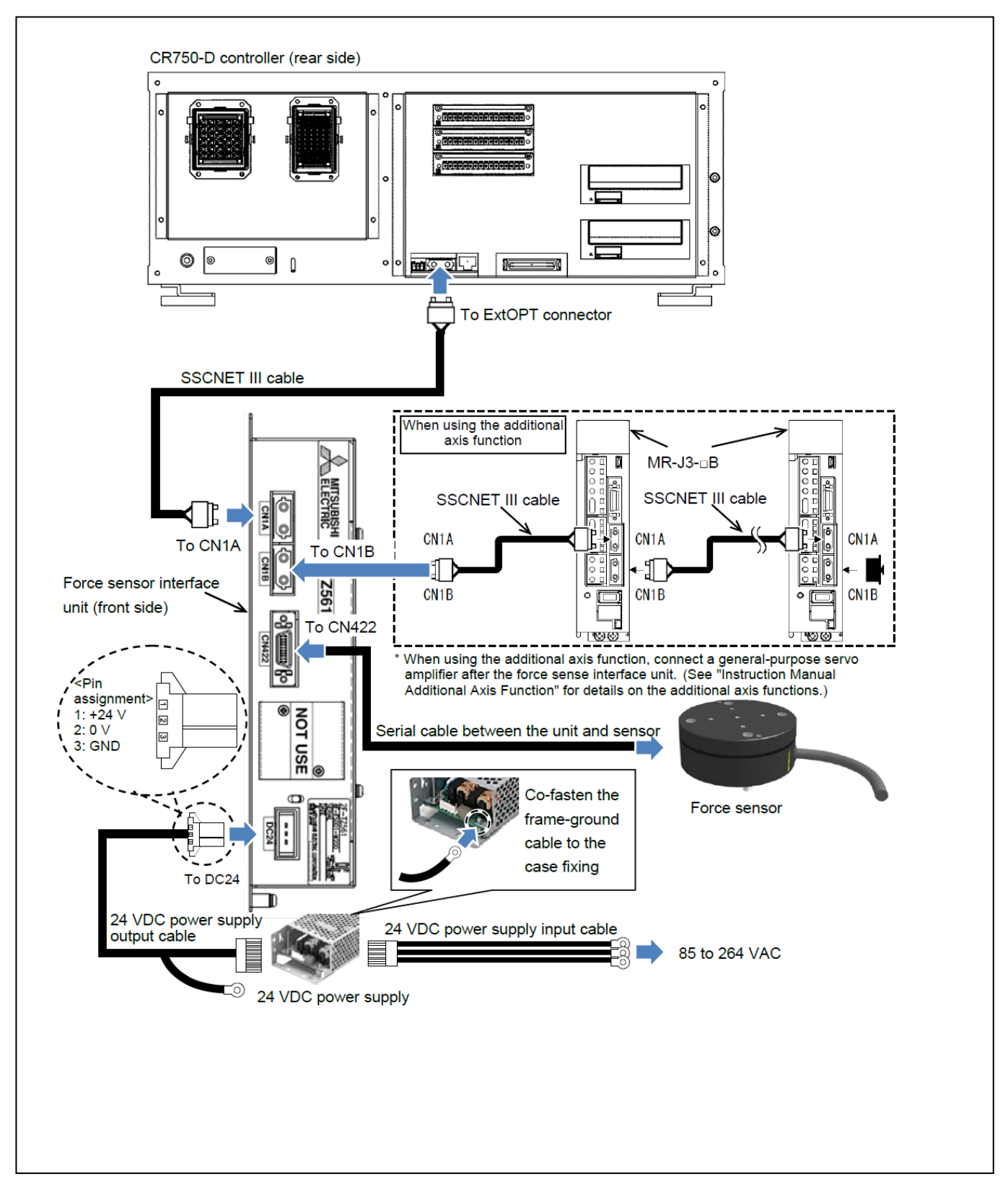

#### (b) CR751-D controller

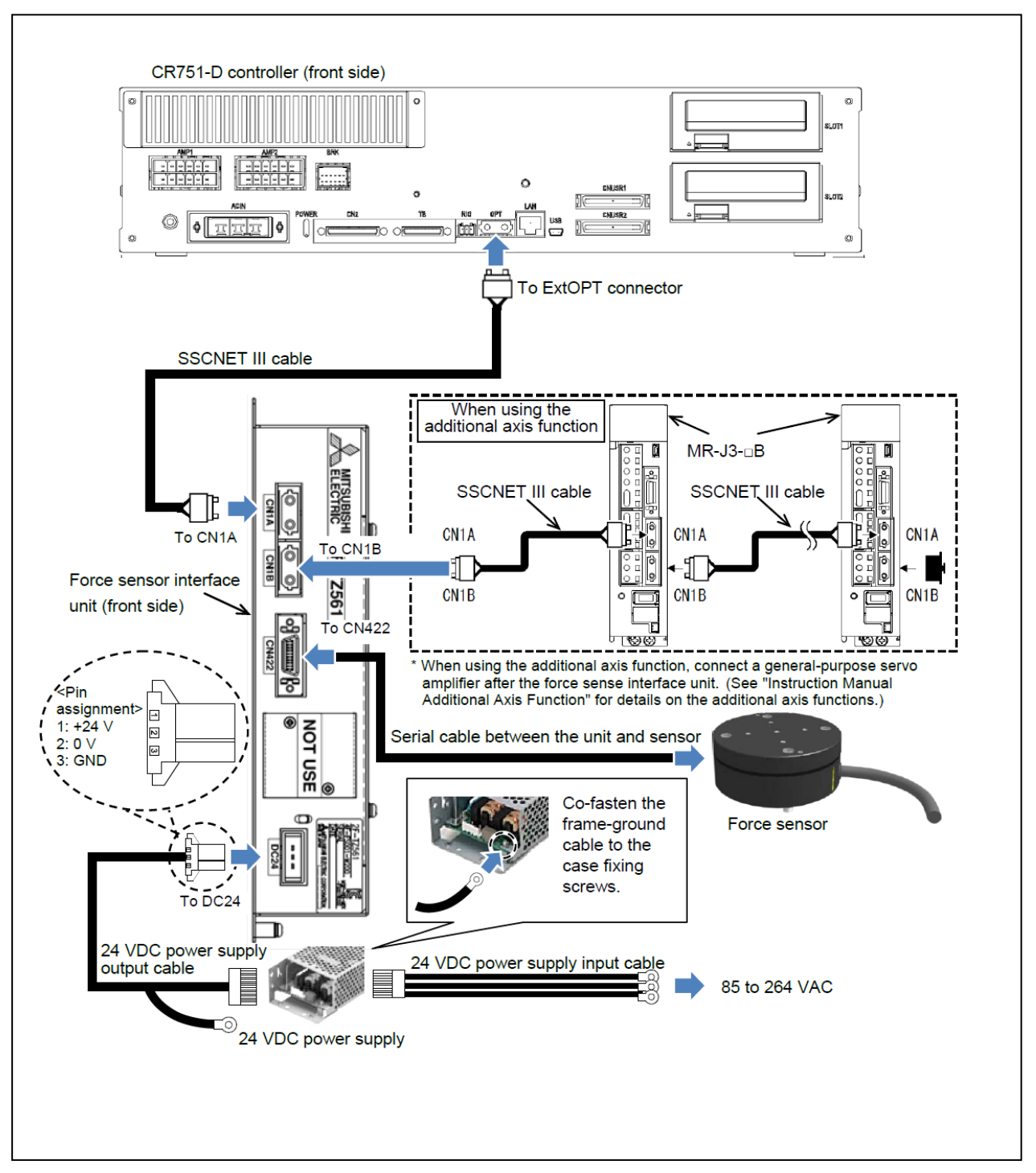

#### (c) CR750-Q/CR751-Q controller

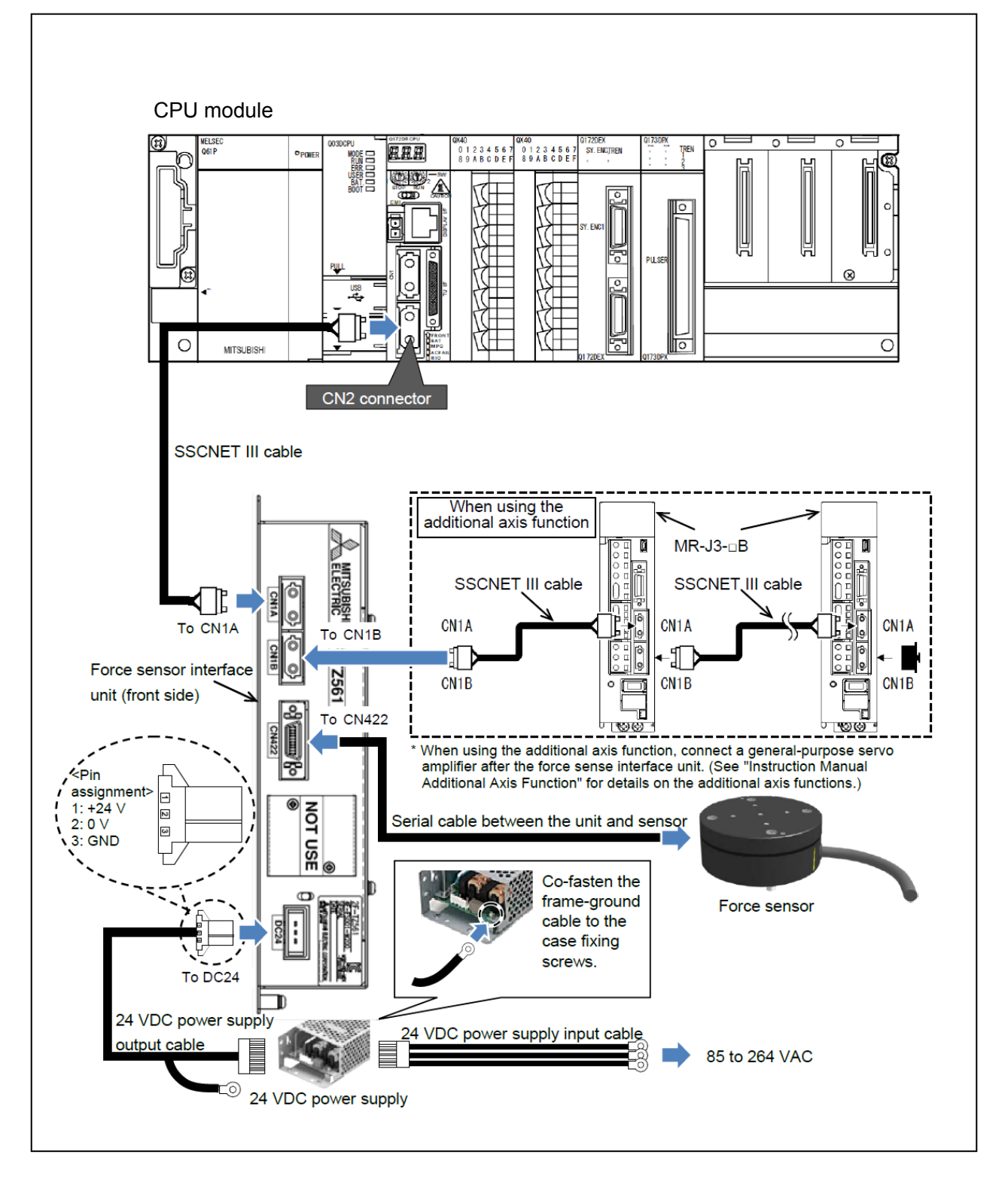
# 3.2 Force Sense Interface Unit ⇔ Force Sensor

Connect the force sense interface unit and force sensor. The cable for the RV-2FR and RV-2F is wired outside the robot (figure below).

## Standard robot + wire externally (external wiring)

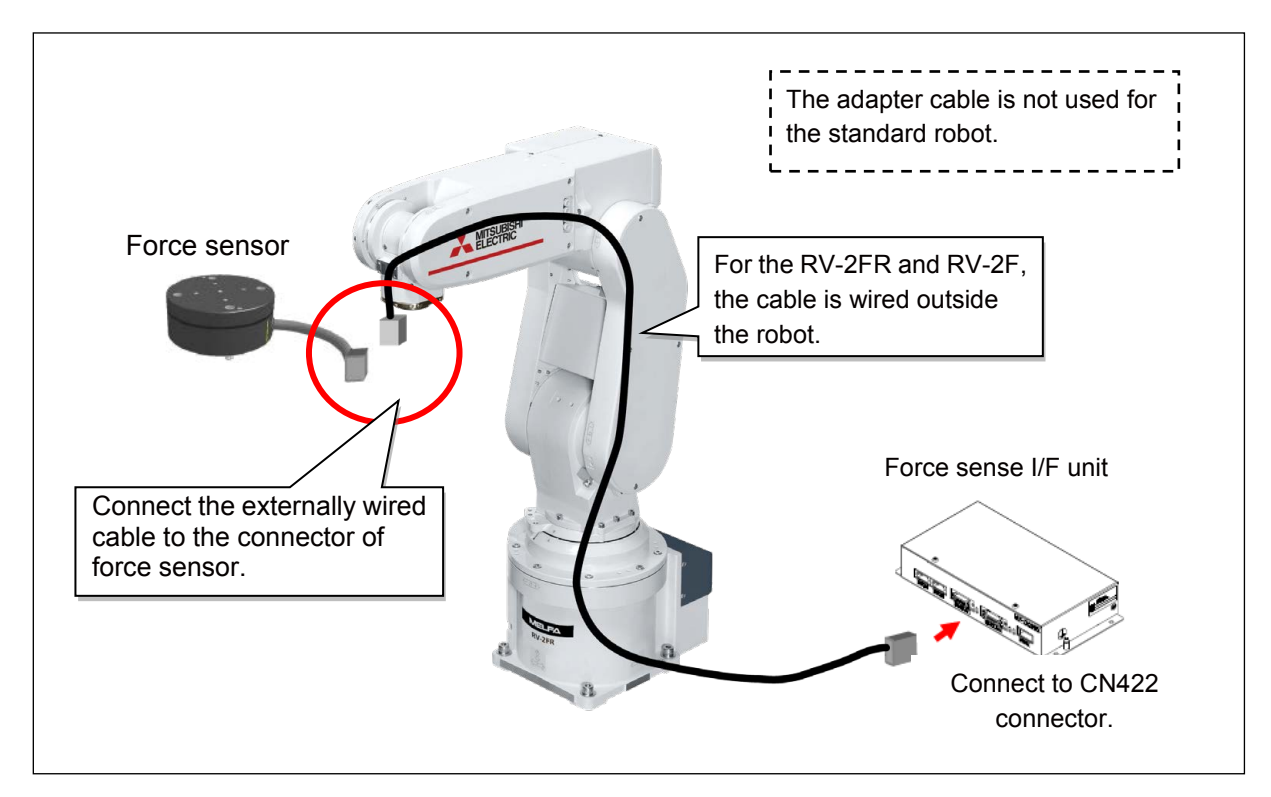

There are three methods for connecting the force sense interface unit and force sensor. For other two connection methods, refer to "<u>Appendix 1 Connecting the Force Sensor Appendix 1.1</u> <u>Connecting the Force Sensor and the Force Sense Interface Unit</u>"

# 3.3 Power ON/OFF

Turn ON the power only after checking that the force sense interface unit, robot controller, and force sensor have been properly connected. Turn the power ON and OFF in the following order.

## (1) When turning the power ON

Turn ON the power to the force sense interface unit followed by the robot controller.

# (2) When turning the power OFF

Turn OFF the power to the robot controller followed by the force sense interface unit.

(There is no need to turn OFF the force sense interface unit power if only the controller is ON.)

▲Caution

Do not disconnect the SSCNET III cable after turning ON the power. Furthermore, do not look directly at the light from the end of the SSCNET III connector or SSCNET III cable. Some discomfort may be experienced with direct exposure. (The SSCNET III light source is equivalent to the Class 1 source specified in JISC6802, IEC60825-1.)

# **Chapter 4 Parameter Setting**

The correlation of the force sensor coordinate system and robot coordinate system needs to be defined in the parameter setting.

After turning ON the power, set the parameters with RT ToolBox3.

After setting the parameters, restart the controller. The setting value will be reflected by restarting.

## 4.1 Force Sensor Parameter Setting

In the parameter setting window of RT ToolBox3, set the force sensor parameter, control mode, and control characteristics.

For the force sensor installed by the step in Chapter 2, input the value of the following setting example.

#### (1) Force sensor parameter

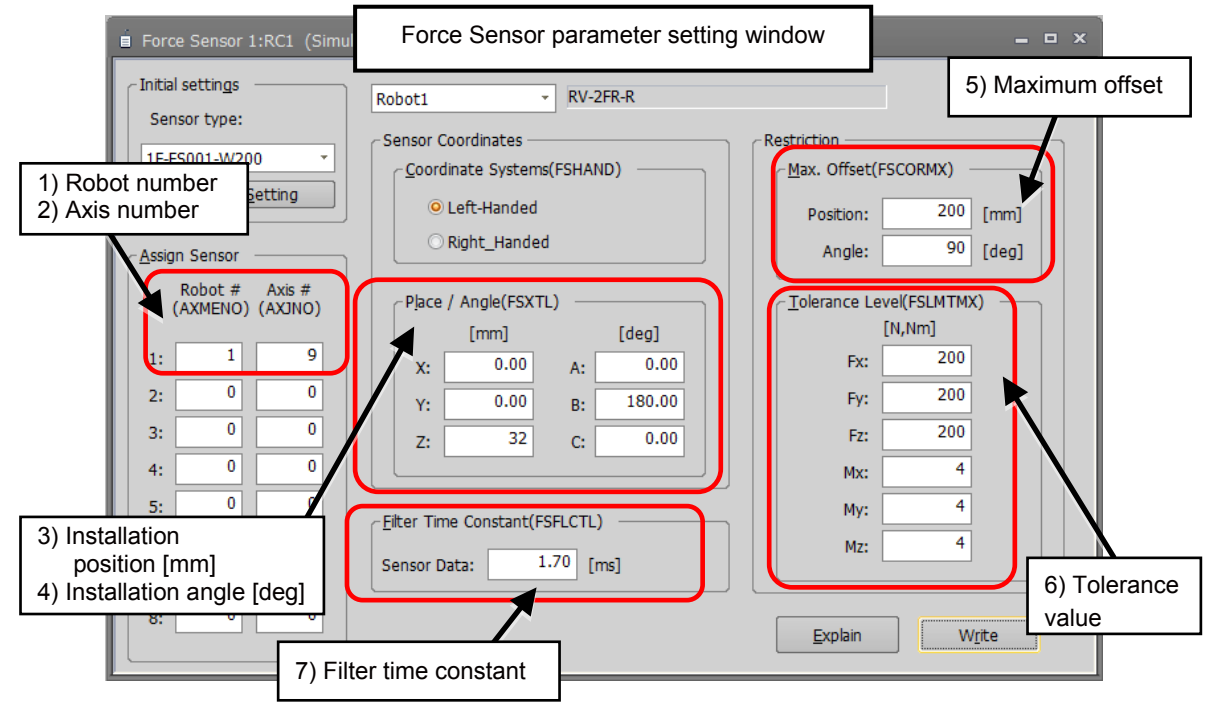

#### Setting example

|    | Item                           |            | Setting value | Description                                                                                            |
|----|--------------------------------|------------|---------------|----------------------------------------------------------------------------------------------------|
| 1) | Robot # (AXMENO)               |            | 1             | 1Robot arm                                                                                             |
| 2) | Axis # (AXJNO)                 |            | 9             | 9…Axis 9 of the robot                                                                                  |
|    |                                | Х          | 0             | Distance between the mechanical interface                                                              |
| 3) | Place [mm]<br>(ESXTL)          | Y          | 0             | coordinate system and force sensor detection                                                           |
|    | (10)(12)                       | Z          | 32            | position                                                                                               |
|    |                                | А          | 0             | Rotation angle of the force sensor coordinate                                                          |
| 4) | Angle [deg]                    | В          | 180           | system for the mechanical interface coordinate system                                                  |
|    |                                | С          | 0             |                                                                                                    |
| E) | Max. Offset                    | Position   | 200           | A value to limit the travel distance from the                                                          |
| 5) | (FSCORMX)                      | Angle      | 90            | position where the force sense is enabled                                                              |
| 6) | Tolerance Level                | Fx, Fy, Fz | 200           | Tolerance value of the force sensor                                                                    |
| 0) | (FSLMTMX)                      | Mx, My, Mz | 4             | (this example is for 200 N specifications)                                                             |
| 7) | Filter Time Constant (FSFLCTL) |            | 1.70          | Set this when the sensor data is not stable or<br>the robot vibrates during the force sense<br>control |

## (2) Force control mode

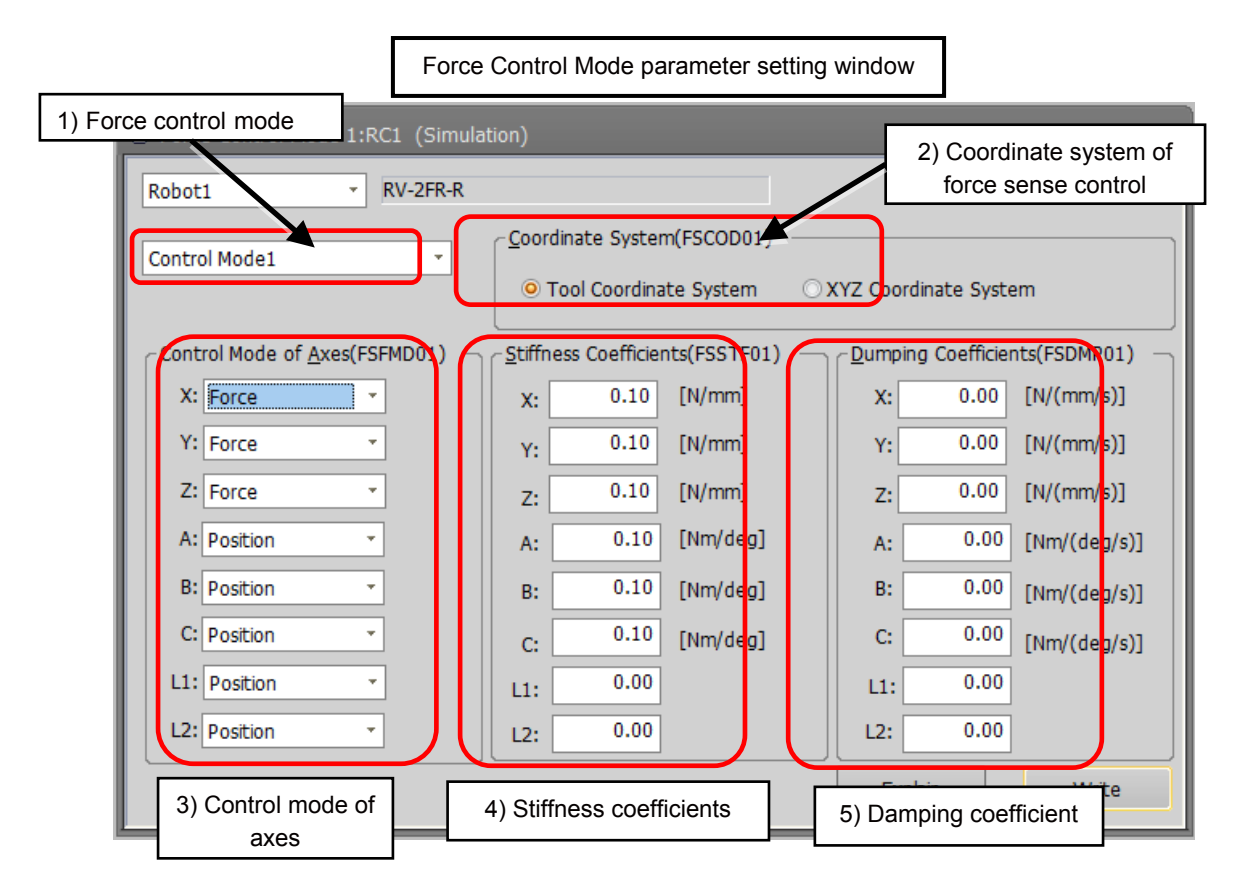

#### Setting example

|    | Item                                                        |                  | Setting value             | Description                                                                                                    |
|----|-------------------------------------------------------------|------------------|---------------------------|----------------------------------------------------------------------------------------------------|
| 1) | Control mode                                                |                  | Control mode1             |                                                                                                    |
| 2) | Coordinate system (FSCOD01)                                 |                  | Tool Coordinate<br>System | Specify the force control coordinate system.                                                                                 |
| 3) | Control mode of                                             | X, Y, Z          | Force control             | Specify the force sense control mode                                                                                         |
| 3) | axes (FSFMD01)                                              | A, B, C, L1, L2  | Position                  | of each axis in the coordinate system.                                                                                       |
|    | Stiffness                                                   | X, Y, Z, A, B, C | 0.10                      | Setting value for axis flexibility (stiffness coefficient).                                                                  |
| 4) | coefficient<br>(FSSTF01)                                    | L1, L2           | 0                         | The higher the value is, the stiffer the axis is.                                                                            |
| 5) | Damping coefficient (FSDMP01)<br>(X, Y, Z, A, B, C, L1, L2) |                  | 0                         | Setting of the axis response<br>characteristics (damping coefficient).<br>Adjust this when the robot vibrates at<br>contact. |

## (3) Force control characteristics

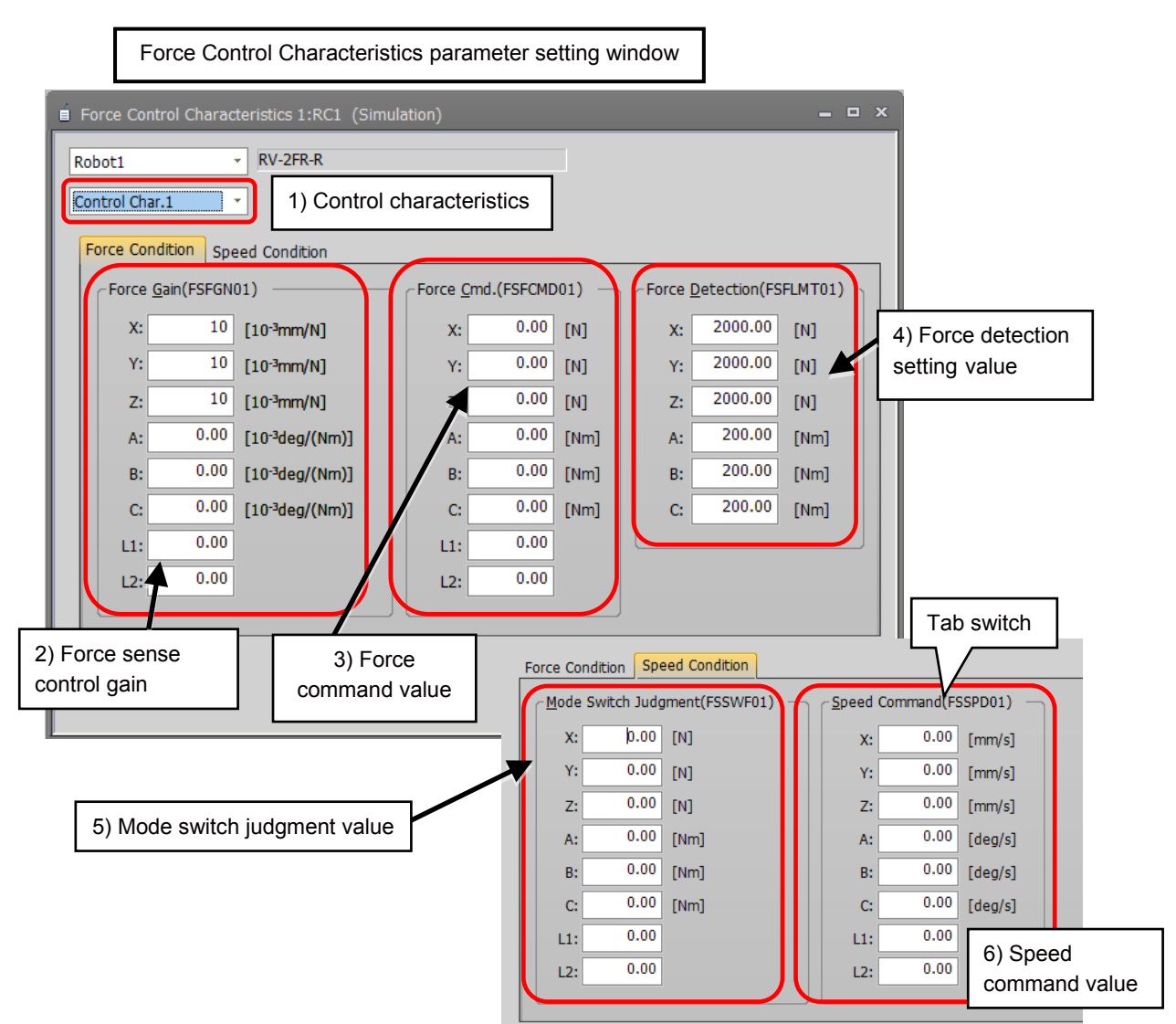

#### Setting example

|    | Item                                 |                             | Setting<br>value  | Description                                                                                                    |
|----|--------------------------------------|-----------------------------|-------------------|----------------------------------------------------------------------------------------------------|
| 1) | Force control characteris            | stics                       | Control<br>char.1 |                                                                                                    |
| 2) | Force Gain                           | X, Y, Z                     | 10                | Setting of the axis response sensitivity.                                                                        |
|    | (FSFGN01)                            | A, B, C, L1, L2             | 0                 | target.                                                                                                    |
| 3) | Force Comd.<br>(FSFCMD01)            | X, Y, Z, A, B,<br>C, L1, L2 | 0                 | Specify the pushing force at force control (force priority mode).                                                |
| 4) | Force Detection<br>(FSFLMT01)        | X, Y, Z                     | 2000              | Used for the force sense detection and                                                                           |
| ., |                                      | A, B, C                     | 200               | contact detection function.                                                                                      |
| 5) | Mode Switch<br>Judgment<br>(FSSWF01) | X, Y, Z, A, B,<br>C, L1, L2 | 0                 | Setting for switching judgment value of the speed/force control mode. Valid when the speed command value is set. |
| 6) | Speed Command<br>(FSSPD01)           | X, Y, Z, A, B,<br>C, L1, L2 | 0                 | Specify the movement speed at no contact in force control (speed priority mode).                                 |

# 4.2 Hand Parameter Setting

Set the parameters for the weight, size, and center of gravity position of the hand in the parameter setting window of RT ToolBox3.

For the size, input the total size of the actual hand, force sensor, and attachment adapter. Input the maximum size in X, Y, or Z direction, not the specific value. (Rectangular parallelepiped)

Input the center of gravity position from the mechanical interface coordinate system when setting it.

Attachment adapter

Force sensor

| Weig | ght and s                        | size   | parame    | ter settin | g window |
|------|----------------------------------|--------|-----------|------------|----------|
| i We | ight and S                       | ize 1  | :RC1 (Sim | ulation)   |          |
| Robo | t1                               |        | ▼ RV-2FR  | -R         |          |
|      |                                  |        | WRKDATO   | WRKDAT1    | W        |
|      | Weigh <u>t</u> (                 | [Kg] : | 0.00      | 0.00       |          |
|      | Cine                             | Χ:     | 0.00      | 0.00       | Ē        |
|      | <u>S</u> ize<br>[mm]             | Υ:     | 0.00      | 0.00       | Ē        |
| Work |                                  | Ζ:     | 0.00      | 0.00       |          |
|      | Center of<br>Gravity<br>Position | X:     | 0.00      | 0.00       | E .      |
|      |                                  | Υ:     | 0.00      | 0.00       | Ē        |
|      | [mm]                             | Ζ:     | 0.00      | 0.00       | Ē        |
|      |                                  |        | HNDDAT0   | HNDDAT1    | IF.      |
|      | Weight [                         | [Kg] : | 3.00      | 2.00       | Г        |
|      | Size                             | X:     | 200.00    | 150        |          |
|      |                                  | Υ:     | 200.00    | 20         | Ē        |
| Hand |                                  | Ζ:     | 150.00    | 198.5      | Ē        |
|      | Center of                        | X :    | 0.00      | 75         | i T      |
|      | Gravity<br>Position              | Υ:     | 0.00      | 0.00       |          |
|      | [mm]                             | Ζ:     | 100.00    | 148.5      | Ē        |
|      |                                  |        |           |            |          |

Weight [Kg] :

Size

[mm]

Х:

Υ:

|    | 0.00<br>0.00<br>0.00<br>0.00<br>0.00<br>HNDDAT1<br>2.00 |         | Y +Zm                                  |
|----|---------------------------------------------------------|---------|----------------------------------------|
|    | 20                                                      |         | Z                                      |
|    | 75<br>0.00<br>148.5                                     |         | На                                     |
|    |                                                         |         |                                        |
| /R |                                                         | WRKDAT1 | Setting example>                       |
| _  | 0.00                                                    | 0.00    | Size of hand:                          |
|    | 0.00                                                    | 0.00    | V = 150  mm $V = 20  mm$ $Z = 150  mm$ |
|    | 0.00                                                    | 0.00    | x = 150 mm, $t = 20$ mm, $z = 150$ mm  |
|    | 0.00                                                    | 0.00    | Attachment adapter: Z = 16 mm          |
|    | 0.00                                                    | 0.00    | Force sensor: Z = 32.5 mm              |
|    | 0.00                                                    | 0.00    | Center of gravity position of hand:    |
|    | 0.00                                                    | 0.00    | X = 75 mm. Y = 0 mm. Z = 100 mm        |

Total weight (hand + attachment adapter + force sensor): 2 kg

Mechanical interface coordinate system

+Xm

+Ym

Х

Hand

Set the parameter as shown in the left (HNDDAT1).

When setting this parameter, set the center of gravity position carefully.

| ork |                       | Ζ: | 0.    | 00 | 0.00    | Ľ  |
|-----|-----------------------|----|-------|----|---------|----|
|     | Center of             | Χ: | 0.    | 00 | 0.00    | Ľ  |
|     | Position              | Υ: | 0.    | 00 | 0.00    |    |
|     | [mm]                  | Ζ: | 0.    | 00 | 0.00    |    |
|     |                       |    | HNDDA | 0  | HNDDAT1 | F. |
|     | Weight [Kg] :         |    | 3.    | 00 | 2.00    | [  |
|     | Si <u>z</u> e<br>[mm] | Χ: | 200.  | 00 | 150     | Ľ  |
|     |                       | Υ: | 200.  | 00 | 20      | Γ  |
| and |                       | Ζ: | 150.  | 00 | 198.5   |    |
|     | Center of             | Χ: | 0.    | 00 | 75      |    |
|     | Position              | Υ: | 0.    | 00 | 0.00    |    |
|     | [mm]                  | Ζ: | 100.  | 00 | 148.5   | K  |
|     |                       |    |       | -  |         |    |

# 4.3 Connection and Setting Check

Before using the force sense function, check that the force sensor data is set in the correct coordinate system.

#### (1) Checking the coordinate system

Push the tip of the tool in any direction by finger to check that the robot follows it.

- Enable the offset cancel with the teaching box.
   (For the offset cancel, refer to "<u>Chapter5 5.4 (12) Offset cancel designation</u>".)
- 2) Set the control mode to 1, and control characteristics to 1.
   (Select the number of control mode and control characteristics set in "<u>Chapter4 4.1 Force</u> <u>Sensor Parameter Setting</u>".)
- 3) Turn ON the servo and enable the force sense control.
- Push the tool tip of the robot in any direction by finger.
   Check if the robot follows it and moves in that direction. If the coordinate system is set correctly, the robot follows it.
- 5) If the robot does not follow, check the setting of the parameter, control mode, and control characteristics.

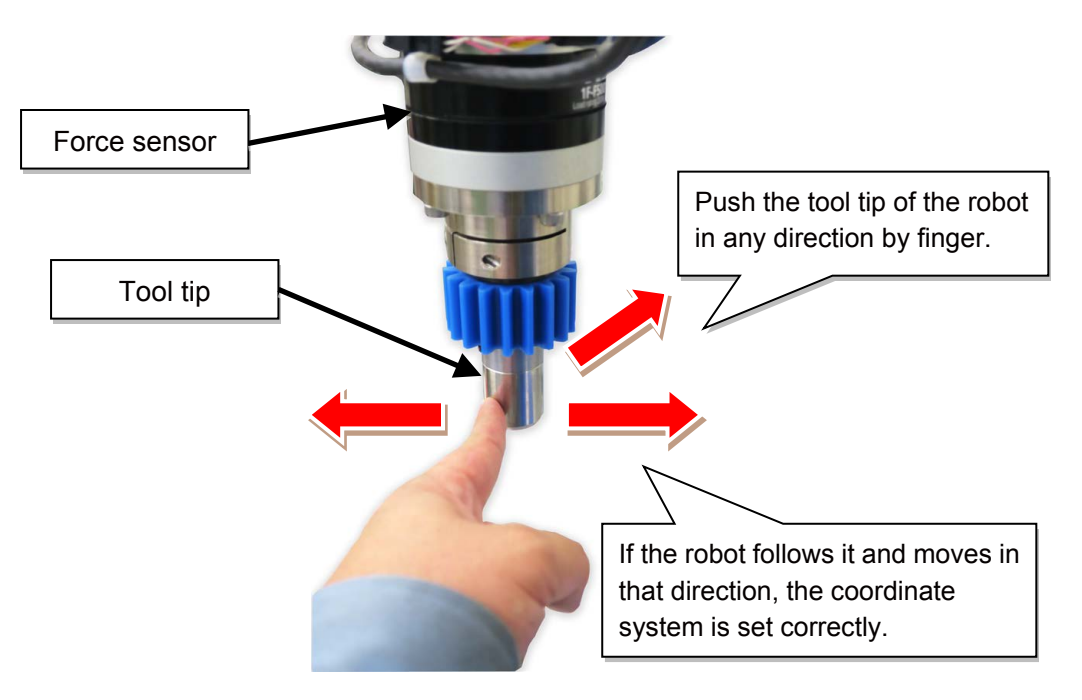

| Step | How to operate          | T/B screen                                                                                                    | Description of the operation<br>method                                                                                                    |
|------|-------------------------|----------------------------------------------------------------------------------------------------|----------------------------------------------------------------------------------------------------|
| 1    | +A (J4)<br>6 MON        | <menu screen=""> <pre> </pre> <pre> </pre> <!--</td--><td>Push the [6] key<br/>("ENHANCED") in the<br/><menu> screen to display the<br/><enhanced> screen.</enhanced></menu></td></menu>                                                                                                    | Push the [6] key<br>("ENHANCED") in the<br><menu> screen to display the<br/><enhanced> screen.</enhanced></menu>                                                                                                    |
| 2    | +Z (J3)<br>3 DEF        | <enhanced screen=""> <pre> <enhanced screen=""> </enhanced></pre> <pre> </pre> <pre> </pre> </enhanced>                                                                                                    | Push the [3] key ("FORCE<br>SENSOR") and display the<br><force> screen.</force>                                                                                                    |
| 3    | F3                      | <pre><force screen=""> </force></pre> <pre><force> XYZ 50% M1 T01 B1 Fx: -171.500 Mx: 0.000 Fy: -83.070 My: 0.000 Force: 0FF MODE#: 9 FEATURE#: -1 ON PARAM. 12 OFFSET </force></pre> <pre>OFFSET </pre> <pre></pre> <pre></pre>                                                                                                    | First, enable the offset cancel.<br>Push the [F3] key in the<br><force> screen. When the<br/>offset cancel confirmation<br/>screen is displayed, press the<br/>[F1] key ("Yes").<br/>For the offset cancel, refer to<br/>"Chapter5 5.4 (12) Offset<br/>cancel designation".</force> |
| 4    | <b>F2</b>               | <pre><force screen=""> </force></pre> <pre></pre> <pre></pre> <p< td=""><td>Next, specify the number for<br/>"CONTROL MODE" and<br/>"CONTROL FEATURE".<br/>Press the [F2] key ("PARAM")<br/>in the <force> screen.</force></td></p<> | Next, specify the number for<br>"CONTROL MODE" and<br>"CONTROL FEATURE".<br>Press the [F2] key ("PARAM")<br>in the <force> screen.</force>                                                                                                    |
| 5    | Arrow key<br>Number key | <pre><force parameter="" screen=""> </force></pre> <pre><force> parameter screen&gt; </force></pre> <pre>(9) CONTROL FEATURE</pre> <pre>(-1)</pre>                                                                                                    | Specify the numbers for<br>"CONTROL MODE" and<br>"CONTROL<br>CHARACTERISTICS".<br>Return to the <force><br/>screen by pressing the [F4] key<br/>("CLOSE").</force>                                                                                                    |

a) Enable offset cancel  $\rightarrow$  select control mode and control characteristics  $\rightarrow$  turn ON servo  $\rightarrow$  force sense function enabled

| Step | How to operate | T/B screen                                                                                                    | Description of the operation<br>method                                                                                                    |
|------|----------------|----------------------------------------------------------------------------------------------------|----------------------------------------------------------------------------------------------------|
| 6    | SERVO          | <pre><force screen=""> </force></pre> <pre></pre> <pre></pre> <pre></pre> <pre></pre> <pre></pre> <pre><pre></pre> <pre><pre><pre><pre><pre><pre><pre><pre></pre></pre></pre></pre></pre></pre></pre></pre></pre>                                                                                                    | Press the [SERVO] button to<br>turn ON the servo.<br>(The control mode is set to<br>"1", and control feature to "1"<br>as an example.)                                                          |
| 7    | <b>F 1</b>     | <pre><force screen=""> </force></pre> <pre> </pre> <pre> &lt;</pre> | Press the [F1] key in the<br><force> screen to enable<br/>the force sense control<br/>(FORCE: ON).<br/>Press the [F1] key to<br/>enable/disable ("ON/OFF") the<br/>force sense control.</force> |

# (2) Display the force sensor data (force sense monitor)

The current value of the force sensor can be displayed on the force screen of the teaching box.

- The coordinate system for the displayed sensor data is based on the force sensor coordinate system set for the "control mode".
- When the displayed value does not change even the force is applied to the force sensor, there may be a problem in the connection and parameter setting of the device. Check the connection and settings again.

| a) Display current value of the force sensor on tea | aching box |
|-----------------------------------------------------|------------|
|-----------------------------------------------------|------------|

| Step | How to operate | T/B screen                                                                                                    | Description of the operation method                                                                                                    |
|------|----------------|----------------------------------------------------------------------------------------------------|----------------------------------------------------------------------------------------------------|
| 1    |                | <pre><jog operation="" screen=""> </jog></pre> <pre><current> XYZ 50% M1 T1 X: +282.110 A: 0.000 Y: -116.840 B: 0.000 Z: +329.310 C: 0.000 L1: L2: FL1: 00000007 FL2: 00000000 JOINT TOOL JOG 3-XYZ CYLNDR ⇒ </current></pre>                                                                                                    | Press the [JOG] key to display the JOG operation screen.                                                                                                    |
| 2    | FUNCTION<br>F3 | <pre><jog operation="" screen=""> </jog></pre> <pre><current> XYZ 50% M1 T1     X: +282.110    A: 0.000     Y: -116.840    B: 0.000     Z: +329.310    C: 0.000     L1:         L2:     FL1: 00000007    FL2: 00000000 ADD.EX WORK J0  FORCE    CLOSE ⇒ </current></pre>                                                                                                    | Press the [FUNCTION] key<br>and display "FORCE" as the<br>function menu at the bottom of<br>the screen.<br>Press the [F3] key ("FORCE")<br>and display the <force><br/>screen.</force>          |
| 3    |                | <pre><force current="" screen="" value=""> </force></pre> <pre><force current="" screen="" value=""> </force></pre> <pre></pre> <pre><th>The current value of the force<br/>sensor data is displayed.<br/>The force sensor enable<br/>(ON)/disable (OFF), control<br/>mode, and control feature are<br/>displayed below the current<br/>value.</th></pre> | The current value of the force<br>sensor data is displayed.<br>The force sensor enable<br>(ON)/disable (OFF), control<br>mode, and control feature are<br>displayed below the current<br>value. |

# 4.4 Details of Force Sensor Parameter

## ■Force sensor parameter list

| Parameter                                    | Parameter<br>Name | No. of<br>Elements | Description                                                                                                    | Factory Default<br>Setting                                                                                                    |
|----------------------------------------------|-------------------|--------------------|----------------------------------------------------------------------------------------------------|----------------------------------------------------------------------------------------------------|
| Force sense<br>interface unit<br>recognition | AXJNO             | 16<br>integers     | Assigns the force sense interface unit connection.<br>Refer to: <u>Chapter4 4.4 (1) Robot number</u>                                                                                           | 0, 0, 0, 0, 0, 0, 0,<br>0, 0, 0, 0, 0, 0, 0,<br>0, 0, 0, 0                                                                                       |
|                                              | AXMENO            | 16<br>integers     | (AXMENO), axis number (AXJNO)                                                                                                    | 0, 0, 0, 0, 0, 0, 0,<br>0, 0, 0, 0, 0, 0, 0,<br>0, 0, 0, 0                                                                                       |
| Calibration                                  | FSXTL             | 6 real<br>number   | Calibrates the force sensor installation.<br>Refer to: <u>Chapter4 4.4 (2) Calibration</u>                                                                                                    | 0.0, 0.0, 0.0,<br>0.0, 180.0, 0.0<br>(vertical multi-joint<br>robots)<br>0.0, 0.0, 0.0,<br>0.0, 0.0, 180.0<br>(horizontal<br>multi-joint robots) |
|                                              | FSHAND            | 1 integer          |                                                                                                    | 0                                                                                                    |
| Force sensor<br>tolerance                    | FSLMTMX           | 6 real<br>number   | Sets the tolerance value of the force<br>sensor.<br>Refer to: <u>Chapter4 4.4 (4) Tolerance</u><br>value (FSLMTMX)                                                                             | 0.0, 0.0, 0.0,<br>0.0, 0.0, 0.0                                                                                                    |
| Force sense<br>control offset limit          | FSCORMX           | 2 real<br>number   | Sets the "maximum position offset" by<br>the force sense control.<br>Refer to: <u>Chapter4 4.4 (3) Maximum</u><br><u>offset value (FSCORMX)</u>                                                | 10.0, 10.0                                                                                                    |
| Force sensor data filter                     | FSFLCTL           | 1 real<br>number   | Sets the filter time constant for the force<br>sense data control.<br>Refer to: <u>Chapter4 4.4 (5) Filter time</u><br><u>constant (FSFLCTL)</u>                                               | 1.7                                                                                                    |
| Force sensor<br>minimum force<br>control     | FSMINCTL          | 6 real<br>number   | Sets the "minimum control force" of the<br>force sensor.<br>(Controller Ver.R6h/S6h and later)<br>Refer to: <u>Chapter4 4.4 (6) Force Sensor</u><br><u>Minimum Control Force</u><br>(FSMINCTL) | 0.3, 0.3, 0.3,<br>0.03, 0.03, 0.03                                                                                                    |

## (1) Robot number (AXMENO), axis number (AXJNO)

It is necessary to set parameters at the robot controller side in order for the robot controller to recognize the force sense interface unit. Set these parameters as follows. (The same parameters as that for the additional axis function are used.)

| Parameter                        | Parameter<br>Name | No. of<br>Elements | Description                                                                                                    | Factory Default<br>Setting                                    |
|----------------------------------|-------------------|--------------------|----------------------------------------------------------------------------------------------------|---------------------------------------------------------------|
| Set axis No.                     | AXJNO             | 16<br>integers     | Sets the force sense interface unit or<br>additional axis number for the element<br>corresponding to the servo control axis<br>number being used.<br><if force="" interface="" sense="" unit="" using=""><br/>Servo control axis No.: Set "9" for axis No.1.</if> | 0, 0, 0, 0, 0, 0, 0,<br>0, 0, 0, 0, 0, 0, 0,<br>0, 0, 0, 0    |
| Mechanical<br>No.<br>designation | AXMENO            | 16<br>integers     | Enter a mechanical number corresponding<br>to the servo control axis number being<br>used. Always set "0" for axes that are not<br>being used.<br><if force="" interface="" sense="" unit="" using=""><br/>Servo control axis No.: Set "1" for axis No.1.</if>    | 0, 0, 0, 0, 0, 0, 0,<br>0, 0, 0, 0, 0, 0, 0,<br>0, 0, 0, 0, 0 |

< If not using additional axis functions>

< If using additional axis functions>

<Connection example>

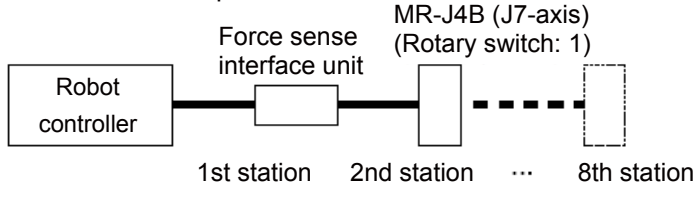

The 1st station is used by the force sense interface unit, and therefore rotary switch 0 cannot be used for the additional axis (MR-J3B). Set to 1 or onward.

Up to 7 additional axes (from 2nd to 8th stations) can be used.

# (2) Calibration

To use the force sense function, it is necessary to define (calibrate) the correlation between the force sensor coordinate system and force sense coordinate system (mechanical interface). Calibration is performed with the following parameter settings.

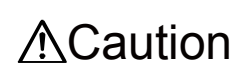

There is a danger that the robot may move in an unintended direction if the calibration settings are incorrect. After setting the parameters, always check that they have been set correctly by following the procedure in "<u>Chapter4 4.3</u> <u>Connection and Setting Check</u>".

## a) Position/angle (FSXTL)

| Parameter                              | Parameter<br>Name | No. of<br>Elements | Description                                                                                                    | Factory Default<br>Setting                                                                                                    |
|----------------------------------------|-------------------|--------------------|----------------------------------------------------------------------------------------------------|----------------------------------------------------------------------------------------------------|
| Force sensor<br>attachment<br>position | FSXTL             | 6 real<br>numbers  | <ul> <li>Sets the positional relationship for the mechanical interface coordinate system and force sensor coordinate system.</li> <li>1st element: X-axis direction coordinate system origin offset [mm]</li> <li>2nd element: Y-axis direction coordinate system origin offset [mm]</li> <li>3rd element: Z-axis direction coordinate system origin offset [mm]</li> <li>3rd element: Z-axis direction coordinate system origin offset [mm]</li> <li>4th element: Coordinate axis rotation angle around X-axis [deg]</li> <li>5th element: Coordinate axis rotation angle around Y-axis [deg]</li> <li>6th element: Coordinate axis rotation angle around Z-axis [deg]</li> </ul> | 0.0, 0.0, 0.0,<br>0.0, 180.0, 0.0<br>(vertical<br>multi-joint robots)<br>0.0, 0.0, 0.0,<br>0.0, 0.0, 180.0<br>(horizontal<br>multi-joint robots) |

## b) Force sense hand coordinate system (FSHAND)

| Parameter                                         | Parameter<br>Name | No. of<br>Elements | Description                                                                                                    | Factory<br>Default Setting |
|---------------------------------------------------|-------------------|--------------------|----------------------------------------------------------------------------------------------------|----------------------------|
| Force sensor<br>coordinate<br>system<br>selection | FSHAND            | 1 integer          | Selects the force sensor coordinate system hand<br>system (left-hand system/right-hand system).<br>The force sensor coordinate system hand system<br>differs depending on the sensor attachment<br>direction, and therefore it is necessary to change<br>the setting based on the attachment direction.<br>Set the left-hand system for recommended<br>attachment.<br>(Refer to <u>Chapter4 4.4 (2) Calibration d)</u><br><u>Parameter setting example.</u> )<br>0: Force sensor coordinate system left-hand system<br>1: Force sensor coordinate system right-hand system<br>< <pre></pre> | 0                          |

#### c) Coordinate system definition (mechanical interface)

The force sense coordinate system (mechanical interface) is defined as follows.

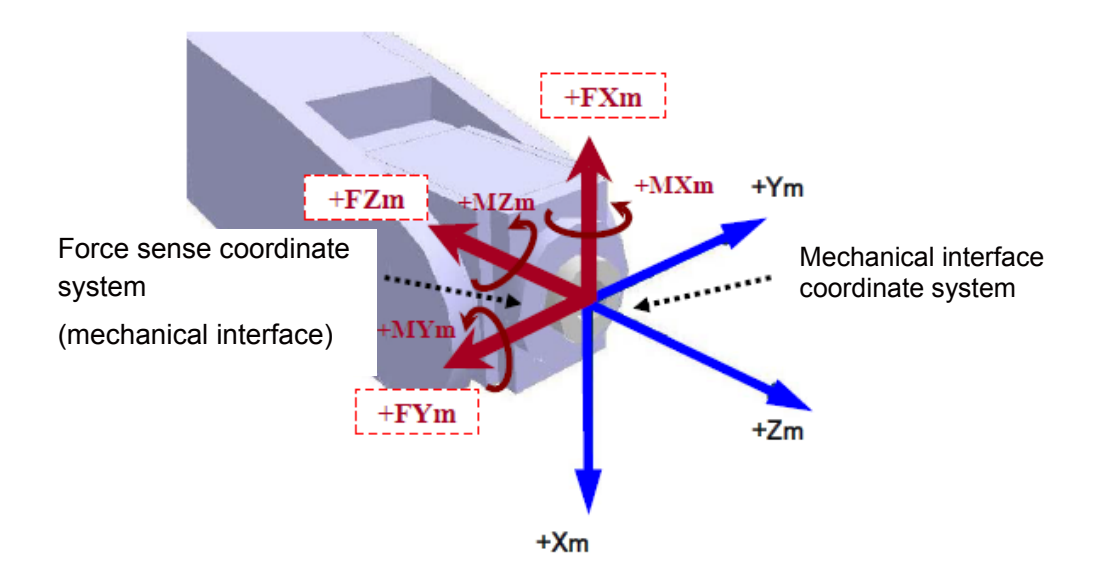

For the force sense coordinate system (mechanical interface), the positive direction is the one in which the opposite force is applied when the robot moves to the positive direction in the mechanical interface coordinate system.

The home position of the coordinate system overlaps the mechanical interface coordinate system.

(The sign of force sense coordinate system is the reversed sign of the mechanical interface coordinate system.)

#### d) Parameter setting example

#### 1) Parameter Setting Example 1 (for Recommended Installation)

When the force sensor is installed in the recommended installation (See below) the parameter settings for elements 1 to 4 for FSHAND and FSXTL will be the default factory settings. Change only elements 1 to 3 for FSXTL. The processing command can be added only to the movement command.

\* The following shows a recommended installation method, which is described in

"Chapter2 2.2 Install the Force Sensor".

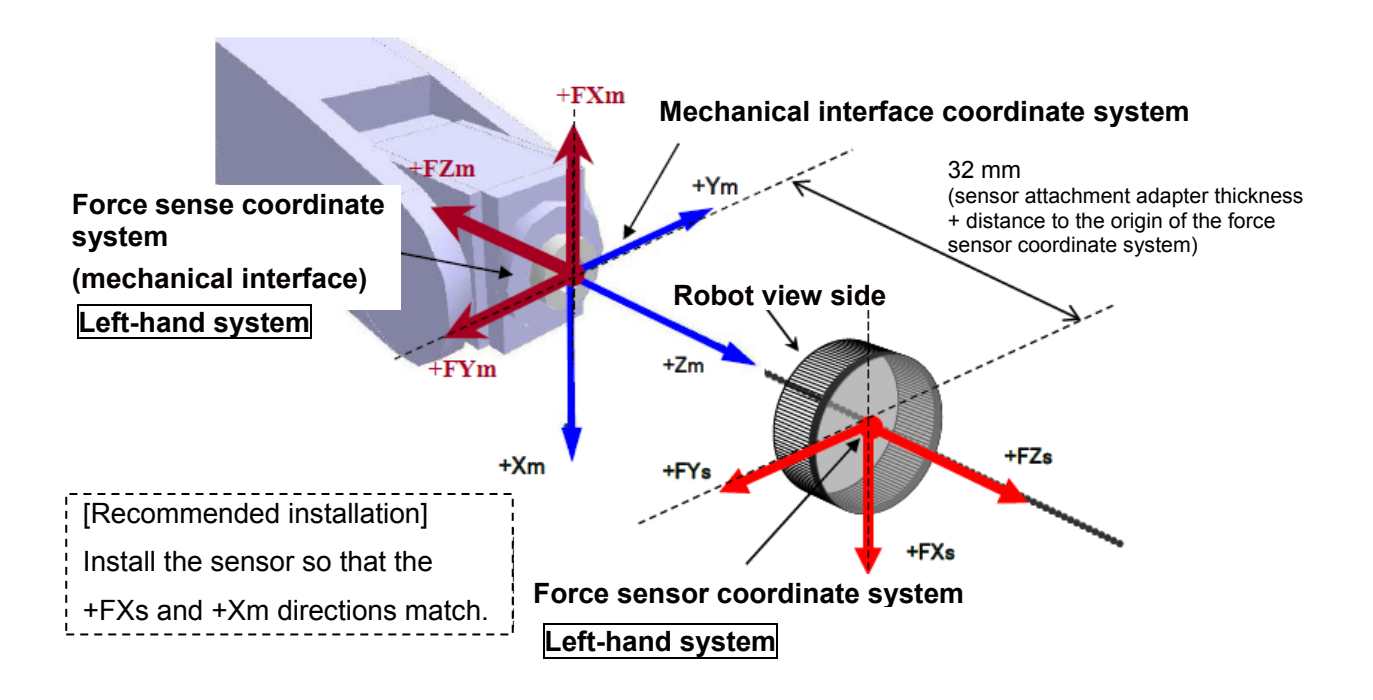

[Coordinate system hand system]

Since the force sensor coordinate system will be the left-hand system, set as follows. FSHAND = 0 (default)

[Parallel transfer]

Since the force sensor coordinate system home position viewed from the mechanical interface coordinate system is (0, 0, 32), FSXTL is set as follow.

FSXTL 1st element = 0

FSXTL 2nd element = 0

FSXTL 3rd element = +32

#### [Rotational transfer]

To align the posture of the force sense coordinate system (mechanical interface) and force sensor coordinate system, it is sufficient to rotate +180 degrees around the Ym-axis, and FSXTI is set as follows.

FSXTL 4th element = 0 (default)

FSXTL 5th element = +180 (default)

FSXTL 6th element = 0 (default)

#### 2) Parameter Setting Example 2 (offset installation)

If, as shown below, the force sensor coordinate system origin is offset 50 mm in the +Zm direction and rotated 30 degrees around the Zm-axis as viewed from the mechanical interface coordinate system, set the parameters as follows.

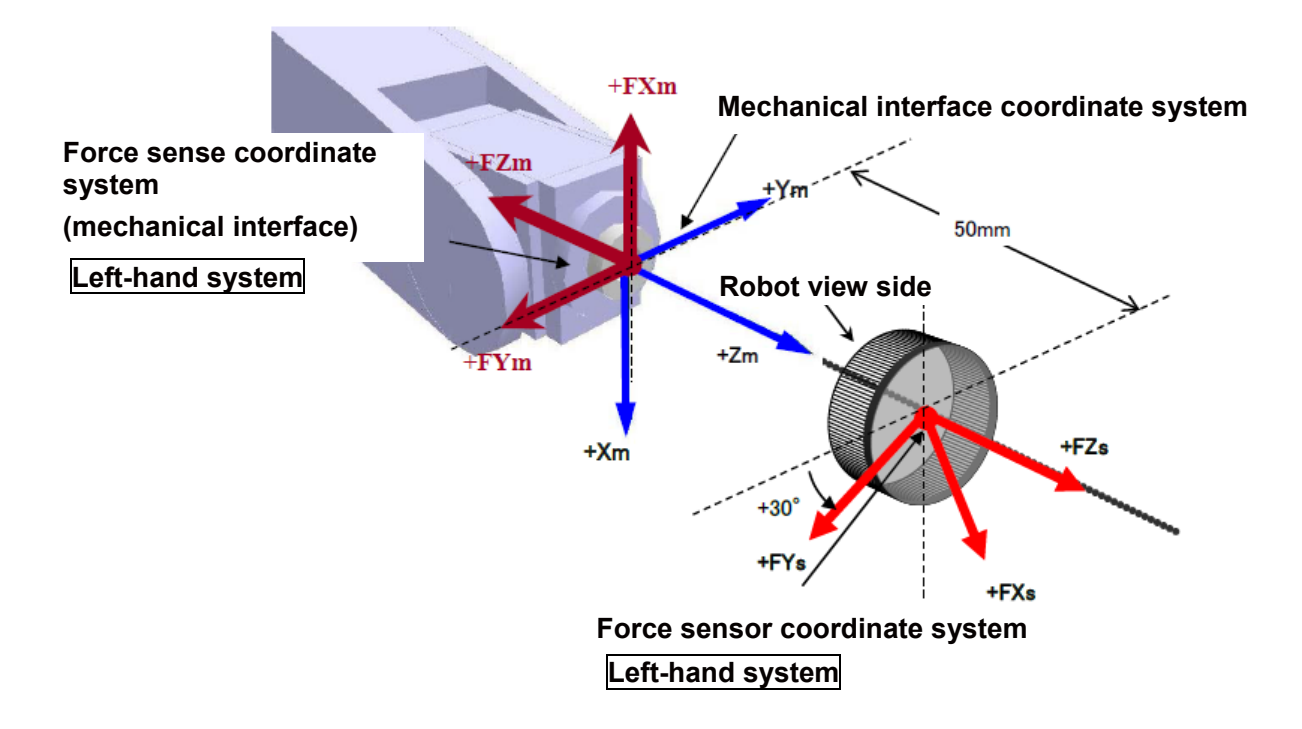

#### [Coordinate system hand system]

Since the force sensor coordinate system will be the left-hand system, set as follows.

FSHAND=0

[Parallel transfer]

The force sensor coordinate system origin position as viewed from the mechanical interface coordinate system is (0, 0, 50), and therefore the FSXTL settings are as follows.

FSXTL 1st element = 0 FSXTL 2nd element = 0 FSXTL 3rd element = +50

[Rotational transfer]

To align the posture of the force sense coordinate system (mechanical interface) and force sensor coordinate system, it is sufficient to rotate +180 degrees around the Ym-axis after rotating +30 degrees around the Zm-axis, and therefore the FSXTL settings are as follows.

FSXTL 4th element = 0 FSXTL 5th element = +180 FSXTL 6th element = +30

## (3) Maximum offset value (FSCORMX)

This parameter sets the position command offset upper limit for force sense control. If the offset exceeds this upper limit, an error (H2760) occurs. This acts as a protection function for inadequate operation or setting, and therefore the required minimum value should be set.

| Parameter                  | Parameter<br>Name | No. of<br>Elements | Description                                               | Factory Default<br>Setting |
|----------------------------|-------------------|--------------------|-----------------------------------------------------------|----------------------------|
| Force sense control offset | FSCORMX           | 2 real<br>numbers  | Sets the maximum position offset for force sense control. | 10.0, 10.0                 |
| limit                      |                   |                    | 1st element: Position maximum offset [mm]                 |                            |
|                            |                   |                    | 2nd element: Posture maximum offset<br>[deg.]             |                            |
|                            |                   |                    | [Setting range]                                           |                            |
|                            |                   |                    | 1st element: 0 to +200.0                                  |                            |
|                            |                   |                    | 2nd element: 0 to +150.0                                  |                            |

## (4) Tolerance value (FSLMTMX)

| Parameter                    | Parameter<br>Name | No. of<br>Elements | Description                                                                                                    | Factory<br>Default Setting      |
|------------------------------|-------------------|--------------------|----------------------------------------------------------------------------------------------------|---------------------------------|
| Force<br>sensor<br>tolerance | FSLMTMX           | 6 real<br>numbers  | Sets the force sensor tolerance.<br>If sensor data exceeding the force and moment set<br>at this parameter is detected, an error (H7660)<br>occurs and the robot is stopped.<br>(Force sense control will be disabled.)<br>1st element: Force sensor data Fx tolerance [N]<br>2nd element: Force sensor data Fy tolerance [N]<br>3rd element: Force sensor data Fz tolerance [N]<br>4th element: Force sensor data Mx tolerance [N·m]<br>5th element: Force sensor data My tolerance [N·m]<br>6th element: Force sensor data Mz tolerance [N·m] | 0.0, 0.0, 0.0,<br>0.0, 0.0, 0.0 |

\* Set the minimum required tolerance for the work being performed, within the force sensor rated value. (Refer to section <u>Chapter1 1.1 Force Sensor Specifications</u> for details on the force sensor rated value.)

\* The force sensor tolerance judgment is based not on the coordinate data converted with parameter FSXTL, but with raw data (with no offset cancel) sent from the force sensor.

< If force sensor tolerance exceeded>

If error H7660 occurs when the force sensor tolerance setting is exceeded, it will no longer be possible to turn the servo ON. In such a case, remedy the situation with either of the following method.

Temporarily clear the error from the T/B, and then retract the robot by JOG operation.

By turning the servo ON and performing JOG operation while holding down the T/B [RESET] key, the error is temporarily cleared, allowing the robot to be moved. Move the robot to a position at which the error does not occur.

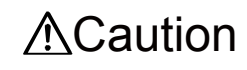

If a value larger than the force sensor rated value is applied, it may cause damage to the sensor.

## (5) Filter time constant (FSFLCTL)

The force sensor data filter time constant can be changed.

When the sensor data is not stable or the robot vibrates during the force control, increasing the constant solves the problem.

Increase the setting value…Decreases the vibration. However, because the sensor data delays, the sensitivity of the force sense detection and force sense control are lowered and the robot cannot react to micro force.

Decrease the setting value…Reacts to the micro force properly, but the robot is more likely to vibrate.

| Parameter                   | Parameter<br>Name | No. of<br>Elements | Description                                                                                     | Factory Default<br>Setting |
|-----------------------------|-------------------|--------------------|-------------------------------------------------------------------------------------------------|----------------------------|
| Force sensor<br>data filter | FSFLCTL           | 1 real<br>number   | Sets the force sensor data filter time constant.<br>[Unit]: ms<br>[Setting range]: 0 to +1000.0 | 1.7                        |

## (6) Force Sensor Minimum Control Force (FSMINCTL)

The minimum control force of force sensor can be changed.

Even if the force sensor does not touch the workpiece, etc. during force sense control, the robot may vibrate due to stationary noise of sensor data. In this case, increasing the minimum control force solves the problem.

However, increasing the minimum control force widens the dead zone. Therefore, the sensitivity of the force sense detection/force sense control will be deteriorated.

| Parameter                                | Parameter<br>Name | No. of<br>Elements | Description                                                                                                    | Factory<br>Default Setting            |
|------------------------------------------|-------------------|--------------------|----------------------------------------------------------------------------------------------------|---------------------------------------|
| Force sensor<br>minimum<br>force control | FSMINCTL          | 6 real<br>numbers  | Sets the minimum control force of the force sensor.<br>1st element: Minimum control force of force sensor Fx [N]<br>2nd element: Minimum control force of force sensor Fy [N]<br>3rd element: Minimum control force of force sensor Fz [N]<br>4th element: Minimum control force of force sensor Mx [Nm]<br>5th element: Minimum control force of force sensor My [Nm]<br>6th element: Minimum control force of force sensor Mz [Nm] | 0.3, 0.3, 0.3,<br>0.03, 0.03,<br>0.03 |

# **Chapter 5 Force Sense Function (Programming)**

## ■ Force sense function list

This chapter describes the robot programming using the force sense function.

The force sense function consists of "force sense control", "force sense detection", and "force sense log" functions.

| Function Class      |                           | Function Overview                                                                                                    |  |  |
|---------------------|---------------------------|----------------------------------------------------------------------------------------------------|--|--|
| Force Force control |                           | Controls push force.                                                                                                    |  |  |
| sense<br>control    |                           | Controls force and speed.                                                                                                    |  |  |
|                     | Stiffness control         | Controls flexibility.                                                                                                    |  |  |
|                     | Limited stiffness control | Controls flexibility.<br>Limits the robot's force.                                                                                                 |  |  |
|                     | Control characteristics   | Changes control characteristics during robot movement.                                                                                             |  |  |
|                     | change                    | Changes control characteristics in the trigger conditions.                                                                                         |  |  |
|                     | Gravity offset cancel     | Performs offset cancel in response to a change in the direction of gravity applied to the force sensor by hand load at the time of posture change. |  |  |
| Force               | Interrupt execution       | Detects contact status and performs interrupt processing.                                                                                          |  |  |
| sense<br>detection  |                           | Defines interrupt conditions and uses the conditions in the program.                                                                               |  |  |
|                     | Data latch / referencing  | Latches force sense data and uses the data in the program.                                                                                         |  |  |
| Force               | Log data acquisition      | Acquires time series data during work.                                                                                                    |  |  |
| sense log           | Log data display          | Displays log data in a graph.                                                                                                    |  |  |
|                     | Log data transfer         | Transfers log data to the FTP server.                                                                                                    |  |  |

# 5.1 What is Force Sense Control?

The force sense control function is used to control robot flexibility and push force. Depending on the application, this function switches between "force control" and "stiffness control".

## 1) Force control

This control mode controls the robot while pushing with a specified force. The robot moves

automatically to the position at which the specified reactive force applies.

The robot can be moved while pushing the workpiece with constant force and maintaining the contact status.

Force control has the following 2 modes.

#### <Speed priority mode>

If no contact has been made with the target object, the robot switches to speed control mode and moves at the specified speed toward the object.

<Force priority mode>

If contact has been made with the target object, the robot switches to force control mode and the robot is controlled in order that the specified reactive force applies.

## 2) Stiffness control/limited stiffness control

This control mode is used to control the robot flexibly like a spring. By applying external force, the robot moves automatically in the direction that allows it to release the external force.

This type of control can be used to suppress the force applied on the workpiece when performing insertion work.

Furthermore, the robot position is offset while following the assembly part shape, allowing teaching position displacements to be absorbed.

In the stiffness control, the reactive force will increase in proportion to displacement. If the reaction force is too large, please set the limit value for the reactive force using the limited stiffness control.

## 3) Position control

This control mode is used to control the robot position. Position control is applied to axes for which neither force control nor stiffness control are specified.

## Pick Up!

Offset and offset speed limits The following table shows the limit for the position offset amount and offset speed by the force sense control.

The positional offset limit can be changed in parameter FSCORMX.

|                                | X, Y, Z            | A, B, C             | Remarks                    |
|--------------------------------|--------------------|---------------------|----------------------------|
| Positional offset limit        | 10 [mm]            | 10 [deg]            | Can be changed in FSCORMX. |
| Speed offset limit (Automatic) | 80 [mm/s]          | 80 [deg/s]          |                            |
| Speed offset limit (Manual)    | Approx.8<br>[mm/s] | Approx.8<br>[deg/s] |                            |

Singular point adjacent operation restrictions

Singular point adjacent operation cannot be performed while force sense control is enabled, regardless of interpolation or JOG operation.

(The error L3986 occurs.)

If necessary to move the robot adjacent to a singular point, or if wishing to pass through the singular point using the singular point pass function, disable the force sense function.

# 5.2 Enable/Disable the Force Sense Control

Enable the force sense control when using the force sense control function of the force sensor, and disable the force sense control when ending the force sense control function of the force sensor.

#### (1) Force sense control enable/disable command (FscOn/FscOff) with a program

Start the force sense control based on the condition settings specified in the argument "Control mode", "Control feature" "Offset cancel designation" by FscOn command of MELFA-BASIC. End the force sense control by FscOff command.

#### a) Force sense control enable command (FscOn)

Enable the force sense control function using the force sensor in a program. For details, refer to "<u>Chapter5 5.3 Condition Groups and Condition Numbers</u>".

```
Fsc On, <Control mode>, <Control characteristics>, <Offset cancel designation>
```

<Control mode> Specify the control mode number for force sense control. (Setting range: -1 to 9)

<Control characteristics > Specify the control characteristics number for force sense control. (Setting range: -1 to 9)

<Offset cancel designation> Specify whether to cancel the force sensor data offset component. (Setting range: 0 or 1)

> 0: Not cancel (disable) 1: Cancel (enable)

For details, refer to "Chapter5 5.4 (12) Offset cancel designation".

#### b) Force sense control disable command (FscOff)

Disables the force sense control function using the force sensor.

Fsc Off

## (2) Force sense control enable/disable selection with the teaching box

The following describes how to enable/disable the force sense control with the teaching box.

If performing JOG operation using force sense control, select "Enable", and if performing normal JOG operation, select "Disable".

The enable/disable selection is common to both automatic operation and JOG operation. The enable/disable status is retained even if the controller mode is changed between MANUAL and AUTOMATIC.

However, if the enabled/disabled status differs when interrupting and resuming robot program automatic operation, error L3986 occurs when resuming operation.

# **≜**Caution

The force sense control enable/disable status is retained even when automatic operation is stopped and the operation mode changed to MANUAL mode. Perform teaching after checking the force sense control enable/disable status, and control mode/control characteristics settings sufficiently.

[Force sense control enable/disable operation]

- Enable/disable force sense control with the ON/OFF button.
- The enabled/disabled status is displayed on the T/B screen.

| Step | How to operate                          | T/B screen                                                                                                    | Description of the operation method                                                                                                    |
|------|-----------------------------------------|----------------------------------------------------------------------------------------------------|----------------------------------------------------------------------------------------------------|
| 1    | John John John John John John John John | <pre><jog operation="" screen=""> </jog></pre> <pre><current> XYZ 50% M1 T1 X: +282.110 A: 0.000 Y: -116.840 B: 0.000 Z: +329.310 C: 0.000 L1: L2: FL1: 00000007 FL2: 00000000 JOINT TOOL JOG 3-XYZ CYLNDR ⇒</current></pre>                                                                                                    | Press the [JOG] key to display<br>the JOG operation screen.                                                                                                    |
| 2    | FUNCTION<br>F3                          | <pre><jog operation="" screen=""> </jog></pre> <pre><current> XYZ 50% M1 T1 X: +282.110 A: 0.000 Y: -116.840 B: 0.000 Z: +329.310 C: 0.000 L1: L2: FL1: 00000007 FL2: 0000000 ADD.EX WORK J0 \$ FORCE DLOSE ⇒ </current></pre>                                                                                                    | Press the [FUNCTION] key<br>and display "FORCE" as the<br>function menu at the bottom of<br>the screen.<br>Press the [F3] key ("FORCE")<br>and display the <force><br/>screen.</force> |
| 3    | <b>F1</b>                               | <pre>&lt; Force screen &gt; </pre> <force> XYZ 50% M1 T01 B1 Fx: -171.500 Mx: 0.000 Fy: -83.070 My: 0.000 Force:0FF Force:0FF Force:0F Force:0F Force:0 Force:0 F</force> | Press the [F1] key ("ON/OFF")<br>to enable/disable the force<br>sense control.                                                                                                    |

\*For the operation of the R56TB, refer to "<u>Appendix 4 Operation of the Teaching Box (R56TB) (4)</u> <u>Force Sense Control Enable/Disable Selection</u>".

# 5.3 Condition Groups and Condition Numbers

### (1) Setting method

All parameter settings are classified by "condition groups" consisting of the control mode and control characteristics, and "condition numbers." -1 to 9. When specifying conditions with the Fsc On command, they are specified with a combination of these "condition groups" and "condition numbers." Each parameter can be set by setting in the program (set as status variable) or setting in the parameter settings.

The condition numbers "-1" and "0" are set by substituting to the status variable. The condition numbers "1" to "9" are set in the parameters.

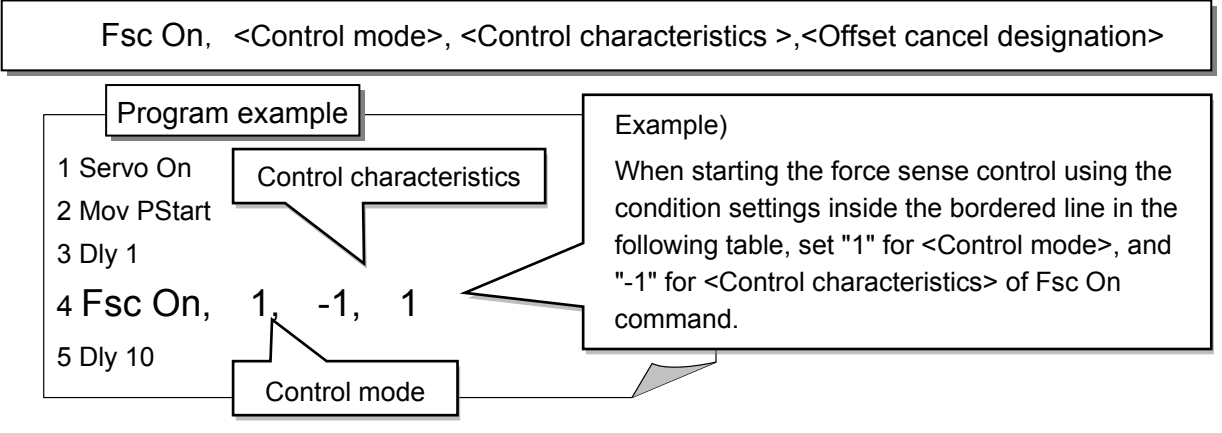

#### Condition group <Control mode>

| Setting Item                             | Condition Numbers. |            |          |          |  |  |
|------------------------------------------|--------------------|------------|----------|----------|--|--|
|                                          | -1                 | 0          | 1        | 2 to 9   |  |  |
| Force sense control<br>coordinate system | M_FsCod1           | M_FsCod0   | FSCOD01  | FSCOD0#  |  |  |
| Force sense control mode                 | P_FsMod1           | P_FsMod0   | FSFMD01  | FSFMD0#  |  |  |
| Stiffness coefficient                    | P_FsStf1           | P_FsStf0   | FSSTF01  | FSSTF0#  |  |  |
| Damping coefficient                      | P_FsDmp1           | P_FsDmp0   | FSDMP01  | FSDMP0#  |  |  |
| Force sensor bias value                  | P_FsBias1          | P_FsBias0  | FSBIAS01 | FSBIAS0# |  |  |
| Load center of gravity position          | P_FsGrPos1         | P_FsGrPos0 | FSGRP01  | FSGRP0#  |  |  |
| Load mass                                | M_FsMass1          | M_FsMass0  | FSMASS01 | FSMASS0# |  |  |

#### Condition group <Control characteristics>

(# corresponds to group Nos. 2 to 9.)

| Setting Item                    |          | Condition Numbers. |          |          |
|---------------------------------|----------|--------------------|----------|----------|
|                                 | -1       | 0                  | -1       | 2~9      |
| Force command value/limit value | P_FsFCd1 | P_FsFCd0           | FSBIAS01 | FSBIAS0# |
| Speed command value             | P_FsSpd1 | P_FsSpd0           | FSGRP01  | FSGRP0#  |
| Mode switching judgment value   | P_FsSwF1 | P_FsSwF0           | FSMASS01 | FSMASS0# |
| Force sense control gain        | P_FsGn1  | P_FsGn0            | FSFCMD01 | FSFCMD0# |
| Force detection setting value   | P_FsFLm1 | P_FsFLm0           | FSSPD01  | FSSPD0#  |

(# corresponds to group Nos. 2 to 9.)

# (2) Setting example

#### a) Setting in the program (set as status variable)

The following describes how to set the setting value to the program as status variable.

Condition numbers "-1" and "0" can be used.

| '[Control mod       | de (0)]                                               |                                                         |
|---------------------|-------------------------------------------------------|---------------------------------------------------------|
| $P_FSSTTU = ($      | +0.00,+0.00,+0.00,+0.00,+0.00,+0.00)(0,0)             |                                                         |
| P_FSDmp0 =          | = (+0.00,+0.00,+0.00,+0.00,+0.00,+0.00)(0,0)          | Lamping coefficient                                     |
| $P_FSIVIOUU =$      | (+1.00,+1.00,+1.00,+0.00,+0.00,+0.00)(0,0)            | Force sense control mode (X, Y,                         |
| M EcCod0 -          | - 0                                                   | Z-axis, force control coordinate                        |
|                     |                                                       | system (tool)                                           |
| Status vari         | able name + condition number (last number)            |                                                         |
|                     | racteristics (0)]                                     |                                                         |
| P_FsGn0 =           | (+3.00,+3.00,+3.00,+0.00,+0.00,+0.00)(0,0)            | 'Force control gain [μm/N]                              |
| P_FsFLm0 =          | = (+0.00,+0.00,+0.00,+0.00,+0.00,+0.00)(0,0)          | 'Force detection setting value [N]                      |
| P_FsFCd0 =          | = (+0.00,+0.00,+5.00,+0.00,+0.00,+0.00)(0,0)          | 'Force command (X, Y-axis: 0.0 [N],<br>Z-axis: 5.0 [N]) |
| P_FsSpd0 =          | (+0.00,+0.00,+0.00,+0.00,+0.00,+0.00)(0,0)            | 'Set the speed of the speed control mode                |
| P_FsSwF0 =          | = (+0.00,+0.00,+0.00,+0.00,+0.00,+0.00)(0,0)          | 'Set the force/speed judgment value                     |
|                     | practoristics ( 1)]                                   |                                                         |
| $P = F_{s}C_{n1} =$ | (+0.00, +0.00, +4.00, +0.00, +0.00, +0.00)(0.0)       | 'Earce control gain [um/N]                              |
| P FeFl m1 :         | = (+0.00, +0.00, +0.00, +0.00, +0.00, +0.00)(0, 0)    | Force detection setting value [N]                       |
| P FsFCd1 =          | (+0.00,+0.00,+12.00,+0.00,+0.00,+0.00)                | 'Force command                                          |
| P = FsSpd1 =        | (+0.00,+0.00,+0.00,+0.00,+0.00,+0.00)                 | 'Set the speed of the speed control mode                |
| P FsSwF1            | = (+0.00, +0.00, +0.00, +0.00, +0.00, +0.00)(0,0)     | 'Set the force/speed judgment value                     |
|                     |                                                       |                                                         |
|                     | Status variable name + condition                      |                                                         |
| Spd 10              | number (last number)                                  |                                                         |
| Servo On            | "1" is condition number "-1"                          |                                                         |
| Mvs P1,-3           |                                                       |                                                         |
| Dly 1               | 'Input Dly before the offset cancel (v                | vait until the control completely stops)                |
| Fsc On, 0, -        | 1, 1 'Force sensor control enabled (control           | rol mode = 0, control characteristics =                 |
|                     | -1, offset cancel enabled)                            |                                                         |
|                     | Operates with control mode "0". control               |                                                         |
|                     | characteristics "-1" as set in the program            |                                                         |
| Insert comple       | ete conditions are input (interrupt, IF condition sta | atement, and others.)*                                  |
| •••••               |                                                       | · · · ·                                                 |
| Fsc Off             |                                                       | 'Disable the force sense control                        |
| <b>–</b> .          |                                                       |                                                         |

## b) Setting by the parameter

Set conditions to the parameters by RT ToolBox3. Condition number "1" to "9" can be used.

| RT ToolBox3 parame                         | eter setting window                                                                                                    |
|--------------------------------------------|----------------------------------------------------------------------------------------------------|
| · .                                        | Control mode                                                                                                    |
| Force Control Mode 1:RC1 (Simulation RV-2F | Condition number 1 to 9 (example: 9)                                                                                                    |
| Control Mode9                              | Ordinate System(FSCOD09)     Orool Coordinate System     XYZ Coordinate System                                                                                                    |
| Control Mode of Axes(FSFMD09)              | Stiffness Coefficients(FSSTF09 Condition number 1 to 0 (oxample: 4)                                                                                                    |
| X: Position -                              | x: 0.10 [N/mm Condition Humber 1 to 9 (example: 4) Characteristics                                                                                                    |
| Y: Position -                              | Y: 0.10 [N/mg] Pohot                                                                                                    |
| Z: Position                                |                                                                                                    |
| A: Position -                              | A: 0.10 [Nm/d] Force Condition Speed Condition                                                                                                    |
| B: Position                                | B: 0.10 [Nm/d Force Gain(FSFGN04) Force Gain(FSFGN04) Force Gain(F |
| C: Position                                | C: 0.10 [Nm/d Y: 0.00 [10 <sup>2</sup> mm/N] Y: 0.00 [N] Y: 2000.00 [N]                                                                                                    |
| L1: Position *                             | L1: 0.00 Z: 0.00 [10 <sup>-3</sup> mm/N] Z: 0.00 [N] Z: 2000.00 [N]                                                                                                    |
| L2: Position                               | L2: 0.00 A: 0.00 [10 <sup>-3</sup> deg/(Nm)] A: 0.00 [Nm] A: 200.00 [Nm]                                                                                                    |
|                                            | B: 0.00 [10 <sup>-3</sup> deg/(Nm)] B: 0.00 [Nm] B: 200.00 [Nm]                                                                                                    |
| <u>P</u>                                   | C: 0.00 [10 <sup>-3</sup> deg/(Nm)] C: 0.00 [Nm] C: 200.00 [Nm]                                                                                                    |
|                                            |                                                                                                    |
|                                            |                                                                                                    |
|                                            |                                                                                                    |
|                                            | Explain Write                                                                                                    |
| Dragram avampla                            |                                                                                                    |
| Program example                            |                                                                                                    |
| ••••                                       |                                                                                                    |
| Spd 10                                     |                                                                                                    |
| Servo On                                   |                                                                                                    |
| Mys P1 -3                                  |                                                                                                    |
|                                            | Input DIv before the offset cancel                                                                                                    |
| Esc On $0.4.1$                             | Enable the force sense control with control mode = 0, control                                                                                                    |
|                                            | = 1 able the force sense control with control mode = 9, control of a sense to the sense to the sense to th    |
|                                            | characteristics – 4, and onset cancel enabled (operates with the                                                                                                    |
|                                            | control mode 9, control characteristics 4 set in the parameter)                                                                                                    |
|                                            |                                                                                                    |
| insert complete condi                      | tions are input (interrupt, IF condition statement, and others.)*                                                                                                    |
| ••••                                       |                                                                                                    |
| Fsc Off                                    | 'Disable the force sense control                                                                                                    |
| End                                        |                                                                                                    |
|                                            |                                                                                                    |
|                                            |                                                                                                    |

## (3) Selecting control mode and control feature in teaching box

<u>Before enabling force sense control</u>, it is necessary to set the force sense control "control mode" and "control feature" beforehand.

[Control mode/ Control feature selection operation]

- Specify the used "control mode" and "control feature" number.
- Ensure that the numbers used have been set correctly before enabling force sense control.

#### a) Operation from the JOG operation screen

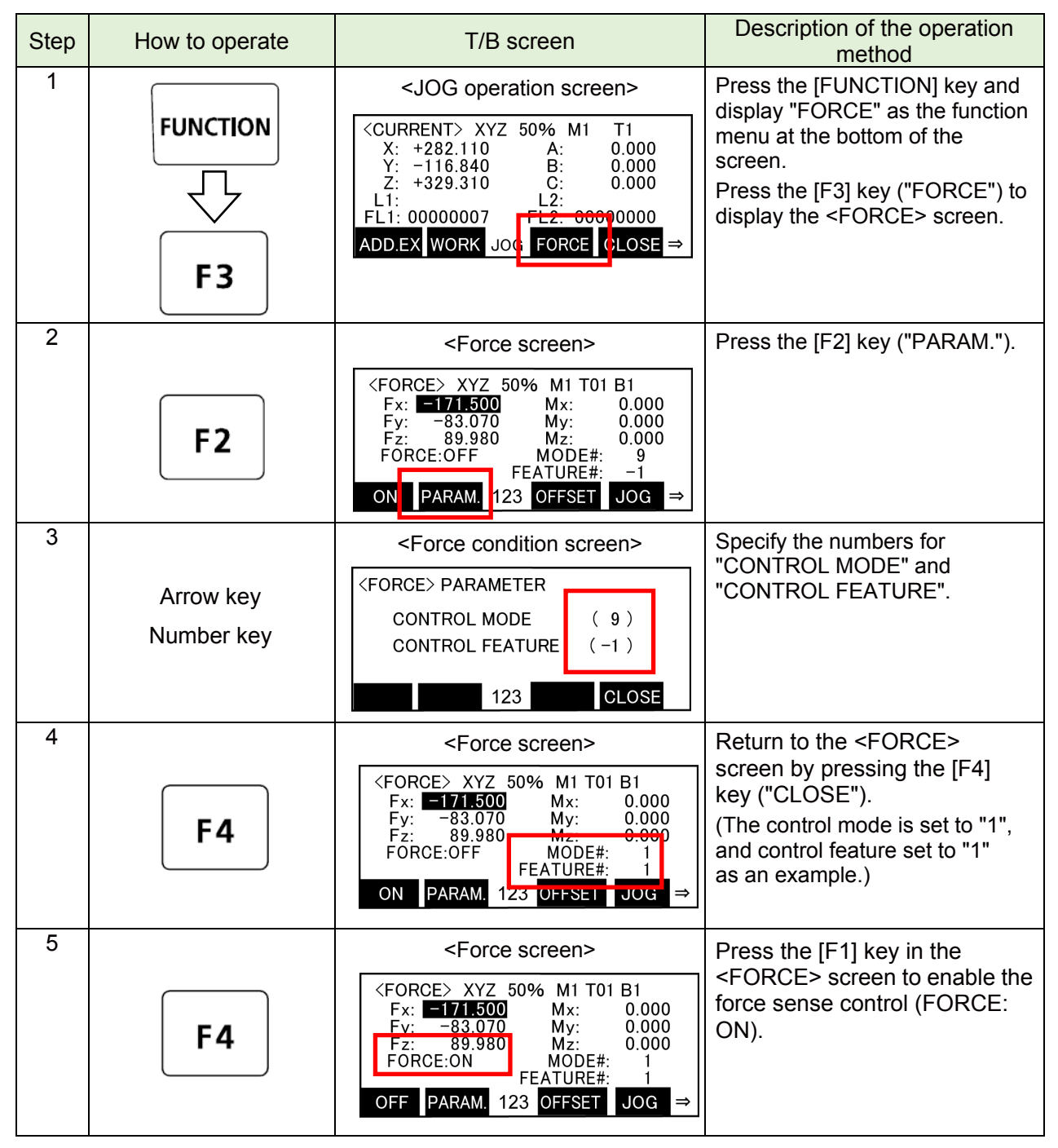

\*For operation of the R56TB, refer to "<u>Appendix 4 Operation of the Teaching Box (R56TB) (3) Selecting</u> the Control Mode/Control characteristics".

# **5.4 Control Mode and Control Characteristics Details**

### (1) Settings for the force sense control conditions

When enabling force sense control, it is necessary to specify conditions for starting force sense control. Register these conditions by using the parameters and status variables. Up to 11 types of settings can be registered for each setting item. (9 types of parameter, 2 types of status variable)

#### a) Control mode

| Setting Item                                | Description                                                                                                    | Reference                                                         |  |
|---------------------------------------------|----------------------------------------------------------------------------------------------------|-------------------------------------------------------------------|--|
| Force sense<br>control coordinate<br>system | Defines the coordinate system for force sense control.<br>Select from Tool coordinate system/XYZ coordinate system.                                                                            | (3) Specifying the<br>force sense<br>control coordinate<br>system |  |
| Force sense<br>control mode                 | Selects the force sense control method for each force sense<br>control coordinate system axis.<br>Select from Positional control/Force control/Stiffness<br>control/limited stiffness control. | (4) Specifying the<br>force control<br>mode                       |  |
| Stiffness coefficient                       | Sets the flexibility for axes for which stiffness control/limited stiffness control is selected.                                                                                               | (6) Specifying the stiffness coefficient                          |  |
| Damping<br>coefficient                      | Sets the responsiveness for axes for which force control or<br>stiffness control/limited stiffness control is selected.<br>Adjust when the robot vibrates at contact.                          | (7) Specifying the<br>damping<br>coefficient                      |  |

The following three items are set when using the gravity off set cancel.

(This settings are set automatically by the force sensor calibration function. It is not necessary to set it again.)

| Setting Item                    | Description                                                                                                    | Reference                     |
|---------------------------------|----------------------------------------------------------------------------------------------------|-------------------------------|
| Force sensor bias value         | Bias value of the force sensor is set.<br>The bias value of the force sensor will be a constant offset<br>occurring in the sensor with no load.<br>(by tightening at the time of installation a force sensor) | (13) Gravity offset<br>cancel |
| Load center of gravity position | Sets the center of gravity position of the load that installed to the force sensor.                                                                                                    |                               |
| Load mass                       | Sets the mass of the load that installed to the force sensor.                                                                                                    |                               |

#### b) Control characteri stics

| Setting Item                  | Description                                                                                                    | Reference                                               |  |  |
|-------------------------------|----------------------------------------------------------------------------------------------------|---------------------------------------------------------|--|--|
| Force command value           | Sets the force command for force control (force priority mode).<br>The robot pushes with the specified force.                                                                                        | (5) Specifying the force command                        |  |  |
| Limit value                   | Sets the limit value for the limited stiffness control.<br>Controls the robot's force within the setting value.                                                                                      | value and limit<br>value                                |  |  |
| Speed command value           | Sets the speed command for force control (speed priority mode). Used when specifying the operation speed at no contact, etc.                                                                         | (9) Specifying the<br>speed<br>command value            |  |  |
| Mode switching judgment value | Sets the speed/force control mode switching judgment value.<br>This is valid only when a speed command value has been set.                                                                           | (10) Specifying the<br>mode switch<br>judgment value    |  |  |
| Force sense control gain      | Sets the response sensitivity for axes for which force<br>control/limited stiffness control or stiffness control is selected.<br>Adjustment is required based on the stiffness of the target object. | (8) Specifying the<br>force sense<br>control gain       |  |  |
| Force detection setting value | Sets the force detection setting value.<br>This is used for the force sense detection and contact detection functions.                                                                               | (11) Specifying the<br>force detection<br>setting value |  |  |

### (2) Control mode and control characteristics setting compatibility table

The following is the compatibility table for the setting item of the control mode and control characteristics when using the force control mode (position control, force control, stiffness control).

- ◆Position control····Maintains the position and posture.
- ♦ Force control···Continuously applies the specified force to the specified axis direction.
- ♦ Stiffness control…Decreases the stiffness of the specified axis.

| Setting item                               |                                          | Status variable<br>(*=0, -1) | Parameter<br>(#=1 to 9) | Force control mode |               |                   |                           |
|--------------------------------------------|------------------------------------------|------------------------------|-------------------------|--------------------|---------------|-------------------|---------------------------|
|                                            |                                          |                              |                         | Position control   | Force control | Stiffness control | Limited stiffness control |
|                                            | Force sense control<br>coordinate system | M_FsCod*                     | FSCOD0#                 | 0                  | 0             | 0                 | 0                         |
| Control mode                               | Force sense control mode                 | P_FsMod*                     | FSFMD0#                 | 0                  | 0             | 0                 | 0                         |
|                                            | Stiffness coefficient                    | P_FsStf*                     | FSSTF0#                 | ×                  | ×             | 0                 | 0                         |
|                                            | Damping coefficient                      | P_FsDmp*                     | FSDMP0#                 | ×                  | Δ             | Δ                 | Δ                         |
|                                            | Force sensor bias value                  | P_FsBias*                    | FSBIAS0#                | Δ                  | Δ             | Δ                 | $\triangle$               |
|                                            | Load center of gravity position          | P_FsGrPos*                   | FSGRP0#                 | Δ                  | Δ             | Δ                 | Δ                         |
|                                            | Load mass                                | M_FsMass*                    | FSMASS0#                | Δ                  | Δ             | Δ                 | $\triangle$               |
| S                                          | Force command value                      | P_FsFCd* FSFCMD0#            | FSFCMD0#                | ×                  | 0             | ×                 | ×                         |
| eristi                                     | Limit value                              |                              |                         | ×                  | ×             | ×                 | 0                         |
| ol characte                                | Speed command value                      | P_FsSpd*                     | FSSPD0#                 | ×                  | 0             | ×                 | ×                         |
|                                            | Mode switching judgment value            | P_FsSwF*                     | FSSWF0#                 | ×                  | 0             | ×                 | ×                         |
| ontr                                       | Force sense control gain                 | P_FsGn*                      | FSFGN0#                 | ×                  | 0             | 0                 | 0                         |
| <sup>O</sup> Force detection setting value |                                          | P_FsFLm*                     | FSFLMT0#                | Δ                  | Δ             | Δ                 | Δ                         |

( $\bigcirc$ : Setting is necessary,  $\triangle$ : Set if necessary,  $\times$ : Setting is not necessary)

(# corresponds to the group number 1 to 9.)

# (3) Specifying the force sense control coordinate system (M\_FsCod0 / M\_FsCod1, FSCOD0#)

Specify the coordinate system controlling with the force sensor.

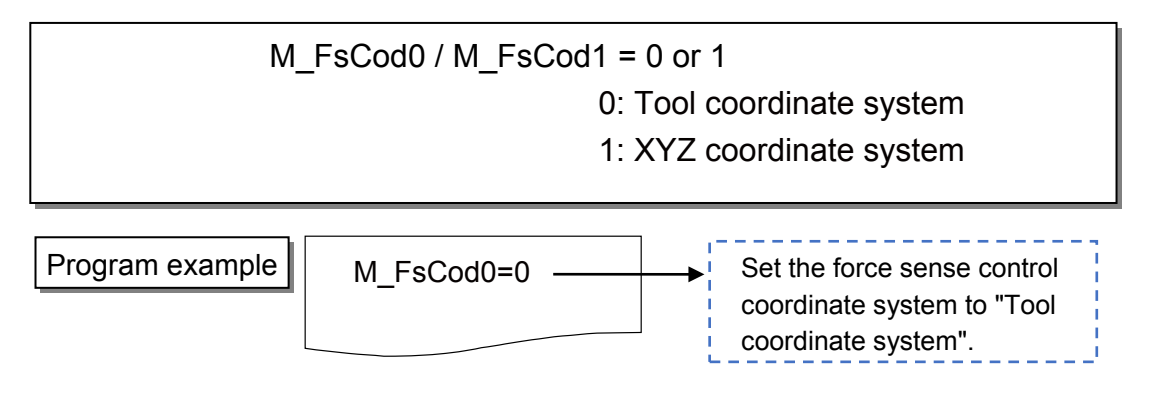

## a) Tool coordinate system

Controls based on the tool (hand) coordinate system.

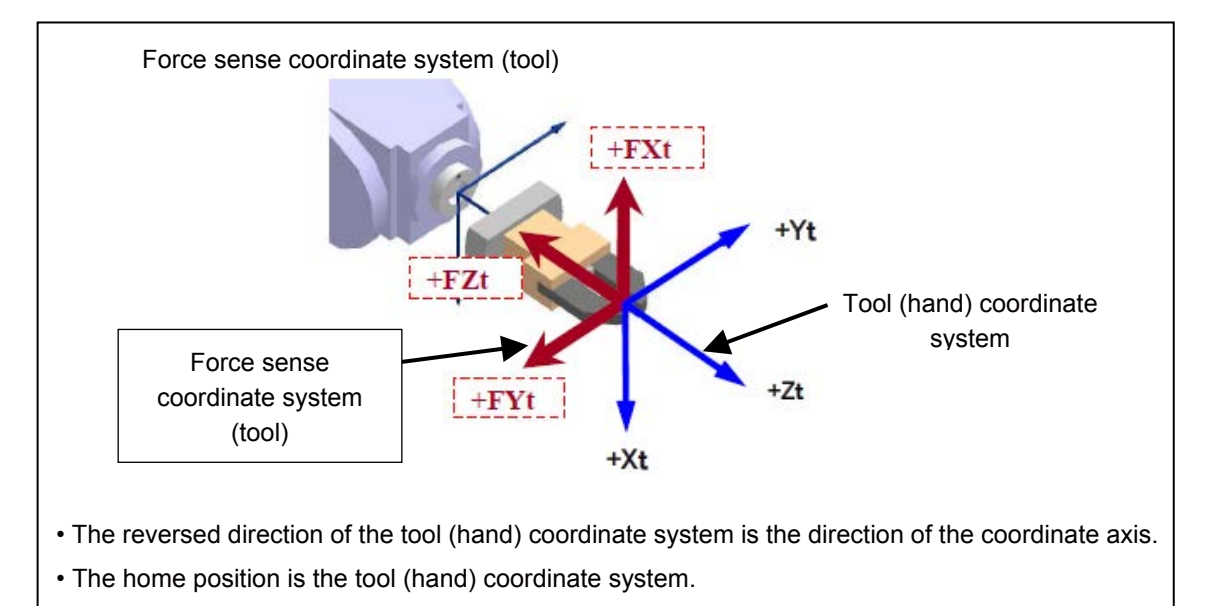

## b) XYZ coordinate system

Controls based on the robot coordinate system.

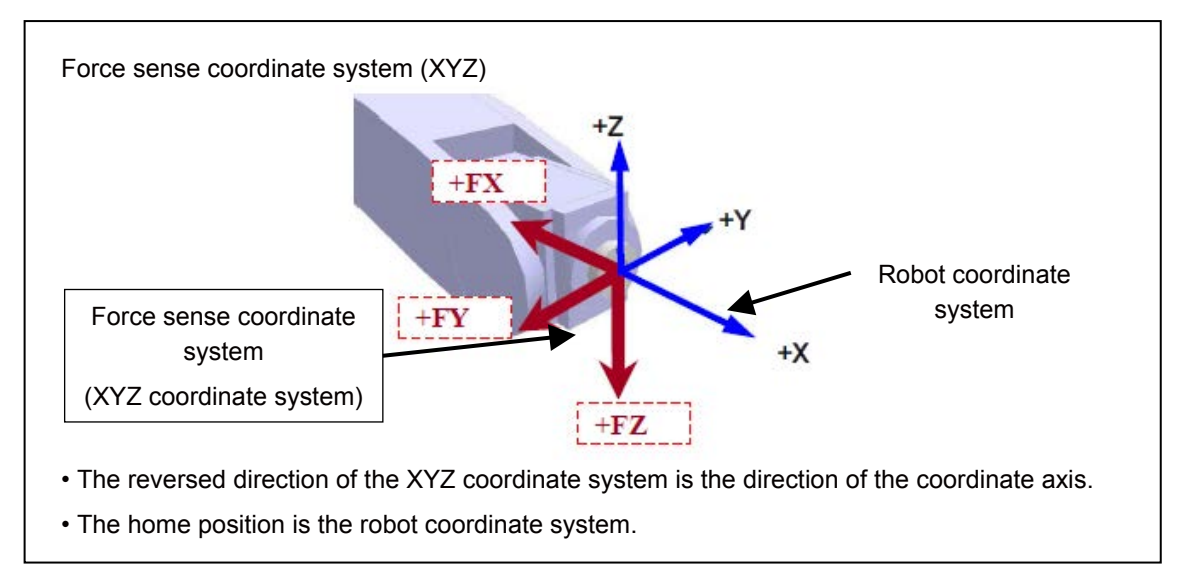

## (4) Specifying the force control mode (P\_FsMod0 / P\_FsMod1, FSFMD0#)

Set the control mode for X, Y, Z, A, B, and C-axis each.

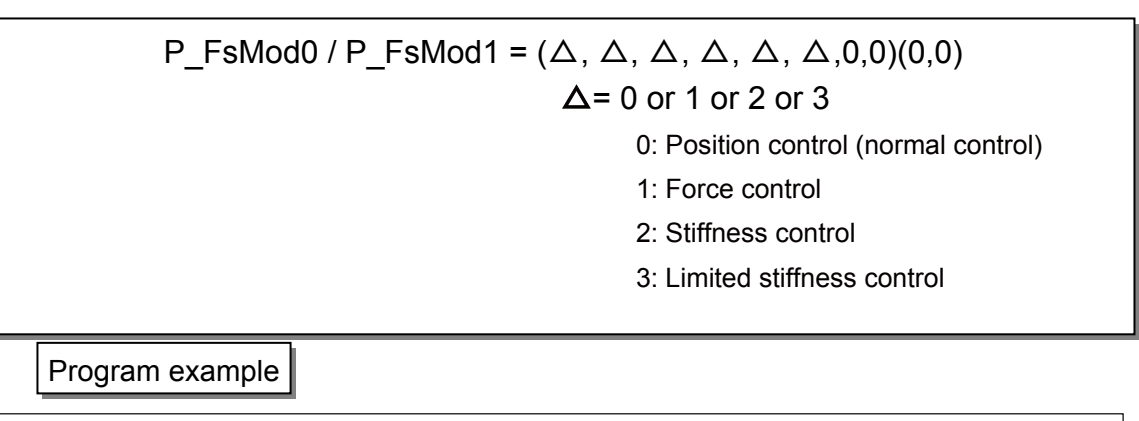

#### a) Position Control Mode

| Control method                                                      | Application                      |
|---------------------------------------------------------------------|----------------------------------|
| Maintains the position and posture.                                 | This is used in combination      |
| As with normal robot control, the robot is controlled with position | with force control and stiffness |
| commands.                                                           | control.                         |

#### b) Force Control Mode

| Control method                                                                                                    | Application                     |
|----------------------------------------------------------------------------------------------------|---------------------------------|
| The robot is controlled while pushing with a specified force. (*)<br>The force size and direction are set with the "Force command<br>value".<br>(* Specify with P_FsFCd0/P_FsFCd1.) | Force pressing<br>Grinding work |

#### c) Stiffness Control Mode/Limited stiffness control

| Control method                                                                                                    | Application                                        |
|----------------------------------------------------------------------------------------------------|----------------------------------------------------|
| Decreases the stiffness of the specified axis.<br>Flexibility is set with the "Stiffness coefficient".<br>The limit value for the limited stiffness control is set with the "limit<br>value". | Fitting/insertion work<br>Following /teaching work |

## ♦ Practice 1: Specifying the force coordinate system

- 1) Execute program "1" to check the movement.
- 2) Create program "1" with RT ToolBox3 and write it to the robot.
- 3) When the writing is completed, close the program. Open the program again, and check that the 8th line is "M\_FsCod0=0" (tool coordinate system).
- 4) Operate the robot by the JOG operation and move it to the PStart position.
- 5) Turn OFF the enable switch of the T/B, switch to "Automatic" with the mode selection switch, and lower OVRD to 10%. Then execute the automatic operation.
- 6) The force sensor is enabled for 60 seconds in the program. When the force in the upper direction is applied to the tip of the hand, check that the Z-axis data displayed on the GOT changes to the "+" side.
- 7) When the servo of the robot is turned OFF, set "M\_FsCod0 = 1" of program "1" with RT ToolBox3 again, and write the program to the robot.
- 8) After OVRD is lowered to 10%, execute the automatic operation.

The force sensor is enabled for 60 seconds in the program. When the force in upper direction is applied to the tip of the hand, check that the Z-axis data displayed on the GOT changes to "+" side.

 $\diamond \blacklozenge$  Key learning points  $\blacklozenge \diamond$ 

The value displayed on the GOT is the value that is converted to the one in the robot coordinate system. It is not the value of the force sensor itself.

When the FSC On command is executed, the value is displayed on the coordinate system set in the control mode, and when the FSC Off command is executed, the value is displayed on the tool coordinate system (installation position specified in "force sensor" of the parameter).

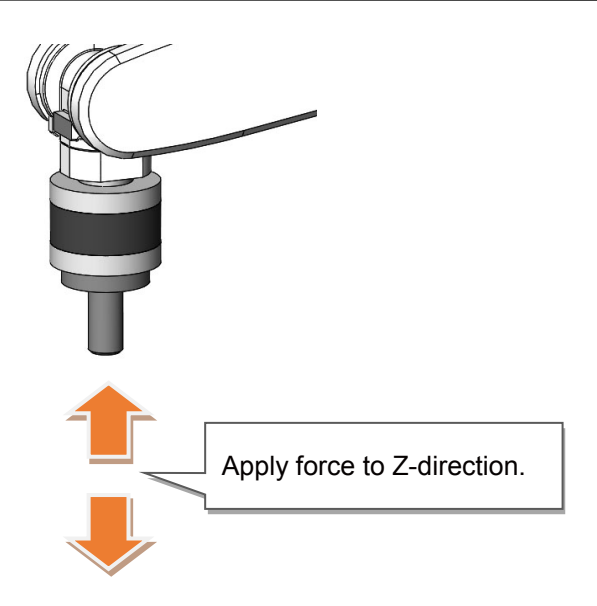

1 '-----2 ' Practice 1 Selecting force sense control coordinate system and specifying force control mode 3 '-----4 '[Control mode (0)] 5 P FsStf0 = (+0.00,+0.00,+0.00,+0.00,+0.00,+0.00)(0,0) 'Stiffness coefficient [N/mm] 6  $P_FsDmp0 = (+0.00, +0.00, +0.00, +0.00, +0.00, +0.00)(0,0)$ 'Damping coefficient 7 P FsMod0 = (+1.00,+1.00,+1.00,+0.00,+0.00,+0.00)(0,0) 'Force control mode (XYZ-axis enabled) 8 M FsCod0 = 0 'Force sense control coordinate system (0/1: Tool/XYZ) 9 '[Control characteristics (0)] 10 P FsGn0 = (+8.00, +8.00, +8.00, +0.00, +0.00, +0.00)(0,0)'Force control gain [µm/N] 11 P FsFLm0 = (+0.00, +0.00, +0.00, +0.00, +0.00, +0.00)(0,0)'Force detection setting value [N] 12 P FsFCd0 = (+0.00, +0.00, +0.00, +0.00, +0.00, +0.00)(0,0)'Force command 13 P FsSpd0 = (+0.00,+0.00,+0.00,+0.00,+0.00,+0.00)(0,0)'Set speed control mode speed. 14 P\_FsSwF0 = (+0.00,+0.00,+0.00,+0.00,+0.00,+0.00)(0,0) 'Set force/speed judgment value. 15 '\*\*\* <Force control> \*\*\* 16 PStart=(+235.00,+0.00,+220.00,+180.00,+0.00,+180.00)(7,0) 17 '----- Move the robot to PStart position in advance! 18 Tool (+0.00,+0.00,+185.00,+0.00,+0.00,+0.00) 19 Loadset 1,1 20 OAdl On 'Set the speed to initial value. (\* Valid only for CP control) 21 Spd M\_NSpd 22 Ovrd M\_Novrd 'Set the override to initial value. 23 Cnt 0 'Set the continuous operation for interpolation to initial value. 24 Servo On 25 Wait M Svo=1 26 Fsc On, 0, 0, 1 'Start force sense control 27 Dly 60 'Enabled for 60 seconds 28 Fsc Off 29 Servo Off 30 Wait M Svo=0 31 Hlt 32 End

## (5) Specifying the stiffness coefficient (P\_FsStf0/P\_FsStf1, FSSTF0#)

Stiffness control/limited stiffness control softness is specified with the stiffness coefficient. Set the stiffness coefficient for X, Y, Z, A, B, and C-axis each.

The stiffness coefficient is equivalent to the spring constant. The stiffness of the control increases as the value increases, and decreases the control as the value decreases.

 $P_FsStf0 / P_FsStf1 = (\Delta, \Delta, \Delta, \Delta, \Delta, \Delta, 0,0)(0,0)$  $\Delta = 0.0 \text{ to } 1000.0$  $X, Y, Z \cdots [N / mm]$  $A, B, C \cdots [N \cdot m / deg]$ 

Program example

P\_FsStf0=(+0.01,+0.01,+0.00,+0.00,+0.00,+0.00)(0,0)

Stiffness coefficient: Specify 0.01 [N/mm] for X, Y-axis component.

<Correlation between teaching position and reaction force>

If stiffness control mode is selected, when an external force acts on the arm tip, resulting in displacement between the teach position and actual position, the robot moves to a position at which the reactive force corresponding to the "displacement" and "stiffness coefficient" can be obtained. In the following image, stiffness control is performed only for the tool Z-axis. By setting 0.5 [N/mm] for the Z-direction stiffness coefficient, and the teaching position at 5 mm below the contact surface, force F produced on the contact surface is calculated as follows.

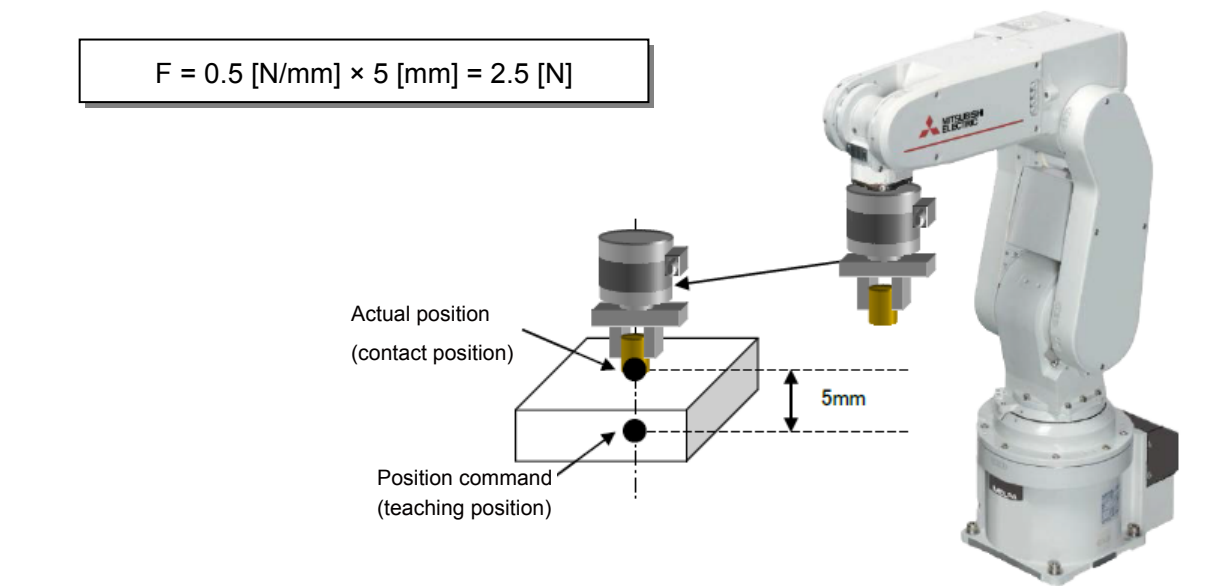

- The smaller the stiffness coefficient, the smaller the reactive force, helping to deal with greater displacements.
- When 0.0 is set with the stiffness coefficient, the reactive force is not generated in the case of the position is changed by external force.
- When the limited stiffness control, the robot is controlled within the specified reactive force that is set with limit value.

### ♦ Practice 2: Specifying the stiffness coefficient

- 1) Execute program "2" to check the movement.
- 2) Create program "2" with RT ToolBox3 and write it to the robot.
- 3) When the writing is completed, close the program. Open the program again, and check that the 8th line is "M\_FsCod0=0" (tool coordinate system).
- 4) Operate the robot by the JOG operation and move it to the PStart position.
- 5) Turn OFF the enable switch of the T/B, and switch to "Automatic" with the mode selection switch, and lower OVRD to 10%. Then execute the automatic operation.
- 6) The force sensor is enabled for 60 seconds in the program. When the force is applied in any direction to the tip of the hand, check that the robot returns to the original position when the hand is released.
- 7) When the servo of the robot is turned OFF, change the XYZ component of "P\_FsStf0" in the 5th line of program "2" from "0.1" to "0.5" with RT ToolBox3 again, and save it. Then execute the automatic operation.
- 8) As step 6), check the difference of stiffness when the force is applied to the tip of the robot, and the difference of the movement when the hand is released from the robot.

#### - ◊◆ Key learning points ◆◊ -

Understand how the stiffness control performs compared to the force control in Practice 1). Understand how the characteristics changes by changing the stiffness control.

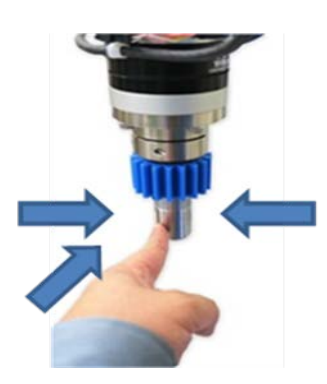

Check the stiffness when the force is applied from any direction and the reaction force when the hand is released.

Check the changes such as stiffness by changing the stiffness coefficient value.

1 '-----2 ' Practice 2: Specifying the stiffness coefficient 3 '-----4 '[Control mode (0)] 5 P\_FsStf0 = (+0.10,+0.10,+0.10,+0.00,+0.00,+0.00)(0,0) 'Stiffness coefficient [N/mm] 6 P FsDmp0 = (+0.00,+0.00,+0.00,+0.00,+0.00,+0.00)(0,0) 'Damping coefficient 7 P\_FsMod0 = (+2.00,+2.00,+2.00,+0.00,+0.00,+0.00)(0,0) 'Stiffness control mode (XYZ-axis enabled) 8 M\_FsCod0 = 0 'Force sense control coordinate system (tool) 9 '[Control characteristics (0)] 10  $P_FsGn0 = (+8.00, +8.00, +8.00, +0.00, +0.00, +0.00)(0,0)$ 'Force control gain [µm/N] 11 P FsFLm0 = (+0.00,+0.00,+0.00,+0.00,+0.00,+0.00)(0,0) 'Force detection setting value [N] 12  $P_FsFCd0 = (+0.00, +0.00, +0.00, +0.00, +0.00, +0.00)(0,0)$ 'Force command 13  $P_FsSpd0 = (+0.00, +0.00, +0.00, +0.00, +0.00, +0.00)(0,0)$ 'Set speed control mode speed. 14 P FsSwF0 = (+0.00,+0.00,+0.00,+0.00,+0.00,+0.00)(0,0) 'Set force/speed judgment value. 15 '\*\*\* <Stiffness control> \*\*\* 16 PStart=(+235.00,+0.00,+220.00,+180.00,+0.00,+180.00)(7,0) 17 '----- Move the robot to PStart position in advance! 18 Tool (+0.00,+0.00,+185.00,+0.00,+0.00,+0.00) 19 Loadset 1,1 20 OAdl On 21 Spd M\_NSpd 'Set the speed to initial value. (\* Valid only for CP control) 22 Ovrd M Novrd 'Set the override to initial value. 23 Cnt 0 'Set the continuous operation for interpolation to initial value. 24 Servo On 25 Wait M\_Svo=1 26 Fsc On, 0, 0, 1 'Start force sense control 27 Dly 60 'Enabled for 60 seconds 28 Fsc Off 29 Servo Off 30 Wait M Svo=0 31 HIt 32 End

## (6) Specifying the damping coefficient (P\_FsDmp0/P\_FsDmp, FSDMP0#)

Set the damping coefficient when the robot vibrates at hand and workpiece contact, or when setting the response of the axis to which the force control and stiffness control are selected.

 $\begin{array}{l} \mathsf{P}_\mathsf{FsDmp0} \ / \ \mathsf{P}_\mathsf{FsDmp1} = (\Delta, \ \Delta, \ \Delta, \ \Delta, \ \Delta, \ \Delta, 0, 0)(0, 0) \\ \Delta = \ 0.0 \ \text{to} \ 1.0 \\ X, \ Y, \ Z \cdots [\mathsf{N} \ / \ (\mathsf{mm/s})] \\ A, \ \mathsf{B}, \ \mathsf{C} \cdots [\mathsf{N} \cdot \mathsf{m} \ / \ (\mathsf{deg/s})] \end{array}$ 

Program example

P\_FsDmp0=(+0.01,+0.01,+0.00,+0.00,+0.00,+0.00)(0,0) Damping coefficient: Specify 0.01 [N/(mm/s)] for X, Y-axis component.

- Used when the vibration does not stop even the force sense control gain is adjusted.
- The greater the value, the greater the effect in suppressing vibrations, however, positional offsetting is delayed with sudden changes in force, resulting in a greater force applied the moment contact is made with the workpiece.
- Adjust the damping coefficient after adjusting the force sense control gain. (Vibrations also occur if the force sense control gain is too great.)
# (7) Specifying the force command value and limit value (P\_FsFCd0/P\_FsFCd, FSFCMD0#)

## a) Force command value

Set the force command value for force control (force priority mode). Set the force command value for each specified axis.

When force control is enabled, the robot moves so that the reactive force specified with the force command value can be obtained.

When there is no contact (no force applied), the robot operates to the opposite direction (direction which the specified force is generated at contact) of the force command value.

 $P\_FsFCd0 / P\_FsFCd1 = (\Delta, \Delta, \Delta, \Delta, \Delta, \Delta, 0, 0)(0,0)$ At force control:  $\Delta = - (force sensor tolerance value) to + (force sensor tolerance value)$   $X, Y, Z \cdots [N]$   $A, B, C \cdots [N \cdot m]$   $L1, L2 \cdots Not used$ At limited stiffness control:  $\Delta = 0.0 \text{ to } + (force sensor tolerance value)$   $X, Y, Z \cdots [N]$   $A, B, C \cdots [N \cdot m]$   $L1 \cdots [N], L2 \cdots [N \cdot m]$ 

Program example

P\_FsFCd0=(+0.00,+0.00,+10.00,+0.00,+0.00,+0.00)(0,0)

Force command (specify 10.0 [N] for Z-axis direction)

## <Example>

"+10 N to Z-direction", and the tool coordinate system is set as the control coordinate system

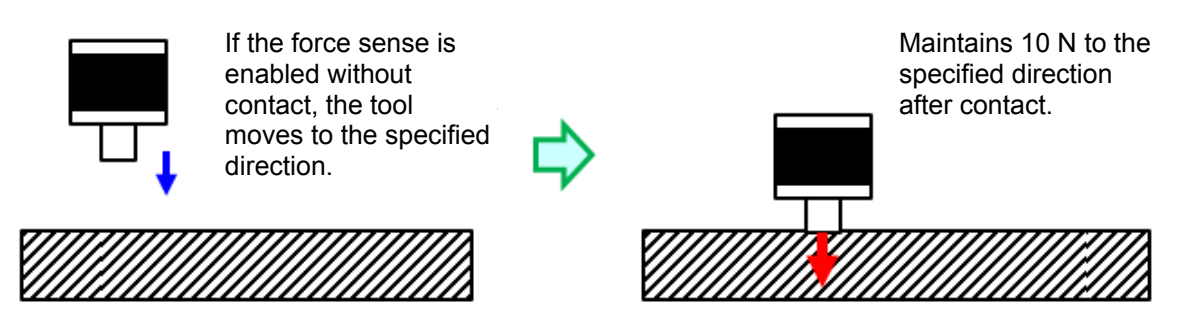

#### b) Limit value

Sets the limit value for the limited stiffness control. When an external force applies on the arm tip and the displacement occurs between the teach position and actual position while the limited stiffness control is enabled, the robot moves to a position at which the reactive force corresponding to the "displacement" and "stiffness coefficient" can be obtained. In the normal stiffness control, when the stiffness coefficient or displacement is increased, the reactive force becomes large. On the other hand, in the limited stiffness control, the force is automatically controlled so that the reactive force does not exceed the specified limit value. Since the limit is applied to the command value, as the value of the sensor may temporarily exceed the limit value.

# (8) Specifying the force sense control gain (P\_FsGn0/P\_FsGn1, FSSWF0#)

Adjust the response of the force sense control. When using the force control and stiffness control, this setting is required.

The response improves as the setting value increases. If the setting value is too high, the operation may be unstable and increase the possibility of vibration due to high sensitivity at contact.

Because the stiffness of the contact target affects the force sense control gain, the gain setting value needs to be changed according to the contact target. Adjust the setting value according to the contact target and hand stiffness.

$$P\_FsGn0 / P\_FsGn1 = (\Delta, \Delta, \Delta, \Delta, \Delta, \Delta, 0,0)(0,0)$$
$$\Delta = 0.0 \text{ to } 300.0$$
$$X, Y, Z \cdots [\mu mm / N]$$
$$A, B, C \cdots [\mu deg / N]$$

Program example

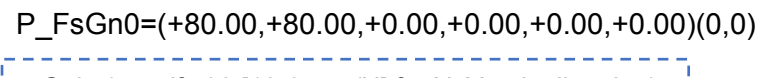

Gain (specify 80 [10-3 mm/N] for X, Y-axis direction)

[Adjustment method]

- 1) Set 1.0 as an initial value to adjust the gain setting value to the axis which executes the force sense control.
- 2) Move the robot at low speed by JOG operation in the axis direction for which force sense control (force control/stiffness control/limited stiffness control) is enabled until contact is made with the target object. (speed override: approx. 5%)
- 3) If the robot rebounds in the opposite direction from the movement direction when contact is made, it is necessary to lower the gain setting value. (The gain setting value can be increased if the robot does not rebound.)
  - \* When 0.0 is set, the offset by the force sense control is not performed. A control equivalent to position control (normal control) is performed.
  - \* Control can be changed from position control to force control/stiffness control/limited stiffness control or vice versa by changing the gain setting value during robot movement. (Use the FsGChg command or the FsCTrg command.)

<<MEMO>> \*Please use this page for your memo.

#### ♦ Practice 3: Specifying the force command value and the damping coefficient

- 1) Execute program "3" to check the movement.
- 2) Create program "3" with RT ToolBox3 and write it to the robot.
- 3) When the writing is completed, close the program.

Open the program again, and check that the 8th line is "M\_FsCod0=0" (tool coordinate system).

4) Operate the robot by the JOG operation and move it to the PStart position.

(\* Teach the scale plate center position over the contact position again.)

- 5) Turn OFF the enable switch of the T/B, switch to "Automatic" with the mode selection switch, and lower OVRD to 10%. Then execute the automatic operation.
- 6) The robot stops for 10 seconds when the scale points at approximately 0.5 kg. Wait for the robot moving above and the servo turning OFF.
- 7) Open program "3", and adjust P\_FsFCd0 = (+0.00,+0.00,+5.00,+0.00,+0.00,+0.00) in the 10th line, and change the Z-axis gain from "5" to between "40" and "50". Then execute the automatic operation again.
- 8) Check that the needle of the scale points at 0.5 kg unstably.

(If it is stable, adjust the gain within the range in which an error occurs.)

- 9) Input "0.05" to the Z-axis component in the 6th line P\_FsDmp0 = (+0.00,+0.00,+0.00,+0.00,+0.00,+0.00) in the program. Then execute the automatic operation again.
- 10) Check that the scale pointer settles at 0.5 kg.

 $\diamond \blacklozenge$  Key learning points  $\blacklozenge \diamond$ 

Use the damping coefficient when the robot vibrates even the gain or force command value is adjusted in any method.

Understand the effect of the damping coefficient through this practice.

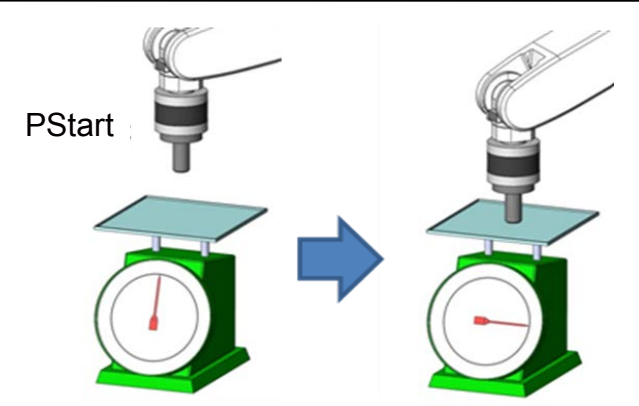

# **≜**Caution

In this practice, the robot is vibrated on purpose to understand the effect of the damping coefficient.

Normally, the damping coefficient is used when the robot does not stop vibrating even the gain is adjusted.

1 '-----2 ' Practice 3 Specifying the force command and damping coefficient 3 '-----4 '[Control mode (0)] 5 P\_FsStf0 = (+0.00,+0.00,+0.00,+0.00,+0.00,+0.00)(0,0) 'Stiffness coefficient [N/mm] 6 P FsDmp0 = (+0.00,+0.00,+0.00,+0.00,+0.00,+0.00)(0,0) 'Damping coefficient 7  $P_FsMod0 = (+0.00, +0.00, +1.00, +0.00, +0.00, +0.00)(0,0)$ 'Force control mode (Z-axis enabled) 8 M\_FsCod0 = 0 'Force sense control coordinate system (XYZ) 9 '[Control characteristics (0)] 10  $P_FsGn0 = (+0.00, +0.00, +5.00, +0.00, +0.00, +0.00)(0,0)$ 'Force control gain [µm/N] 11 P FsFLm0 = (+0.00,+0.00,+0.00,+0.00,+0.00,+0.00)(0,0) 'Force detection setting value [N] 12  $P_FsFCd0 = (+0.00, +0.00, +4.90, +0.00, +0.00, +0.00)(0,0)$ 'Force command 13 P FsSpd0 = (+0.00, +0.00, +0.00, +0.00, +0.00, +0.00)(0,0)'Set speed control mode speed. 14 P FsSwF0 = (+0.00, +0.00, +0.00, +0.00, +0.00, +0.00)(0,0)'Set force/speed judgment value. 15 '\*\*\* <Control> \*\*\* 16 '----- Reference: PStart -----17 'PStart=(-60.00,-250.00,+290.00,+180.00,+0.00,+90.00)(7,0) 18 '----- Move the robot to PStart position in advance! 19 Tool (+0.00,+0.00,+185.00,+0.00,+0.00,+0.00) 20 Loadset 1,1 21 OAdl On 22 Spd M NSpd 'Set the speed to initial value. (\* Valid only for CP control) 23 Ovrd M\_Novrd 'Set the override to initial value. 24 Cnt 0 25 Servo On 26 Wait M Svo=1 27 Mov PStart 28 Dly 0.5 29 Fsc On, 0, 0, 1 'Start force sense control 30 \*Loop1 31 If P\_FsCurD.Z<=4.9 Then \*Loop1 32 Dly 0.2 33 Fsc Off 34 Dly 10 35 Mvs PStart 36 Dly 0.5 37 Servo Off 38 Wait M Svo=0 39 HIt 40 End

## (9) Specifying the speed command value (P\_FsSpd0/P\_FsSpd1, FSSPD0#)

The speed when the force control is enabled can be specified for each axis in the force control (speed priority mode).

Specify the operation speed when the robot is not contacting the target.

Use if performing work while automatically switching between speed control and force control, or to minimize impact by limiting the approach speed to the target object.

Set the switching condition for "speed priority mode" and "force priority mode" with the "Mode switching judgment value".

Refer to "<u>Chapter5 5.4 (10) Specifying the mode switching judgment value (P FsSwf0/P FsSwf1, FSSWF0#)</u>" in the next page.

$$P\_FsSpd0 / P\_FsSpd1 = (\Delta, \Delta, \Delta, \Delta, \Delta, \Delta, 0,0)(0,0)$$
$$\Delta = 0.0 \text{ to } 50.0$$
$$X, Y, Z \cdots [mm / s]$$
$$A, B, C \cdots [deg / s)]$$

Program example

P\_FsSpd0 = (+0.00,+10.00,+0.00,+0.00,+0.00,+0.00)(0,0)

- \* Adjust the speed command value from low-speed.
- \* When 0.0 is set with the speed command value, the priority mode is not switched. The robot always operates in the force priority mode.

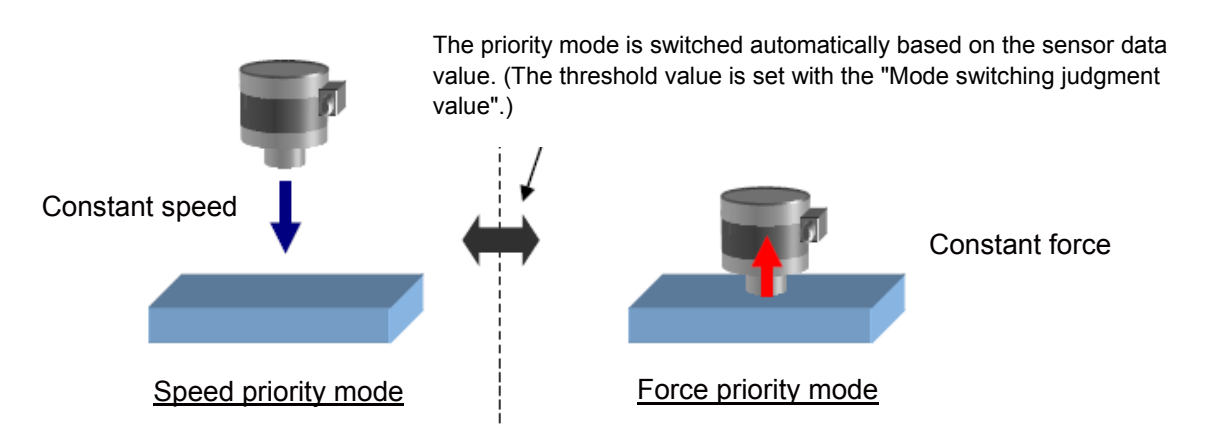

# **A**Caution

The speed specified with the speed command value is the offset speed of the force sense control. It is not the actual operation speed of the robot. When the robot is not operating with the force sense control (operating with speed compensation command or jog operation), and operating only in the speed priority mode, "specified offset speed = robot operation speed".

When the compensation command and jog operation are executed with the speed priority mode, "specified offset speed + specified speed of the jog operation and offset = robot operation speed".

## (10) Specifying the mode switching judgment value (P\_FsSwf0/P\_FsSwf1, FSSWF0#)

Set the threshold used for the switching judgment for "speed priority mode" and "force priority mode" when the speed command value is set.

When the force control is enabled, the speed priority mode and force priority mode can be switched based on the force specified in each axis.

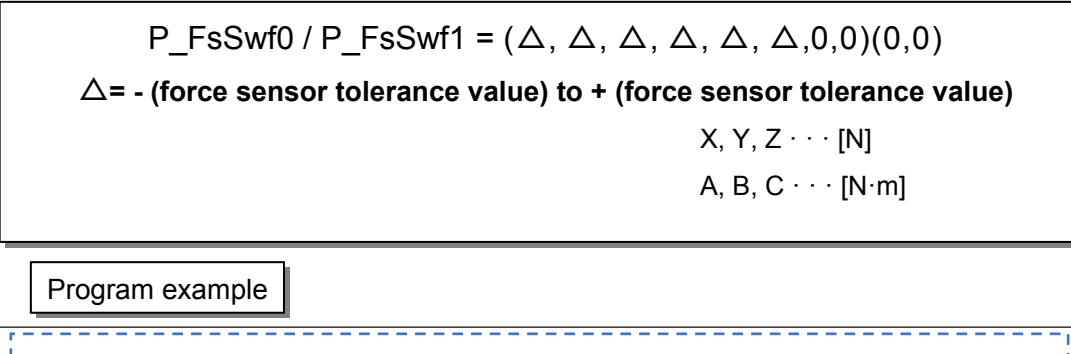

| Operate in 10 [mm/s] until the robot contacts the target in -Z-direction with 5 [N], and apply 10 [N] after contact.   |  |
|----------------------------------------------------------------------------------------------------|--|
| P_FsFCd0 = (0, 0, 1.0, 0, 0, 0, 0, 0)(0, 0) · · · Apply +10 N to tool Z-direction when switched to force priority mode |  |
| P_FsSpd0 = (0, 0, 10, 0, 0, 0, 0, 0)(0, 0) · · · Set the speed of Z-direction to 10 mm/s                               |  |
| $P_FsSwf0 = (0, 0, 5, 0, 0, 0, 0, 0)(0, 0) \cdots$ Switch to force priority mode when +5 N is applied to Z-direction   |  |
|                                                                                                    |  |

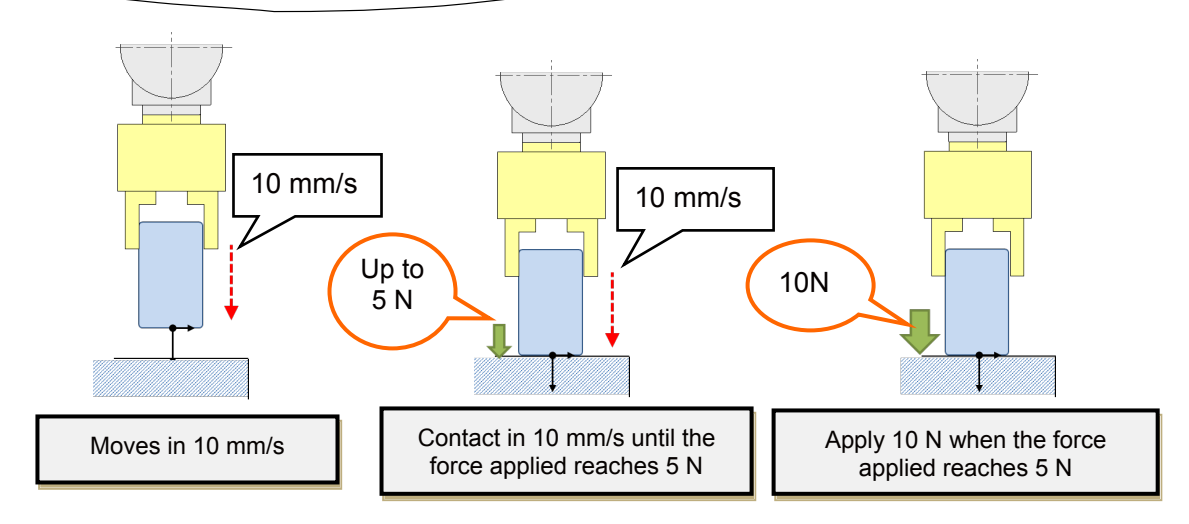

#### <Force priority mode>

- Data from the force sensor is used to control the robot until the force specified with the force specification value is reached.
- The robot moves in the direction which satisfies the force specification value by following the axis direction for which force control is specified.
- The offset speed for force control is limited to the speed command value or below.

#### <Speed priority mode>

- The robot is controlled so that the speed specified with the speed command value is reached.
- The robot moves in the direction which satisfies the force specification value by following the axis direction for which force control is specified.

#### ♦ Practice 4: Specifying the speed command value and mode switching judgment value

- 1) Execute program "4" to check the movement.
- 2) Create program "3" with RT ToolBox3 and write it to the robot.
- 3) When the writing is completed, close the program. Open the program again, and check that the 8th line is "M\_FsCod0=0" (tool coordinate system).
- 4) Operate the robot by the JOG operation and move it to the PStart position.

(\* Teach the position 40 mm or more above the scale plate center again.)

5) Turn OFF the enable switch of the T/B, switch to "Automatic" with the mode selection switch, and lower OVRD to 10%. Then execute the automatic operation.

\* It will take a lot of time to push the scale.

6) When the program has stopped, open the program again with RT3, and input "+20" to the Z component of P\_FsSpd0 = (+0.00,+0.00,+0.00,+0.00,+0.00,+0.00)(0,0) in the 13th line.

Then, write "+0.5" to the Z component of  $P_FsSwF0 =$ (+0.00,+0.00,+0.00,+0.00,+0.00,+0.00)(0, 0) in 14th line, and write it to the robot controller.

 → ♦ Key learning points ♦ ◊
 Understand the speed priority mode and force priority mode using the mode switching judgment value.

Experience shorter operation time by combining the speed priority mode and force priority mode compared to the operation only in the force priority mode.

When the speed priority mode is used, the detection of the judgment value delays as the speed increases, and the force more than the speed command value may be applied to the target workpiece.

Therefore, an appropriate value needs to be set by checking the target workpiece and working details carefully.

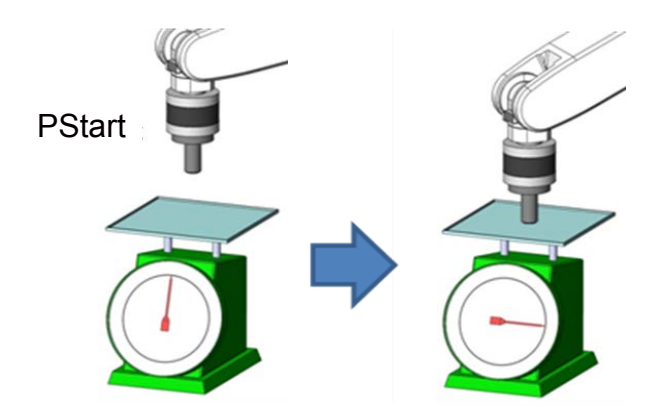

1 '-----2 ' Practice 4 Specifying the speed command value and mode switching judgment value 3 '-----4 '[Control mode (0)] 5 P FsStf0 = (+0.00,+0.00,+0.00,+0.00,+0.00,+0.00)(0,0) 'Stiffness coefficient [N/mm] 6 P FsDmp0 = (+0.00,+0.00,+0.00,+0.00,+0.00,+0.00)(0,0) 'Damping coefficient 'Force control mode (Z-axis 7 P\_FsMod0 = (+0.00,+0.00,+1.00,+0.00,+0.00,+0.00)(0,0) enabled) 8 M FsCod0 = 0 'Force sense control coordinate system (XYZ) 9 '[Control characteristics (0)] 10 P FsGn0 = (+0.00, +0.00, +3.00, +0.00, +0.00, +0.00)(0,0)'Force control gain [µm/N] 11  $P_FsFLm0 = (+0.00, +0.00, +0.00, +0.00, +0.00, +0.00)(0,0)$ 'Force detection setting value [N] 12 P FsFCd0 = (+0.00,+0.00,+5.00,+0.00,+0.00,+0.00)(0,0) 'Force command 13  $P_FsSpd0 = (+0.00, +0.00, +0.00, +0.00, +0.00, +0.00)(0,0)$ 'Set speed control mode speed. 14 P FsSwF0 = (+0.00,+0.00,+0.00,+0.00,+0.00,+0.00)(0,0) 'Set force/speed judgment value. 15 '\*\*\* <Control> \*\*\* 16 PStart=(-60.00,-250.00,+350.00,+180.00,+0.00,+90.00)(7,0) 17 '----- Move the robot to PStart position in advance! 18 Tool (+0.00,+0.00,+185.00,+0.00,+0.00,+0.00) 19 Loadset 1,1 20 OAdl On 'Set the speed to initial value. (\* Valid only for CP control) 21 Spd M NSpd 22 Ovrd M Novrd 'Set the override to initial value. 23 Cnt 0 'Set the continuous operation for interpolation to initial value. 24 Servo On 25 Wait M\_Svo=1 26 Mov PStart 27 Dly 0.5 'Start force sense control 28 Fsc On, 0, 0, 1 29 \*Loop1 30 If P FsCurD.Z<=5 Then \*Loop1 31 Dly 10 32 Fsc Off 33 Mvs PStart 34 Dly 0.5 35 Hlt 36 End

# (11) Specifying the force detection setting value (P\_FsFLm0/P\_FsFLm1, FSFLMT0#)

Set the force detection setting for interrupt signals and data retention trigger for each coordinate axis.

$$P\_FsFLm0 / P\_FsFLm1 = (\Delta, \Delta, \Delta, \Delta, \Delta, \Delta, 0, 0)(0,0)$$
$$\Delta = 0.0 \text{ to } + \text{ (force sensor tolerance value)}$$
$$X, Y, Z \cdots [N]$$
$$A, B, C \cdots [N \cdot m]$$

Program example

P\_FsFLm0=(+20.00,+20.00,+5.00,+5.00,+5.00)(0,0)

Force detection setting value (specify 5 [N] for Z-axis direction.)

The force detection setting value is used with the following functions.

| Function Class                                                                                                    |                      | Description                                                                                              | Reference                       |
|----------------------------------------------------------------------------------------------------|----------------------|----------------------------------------------------------------------------------------------------|---------------------------------|
| Force<br>sense<br>detectionInterrupt<br>executionMonitors the status with regard to the force<br>detection setting value.<br>(The start-up and shut-down status with regard to<br>the force detection setting value can be obtained.) |                      | Chapter 9 Force<br>Sense Detection                                                                       |                                 |
|                                                                                                    | Data latch           | Retains the sensor data and position data at the moment when exceeded the force detection setting value. |                                 |
| Force<br>sense<br>control<br>(T/B)                                                                                                    | Contact<br>detection | Stops the JOG operation at the moment when exceeded the specified force (moment).                        | Appendix 3 Contact<br>Detection |

## (12) Offset cancel designation

To operate the force sense control function properly, it is necessary to perform a force/moment offset cancel (error component elimination) for each axis with no external force (robot stopped or with no contact made) other than gravity acting on the sensor.

If the offset cancel is set to "1 (enable)", the sensor offset components are offset to set all axis of the force sensor data to 0. Normally, the offset cancel is used when enabled.

#### <Influence of gravity>

If changing the robot posture significantly, the force component applied to the sensor by gravity will change, which offset cancel needs to be performed again. If the posture changes significantly in every work, it is necessary to perform offset cancel again after the posture changes.

#### <Offset cancel conditions>

Always satisfy the following conditions when performing offset cancel.

- Robot at complete stop
- No contact with hand/workpiece, etc. (no external force applied)

#### <Offset cancel setting method>

The offset cancel is set in the following two methods.

#### 1) Using Fsc On command in the program

Set the argument <Offset cancel designation> of Fsc On command to 1.

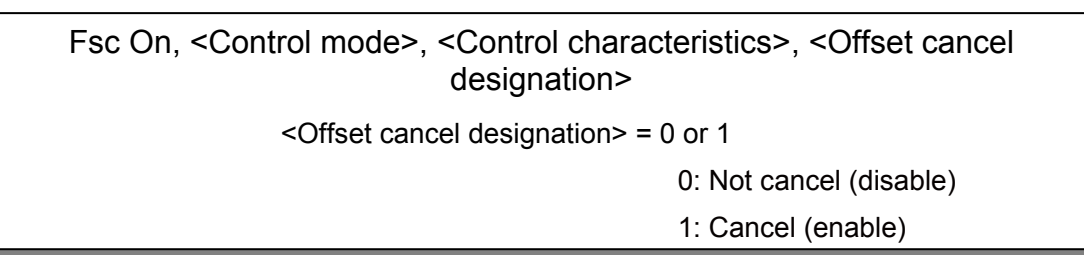

Program example

| Dly 0.5         | 'Input Dly before the offset cancel (wait until the control completely stops)                                 |
|-----------------|----------------------------------------------------------------------------------------------------|
| Fsc On, 0, 0, 1 | 'Enable the force sense control.<br>(Control mode = 0, control characteristics = 0, offset<br>cancel enabled) |

## 2) Operating offset cancel with the teaching box

Perform jog operation using the force sense control with the teaching box.

- \* If the force sensor data zero point is offset, the force sense control will not function properly. Always perform <u>the offset cancel operation (sensor zero point offset)</u> before use.
- \* The offset cancel operation can be performed only when the force sense control is disabled.
  - Move the robot to a position where no external force applies on the sensor (position where no contact with hand and others).
  - Check that the robot has completely stopped, then perform the offset cancel operation.

| Step | How to operate | T/B screen                                                                                                    | Description of the operation<br>method                                                                                                    |
|------|----------------|----------------------------------------------------------------------------------------------------|----------------------------------------------------------------------------------------------------|
| 1    | JOG            | <pre><jog operation="" screen=""> </jog></pre> <pre></pre> <pre>&lt;</pre> | Press the [JOG] key to display<br>the JOG operation screen.                                                                                                    |
| 2    | FUNCTION<br>F3 | <pre><jog operation="" screen=""> </jog></pre> <current> XYZ 50% M1 T1 X: +282.110 A: 0.000 Y: -116.840 B: 0.000 Z: +329.310 C: 0.000 L1: FL1: 00000007 FL2: FL1: 00000007 ADD.EX WORK J0 FORCE JLOSE ⇒ </current>                                                                                                    | Press the [FUNCTION] key<br>and display "FORCE" as the<br>function menu at the bottom of<br>the screen.<br>Press the [F3] key ("FORCE")<br>and display the <force><br/>screen.</force> |
| 3    | F3             | <pre>&lt; Force screen &gt; </pre> <pre><force> XYZ 50% M1 T01 B1 Fx: -171.500 Mx: 0.000 Fy: -83.070 My: 0.000 Fy: -83.070 My: 0.000 Force:OFF MDDE#: 9 FATURE#: -1 ON PARAM. 128 OFFSET</force></pre>                                                                                                    | Push the [F3] key in the<br><force> screen. When the<br/>offset cancel confirmation<br/>screen is displayed, press the<br/>[F1] key ("Yes").</force>                                   |

#### Pick Up!

Precautions for offset cancel operation

- The offset cancel status is reset by restarting the controller. If the controller is restarted, perform the offset cancel operation again.
- Since the gravity effect is included in the sensor offset component, when the robot arm posture is changed significantly, it is necessary to perform the offset cancel operation again.
- The offset amount may change if used for long periods of time due to changes in sensor temperature (temperature drift). In such case, perform the offset cancel operation again.

#### ♦ Practice 5: Designating offset cancel

- 1) Switch to manual mode and then move the ABC-axis to any angle by JOG operation.
- 2) Switch the teaching box to the force screen to check that the value of Mx to Mz is other than "0".
- 3) Press the "OFFSET" in the teaching box, and then press "YES".
- 4) Switch the teaching box to the force screen to check that the value of Mx to Mz is "0.0\*\*".
- \* Due to the noise and error, the value will not be exactly 0.

## (13) Gravity Offset Cancel Function

Gravity offset cancel is a function that the offset cancels in response to a change in the direction of gravity applied to the force sensor by hand load at the time of posture change. To use this function, it is necessary to estimate the bias value of the force sensor, position of the center of gravity and the weight of hand load by the force calibration.

#### a) Data estimated by the force sensor calibration

| Setting item                    | Description                                                                                             | Status variable, parameter name   |
|---------------------------------|----------------------------------------------------------------------------------------------------|-----------------------------------|
| Force sensor<br>bias value      | A constant offset amount generated in the sensor in no load (by tightening at the sensor installation). | P_FsBias0∕∕P_FsBias1<br>FSBIAS0#  |
| Load center of gravity position | The center of gravity position of the load installed to the force sensor.                               | P_FsGrPos0∕P_FsGrPos1<br>FSGRP0#  |
| Load mass                       | The mass of the load installed to the force sensor.                                                     | M_FsMass0 ∕ M_FsMass1<br>FSMASS0# |

(# corresponds to the group number 1 to 8.)

#### b) Posture required for calibration

The force calibration is required nine postures shown in below.

| Posture<br>No. | Condition                                                                                                    |
|----------------|----------------------------------------------------------------------------------------------------|
| 1              | Posture that the mechanical interface is parallel to the ground.                                                               |
| 2              | Posture rotated in +X-axis direction of mechanical interface from posture 1.                                                   |
| 3              | Posture rotated in -X-axis direction of mechanical interface from posture 1.                                                   |
| 4              | Posture rotated in +Y-axis direction of mechanical interface from posture 1.                                                   |
| 5              | Posture rotated in -Y-axis direction of mechanical interface from posture 1.                                                   |
| 6              | Posture rotated in +X-axis direction of mechanical interface from posture 1.<br>* Rotate in different angle from posture No.2. |
| 7              | Posture rotated in -X-axis direction of mechanical interface from posture 1.<br>* Rotate in different angle from posture No.3. |
| 8              | Posture rotated in +Y-axis direction of mechanical interface from posture 1.<br>* Rotate in different angle from posture No.4. |
| 9              | Posture rotated in -Y-axis direction of mechanical interface from posture 1.<br>* Rotate in different angle from posture No.5. |

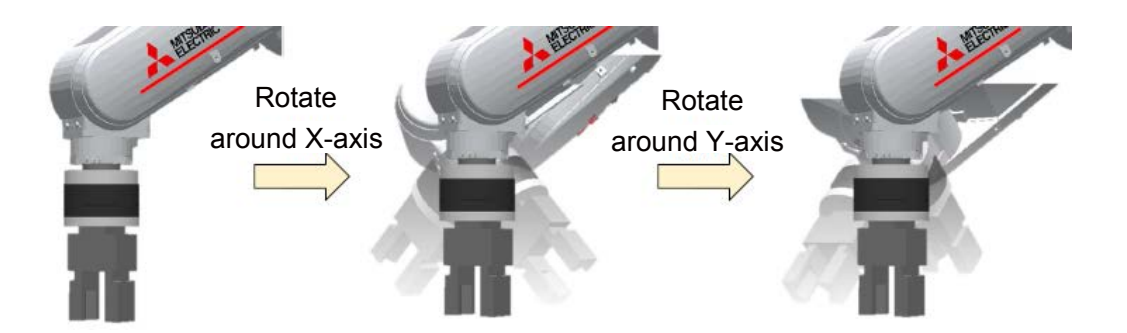

## c) Calibration Procedure

Estimation by the force calibration has the following two ways.

- 1) Estimate by using the force sensor calibration window of RT ToolBox3
- 2) Estimated using the robot program.

## 1) Procedure for estimating by using the force sensor calibration window of RT ToolBox3

1)-1 Specify the program name for the calibration

- 1) Select [Tool] → [Force Sensor Calibration] from the project tree, Please Start force calibration screen.
- 2) Please input the program name for the force calibration in the force calibration start screen. (Input program is generated automatically, and force sensor calibration is executed.)

[Note] After calibration is complete, the program will be deleted from the controller.

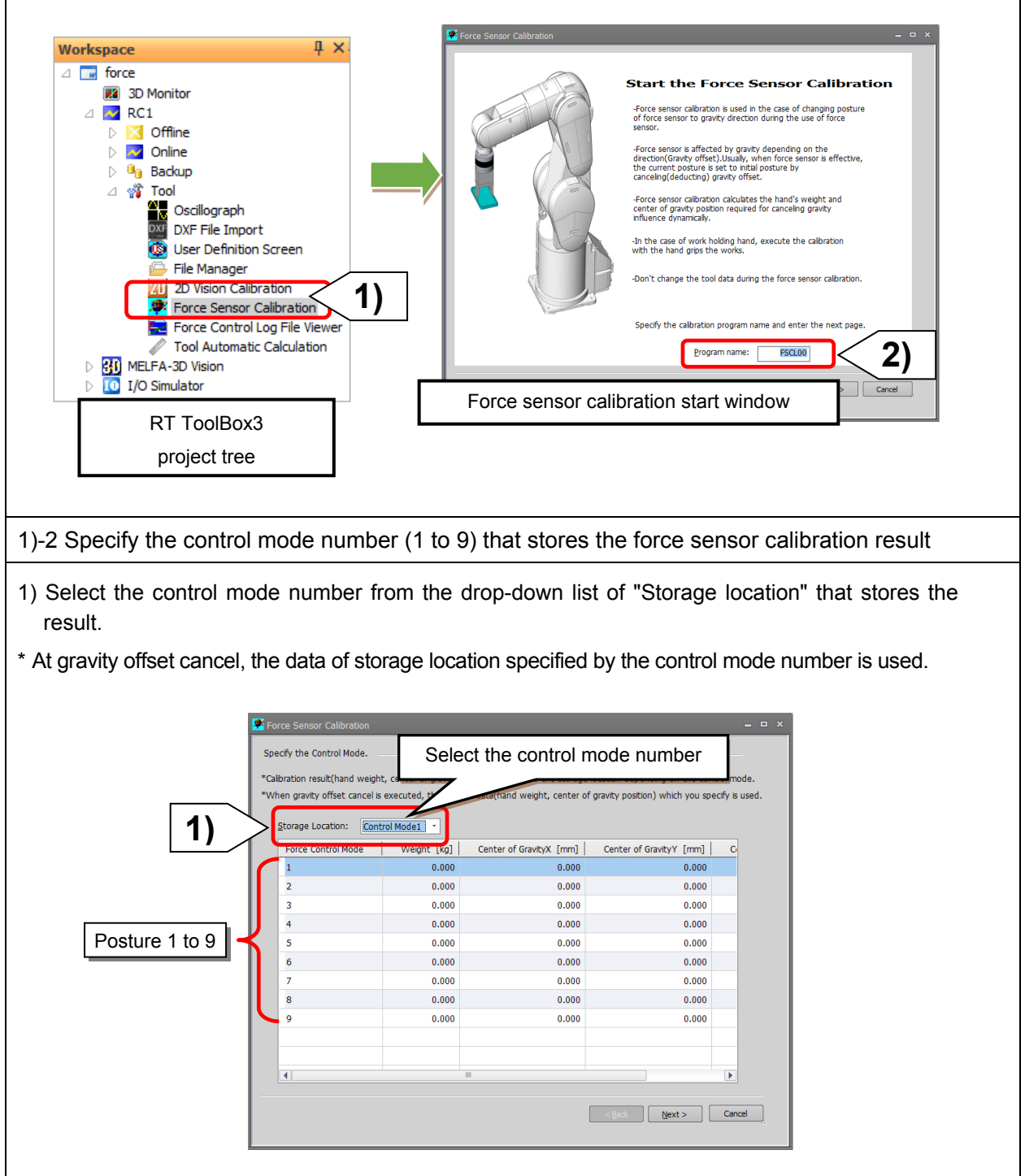

## 1)-3 Register the start position for the force sensor calibration

- 1) Move the robot close to the start position to be set.
- 2) Click the [Auto adjustment] button.
- 3) The robot moves to the position where the mechanical interface is parallel to the ground.
- 4) After moving the robot, the current position data of the robot can be imported by clicking the [Get the current position] button. The imported data is the start position.

#### [Note]

- Set the position at which the mechanical interface of robot is parallel to the ground to the start position.
- The force sense calibration rotates around the mechanical interface twice in the specified angle in X-axis and Y-axis rotation. Adjust the start position to the position that does not interfere with the peripheral device.

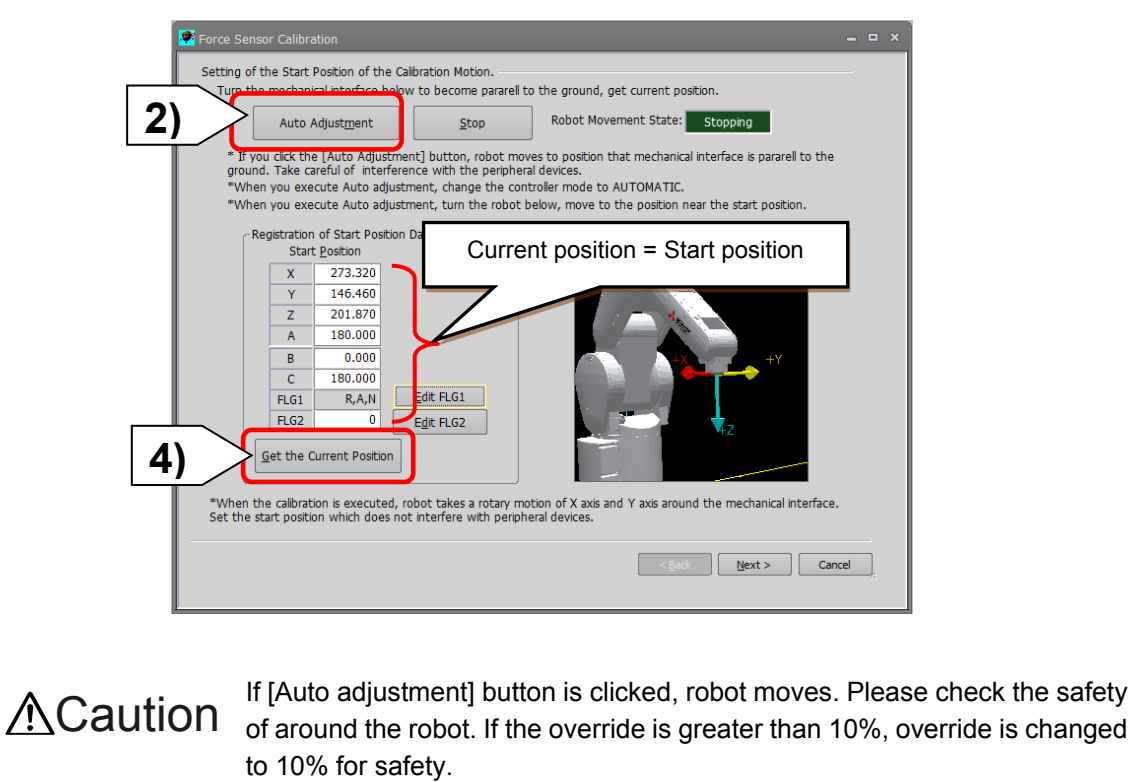

Please prepare T/B to stop anytime in the emergency.

1)-4 Specify the rotary angle at calibration

1) Input the rotary angle from the start position.

2) Click the [Next] button to automatically generate the position data for calibration for 9 points.

[Note] If a same value is set for the angle of movement 1 and movement 2, a correct calibration result cannot be calculated. Set the different angle to movement 1 and movement 2.

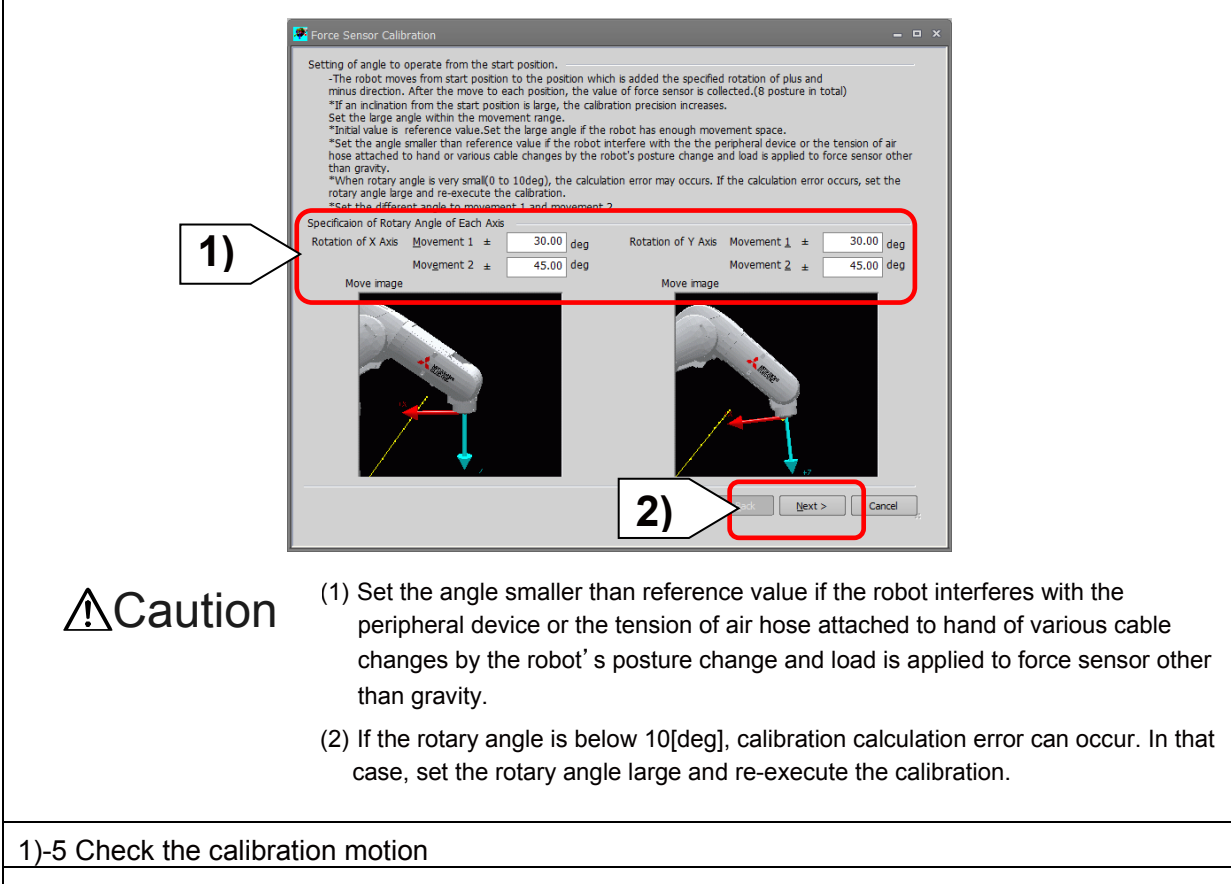

Check the robot movement with the position data of calibration for 9 points that was automatically generated from the rotary angle from the start position.

1) Select the position data to be checked from "Movement position data list", and then click the [Position jump] button to check the robot movement.

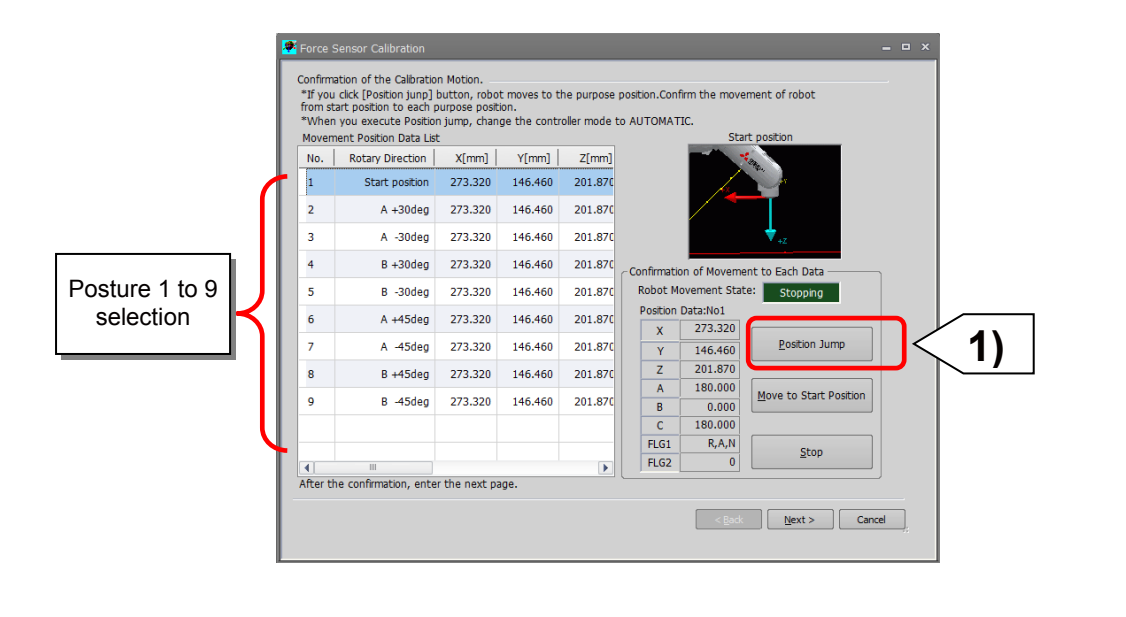

1)-6 Execute the calibration movement

- 1) If [Start operation panel] button is clicked, operation panel is started that the force calibration program is selected.
- 2) Please click [Start] button from operation panel and start the calibration.
- 3) If the calibration is completed, calibration result (hand's weight and center of gravity position) is displayed after the showing of complete message.
- 4) Please click [Finish] button and end the calibration.
- [Note] If the force sensor calibration is finished by clicking the [Finish] button, the program used in the calibration is deleted.

| Claraton Calibraton         Claraton Program Name:         FSL00         "Ctck [Start Operaton Panel] Dutton, operaton panel is data         "The operaton panel is started, confirm the calibraton program is selected, and ckk [START] button to start the calibraton.         "When you start the calibraton, change control mode to AUTOMATIC.Confirm the interference with the perpheral device.         "Calibration Result"         "Calibration Result"         The Operaton Date is started, confirm the calibration program is selected, and ckk [START] button to start the calibraton, change control mode to AUTOMATIC.Confirm the interference with the perpheral device.         "Calibration Result"         "Calibration Result"         The Operator Toth Toth Toth Toth Toth Toth Confirm the interference with the perpheral device.         "Calibration Result"         "Calibration Result"         Toth Toth Toth Toth Toth Toth Toth Toth | 2:RC2       Robot Controller         Status:       Pogram:       Select       Image: Select in the selection Possible         Pogram:       FSCLUO       Select       Image: Selection Possible         Ine #:       00001       Jump       Image: Status         Status:       Pogramics       Status       Image: Status         Status:       Pogration:       Paration:       Paration:         Status:       Pogramics       Status       End         Status:       Pogration:       Paration:       Paration:       Paration:         Status:       Pogramics       Pogramics       Pogramics       Pogramics         Status:       Pogramics       Pogramics       Pogramics       Pogramics         Status:       Pogramics       Pogramics       Pogramics       Pogramics         Status:       Pogramics       Pogramics       Pogramics       Pogramics       Pogramics         Status:       Pogramics       Pogramics       Pogramics       Pogramics       Pogramics       Pogramics       Pogramics       Pogramics         Status:       Pogramics       Pogramics       Pogramics       Pogramics       Pogramics       Pogramics       Pogramics       Pogramics       Pogramics                                                                                                    |
|----------------------------------------------------------------------------------------------------|----------------------------------------------------------------------------------------------------|
| Coordinate Systems are care of inferences of the sensor and tool.     *After the caloration, dick the finish button and finish this tool. <pre></pre>                                                                                                    |                                                                                                    |
| Force Sensor Calibration         Start the Force Sensor Calibration         Calibration Program Name:         "Clok [Start Operation Panel] button, contraction panel is start         "If the operation panel started, confirm the calibration pro-<br>calibration, used and the calibration, change control mode to Al<br>devices.         "Calibration Results"         Hand Weight<br>Center of the gravity<br>position of hand         "After the calibration, clok the finsh butto                                                                                                    | The series of the series of th |
| <ul> <li>(1) If [Start] button is clicked, robot robot. If the override is greater the Please prepare T/B to stop anytic</li> <li>(2) If the movement speed of robot change default override value as</li> </ul>                                                                                                    | moves. Please check the safety of around the<br>han 10%, override is changed to 10% for safety.<br>me in the emergency.<br>increases, calibration precision decreases. Do not<br>a much as possible.                                                                                                    |

## 2) Estimated Using the Robot Program

Using the robot program estimate the weight and the position of the center of gravity of the hand load. If you want to estimate a robot program, use the following commands.

| No. | Command      | Function Overview                                                                            |
|-----|--------------|----------------------------------------------------------------------------------------------|
| 1   | FsHndEst On  | Begin the processing of the force calibration.                                               |
| 2   | FsHndEst Off | Estimate the force calibration result, to complete the process.                              |
| 3   | FsGetDat     | Get the data (current position and the force sensor data) required to the force calibration. |

Estimate the hand load by executing the following program.

#### Program example

| 1 '*** < Force sense calibration execution | > ***                                                  |
|--------------------------------------------|--------------------------------------------------------|
| 2 Dim PP(9)                                |                                                        |
| 3 Servo On                                 |                                                        |
| 4 Mov PP(1)                                | 'Robot moves to the start point.                       |
| 5 Dly 1                                    |                                                        |
| 6 FsHndEst On,0                            | 'Execute the calibration                               |
| 7 For M1=1 To 9 Step 1                     |                                                        |
| 8 Mov PP(M1)                               | 'Robot moves to the calibration posture                |
| 9 Dly 1.5                                  | 'Wait until the robot stops                            |
| 10 FsGetDat M1                             | 'The current position and force sense data acquisition |
| 11 Mov PP(1)                               | 'Robot moves to the start point.                       |
| 12 Dly 0.5                                 |                                                        |
| 13 Next M1                                 |                                                        |
| 14 FsHndEst Off                            | 'Calibration is completed. Estiamte the load.          |
| 15 End                                     |                                                        |

### ♦ Practice 6: Specifying the gravity offset cancel

- 1) Execute program "6".
- 2) Open program "6" and teach PP(1) to PP(9).

PP(1): Reference position

PP(2) to PP(5): Tilt A-axis and B-axis to the positive and negative direction slightly (approximately 10 to 20 degrees) against the reference position.

PP(6) to PP(9): Tilt A-axis and B-axis to the positive and negative direction gradually (approximately 20 to 45 degrees) against the reference position.

- 3) Execute automatic operation and check that
  - P\_FsBias0
  - P\_FsGrPos0
  - M\_FsMass0
  - are changed after the program has stopped.

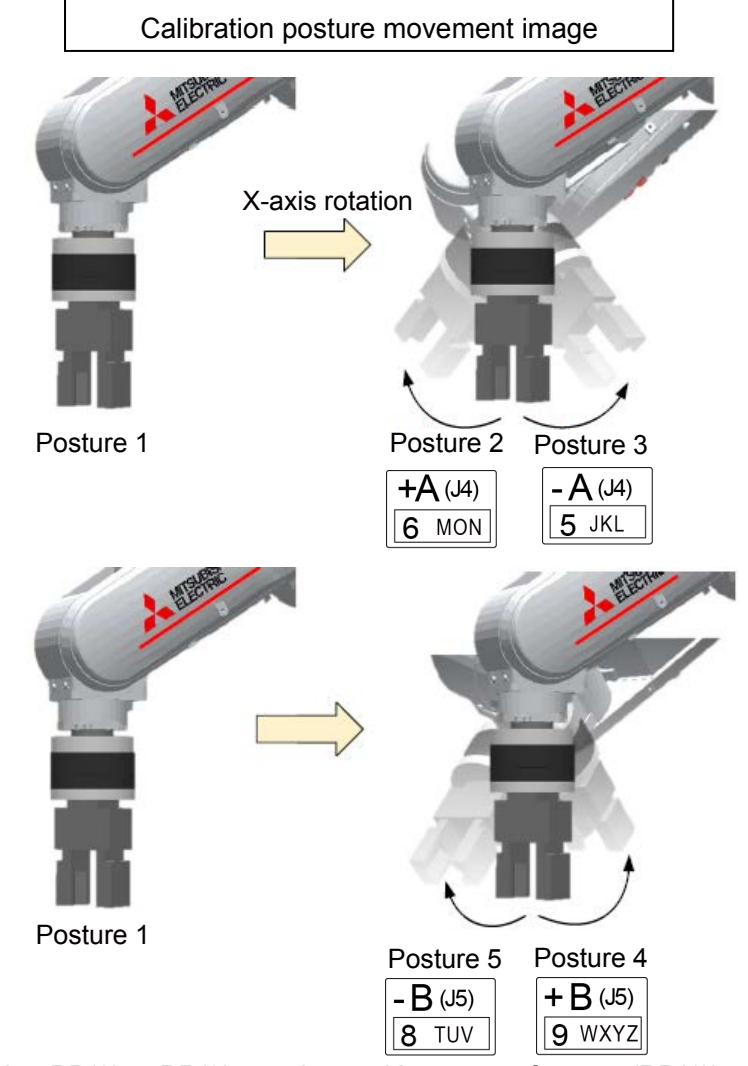

\* When teaching PP(2) to PP(9), set the position as a reference (PP(1)) where the A-axis and B-axis can move ±40 degrees from PP(1) by JOG operation.

```
1 '-----
2 ' Practice 6 Gravity calibration
3 '-----
4 '[Control mode (0)]
5 P FsStf0 = (+0.00,+0.00,+0.00,+0.00,+0.00,+0.00)(0,0)
                                                             'Stiffness coefficient [N/mm]
6 P_FsDmp0 = (+0.00, +0.00, +0.00, +0.00, +0.00, +0.00)(0,0)
                                                             'Damping coefficient
7 P FsMod0 = (+0.00, +0.00, +1.00, +0.00, +0.00, +0.00)(0,0)
                                                             'Force control mode (Z-axis enabled)
8 M FsCod0 = 0
                                                          'Force sense control coordinate system (tool)
9 '[Control characteristics (0)]
10 P_FsGn0 = (+0.00,+0.00,+3.00,+0.00,+0.00,+0.00)(0,0)
                                                             'Force control gain [µm/N]
11 P FsFLm0 = (+0.00, +0.00, +0.00, +0.00, +0.00, +0.00)(0,0)
                                                             'Force detection setting value [N]
12 P FsFCd0 = (+0.00,+0.00,+5.00,+0.00,+0.00,+0.00)(0,0)
                                                             'Force command
13 P FsSpd0 = (+0.00, +0.00, +30.00, +0.00, +0.00, +0.00)(0,0)
                                                             'Set speed control mode speed.
14 P FsSwF0 = (+0.00,+0.00,+0.00,+0.00,+0.00,+0.00)(0,0)
                                                             'Set force/speed judgment value.
15 '*** <Control> ***
16 Tool (+0.00,+0.00,+185.00,+0.00,+0.00,+0.00)
17 PBias0=P_FsBias0
                                                             'Bias value with control mode 0
18 PGrav0=P_FsGrPos0
                                                             'Center of gravity position of hand tip
                                                             with control mode 0
19 PHand0.X=M_FsMass0
                                                             'Hand tip weight with control mode 0
20 Dim PP(9)
21 Loadset 1,1
22 OAdl On
23 Servo On
24 Wait M_Svo=1
25 *Main
26 Mov PP(1)
27 Dly 0.5
28 GoSub *Grav
                                                            'Automatically calculate gravity offset
29 Servo Off
30 Wait M Svo=0
31 HIt
32 End
```

(Continue to the next page  $\rightarrow$ )

 $(\rightarrow$  Continuation of program "6")

| 33 | Subroute              |                                                             |
|----|-----------------------|-------------------------------------------------------------|
| 34 | *Grav                 |                                                             |
| 35 | FsHndEst On,0         |                                                             |
| 36 | For M1 =1 To 9 Step 1 |                                                             |
| 37 | Mov PP(M1)            |                                                             |
| 38 | Dly 1.5               |                                                             |
| 39 | FsGetDat M1           |                                                             |
| 40 | Mov PP(1)             |                                                             |
| 41 | Dly 0.5               |                                                             |
| 42 | Next M1               |                                                             |
| 43 | FsHndEst Off          |                                                             |
| 44 | PBias=P_FsBias0       | 'Bias value with control mode 0                             |
| 45 | PGrav=P_FsGrPos0      | 'Center of gravity position of hand tip with control mode 0 |
| 46 | PHand.X=M_FsMass0     | 'Hand tip weight with control mode 0                        |
| 47 | Return                |                                                             |
| 48 |                       |                                                             |
|    |                       |                                                             |

| [Reference Teaching point data]                                   |
|-------------------------------------------------------------------|
| PP(1)=(+327.37,+0.00,+233.46,+180.00,+0.00,+180.00)(7,0)          |
| PP(2)=(+327.37,+0.00,+233.46,-160.21,+0.00,+180.00)(7,0)          |
| PP(3)=(+327.37,+0.00,+233.46,+160.15,+0.00,+180.00)(7,0)          |
| PP(4)=(+327.37,+0.00,+233.46,-180.00,-20.90,+180.00)(7,0)         |
| PP(5)=(+327.37,+0.00,+233.46,-180.00,+20.00,+180.00)(7,0)         |
| PP(6)=(+327.37,+0.00,+233.46,-150.00,+0.00,+180.00)(7,0)          |
| PP(7)=(+327.37,+0.00,+233.46,+150.00,+0.00,+180.00)(7,0)          |
| PP(8)=(+327.37,+0.00,+233.46,+180.00,+30.00,+180.00)(7,0)         |
| PP(9)=(+327.37,+0.00,+233.46,+180.00,-29.90,+180.00)(7,0)         |
| PBias=(+5.97,-3.40,-4.10,+0.05,+0.17,+0.18,+0.00,+0.00)(0,0)      |
| PGrav=(-3.33,+6.88,-85.33,+180.00,+0.00,+180.00,+0.00,+0.00)(0,0) |
| PHand=(+1.89,+0.00,+0.00,+0.00,+0.00,+0.00,+0.00)(,)              |
| PStart=(+0.00,+0.00,+0.00,+0.00,+0.00,+0.00,+0.00)(,)             |
|                                                                   |

-----

<<MEMO>> \*Please use this page for your memo.

# Chapter 6 Force Log

The force log function is used to acquire and display the log data such as force sensor data and position data at automatic operation.

Log data can be viewed in a graph using the RT ToolBox3 force sense control log file viewer.

This function can be used for such tasks as force sense control related parameter adjustments and checking the work status.

Furthermore, this function is equipped with a feature to transfer force sense log files to the computer by FTP, facilitating robot quality control during operation by checking work quality and analyzing data when errors occur.

# 6.1 Force Log Parameters

It is necessary to set parameter FSLOGFN in order to use the force sense log function.

| Parameter            | Parameter<br>Name | No. of<br>Elements    | Description                                                                                                    | Default Factory<br>Setting |
|----------------------|-------------------|-----------------------|----------------------------------------------------------------------------------------------------|----------------------------|
| Log function         | FSLOGFN           | 3 integers            | Specifies settings for the force sense log<br>function.<br>1st element: Enables/disabled the log function.<br>[Setting range]<br>0 (disable), 1 (enable)<br>2nd element: Selects the collected force sensor<br>data type.<br>[Setting range]<br>0: Raw data (with offset cancel)<br>1: Raw data (without offset cancel)<br>2: Data after coordinate conversion (offset<br>cancel designation updated)<br>3rd element: Specifies whether to use/not use<br>FTP.<br>[Setting range]<br>0 (Do not use), 1 (Use) | 0, 2, 0                    |
| Log data<br>transfer | FTPID             | 1 character<br>string | Sets the user ID used with FsOutLog command<br>FTP communication.<br>1st element: user ID                                                                                                    | ftpuser                    |
|                      | FTPPASS           | 1 character<br>string | Sets the password used with FsOutLog<br>command FTP communication.<br>1st element: password                                                                                                    | ftppassword                |
|                      | FTPSVRIP          | 1 character<br>string | Sets the FTP server IP address used with<br>FsOutLog command FTP communication.<br>1st element: IP address                                                                                                    | 192.168.0.99               |

# 6.2 Force Log Data Acquisition (FsLog On/FsLog Off)

Robot language MELFA-BASIC FsLog On and FsLog Off commands are used to specify the start and end of log data acquisition. When the FsLog Off command is executed, a log file with specified file No. name is generated.

#### a) Start acquiring log data

Starts force sensor data and position command, position FB, and current FB value logging.

FsLog On

#### b) End acquiring log data

Ends force sensor data and position command, position FB, and current FB value logging.

FsLog Off, <Log File No.>

<Log File No.>

Specifies the log file No. containing collected data. Setting range: 1 to 999999999

#### ♦Practice 7: Force log

- 1) Execute program "7" to check the movement.
- 2) Create program "7" with RT ToolBox3 and write it to the robot.
- 3) When the writing is complete, close the program. Open the program again, and check that the 8th line is "M\_FsCod0=0" (tool coordinate system).
- 4) Operate the robot by the JOG operation and move it to the PStart position.
- 5) Turn OFF the enable switch of the T/B, and switch to "Automatic" with the mode selection switch, and lower OVRD to 10%. Then execute the automatic operation.
- 6) When the automatic operation starts, the log is acquired for 20 seconds followed by the external force, and save it as "999".
- 7) Turn OFF the servo and check that the automatic operation program has stopped. Then check the log with RT3. (Select "Force Control Log File Viewer" in "Tool" of RT ToolBox3, and then select "999" from the robot controller.)

 $\diamond \blacklozenge$  Key learning points  $\blacklozenge \diamond$ 

Understand the force log function. The force log function can record the value of the force sensor for a certain period of time, which is effective for managing the quality and for tracing.

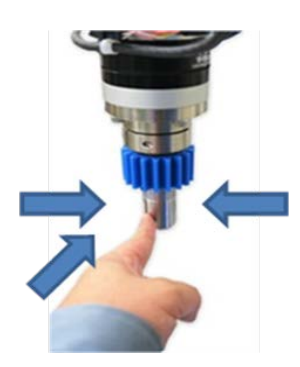

Apply force to each axis to check that the log is acquired properly.

1 '-----2 ' Practice 7 Force log 3 '-----------4 '[Control mode (0)] 5 P FsStf0 = (+0.00,+0.00,+0.00,+0.00,+0.00,+0.00)(0,0) 'Stiffness coefficient [N/mm] 6  $P_FsDmp0 = (+0.00, +0.00, +0.00, +0.00, +0.00, +0.00)(0,0)$ 'Damping coefficient 7 P FsMod0 = (+1.00,+1.00,+1.00,+0.00,+0.00,+0.00)(0,0) 'Force control mode (XYZ-axis enabled) 8 M FsCod0 = 0 'Force sense control coordinate system (tool) 9 '[Control characteristics (0)] 10 P\_FsGn0 = (+5.00, +5.00, +5.00, +0.00, +0.00, +0.00)(0,0)'Force control gain [µm/N] 11  $P_FsFLm0 = (+0.00, +0.00, +0.00, +0.00, +0.00, +0.00)(0,0)$ 'Force detection setting value [N] 12  $P_FsFCd0 = (+0.00, +0.00, +0.00, +0.00, +0.00)(0,0)$ 'Force command 13 P FsSpd0 = (+0.00, +0.00, +0.00, +0.00, +0.00, +0.00)(0,0)'Set speed control mode speed. 14 P\_FsSwF0 = (+0.00,+0.00,+0.00,+0.00,+0.00,+0.00)(0,0) 'Set force/speed judgment value. 15 '\*\*\* <Control> \*\*\* 16 Tool (+0.00,+0.00,+185.00,+0.00,+0.00,+0.00) 17 GoSub \*INIT 18 \*Main 19 FsLog On 20 Fsc On,0,0,1 'Start force sense control 21 Dly 15 22 Fsc Off 23 FsLog Off,999 24 Hlt 25 End 26 '----- Subroute -----27 \*INIT 28 P\_FsBias0=P\_Zero 'Bias value with control mode 0 29 P\_FsGrPos0=P\_Zero 'Center of gravity position of hand tip with control mode 0 30 M\_FsMass0=0 'Hand tip weight with control mode 0 31 Loadset 1,1 32 OAdl On 33 Servo On 34 Wait M\_Svo=1 35 Return 36 '-----

# 6.3 Force Sense Log Data Display (RT ToolBox3)

The method used to display force sense log data in a graph using the RT ToolBox3 force control log file viewer function is described below.

## (1) Start Method

Select [Tool]  $\rightarrow$  [Force Control Log File Viewer] in the RT ToolBox3 workspace to display the force control log file viewer window.

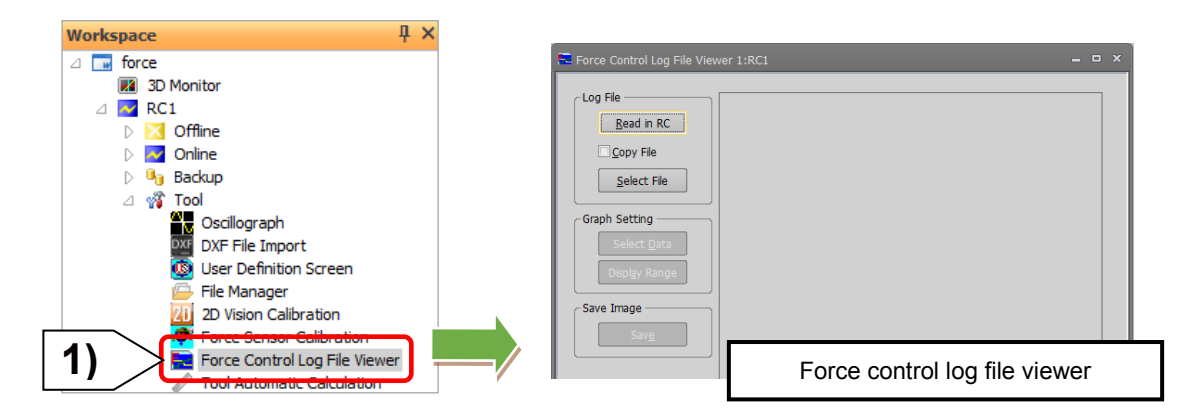

## (2) Main Window

Log files are imported and displayed in a graph using the buttons on the force control log file viewer main window.

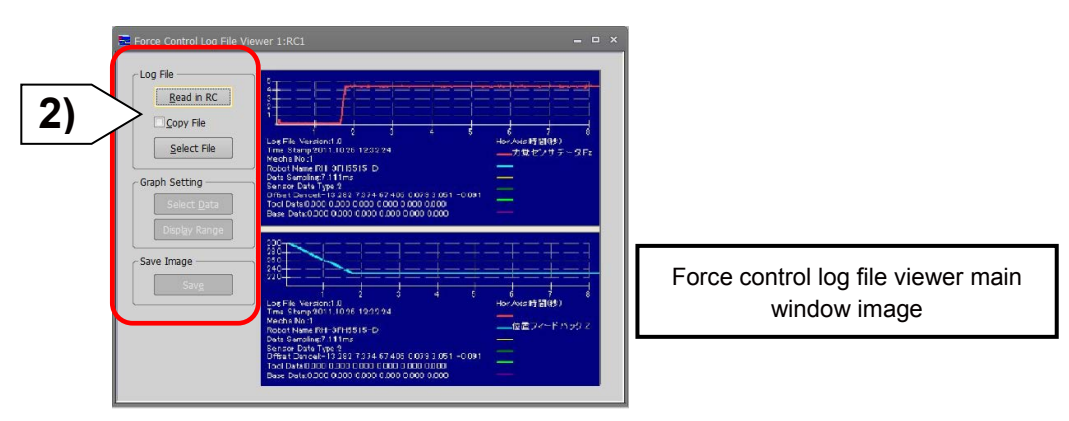

1) [Read in RC]

Read the force log file saved in the R/C (robot controller) to personal computer.

2) [Copy file] check box

When this is selected and the force log file is read with the [Read in RC] button, the save force log window appears after the reading completes, and the force log file can be saved to the personal computer.

3) [Select File]

Read the log file selected in the log file list.

4) [Select Data]

Select the data to display in graph.

5) [Display Range]

Set max./min. of vertical axis/horizontal axis for the wave data graph to be displayed.

6) [Save]

Convert the data displayed on the display area to bitmap file and save it to the personal computer.

# 6.4 Force Log File FTP Transfer

The force log file created in the robot controller can be transferred to the FTP server (personal computer) by using FsOutLog command of robot language MELFA-BASIC.

The transferred data can be used for checking the work quality, and analyzing at error occurrence. For details, refer to " <u>Appendix 5 Force Sense Log File FTP Transfer</u> ".

# 6.5 Oscillograph (RT ToolBox3)

The force transition can be monitored and converted to data by the oscillograph of RT ToolBox3. The oscillograph can display the internal data of robot in a graph. The data acquired from the robot can be saved and read to the CSV file.

| 1) Select [Oscillograph] in [Tool] from the project tree.                                                                                                    |  |  |  |  |  |
|----------------------------------------------------------------------------------------------------|--|--|--|--|--|
| Workspace       Image: Comparing the project trock.         Image: Comparing the project trock.         Image: Comparing the project t |  |  |  |  |  |
| 2) Open the communication setting window and select "Real time monitor" for "Method".                                                                                                    |  |  |  |  |  |
| <pre>&gt; A product of the real time monitor, use Ethernet for communicating the personal computer and robot. (Note 1)</pre>                                                                                                    |  |  |  |  |  |
| <ul> <li>3) Select "Force sensor" from the list in "Select the request data".</li> <li>4) The oscillograph is displayed. The force information of each axis can be monitored.<br/>The data can be managed in the CSV file.</li> </ul>                                                                                                    |  |  |  |  |  |
| Communication SettingForce sensorMethod:Real time monitorSelect the request data()Preset:Force sensor(+resultants)Data#1:Force sensor(+resultants)Data#2:()Data#1:0 UT:Data#4:()SignalII:Qut:()SignalII:Cancel                                                                                                    |  |  |  |  |  |

Note 1) For the Ethernet communication, refer to "<u>Appendix 5 Appendix 5.2 RT ToolBox3 Creating</u> <u>a project for the oscillograph</u>". <<MEMO>> \*Please use this page for your memo.

# **Chapter 7 Teaching Operation**

This Chapter describes teaching operation using force sense control.

## Pick Up!

Teaching operation precautions

If using force sense control, the position displayed on the teaching pendant and the actual robot

position will differ. Since the difference affects the teaching operation, fully understand the following "Teaching Position Precautions" and perform the teaching operation.

# 7.1 Teaching Position Precautions

When using force sense control, the robot control controls the following two types of position.

|     | Position Command<br>Type     | Description                                                                                                    |  |
|-----|------------------------------|----------------------------------------------------------------------------------------------------|--|
| (1) | Position command             | This is a movement command generated by the robot program and JOG operation. It is referenced by the current position display and teaching operations. (Position displayed on T/B) |  |
| (2) | Force sense position command | Position command offset by force sense control.<br>When force sense control is enabled, the robot moves based on this<br>command.                                                  |  |

By performing teaching operation (teaching operation from T/B or current position reading from RT ToolBox3) from the teaching box or RT ToolBox3 while force control is enabled, the position command (1) is taught, and a position different from the actual robot position (2) is taught.

When teaching the position offset by the force sense control, perform "teaching position search" with the force sense control enabled, or disable the force sense control.

# 7.2 Teaching Position Search

The "teaching position search" function is used for teaching the current position with the force sense control enabled.

The "position displayed on the teaching box" is defined with the position data when the force sense control is enabled.

When the robot is moved by using the force sense control after the force sense control is enabled, the actual position of the robot will be the "position displayed on the teaching box" with the amount of offset by the force sense control, which is different from the "position displayed on the teaching box". (The position displayed on the teaching box does not change.)

If the teaching operation is performed on the teaching box with the difference remains, since the "position displayed on the teaching box" will be taught to the position variables, add the offset amount by the force sense control before teaching.

(Refer to " Chapter7 7.1 Teaching Position Precautions" in the previous page.)

By executing this function, the "position displayed on the teaching box" can be replaced with the "actual position" with force sense control enabled.

\* Even this function is not executed and the force sense control disabled, the "actual position" can be taught.

| Step | How to operate | T/B screen                                                                                                    | Description of the operation method                                                                                                    |
|------|----------------|----------------------------------------------------------------------------------------------------|----------------------------------------------------------------------------------------------------|
| 1    |                | <instruction editing="" window=""><br/><program> 1<br/>1 Over 30<br/>3 Roy P1<br/>4 Mov P10+P3<br/>EDIT DELET 123 INSERT TEACH →</program></instruction>                                                                                 | Create a new program on the<br>teaching box, and open it.<br>(The program number is 1 as<br>an example.)                                                                               |
| 2    |                | <pre><jog operation="" screen=""> </jog></pre> <pre></pre> <pre><current> XYZ 50% M1 T1 X: +282.110 A: 0.000 Y: -116.840 B: 0.000 Z: +329.310 C: 0.000 L1: L2: FL1: 00000007 FL2: 00000000 JOINT TOOL JOG 3-XYZ CYLNDR ⇒</current></pre> | Press the [JOG] key and display the JOG operation screen.                                                                                                    |
| 3    | FUNCTION<br>F3 | <pre><jog operation="" screen=""> </jog></pre> <current> XYZ 50% M1 T1 X: +282.110 A: 0.000 Y: -116.840 B: 0.000 Z: +329.310 C: 0.000 L1: L2: FL1: 00000007 FL2: 00000000 ADD.EX WORK J0G FORCE CLOSE ⇒ </current>                       | Press the [FUNCTION] key<br>and display "FORCE" as the<br>function menu at the bottom of<br>the screen.<br>Press the [F3] key ("FORCE")<br>and display the <force><br/>screen.</force> |

[Teaching position search  $\rightarrow$  Teach current position]

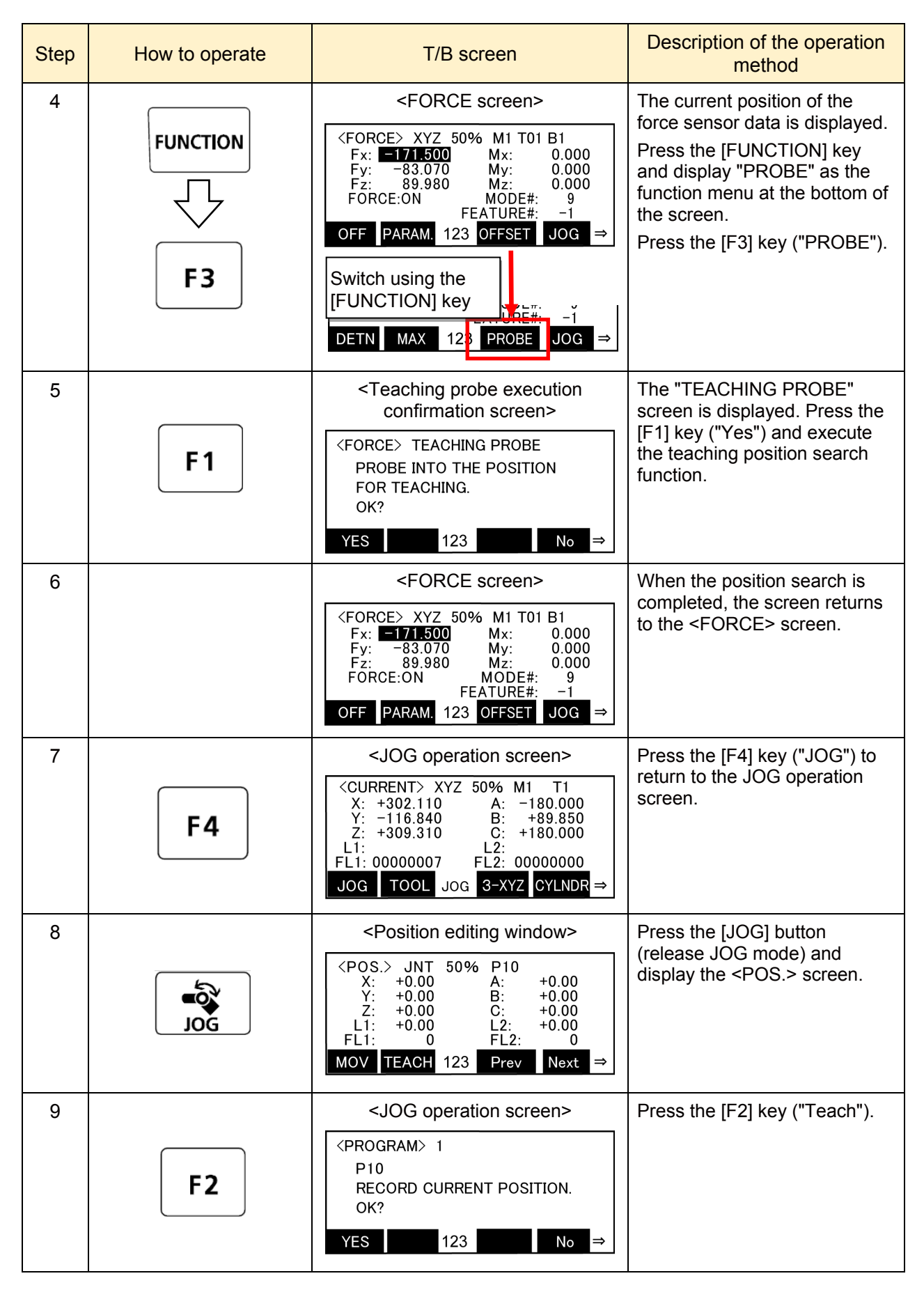

\* For the operation of the R56TB, refer to "<u>Appendix 4 Operation of the Teaching Box (R56TB) (6)</u> <u>Position search</u>".

# 7.3 Precautions when using stiffness control

The spring center position when using stiffness control is the position displayed on the teaching pendant. The spring center position also moves when performing "teaching position search", and so if a stiffness coefficient of other than 0.0 is set, the robot moves a little. Utilizing this characteristic, a position on which no external force acts can be taught when using stiffness control as shown in the following example.

#### [Example]

If inserting pins while following the workpiece shape with stiffness control(stiffness coefficient  $\neq$  0), external force acts on one side of the pin. By performing "teaching position search" at such times, the robot can be moved in a direction in which no external force acts.

There may be cases in which the robot is unable to move to a position in which no external force acts by performing this function only once. In such a case, perform several times while keeping an eye on the force sensor data until the reaction force becomes sufficiently small.

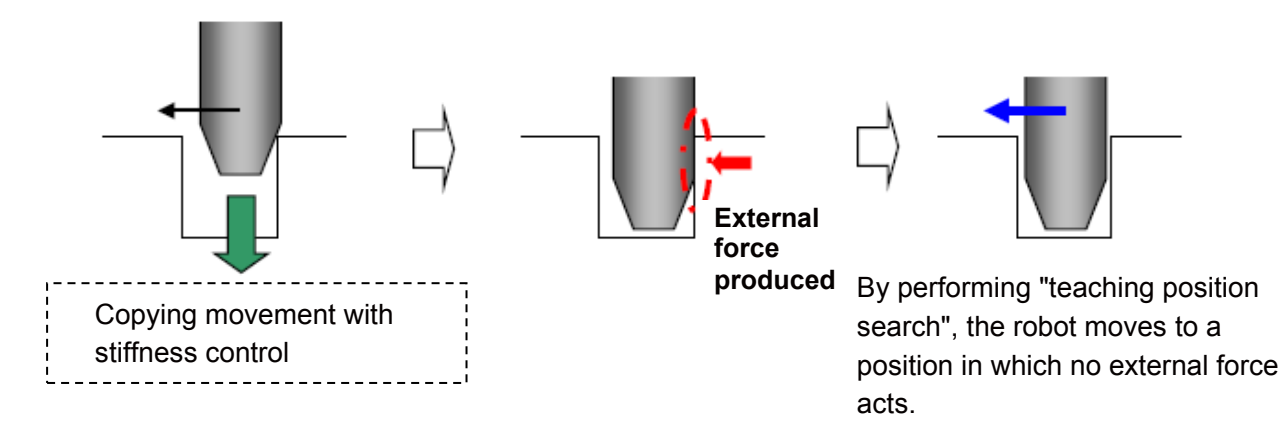

# 7.4 Practice

## Practice 8: Teaching the force sense

\* Learn how to teach the position command and force sense position command when the force sense control is enabled.

- 1) Teach a point above the scale for Phome and move it to the position where the scale pointer points at "2 kg" by JOG operation, and record the value of Z.
- 2) Input the recorded Z value to "PTRG.Z=" in the 20th line.
- 3) Execute program "8".
- 4) Check P1 to P5 by the program monitor.
- 5) Check that P\_Curr is changed despite the position during the force sense control and after the force sense control are the same.

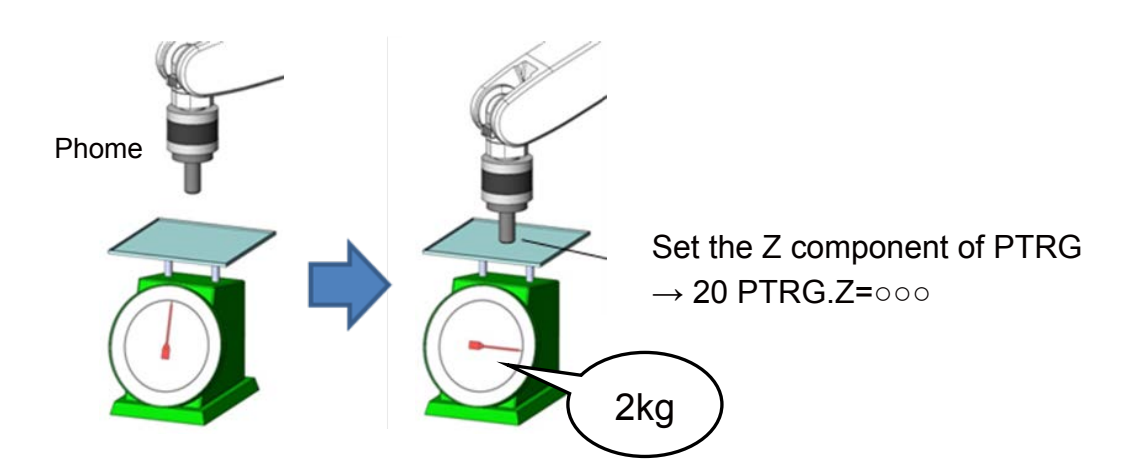
1 '-----2 ' Practice 8: Teaching the force sense 3 '-----4 '[Control mode (0)] 5 P FsStf0 = (+0.00, +0.00, +0.00, +0.00, +0.00, +0.00)(0,0)'Stiffness coefficient [N/mm] 6  $P_FsDmp0 = (+0.00, +0.00, +0.00, +0.00, +0.00, +0.00)(0,0)$ 'Damping coefficient 7 P\_FsMod0 = (+0.00,+0.00,+1.00,+0.00,+0.00,+0.00)(0,0) 'Force control mode (Z-axis enabled) 8 M FsCod0 = 0 'Force sense control coordinate system (tool) 9 '[Control characteristics (0)] 10  $P_FsGn0 = (+0.00, +0.00, +10.00, +0.00, +0.00, +0.00)(0,0)$ 'Force control gain [µm/N] 11 P FsFLm0 = (+0.00, +0.00, +0.00, +0.00, +0.00, +0.00)(0,0)'Force detection setting value [N] 12 P FsFCd0 = (+0.00, +0.00, +5.00, +0.00, +0.00, +0.00)(0,0)'Force command 13 P FsSpd0 = (+0.00, +0.00, +0.00, +0.00, +0.00, +0.00)(0,0)'Set speed control mode speed. 14 P FsSwF0 = (+0.00, +0.00, +0.00, +0.00, +0.00, +0.00)(0,0)'Set force/speed judgment value. 15 '\*\*\* <Control> \*\*\* 16 Tool (+0.00,+0.00,+185.00,+0.00,+0.00,+0.00) 17 GoSub \*INIT 18 \*Main 19 PTRG=P\_Fbc 20 PTRG.Z=260 21 Ovrd 5 22 Fsc On,0,0,1 'Start force sense control 23 Mvs PTRG 24 Dly 5 'Position command value during the force sense control 25 P1=P\_Cur 26 P2=P\_FsCurP 'Force sense position command value during the force sense control 27 P3=P Fbc 'Current position by feedback 28 Dly 2 29 Fsc Off 30 Dly 2 31 Ovrd M NOvrd 32 P4=P\_Cur 'Position command value after the force sense control 33 P5=P Fbc 'Current position by feedback 34 Servo Off 35 Wait M\_Svo=0 36 Hlt 37 End

 $(\rightarrow$  Continuation of program "8")

| 38 ' Subroute               |                                                             |
|-----------------------------|-------------------------------------------------------------|
| 39 *INIT                    |                                                             |
| 40 P_FsBias0=P_Zero         | 'Bias value with control mode 0                             |
| 41 P_FsGrPos0=P_Zero        | 'Center of gravity position of hand tip with control mode 0 |
| 42 M_FsMass0=0              | 'Hand tip weight with control mode 0                        |
| 43 Loadset 1,1              |                                                             |
| 44 OAdl On                  |                                                             |
| 45 Servo On                 |                                                             |
| 46 Wait M_Svo=1             |                                                             |
| 47 Pnow=P_Fbc               |                                                             |
| 48 If Pnow.Z < PHome.Z Then |                                                             |
| 49 Pnow.Z=PHome.Z           |                                                             |
| 50 Mvs Pnow                 |                                                             |
| 51 Pnow2=Align(Pnow)        |                                                             |
| 52 Mvs Pnow2                |                                                             |
| 53 Dly 0.2                  |                                                             |
| 54 Endlf                    |                                                             |
| 55 Mov PHome                |                                                             |
| 56 Dly 0.2                  |                                                             |
| 57 Return                   |                                                             |
| 58 '                        |                                                             |
|                             |                                                             |

<<MEMO>> \*Please use this page for your memo.

Practice 9 Teaching the insert complete position with the force sensor (using the force control)

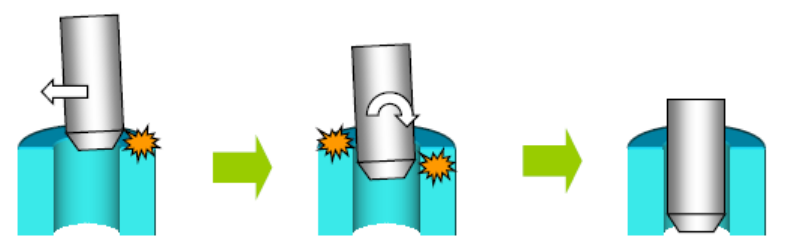

[Setting item] Set the value of "Control mode" and "Control characteristics" from the following table.

|                     | Stiffness coefficient [N/mm]                 | P_FsStf0 | +0.00, +0.00, +0.00, +0.10, +0.10, +0.10          |
|---------------------|----------------------------------------------|----------|---------------------------------------------------|
| Control<br>mode     | Damping coefficient                          | P_FsDmp0 | +0.00, +0.00, +0.00, +0.00, +0.00, +0.00          |
|                     | Force control mode<br>(control all axes)     | P_FsMod0 | +1.00, +1.00, +1.00, +1.00, +1.00, +1.00          |
|                     | Force sense control coordinate system (tool) | M_FsCod0 | 0                                                 |
|                     | Force sense control gain [µm/N]              | P_FsGn0  | +5.00, +5.00, +5.00, +5.00, +5.00, +5.00          |
| Control             | Force detection setting value [N]            | P_FsFLm0 | +2000.0, +2000.0, +2000.0, +200.0, +200.0, +200.0 |
| charact<br>eristics | Force command value                          | P_FsFCd0 | +0.00, +0.00, +5.00, +0.00, +0.00, +0.00          |
|                     | Speed command value                          | P_FsSpd0 | +0.00, +0.00, +0.00, +0.00, +0.00, +0.00          |
|                     | Mode switching judgment value                | P_FsSwF0 | +0.00, +0.00, +0.00, +0.00, +0.00, +0.00          |
| Hand                | Tool                                         | Tool     | +0.00, +0.00, +185.00, +0.00, +0.00, +0.00        |

[Operation procedure]

- 1) Open the "Force Control Mode 2" window with RT ToolBox3 to set the force control for X, Y, Z, A, B, and C-axis.
- 2) Check that all items of "Stiffness coefficients" and "Damping coefficients" are "0".
- 3) Set "Coordinate system" to "Tool Coordinate System".
- 4) Open the **"Force Control Characteristics 2"** window and select the "Speed condition" tab. Then set all the values to "0".
- 5) Select the "Force condition" tab in the **"Force Control Characteristics 2"** window.
- 6) Set "Force Gain" to "5.00" for X, Y, Z, A, B, and C.
- 7) Set the Z-axis of "Force Cmd." to "5.00".
- 8) Set "Force detection" to "2000" for X, Y, and Z, "200" for A, B, and C. Then press the "Write" button.
- 9) Open the **"Control Characteristics 3"** window and input the same value as "Control Characteristics 2" but change the value of "Force Cmd." to "-5". Then press the "Write" button.
- 10) Move the robot above the insert position. After the aligning the hand, move the A and B-axis for approximately 0.5 degrees.
- 11) Select control mode 2 and control feature 2, then enable the offset cancel. Start the force sense control and wait until the insertion completes.
- 12) When the robot has stopped, press "PROBE" on the teaching box. Turn OFF the force sensor when the robot settles around the command value, and teach that position.
- 13) When an appropriate insert position has determined, set to **control mode 2** and **control characteristics 3**, and then turn ON the force sense. Then pull out the robot.

#### $\diamond \blacklozenge$ Key learning points $\blacklozenge \diamond$

Learn the usefulness of preparing the control characteristics of inserting and pulling out in advance for precise inserting operation.

# Practice 10 Teaching the insert complete position with the force sensor (using the stiffness control)

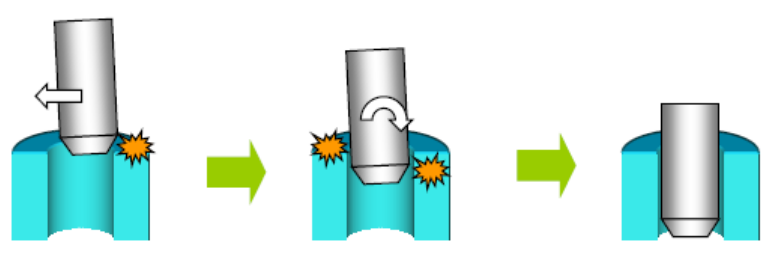

[Setting item] Set the value of "Control mode" and "Control characteristics" from the following table.

| Control<br>mode                | Stiffness coefficient [N/mm]                                                  | P_FsStf0 | +0.00,+0.00,+0.00,+0.10,+0.10,+0.10               |
|--------------------------------|-------------------------------------------------------------------------------|----------|---------------------------------------------------|
|                                | Damping coefficient                                                           | P_FsDmp0 | +0.00, +0.00, +0.00, +0.00, +0.00, +0.00          |
|                                | Force control mode (XYZ-axis<br>force control, ABC-axis stiffness<br>control) | P_FsMod0 | +1.00, +1.00, +1.00, +2.00, +2.00, +2.00          |
|                                | Force sense control coordinate system (tool)                                  | M_FsCod0 | 0                                                 |
| Control<br>charact<br>eristics | Force sense control gain [µm/N]                                               | P_FsGn0  | +5.00, +5.00, +5.00, +10.00, +10.00, +10.00       |
|                                | Force detection setting value [N]                                             | P_FsFLm0 | +2000.0, +2000.0, +2000.0, +200.0, +200.0, +200.0 |
|                                | Force command value                                                           | P_FsFCd0 | +0.00, +0.00, +5.00, +0.00, +0.00, +0.00          |
|                                | Speed command value                                                           | P_FsSpd0 | +0.00, +0.00, +0.00, +0.00, +0.00, +0.00          |
|                                | Mode switching judgment value                                                 | P_FsSwF0 | +0.00, +0.00, +0.00, +0.00, +0.00, +0.00          |
| Hand                           | Tool                                                                          | Tool     | +0.00, +0.00, +185.00, +0.00, +0.00, +0.00        |

[Operation procedure]

- 1) Open the **"Force Control Mode 2"** window with RT ToolBox3 to set the force control for X, Y, and Z-axis, and stiffness control for A, B, and C-axis.
- 2) Set "0.1" for A, B, and C-axis of "Stiffness coefficients", and "0" for all axes of "Damping coefficients".
- 3) Set "Coordinate system" to "Tool Coordinate System".
- 4) Open the **"Force Control Characteristics 2"** window and select the "Speed condition" tab. Then set all the values to "0".
- 5) Select the "Force condition" tab in the "Force Control Characteristics 2" window.
- 6) Set "Force Gain" to "5.00" for X, Y, and Z, "10.00" for A, B, and C.
- 7) Set the Z-axis of "Force Cmd." to "5.00".
- 8) Set "Force detection" to "2000" for X, Y, and Z, "200" for A, B, and C. Then press the "Write" button.
- 9) Open the **"Control Characteristics 3"** window and input the same value as "Control Characteristics 2" but change the value of "Force Cmd." to "-5". Then press the "Write" button.
- 10) Move the robot above the insert position. After the aligning the hand, move the A and B-axis for approximately "0.5 degrees".
- 11) Select **control mode 2** and **control feature 2**, then enable the offset cancel. Start the force sense control and wait until the insertion completes.
- 12) When the robot has stopped, press "PROBE" on the teaching box. Turn OFF the force sensor when the robot settles around the command value, and teach that position.
- 13) When an appropriate insert position has determined, set to **control mode 2** and **control characteristics 3**, and then turn ON the force sense. Then pull out the robot.

 $\diamond \blacklozenge$  Key learning points  $\blacklozenge \diamond$ 

Learn that the probability of "twist" decreases by controlling A, B, and C-axis by the stiffness control rather than the force control for precise inserting operation. (Know-how)

# **Chapter 8 Force Sense Function (Interrupt Processing)**

## 8.1 Control mode/Control characteristics

### (1) Control characteristics Change Commands (FsGChg/FsCTrg)

The "control characteristics " (force sense control gain, force specification value/limit value, speed command value, mode switching judgment value, force detection setting value) settings can be changed while force sense control is enabled using the MELFA-BASIC language FsGChg and FsCTrg commands.

Changing the "control characteristics " during movement facilitates work with a great degree of freedom. (The "control mode" cannot be changed until the Fsc Off command has been executed.)

#### a) Changing the control characteristics during the movement (FsGChg)

FsGChg <Change start position>, <Change time>, <Control characteristics No. after change>

Program example

#### FsGChg 30, 500, -1

Change the control characteristics to -1 at 30% (switching time: 500 ms)

Changes the control characteristics of force sense control during movement.

<Change start position>

Specifies the position at which the change to the control characteristics setting is started.

Specify with a percentage for the next interpolation start point  $\rightarrow$  end point Setting range: 0 to 100 [%]

<Change time>

Specifies the time taken to change the control characteristics setting. The mode switching judgment value and force detection setting value changes immediately, regardless of this setting. Setting range: 1 to 1000 [ms]

<Control characteristics No. after change>

Specifies the control characteristics value for which the force control gain, force command value, and force detection setting value, speed command value and mode switching judgment value are set after the change. Setting range: -1 to 9

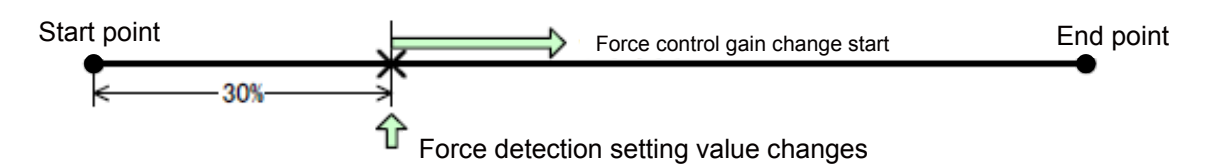

Example: in case of the change start position set at 30%

#### b) Switching the control characteristics by Mo trigger (FsCTrg)

FsCTrg <Trigger No.>, <Change time>, <Control characteristic group No. after change> [, <Timeout>, <Execution method> [, <Error specification>]]

Program example

Def MoTrg 1, P\_FsCurD.Y>4.5'Mo trigger #1 definition: force sensor data Fy > 4.5 [N] ·· 1)Mvs PStart'Move to the start positionDly 1'Wait until the robot completely stopsFsc On, 0, 0, 1'Force sense enabledFsCTrg 1, 10, -1, 30, 0, 1'Specify the control characteristics switching by Mo trigger #1 ·· 2)1)Establish condition of Mo trigger #1 when Fy > 4.5 N is satisfied2)Change the control characteristics from "0" to "-1" when condition of Mo trigger #1 is established

Sets the control characteristics change for force sense control with an Mo trigger.

\* If using the FsCTrg command, it is necessary to set the Mo trigger conditions beforehand.

(For the Mo trigger, refer to "<u>Chapter9 9.2 Mo Trigger</u>".)

<Trigger No.>

Specifies the Mo trigger No. used to change the control characteristic with a constant. Setting range: 1 to 3

<Change time>

Specifies the time taken to change the control characteristic. The force detection setting value and mode switching judgment value change immediately, regardless of this setting. Setting range: 1 to 1000 [ms]

<Control characteristic group No. after change>

Specifies the control characteristic group No. applied after the change. Setting range: -1 to 9

#### <Timeout>

Specifies the Mo trigger timeout monitoring time with a constant. Setting range: 0 to 60 [s] If omitted, timeout processing is not performed.

<Execution method>

Specifies the timeout monitoring execution method for this command with a constant.

0: Proceeds to next program without waiting for Mo trigger ON.

1: Does not proceed to next program until Mo trigger turns ON or timeout reached.

#### <Error specification>

Specifies whether an error occurs following a timeout.

0: An error occurs.

1: An error does not occur.

## 8.2 Practice

## ♦ Practice 11: Changing the control characteristics

- 1) Execute program "11".
- 2) Teach the position approximately 10 mm above the scale for P1.(For P1, teach the position close to the robot, rather than the center of the scale.)
- 3) When the program is executed, the robot moves in the -Y direction. Check that the pushing force changes from the last half of the movement.
- 4) Also, check how the force changes by changing the argument of FsGChg.

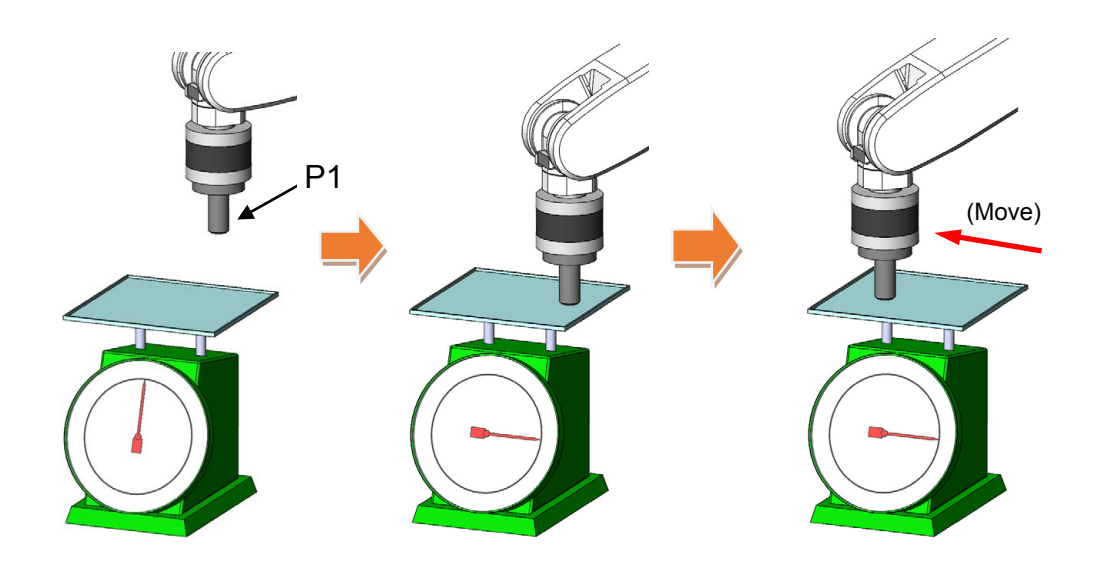

1 '-----2 ' Practice 11: Changing the control characteristics 3 '-----4 '[Control mode (0)] 5 P FsStf0 = (+0.00,+0.00,+0.00,+0.00,+0.00,+0.00)(0,0) 'Stiffness coefficient [N/mm] 6  $P_FsDmp0 = (+0.00, +0.00, +0.00, +0.00, +0.00, +0.00)(0,0)$ 'Damping coefficient 7 P FsMod0 = (+0.00,+0.00,+1.00,+0.00,+0.00,+0.00)(0,0) 'Force control mode (Z-axis enabled) 8 M FsCod0 = 0 'Force sense control coordinate system (tool) 9 '[Control characteristics (0)] 10 P FsGn0 = (+0.00, +0.00, +10.00, +0.00, +0.00, +0.00)(0,0)'Force control gain [µm/N] 11  $P_FsFLm0 = (+0.00, +0.00, +0.00, +0.00, +0.00, +0.00)(0,0)$ 'Force detection setting value [N] 12 P FsFCd0 = (+0.00,+0.00,+5.00,+0.00,+0.00,+0.00)(0,0) 'Force command 13  $P_FsSpd0 = (+0.00, +0.00, +0.00, +0.00, +0.00, +0.00)(0,0)$ 'Set speed control mode speed. 14  $P_FsSwF0 = (+0.00, +0.00, +0.00, +0.00, +0.00, +0.00)(0,0)$ 'Set force/speed judgment value. 15 '[Control characteristics (1)] 16  $P_FsGn1 = (+0.00, +0.00, +10.00, +0.00, +0.00, +0.00)(0,0)$ 'Force control gain [µm/N] 17 P FsFLm1 = (+0.00,+0.00,+0.00,+0.00,+0.00,+0.00)(0,0) 'Force detection setting value [N] 18 P\_FsFCd1 = (+0.00,+0.00,+10.00,+0.00,+0.00,+0.00)(0,0) 'Force command 19 P FsSpd1 = (+0.00, +0.00, +0.00, +0.00, +0.00, +0.00)(0,0)'Set speed control mode speed. 20 P\_FsSwF1 = (+0.00,+0.00,+0.00,+0.00,+0.00,+0.00)(0,0) 'Set force/speed judgment value. 21 '\*\*\* <Control> \*\*\* 22 Tool (+0.00,+0.00,+185.00,+0.00,+0.00,+0.00) 23 GoSub \*INIT 24 \*Main 25 Ovrd 5 26 Dly 1 27 Fsc On,0,0,1 'Start force sense control 28 Dly 10 29 FsGChg 50,10,-1 30 Dly 0.5 31 Mvs P1+(+0.00,-120.00,+0.00) 32 Dly 0.5 33 Fsc Off 34 Mvs P\_Curr+(+0.00,+0.00,+50.00,+0.00,+0.00,+0.00) 35 Hlt 36 End

 $(\rightarrow$  Continuation of program "11")

37 '----- Subroute -----38 \*INIT 39 Loadset 1,1 40 OAdl On 41 Servo On 42 Wait M\_Svo=1 43 Pnow=P\_Fbc 44 If Pnow.Z < P1.Z Then 45 Pnow.Z=P1.Z 46 Mvs Pnow 47 Pnow2=Align(Pnow) 48 Mvs Pnow2 49 Dly 0.2 50 Endlf 51 Mov P1 52 Dly 0.2 53 Return 54 '-----

<<MEMO>> \*Please use this page for your memo.

#### ♦ Practice 12: Changing the control characteristics

Learn the movement of the MoTrg command by using the side of the metal parts with a curve.

- 1) Execute program "12".
- 2) Set the position 10 mm ahead the parts as P2, and the position above P2 where it does not interfere with the surroundings as P1.
- 3) The robot moves toward the metal parts (-X direction) until "2 N" is applied. Check that when that force is applied, the robot moves -250 mm (-Y direction), applying "2 N" to the parts.

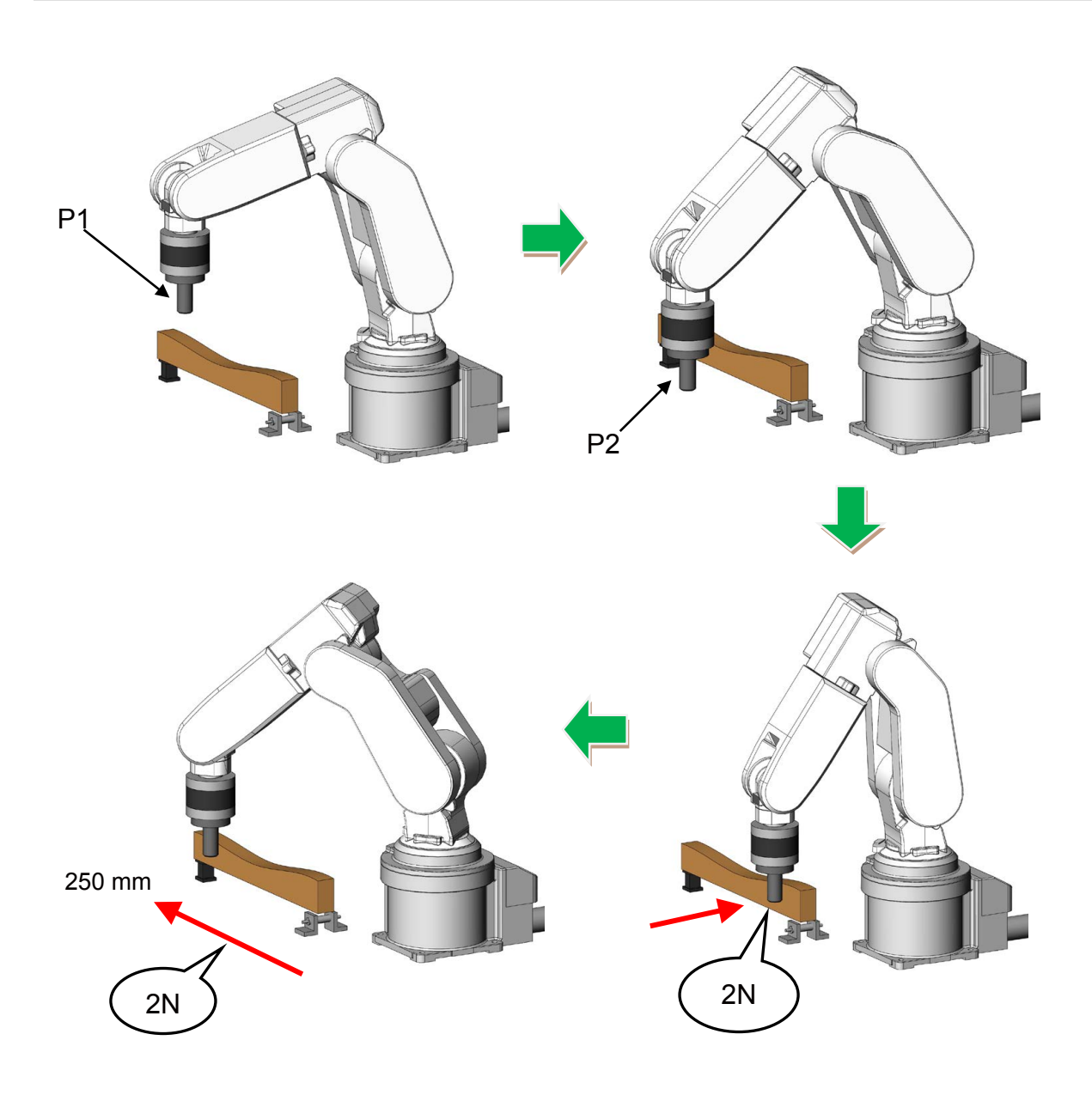

1 '-----2 ' Practice 12: Changing the control characteristics MoTrg 3 '-----4 '[Control mode (0)] 5 P FsStf0 = (+0.00,+0.00,+0.00,+0.00,+0.00,+0.00)(0,0) 'Stiffness coefficient [N/mm] 6  $P_FsDmp0 = (+0.00, +0.00, +0.00, +0.00, +0.00, +0.00)(0,0)$ 'Damping coefficient 'Force control mode (X, Y-axis 7  $P_FsMod0 = (+1.00, +1.00, +0.00, +0.00, +0.00, +0.00)(0,0)$ enabled) ' Force sense control coordinate system (tool) 8 M FsCod0 = 0 9 '[Control characteristics (0)] 10 P FsGn0 = (+10.00,+10.00,+0.00,+0.00,+0.00)(0,0) ' Force control gain [µm/N] 11 P FsFLm0 = (+0.00, +0.00, +0.00, +0.00, +0.00, +0.00)(0,0)'Force detection setting value [N] 12 P\_FsFCd0 = (+2.00,+0.00,+0.00,+0.00,+0.00,+0.00)(0,0) ' Force command 13  $P_FsSpd0 = (+0.00, +0.00, +0.00, +0.00, +0.00, +0.00)(0,0)$ ' Set speed control mode speed. 14 P\_FsSwF0 = (+0.00,+0.00,+0.00,+0.00,+0.00,+0.00)(0,0) ' Set force/speed judgment value. 15 '[Control characteristics (-1)] 16 P\_FsGn1 = (+10.00,+10.00,+0.00,+0.00,+0.00)(0,0) ' Force control gain [µm/N] 17 P\_FsFLm1 = (+0.00,+0.00,+0.00,+0.00,+0.00,+0.00)(0,0) 'Force detection setting value [N] 18  $P_FsFCd1 = (+2.00, -2.00, +0.00, +0.00, +0.00, +0.00)(0,0)$ ' Force command 19 P FsSpd1 = (+0.00, +0.00, +0.00, +0.00, +0.00, +0.00)(0,0)' Set speed control mode speed. 20 P\_FsSwF1 = (+0.00,+0.00,+0.00,+0.00,+0.00,+0.00)(0,0) ' Set force/speed judgment value. 21 '\*\*\* <Control> \*\*\* 22 Tool (+0.00,+0.00,+185.00,+0.00,+0.00,+0.00) 23 GoSub \*INIT 24 \*Main 25 Mvs P2 26 Dly 0.2 27 Def MoTrg 1,P\_FsCurD.X >2 28 Ovrd 5 29 Dly 1 30 Fsc On,0,0,1 31 FsCTrg 1,10,-1,30,0,1 'Start force sense control 32 \*LBL02: If P\_Fbc.Y > -250 Then \*LBL02 33 Fsc Off 34 Mvs P Fbc+(+10.00,+0.00,+0.00) 35 Hlt

 $(\rightarrow$  Continuation of program "12")

36 End 37 '----- Subroute -----38 \*INIT 39 Loadset 1,1 40 OAdl On 41 Servo On 42 Wait M\_Svo=1 43 Pnow=P\_Fbc 44 If Pnow.Z < P1.Z Then 45 Pnow.Z=P1.Z 46 Mvs Pnow 47 Pnow2=Align(Pnow) 48 Mvs Pnow2 49 Dly 0.2 50 Endlf 51 Mov P1 52 Dly 0.2 53 Return

<<MEMO>> \*Please use this page for your memo.

# **Chapter 9 Force Sense Detection**

## 9.1 Force Sense Detection

The force sense detection function detects the robot contact status using force sensor information. By using this function, the moving direction can be switched by detecting contact during the movement, and the work can be retried or error processing can be executed by detecting the work failure.

#### <Features>

- 1) Trigger conditions combining force data and position data can be set. (Mo trigger)
- 2) Interrupt processing for start-up and shut-down conditions can be performed for force sensor data force detection setting values (set with Fsc On command conditions group (control characteristics).
- 3) Sensor data and position data obtained when the force detection setting value is exceeded can be retained as status variables.

| Class                                              | Status<br>Variable | Function Overview                                                                                                    |
|----------------------------------------------------|--------------------|----------------------------------------------------------------------------------------------------|
| Mo trigger                                         | M_MoTrg            | Checks the Mo trigger status.                                                                                           |
| Force<br>detection                                 | M_FsLmtS           | Checks whether the force sensor data force detection setting value has been exceeded.                                   |
| status                                             | P_FsLmtR           | Checks the status of the current force sensor data with respect to the force sensor data force detection setting value. |
| Data latch                                         | P_FsLmtX           | Checks/resets axes for which the force sensor data force detection setting value is exceeded.                           |
|                                                    | P_FsLmtP           | Checks/resets the robot FB position when the force sensor data force detection setting value is exceeded.               |
|                                                    | P_FsLmtD           | Checks/resets the force sensor data when the force sensor data force detection setting value is exceeded.               |
| Data P_FsMaxD Checks/reset<br>referencing control. |                    | Checks/resets the force sensor maximum data value during force sense control.                                           |
|                                                    | P_FsCurD           | Checks the current force sensor data.                                                                                   |
|                                                    | P_FsCurP           | Checks the current position command offset with force sense control.                                                    |
|                                                    | M_FsRsltF          | Checks the current force sensor resultant force.                                                                        |
|                                                    | M_FsRsltM          | Checks the current force sensor resultant moment.                                                                       |
|                                                    | M_FsCSts           | Checks the force sense control enabled/disabled status.                                                                 |

#### <Status variables for force sense detection function>

\* For the force detection setting value, refer to "<u>Chapter5 5.4 (11) Specifying the force detection setting value (P FsFLm0/P FsFLm1, FSFLMT0#)</u>".

# 9.2 Mo Trigger (DefMoTrg, SetMoTrg, M\_MoTrg)

The Mo trigger function is used to issue trigger signals when conditions are established based on conditions defined by combining the following data with a comparison operation. The Mo trigger status is output to status variable M\_MoTrg.

| Data                    | Description                                                                                               |
|-------------------------|----------------------------------------------------------------------------------------------------|
| Each P_Curr component   | Robot current position (linear data)                                                                      |
| Each P_Fbc component    | Robot FB position (linear data)                                                                           |
| Each J_Curr component   | Robot current position (joint data)                                                                       |
| Each J_Fbc component    | Robot FB position (joint data)                                                                            |
| Each P_FsCurP component | Position command after offsetting with force control                                                      |
| Each P_FsCurD component | Force sensor data (values after updating offset cancel, converting tool/XYZ coordinates)                  |
| M_FsRsltF               | Force sensor data resultant force (values after updating offset cancel, converting tool/XYZ coordinates)  |
| M_FsRsltM               | Force sensor data resultant moment (values after updating offset cancel, converting tool/XYZ coordinates) |
| M_In                    | Input signal ON/OFF status                                                                                |
| M_Out                   | Output signal ON/OFF status                                                                               |

By using this function, complicated trigger conditions can be specified for use with work completion judgment/interrupt processing when abnormal work is performed (DEF ACT command), and for changing force sense control characteristics (FsCTrg command), and so on.

To use the Mo trigger, define trigger conditions with the following procedure, and then start condition monitoring.

<Mo trigger setting procedure flow>

- (1) Define trigger conditions with the Def MoTrg command. Up to three types of conditions can be set.
- (2) Enable the Mo trigger with the SetMoTrg command.
- (3) Perform condition branching and interrupt processing using values output to status variable M\_MoTrg.
- \* Procedures (2) and (3) are unnecessary if using FsCTrg command.

Program example

| Def MoTrg 1, ((P_Fbc.Z <= 5) AND (P_FsCurD.Z > 18))<br>Def Act 1, M_MoTrg(1)=1 GoTo *XOK, F |                                                              | 'Define work complete conditions for Mo trigger #1.<br>'Define Mo trigger #1 as interrupt condition. |  |  |
|---------------------------------------------------------------------------------------------|--------------------------------------------------------------|----------------------------------------------------------------------------------------------------|--|--|
| Mvs PStart 'Move the rob                                                                    |                                                              | pot above the insert position.                                                                       |  |  |
| Set MoTrg 1                                                                                 | 'Enable Mo tr                                                | 'Enable Mo trigger #1.                                                                               |  |  |
| Fsc On, 0, 0, 1                                                                             | 'Enable force sense control.                                 |                                                                                                    |  |  |
| Act 1=1                                                                                     |                                                              |                                                                                                    |  |  |
| •••••                                                                                       |                                                              |                                                                                                    |  |  |
| Fsc Off                                                                                     | 'Disable force                                               | e sense control.                                                                                     |  |  |
| Act 1=0                                                                                     |                                                              |                                                                                                    |  |  |
| Set MoTrg 0                                                                                 | 'Disable Mo tr                                               | rigger.                                                                                              |  |  |
| End                                                                                         |                                                              |                                                                                                    |  |  |
| Def MoTrg 3, (P Fbc.Z < 100)                                                                | 'Work comple                                                 | te conditions defined for Mo trigger 3.                                                              |  |  |
| Fsc On, 0, 1, 1                                                                             | 'Enable force                                                | sense control.                                                                                       |  |  |
| FsCTrg 3, 100, 2                                                                            | 'Enable Mo trigger #3 and change the control characteristics |                                                                                                    |  |  |
| -                                                                                           | from 1 to 2 when the trigger turns ON.                       |                                                                                                    |  |  |
| Mvs P1                                                                                      |                                                              |                                                                                                    |  |  |
| •••••                                                                                       |                                                              |                                                                                                    |  |  |
| Fsc Off                                                                                     | 'Disable force sense control.                                |                                                                                                    |  |  |
| End                                                                                         |                                                              |                                                                                                    |  |  |

# 9.3 Force Detection Status (M\_FsLmtS, P\_FsLmtR)

# (1) M\_FsLmtS

Status variable M\_FsLmtS verifies whether the force has exceeded the force detection setting value (P\_FsFLm0/P\_FsFLm1) specified with the "control characteristics" group. It can be used for interrupt processing and so on when a collision occurs.

M\_FsLmtS = 0 or 1

0: Force detection setting value not exceeded

1: Force detection setting value exceeded

Program example

| Def Act 1,M FsLmtS=1 GoTo *XMOV,S                                               |
|---------------------------------------------------------------------------------|
| Execute interrupt processing when the force detection setting value is exceeded |
| (P_FsFLm0/P_FsFLm1)                                                             |

# (2) P\_FsLmtR

Status variable P\_FsLmtR indicates the current status of the force sensor data against the force detection setting value (P\_FsFLm0/P\_FsFLm1) specified with the "control characteristics" group.

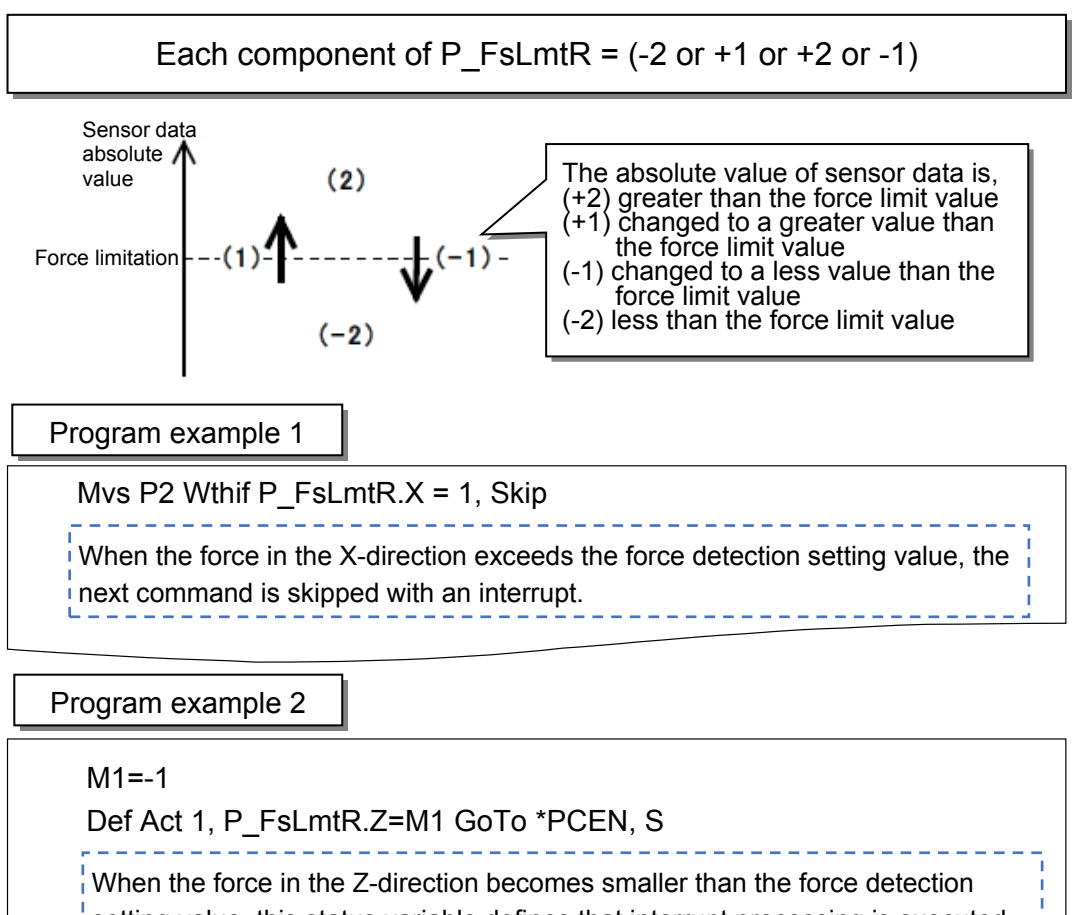

setting value, this status variable defines that interrupt processing is executed.

# 9.4 Data Latch (P\_FsLmtX/P\_FsLmtP/P\_FsLmtD)

The axis data, position data, and force sense data at the point when they exceed the "force detection setting value" of the force sensor are latched, and the values are retained until they are reset in status variable P\_FsLmtX(), P\_FsLmtP(), P\_FsLmtD(). Substitute position variable (any position variable value) to reset the value. By the reset operation, the values of P\_FsLmtX, P\_FsLmtP, and P\_FsLmtD are also reset simultaneously. When the force sensor is not connected, all axes are always 0.

# (1) P\_FsLmtX

Verifies/resets the axis that exceeds the force detection setting value of the force sensor. Indicates whether the absolute value of the force sensor data exceeds the force detection setting value or not.

<Position variable>= P\_FsLmtX
P\_FsLmtX = <Position variable>
1: Axis element that has
exceeded
0: Axis element that has
not exceeded
(All axes are 0 by default.)

Program example

Def Act 1, P\_FsLmtX.Z=1 GoTo \*ESCP,S Execute interrupt processing when Z-axis direction exceeds the force detection setting value

## (2) P\_FsLmtP

Verifies/resets the position that exceeds the force detection setting value of the force sensor.

<Position variable>= P\_FsLmtP P\_FsLmtP = <Position variable>

Program example

| PX(M1)=P_FsLmtP | Retain the position that exceeds the force detection setting value |
|-----------------|--------------------------------------------------------------------|
|                 |                                                                    |

# (3) P\_FsLmtD

Verifies/resets the force sensor data when exceeded the force detection setting value of the force sensor.

<Position variable>= P\_FsLmtD P\_FsLmtD = <Position variable>

Program example

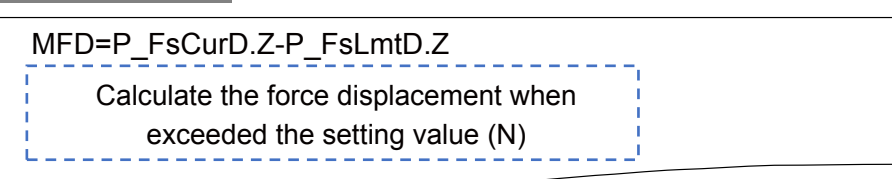

# 9.5 Data Verification (P\_FsMaxD / P\_FsCurD)

The maximum value and current value of the force sensor data are stored.

All axes are 0 by default (at Power-ON). The value is set despite the force sense control function is enabled or disabled. The value is retained when the position variable is substituted (any position variable value), offset cancel is executed, or until reset is executed for the maximum value with the teaching box.

When the force sensor is not connected, all axes are always 0.

# (1) P\_FsMaxD

Indicates the maximum value (maximum absolute value) of the force sensor data. (The maximum value of each axis are retained.)

| <position variable="">= P_FsMaxD<br/>P_FsMax = <position variable=""></position></position> |                                                                                                 |  |
|---------------------------------------------------------------------------------------------|-------------------------------------------------------------------------------------------------|--|
| Program example                                                                             |                                                                                                 |  |
| P1=P_FsMaxD<br>P_FsMaxD=P1                                                                  | Retain the maximum value of force sensor data<br>up to present to P1<br>Reset the maximum value |  |

# (2) P\_FsCurD

Verifies the current force sensor data.

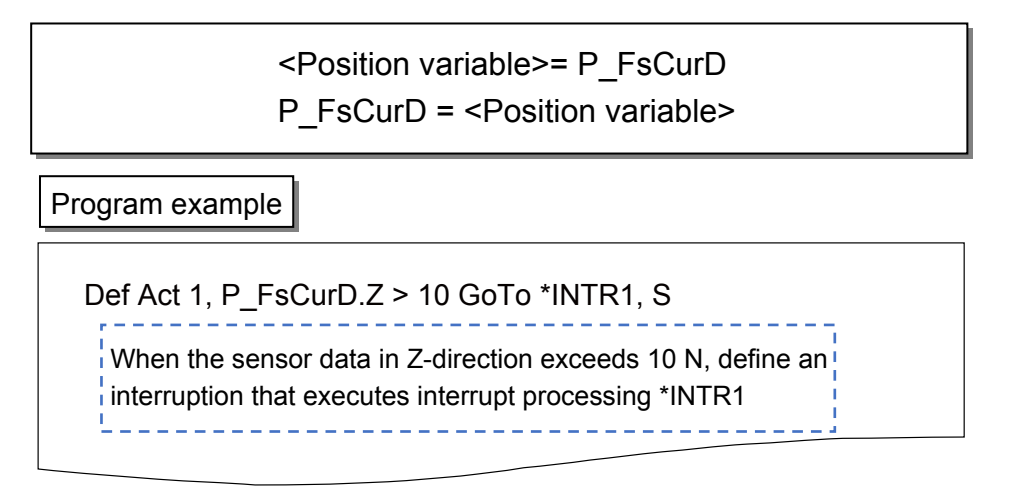

<<MEMO>> \*Please use this page for your memo.

## 9.6 Practice

### ♦ Practice 13: Interrupt processing

- 1) Execute program "13".
- 2) Use the side of the metal parts with a curve and output an error when exceeding the set limit. Set the speed to 5 mm/sec.

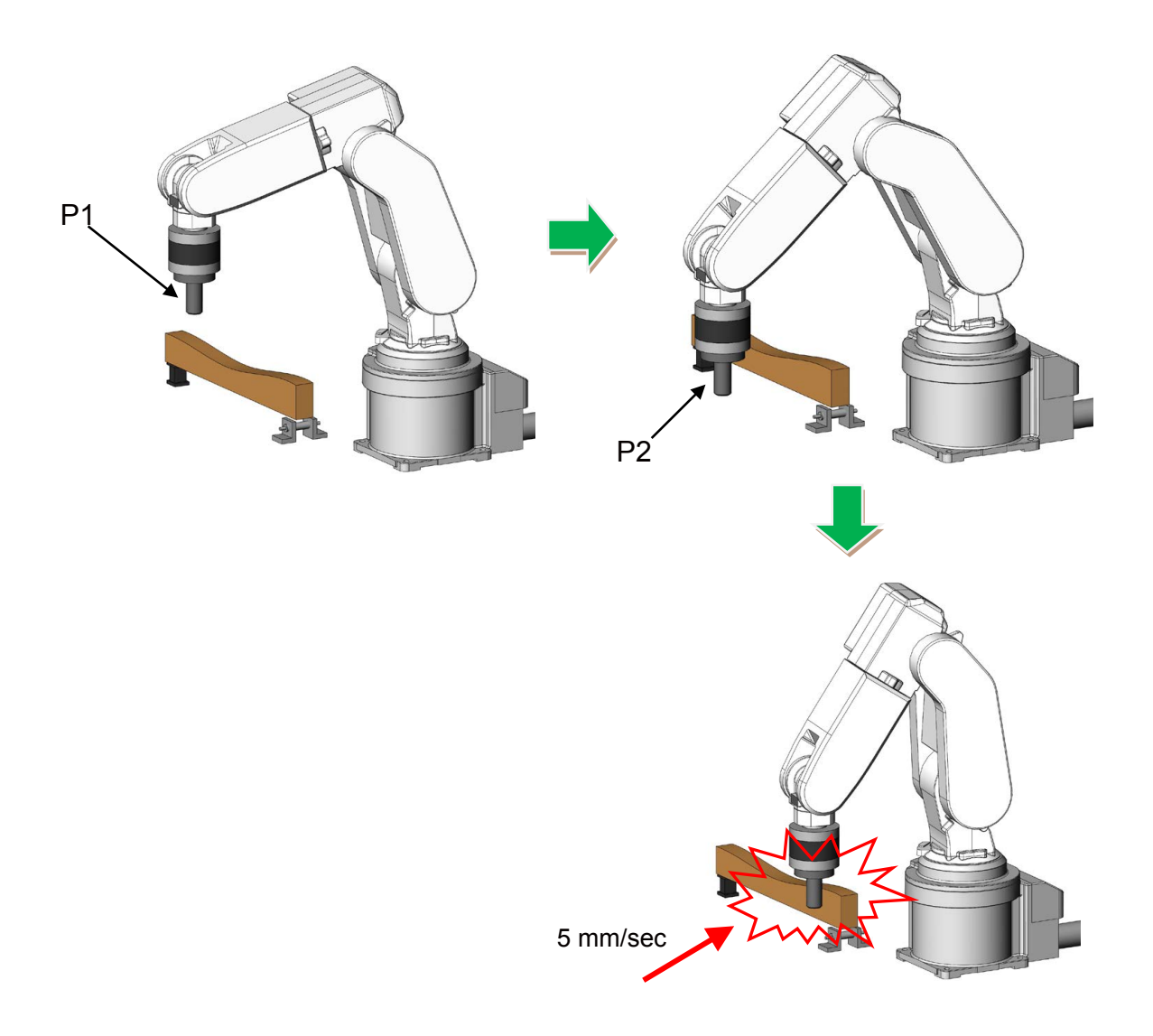

1 '-----2 'Practice 13: Interrupt processing M\_FsLmtS 3 '-----4 '[Control mode (0)] 5 P FsStf0 = (+0.00,+0.00,+0.00,+0.00,+0.00,+0.00)(0,0) 'Stiffness coefficient [N/mm] 6 P FsDmp0 = (+0.00, +0.00, +0.00, +0.00, +0.00, +0.00)(0,0)'Damping coefficient 7 P FsMod0 = (+0.00,+0.00,+0.00,+0.00,+0.00,+0.00)(0,0) 'Force control mode (Z-axis enabled) 8 M FsCod0 = 0 'Force sense control coordinate system (tool) 9 '[Control characteristics (0)] 10  $P_FsGn0 = (+0.00, +0.00, +0.00, +0.00, +0.00, +0.00)(0,0)$ 'Force control gain [µm/N] 'Force detection setting value [N] 11 P FsFLm0 = (+5.00,+5.00,+5.00,+1.00,+1.00,+1.00)(0,0) 12  $P_FsFCd0 = (+0.00, +0.00, +0.00, +0.00, +0.00)(0,0)$ 'Force command 'Set the speed of the speed 13 P FsSpd0 = (+0.00, +0.00, +0.00, +0.00, +0.00, +0.00)(0,0)control mode 14 P FsSwF0 = (+0.00,+0.00,+0.00,+0.00,+0.00,+0.00)(0,0) 'Set the force/speed judgment value 15 '\*\*\* <Control> \*\*\* 16 Tool (+0.00,+0.00,+185.00,+0.00,+0.00,+0.00) 17 GoSub \*INIT 18 \*Main 19 Mvs P2 20 Dly 1 21 P3=P2+(-200.00,+0.00,+0.00) 22 '----- Speed -----23 MSpd=5 24 Ovrd M NOvrd 25 MSpeed=100 / M\_OPovrd \*MSpd 'Fix the speed despite the override 26 Spd MSpeed 27 '-----28 Def Act 1,M\_FsLmtS=1 GoTo \*XERR 29 Act 1=1 30 Fsc On,0,0,1 'Start force sense control 31 Mvs P3 32 Dly 0.2 33 M1=Zone2(P\_Fbc,P3,P3,2) 34 If M1<>1 Then Mvs P2 35 Fsc Off 36 Hlt 37 End

 $(\rightarrow$  Continuation of program "13")

38 '----- Subroute -----

39 \*INIT

- 40 Loadset 1,1
- 41 OAdl On
- 42 Servo On
- 43 Wait M\_Svo=1
- 44 Ovrd M\_NOvrd
- 45 Spd M\_NSpd
- 46 Pnow=P\_Fbc
- 47 If Pnow.Z < P1.Z Then
- 48 Pnow.Z=P1.Z
- 49 Mvs Pnow
- 50 Pnow2=Align(Pnow)
- 51 Mvs Pnow2
- 52 Dly 0.2
- 53 Endlf
- 54 Mov P1
- 55 Dly 0.2
- 56 Return
- 57 '---- XERR -----
- 58 \*XERR
- 59 Act 1=0
- 60 Fsc Off
- 61 Mvs P2
- 62 Dly 0.2
- 63 Spd M\_NSpd
- 64 Error 9100
- 65 Hlt
- 66 End

<<MEMO>> \*Please use this page for your memo.

# Chapter10 Exercise

## Exercise 1: Phase focusing and assembly inspection

 $\diamond$ Exercise 1-1 Hand insertion and withdraw operation

- Set "185.00" only for the Z-axis of the robot tool data. Teach the position above the cylinder where the gear is to P2. (When the hand cannot be inserted to the cylinder, teach the position again.)
- 2) Move the robot to P2, and insert the hand to the cylinder with the force sense function.
   Record the height of Z-axis at the point when completely inserted to a variable.
   (If the robot hand hits the gear of fixture at insertion, rotate it manually so that it is inserted.)
- 3) Lift the robot in Z-axis direction and pull out the hand.

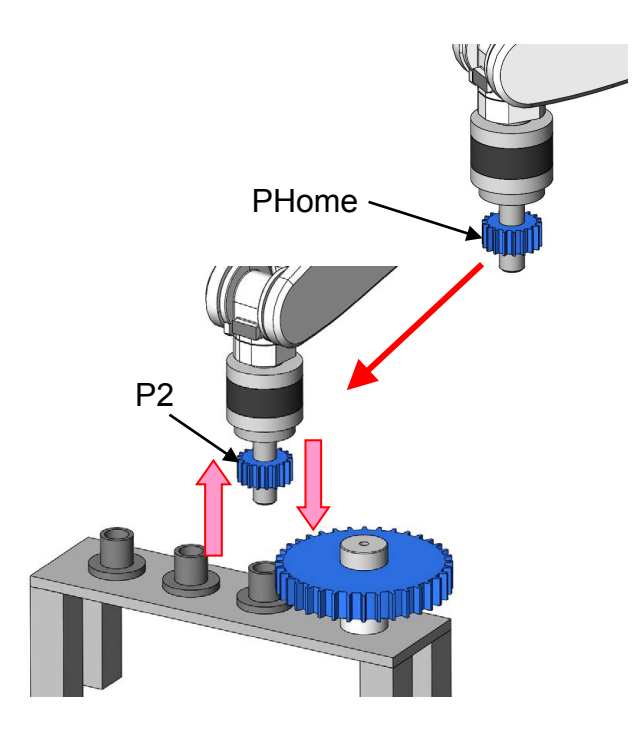

#### ♦ Exercise 1-1 Program example

| 1 '                                                        |                           |                                          |  |
|------------------------------------------------------------|---------------------------|------------------------------------------|--|
| 2 ' Exercise 1)-1 Hand insertion and pulling out operation |                           |                                          |  |
| 3 '                                                        |                           |                                          |  |
| 4 '[Control mode (0)]                                      |                           |                                          |  |
| 5 P_FsStf0 = (+0.00,+0.00,+0.00,+0.10                      | ),+0.10,+0.10)(0,0)       | 'Stiffness coefficient [N/mm]            |  |
| 6 P_FsDmp0 = (+0.00,+0.00,+0.00,+0.                        | 00,+0.00,+0.00)(0,0)      | 'Damping coefficient                     |  |
| 7 P_FsMod0 = (+1.00,+1.00,+1.00,+2.0                       | 00,+2.00,+2.00)(0,0)      | 'Force control mode (XYZ-axis enabled)   |  |
| 8 M_FsCod0 = 0                                             | 'Force sense control coor | dinate system (0/1: Tool/XYZ)            |  |
| 9 '[Control characteristics (0)]                           |                           |                                          |  |
| 10 P_FsGn0 = (+5.00,+5.00,+5.00,+8                         | 8.00,+8.00,+8.00)(0,0)    | 'Force control gain [µm/N]               |  |
| 11 P_FsFLm0 = (+0.00,+0.00,+0.00,+0                        | .00,+0.00,+0.00)(0,0)     | 'Force detection setting value [N]       |  |
| 12 P_FsFCd0 = (+0.00,+0.00,+10.00,+                        | 0.00,+0.00,+0.00)(0,0)    | 'Force command                           |  |
| 13 P_FsSpd0 = (+0.00,+0.00,+0.00,+0.                       | .00,+0.00,+0.00)(0,0)     | 'Set the speed of the speed control mode |  |
| 14 P_FsSwF0 = (+0.00,+0.00,+0.00,+0                        | .00,+0.00,+0.00)(0,0)     | 'Set the force/speed judgment value      |  |
| 15 '*** <force control=""> ***</force>                     |                           |                                          |  |
| 16 Tool (+0.00,+0.00,+185.00,+0.00,+0                      | ).00,+0.00)               | 'Tool setting                            |  |
| 17 ' Preparation                                           |                           |                                          |  |
| 18 '1) Teach position above the cylinde                    | r closest to the gear P2  |                                          |  |
| 19 '2) Teach retract position                              | PHome                     |                                          |  |
| 20 '                                                       |                           |                                          |  |
| 21 Loadset 1,1                                             |                           |                                          |  |
| 22 OAdl On                                                 |                           |                                          |  |
| 23 Ovrd M_NOvrd                                            |                           |                                          |  |
| 24 Spd M_NSpd                                              |                           |                                          |  |
| 25 Servo On                                                |                           |                                          |  |
| 26 Wait M_Svo=1                                            |                           |                                          |  |
| 27 ' Retract position return                               |                           |                                          |  |
| 28 If P_Fbc.Z < PHome.Z Then                               |                           |                                          |  |
| 29 PNow=P_Fbc                                              |                           |                                          |  |
| 30 PNow.Z=PHome.Z                                          |                           |                                          |  |
| 31 Mvs PNow                                                |                           |                                          |  |
| 32 Endlf                                                   |                           |                                          |  |
| 33 Mov PHome                                               |                           |                                          |  |
| 34 '                                                       |                           |                                          |  |
| 35 ' Insert P2                                             |                           |                                          |  |
| 36 PB=P2                                                   |                           |                                          |  |

<sup>(</sup>Continue to the next page  $\rightarrow$ )

 $(\rightarrow$  Continuation of program example in Exercise 1-1 Hand insertion and pulling out operation)

| 37              | PB.Z=PHome.Z                                              |                            |
|-----------------|-----------------------------------------------------------|----------------------------|
| 38              | Mov PB                                                    |                            |
| 39              | Fine 0.1,P                                                |                            |
| 40              | Mvs P2                                                    |                            |
| 41              | Fine 0                                                    |                            |
| 42              | Dly 0.2                                                   |                            |
| 43              | Fsc On, 0, 0, 1                                           | 'Start force sense control |
| 44 <sup>•</sup> | 'Loop1                                                    |                            |
| 45              | M_Timer(2)=0                                              |                            |
| 46              | PB=P_Fbc                                                  |                            |
| 47 '            | *Loop2                                                    |                            |
| 48              | Dly 0.1                                                   |                            |
| 49              | PNow=P_Fbc                                                |                            |
| 50              | M1=Zone2(PNow,PB,PB,0.2)                                  |                            |
| 51              | If ((M_Timer(2) > 5000) And (M1=1)) Then *Fin1            |                            |
| 52              | If M_Timer(2) <= 5000 Then *Loop2 Else *Loop1             |                            |
| 53 '            | *Fin1                                                     |                            |
| 54              | Fsc Off                                                   |                            |
| 55              | Dly 0.1                                                   |                            |
| 56              | Mjudge=P_Fbc.Z 'Insert judgment condition (Z)             |                            |
| 57              | '                                                         |                            |
| 58              | ' Withdraw                                                |                            |
| 59              | P_FsFCd0 = (+0.00,+0.00,-10.00,+0.00,+0.00,+0.00)(0,0)    | 'Force command             |
| 60              | Dly 0.2                                                   |                            |
| 61              | Fsc On, 0, 0, 0                                           | 'Start force sense control |
| 62 3            | *Loop3                                                    |                            |
| 63              | Dly 0.1                                                   |                            |
| 64              | If P_Fbc.Z < P2.Z Then *Loop3                             |                            |
| 65              | Fsc Off                                                   |                            |
| 66              | Dly 0.1                                                   |                            |
| 67              | Mvs P_Fbc+(+0.00,+0.00,+30.00)                            |                            |
| 68              | Mov PHome                                                 |                            |
| 69              | Hlt                                                       |                            |
| 70              | End                                                       |                            |
| PH              | pme=(+270.00,+0.00,+320.00,+180.00,+0.00,+180.00,+0.00,+0 | ).00)(7,0)                 |
| P2=             | =(+351.07,+38.03,+107.52,-180.00,+0.00,-180.00)(7,0)      |                            |
|                 |                                                           |                            |

(// End of program example of Exercise 1-1 Hand insertion and pulling out operation)

<<MEMO>> \*Please use this page for your memo.

### Exercise 1: Phase focusing and assembly inspection

# ♦ Exercise 1-2 Perform phase focusing for the gear at hand insertion, and pulling out operation

Set "185.00" only for the Z-axis of the robot tool data.
 Teach the position above the cylinder where the gear is to P2.
 (When the hand cannot be inserted to the cylinder, teach the position again.)

Same as Exercise 1-1

- 2) Add 2 mm to the Z-axis value at insertion that was recorded in Exercise 1-1. Set that height as the Z judgment value at insert completion.
- 3) Move the robot to P2 and use the force sense function to match the phase of the gear. Then insert the hand. If the phases are matched already, rotate the gear manually.
- 4) When the hand is inserted, lift the robot in Z-axis direction and pull out the hand.

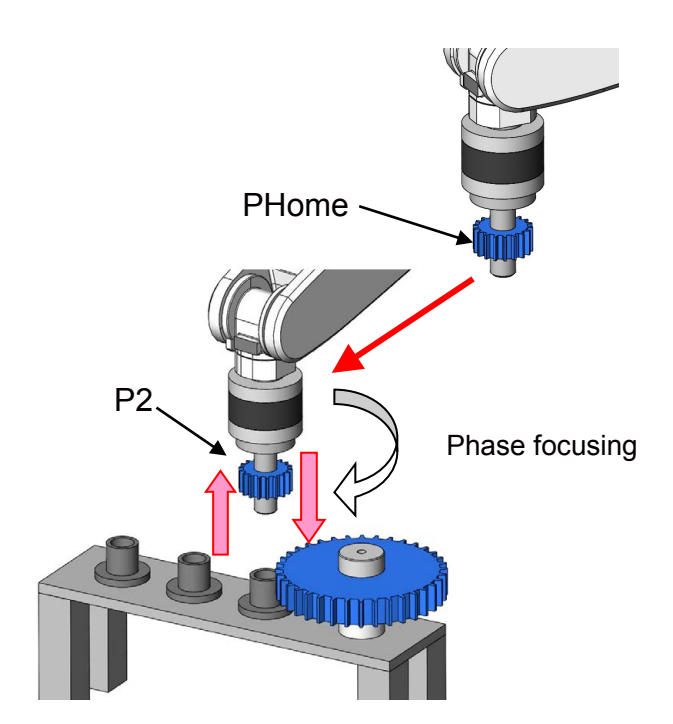

#### ♦ Exercise 1-2 Program example

1 '-----2 'Exercise 1)-2 Perform phase focusing for the gear at hand insertion, and pulling out operation 3 '-----4 '[Control mode (0)] 5 P\_FsStf0 = (+0.00,+0.00,+0.00,+0.10,+0.10,+0.10)(0,0) 'Stiffness coefficient [N/mm] 6 P FsDmp0 = (+0.00,+0.00,+0.00,+0.00,+0.00,+0.00)(0,0) 'Damping coefficient 7  $P_FsMod0 = (+1.00, +1.00, +1.00, +2.00, +2.00, +2.00)(0,0)$ 'Force control mode (XYZ-axis enabled) 8 M\_FsCod0 = 0 'Force sense control coordinate system (0/1: Tool/XYZ) 9 '[Control characteristics (0)] 10  $P_FsGn0 = (+5.00, +5.00, +5.00, +8.00, +8.00, +8.00)(0,0)$ 'Force control gain [µm/N] 11  $P_FsFLm0 = (+0.00, +0.00, +0.00, +0.00, +0.00, +0.00)(0,0)$ 'Force detection setting value [N] 12 P FsFCd0 = (+0.00, +0.00, +10.00, +0.00, +0.00, +0.00)(0,0)'Force command 13  $P_FsSpd0 = (+0.00, +0.00, +0.00, +0.00, +0.00, +0.00)(0,0)$ 'Set the speed of the speed control mode 14 P FsSwF0 = (+0.00, +0.00, +0.00, +0.00, +0.00, +0.00)(0,0)'Set the force/speed judgment value 15 '\*\*\* <Force control> \*\*\* 16 Tool (+0.00,+0.00,+185.00,+0.00,+0.00,+0.00) 'Tool setting 17 '----- Preparation ------18 '1) Teach position above the cylinder closest to the gear P2 19 '2) Teach retract position PHome 20 '-----'Insert judgment condition (Z: measure in 1) - 1) 21 Mjudge=67.6 22 Loadset 1,1 23 OAdl On 24 Ovrd M NOvrd 25 Spd M NSpd 26 Servo On 27 Wait M\_Svo=1 28 '----- Retract position return -----29 If P Fbc.Z < PHome.Z Then 30 PNow=P Fbc 31 PNow.Z=PHome.Z Mvs PNow 32 33 Endlf 34 Mov PHome

 $(\rightarrow$  Continuation of program example in Exercise 1-2 Perform phase focusing for the gear at hand insertion, and pulling our operation)

```
35 '-----
36 '----- Insert P2 ------
37 PB=P2
38 PB.Z=PHome.Z
39 Mov PB
40 Fine 0.1,P
41 Mvs P2
42 Fine 0
43 Dly 0.2
44 P_FsMod0 = (+1.00,+1.00,+1.00,+2.00,+2.00,+2.00)(0,0)
                                                          'Force control mode (XYZ-axis
                                                          enabled)
                                                          'Force command
45 P FsFCd0 = (+0.00,+0.00,+10.00,+0.00,+0.00,+0.00)(0,0)
46 Dly 0.2
47 Fsc On, 0, 0, 1
                                                          'Start force sense control
48 *Loop1
49 M Timer(2)=0
50 PB=P Fbc
51 *Loop2
52 Dly 0.1
53 PNow=P Fbc
54 M1=Zone2(PNow,PB,PB,0.2)
55 If ((M_Timer(2) > 2000) And (M1=1)) Then *Fin1
56 If M_Timer(2) <= 2000 Then *Loop2 Else *Loop1
57 *Fin1
58 Fsc Off
59 Dly 0.1
60 If P Fbc.Z < Mjudge+2 Then *UP 'Insert judgment condition (Z)
61 '-----
62 '----- Phase focusing -----
63 *ISOU
64 P FsMod0 = (+1.00, +1.00, +1.00, +0.00, +0.00, +1.00)(0,0)
                                                            'Force control mode (XYZ-axis
                                                            enabled)
65 P FsGn0 = (+5.00,+5.00,+5.00,+8.00,+8.00,+16.00)(0,0)
                                                            'Force control gain [µm/N]
66 P FsFCd0 = (+0.00,+0.00,+5.00,+0.00,+0.00,+1.00)(0,0)
                                                            'Force command
67 Dly 0.1
68 PB=P Fbc
69 PTRG=PB*(+0.00,+0.00,+0.00,+0.00,+0.00,-30.00)
70 MCHK=PB.Z-0.5
```

 $(\rightarrow$  Continuation of program example in Exercise 1-2 Perform phase focusing for the gear at hand insertion, and pulling out operation)

| 71 ' | 'ISOU_Loop                                             |                                        |
|------|--------------------------------------------------------|----------------------------------------|
| 72   | Def Act 1,P_Fbc.Z < MCHK GoTo *ISOU_Fin1               |                                        |
| 73   | Fsc On, 0, 0, 0                                        | 'Start force sense control             |
| 74   | Act 1=1                                                |                                        |
| 75   | Dly 30                                                 |                                        |
| 76   | Act 1=0                                                |                                        |
| 77   | Fsc Off                                                |                                        |
| 78   | Dly 0.1                                                |                                        |
| 79   | PTRG=P_Fbc                                             |                                        |
| 80   | Dly 0.1                                                |                                        |
| 81   | Mvs PTRG+(+0.00,+0.00,+30.00)                          |                                        |
| 82   | Mvs PB+(+0.00,+0.00,+30.00)                            |                                        |
| 83   | Dly 0.1                                                |                                        |
| 84   | Mvs PB+(+0.00,+0.00,+2.00)                             |                                        |
| 85   | Dly 0.2                                                |                                        |
| 86   | GoTo *ISOU_Loop                                        |                                        |
| 87 ' | 'ISOU_Fin1                                             |                                        |
| 88   | Act 1=0                                                |                                        |
| 89   | Fsc Off                                                |                                        |
| 90   | Dly 0.1                                                |                                        |
| 91   | P_FsMod0 = (+1.00,+1.00,+1.00,+2.00,+2.00,+2.00)(0,0)  | 'Force control mode (XYZ-axis enabled) |
| 92   | P_FsFCd0 = (+0.00,+0.00,+10.00,+0.00,+0.00,+0.00)(0,0) | 'Force command                         |
| 93   | Dly 0.1                                                |                                        |
| 94   | PB=P_Fbc                                               |                                        |
| 95   | Mvs PB                                                 |                                        |
| 96   | Dly 0.1                                                |                                        |
| 97   | Fsc On,0,0,0                                           |                                        |
| 98 ' | 'Loop7                                                 |                                        |
| 99   | Dly 0.1                                                |                                        |
| 100  | If P_Fbc.Z > Mjudge+2 Then *Loop7                      |                                        |
| 101  | Dly 1                                                  |                                        |
| 102  | Fsc Off                                                |                                        |
| 103  | Dly 0.1                                                |                                        |

 $(\rightarrow$  Continuation of program example in Exercise 1-2 Perform phase focusing for the gear at hand insertion, and pulling out operation)

| rol                                                                  |  |  |
|----------------------------------------------------------------------|--|--|
|                                                                      |  |  |
|                                                                      |  |  |
|                                                                      |  |  |
|                                                                      |  |  |
|                                                                      |  |  |
|                                                                      |  |  |
|                                                                      |  |  |
|                                                                      |  |  |
|                                                                      |  |  |
|                                                                      |  |  |
| PHome=(+270.00,+0.00,+320.00,+180.00,+0.00,+180.00,+0.00,+0.00)(7,0) |  |  |
|                                                                      |  |  |
|                                                                      |  |  |
|                                                                      |  |  |
| <b>D</b>                                                             |  |  |

(→ End of program example of Exercise 1-2 Perform phase focusing for the gear at hand insertion, and pulling out operation)

<<MEMO>> \*Please use this page for your memo.

#### Exercise 1: Phase focusing and assembly inspection

# Exercise 1-3 Hand insertion (phase focusing), gear rotation confirmation, pulling out operation

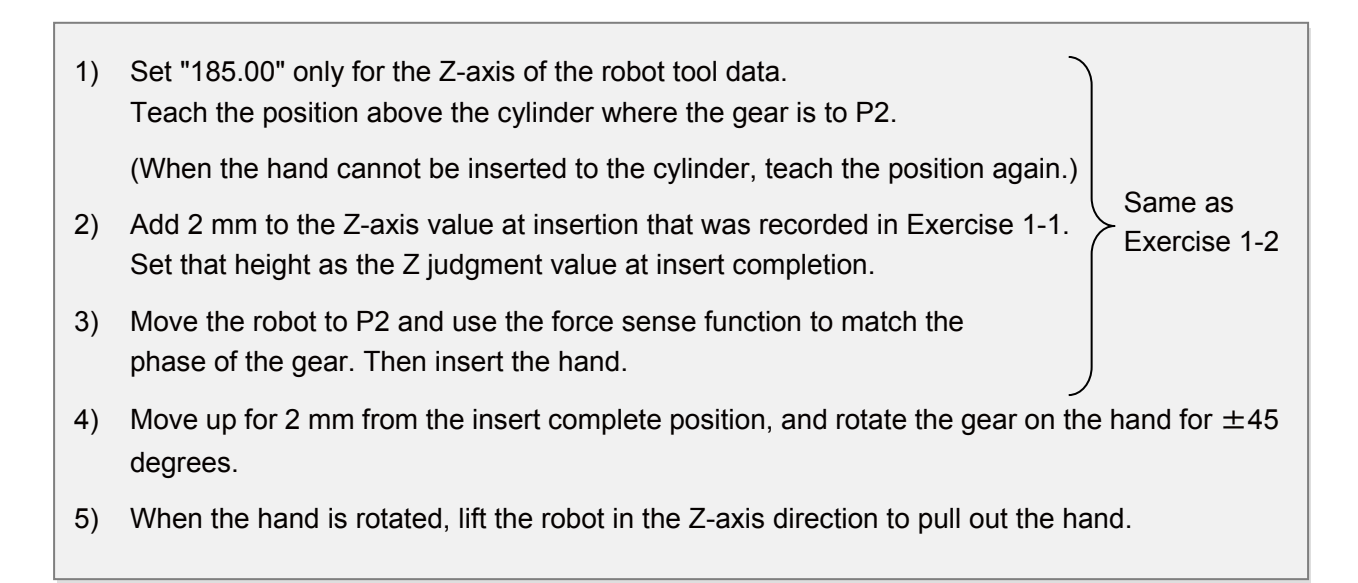

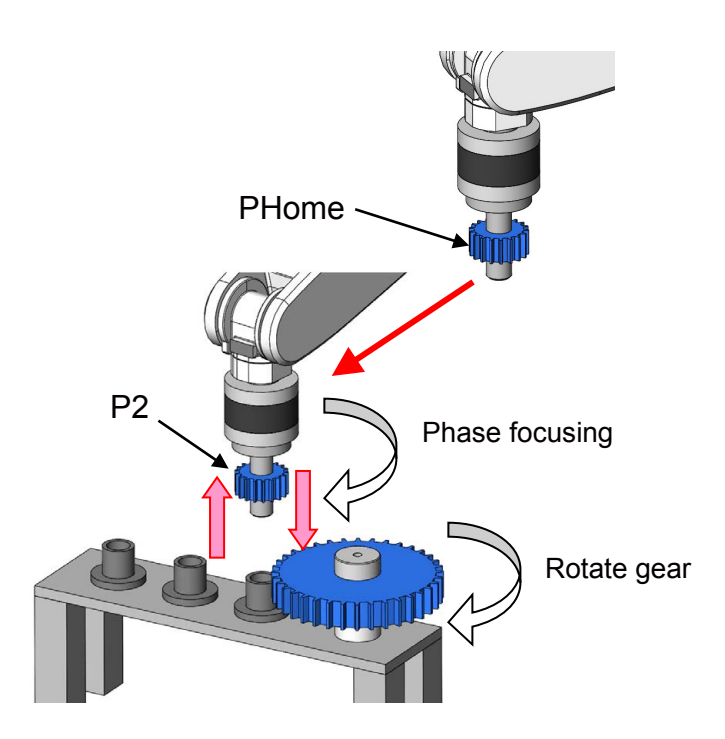
1 '-----2' Exercise 1)-3 Hand insertion (phase focusing), gear rotation confirmation, pulling out operation 3 '-----4 '[Control mode (0)] 5 P FsStf0 = (+0.00,+0.00,+0.00,+0.10,+0.10,+0.10)(0,0) 'Stiffness coefficient [N/mm] 6  $P_FsDmp0 = (+0.00, +0.00, +0.00, +0.00, +0.00, +0.00)(0,0)$ 'Damping coefficient 7 P\_FsMod0 = (+1.00,+1.00,+1.00,+2.00,+2.00,+2.00)(0,0) 'Force control mode (XYZ-axis enabled) 8 M FsCod0 = 0 'Force sense control coordinate system (0/1: Tool/XYZ) 9 '[Control characteristics (0)] 10  $P_FsGn0 = (+5.00, +5.00, +5.00, +8.00, +8.00, +8.00)(0,0)$ 'Force control gain [µm/N] 11 P FsFLm0 = (+0.00, +0.00, +0.00, +0.00, +0.00, +0.00)(0,0)'Force detection setting value [N] 12 P FsFCd0 = (+0.00, +0.00, +10.00, +0.00, +0.00, +0.00)(0,0)'Force command 13 P FsSpd0 = (+0.00, +0.00, +0.00, +0.00, +0.00, +0.00)(0,0)'Set the speed of the speed control mode 14 P FsSwF0 = (+0.00, +0.00, +0.00, +0.00, +0.00, +0.00)(0,0)'Set the force/speed judgment value 15 '\*\*\*<Force control> \*\*\* 16 Tool (+0.00,+0.00,+185.00,+0.00,+0.00,+0.00) 'Tool setting 17 '----- Preparation -----18 '1) Teach position above the cylinder closest to the gear P2 19 '2) Teach retract position PHome 20 '-----21 Mjudge=67.6 'Insert judgment condition (Z: measure in 1) - 1) 22 Loadset 1,1 23 OAdl On 24 Ovrd M\_NOvrd 25 Spd M\_NSpd 26 Servo On 27 Wait M\_Svo=1 28 '----- Retract position return -----29 If P Fbc.Z < PHome.Z Then 30 PNow=P\_Fbc 31 PNow.Z=PHome.Z 32 Mvs PNow 33 Endlf 34 Mov PHome

(  $\rightarrow$  Continuation of program example in Exercise 1-3 Hand insertion (phase focusing), gear rotation confirmation, pulling out operation)

| 35   | '                                                     |                                             |  |  |  |  |  |
|------|-------------------------------------------------------|---------------------------------------------|--|--|--|--|--|
| 36   | ' P2 Insert                                           |                                             |  |  |  |  |  |
| 37   | PB=P2                                                 |                                             |  |  |  |  |  |
| 38   | PB.Z=PHome.Z                                          |                                             |  |  |  |  |  |
| 39   | Mov PB                                                |                                             |  |  |  |  |  |
| 40   | Fine 0.1,P                                            |                                             |  |  |  |  |  |
| 41   | Mvs P2                                                |                                             |  |  |  |  |  |
| 42   | Fine 0                                                |                                             |  |  |  |  |  |
| 43   | Dly 0.2                                               |                                             |  |  |  |  |  |
| 44   | P_FsMod0 = (+1.00,+1.00,+1.00,+2.00,+2.00,+2.00)(0,0) | 'Force control mode (XYZ-axis enabled)      |  |  |  |  |  |
| 45   | P_FsFCd0 = (+0.00,+0.00,+10.00,+0.00,+0.00)           | (0,0) 'Force command                        |  |  |  |  |  |
| 46   | Dly 0.2                                               |                                             |  |  |  |  |  |
| 47   | Fsc On, 0, 0, 1                                       | 'Start force sense control                  |  |  |  |  |  |
| 48 * | 'Loop1                                                |                                             |  |  |  |  |  |
| 49   | M_Timer(2)=0                                          |                                             |  |  |  |  |  |
| 50   | PB=P_Fbc                                              |                                             |  |  |  |  |  |
| 51 ' | Loop2                                                 |                                             |  |  |  |  |  |
| 52   | Dly 0.1                                               |                                             |  |  |  |  |  |
| 53   | PNow=P_Fbc                                            |                                             |  |  |  |  |  |
| 54   | M1=Zone2(PNow,PB,PB,0.2)                              |                                             |  |  |  |  |  |
| 55   | If ((M_Timer(2) > 2000) And (M1=1)) Then *Fin1        |                                             |  |  |  |  |  |
| 56   | If M_Timer(2) <= 2000 Then *Loop2 Else *Loop1         |                                             |  |  |  |  |  |
| 57 ' | 'Fin1                                                 |                                             |  |  |  |  |  |
| 58   | Fsc Off                                               |                                             |  |  |  |  |  |
| 59   | Dly 0.1                                               |                                             |  |  |  |  |  |
| 60   | If P_Fbc.Z < Mjudge+2 Then *ROT2 'Inse                | rt judgment condition (Z)                   |  |  |  |  |  |
| 61   | '                                                     |                                             |  |  |  |  |  |
| 62   | ' Phase focusing                                      |                                             |  |  |  |  |  |
| 63   | *ISOU                                                 |                                             |  |  |  |  |  |
| 64   | P_FsMod0 = (+1.00,+1.00,+1.00,+0.00,+0.00,+1.00)      | 0,0) 'Force control mode (XYZ-axis enabled) |  |  |  |  |  |
| 65   | P_FsGn0 = (+5.00,+5.00,+5.00,+8.00,+8.00,+16.00       | (0,0) 'Force control gain [µm/N]            |  |  |  |  |  |
| 66   | P_FsFCd0 = (+0.00,+0.00,+5.00,+0.00,+0.00,+1.00)(     | 0,0) 'Force command                         |  |  |  |  |  |
| 67   | Dly 0.1                                               |                                             |  |  |  |  |  |
| 68   | PB=P_Fbc                                              |                                             |  |  |  |  |  |
| 69   | PTRG=PB*(+0.00,+0.00,+0.00,+0.00,+0.00,-30.00)        |                                             |  |  |  |  |  |
| 70   | MCHK=PB.Z-0.5                                         |                                             |  |  |  |  |  |
|      |                                                       |                                             |  |  |  |  |  |

 $(\rightarrow$  Continuation of program example in Exercise 1-3 Hand insertion (phase focusing), gear rotation confirmation, pulling out operation)

| 71 ' | *ISOU_Loop                                                                                                    |
|------|----------------------------------------------------------------------------------------------------|
| 72   | Def Act 1,P_Fbc.Z < MCHK GoTo *ISOU_Fin1                                                                                                    |
| 73   | Fsc On, 0, 0, 0'Start force sense control                                                                                                    |
| 74   | Act 1=1                                                                                                    |
| 75   | Dly 30                                                                                                    |
| 76   | Act 1=0                                                                                                    |
| 77   | Fsc Off                                                                                                    |
| 78   | Dly 0.1                                                                                                    |
| 79   | PTRG=P_Fbc                                                                                                    |
| 80   | Dly 0.1                                                                                                    |
| 81   | Mvs PTRG+(+0.00,+0.00,+30.00)                                                                                                    |
| 82   | Mvs PB+(+0.00,+0.00,+30.00)                                                                                                    |
| 83   | Dly 0.1                                                                                                    |
| 84   | Mvs PB+(+0.00,+0.00,+2.00)                                                                                                    |
| 85   | Dly 0.2                                                                                                    |
| 86   | GoTo *ISOU_Loop                                                                                                    |
| 87 ' | ISOU_Fin1                                                                                                    |
| 88   | Act 1=0                                                                                                    |
| 89   | Fsc Off                                                                                                    |
| 90   | Dly 0.1                                                                                                    |
| 91   | P_FsMod0 = (+1.00,+1.00,+1.00,+2.00,+2.00,+2.00)(0,0) 'Force control mode (XYZ-axis enabled)                                                                                                    |
| 92   | P_FsFCd0 = (+0.00,+0.00,+10.00,+0.00,+0.00,+0.00)(0,0) 'Force command                                                                                                    |
| 93   | Dly 0.1                                                                                                    |
| 94   | PB=P_Fbc                                                                                                    |
| 95   | Mvs PB                                                                                                    |
| 96   | Dly 0.1                                                                                                    |
| 97   | Fsc On,0,0,0                                                                                                    |
| 98 ' | *Loop7                                                                                                    |
| 99   | Dly 0.1                                                                                                    |
| 100  | If P_Fbc.Z > Mjudge+2 Then *Loop7                                                                                                    |
| 101  | Dly 1                                                                                                    |
| 102  | Provide the second second s |
| 103  | 5 Dly 0.1                                                                                                    |
|      |                                                                                                    |

 $(\rightarrow$  Continuation of program example in Exercise 1-3 Hand insertion (phase focusing), gear rotation confirmation, pulling out operation)

| 104                                                                  | ' Rotate                                               |                                        |  |  |  |
|----------------------------------------------------------------------|--------------------------------------------------------|----------------------------------------|--|--|--|
| 105                                                                  | *ROT2                                                  |                                        |  |  |  |
| 106                                                                  | Dly 0.1                                                |                                        |  |  |  |
| 107                                                                  | Mvs P_Fbc,-2                                           |                                        |  |  |  |
| 108                                                                  | Dly 0.2                                                |                                        |  |  |  |
| 109                                                                  | PB=P_Fbc                                               |                                        |  |  |  |
| 110                                                                  | P_FsMod0 = (+1.00,+1.00,+1.00,+2.00,+2.00,+0.00)(0,0)  | 'Force control mode (XYZ-axis enabled) |  |  |  |
| 111                                                                  | P_FsFCd0 = (+0.00,+0.00,+0.00,+0.00,+0.00,+0.00)(0,0)  | 'Force command                         |  |  |  |
| 112                                                                  | Fsc On, 0, 0, 0                                        | 'Start force sense control             |  |  |  |
| 113                                                                  | Mvs PB*(+0.00,+0.00,+0.00,+0.00,+0.00,+45.00)          |                                        |  |  |  |
| 114                                                                  | Dly 0.5                                                |                                        |  |  |  |
| 115                                                                  | Mvs PB*(+0.00,+0.00,+0.00,+0.00,+0.00,-45.00)          |                                        |  |  |  |
| 116                                                                  | Dly 0.2                                                |                                        |  |  |  |
| 117                                                                  | Fsc Off                                                |                                        |  |  |  |
| 118                                                                  | Dly 0.2                                                |                                        |  |  |  |
| 119                                                                  | •                                                      |                                        |  |  |  |
| 120                                                                  | ' Withdraw                                             |                                        |  |  |  |
| 121                                                                  | P_FsFCd0 = (+0.00,+0.00,-10.00,+0.00,+0.00,+0.00)(0,0) | 'Force command                         |  |  |  |
| 122                                                                  | Dly 0.2                                                |                                        |  |  |  |
| 123                                                                  | Fsc On, 0, 0, 0                                        | 'Start force sense control             |  |  |  |
| 124 '                                                                | Loop10                                                 |                                        |  |  |  |
| 125                                                                  | Dly 0.1                                                |                                        |  |  |  |
| 126                                                                  | If P_Fbc.Z < P2.Z Then *Loop10                         |                                        |  |  |  |
| 127                                                                  | Fsc Off                                                |                                        |  |  |  |
| 128                                                                  | Dly 0.1                                                |                                        |  |  |  |
| 129                                                                  | Mvs P_Fbc+(+0.00,+0.00,+30.00)                         |                                        |  |  |  |
| 130                                                                  | Mov PHome                                              |                                        |  |  |  |
| 131                                                                  | '                                                      |                                        |  |  |  |
| 132                                                                  | Hlt                                                    |                                        |  |  |  |
| 133 I                                                                | End                                                    |                                        |  |  |  |
| PHome=(+270.00,+0.00,+320.00,+180.00,+0.00,+180.00,+0.00,+0.00)(7,0) |                                                        |                                        |  |  |  |
| P2=(                                                                 | +351.07,+38.03,+107.52,-180.00,+0.00,-180.00)(7,0)     |                                        |  |  |  |
|                                                                      |                                                        |                                        |  |  |  |

(// End of program example in Exercise 1-3 Hand insertion (phase focusing), gear rotation confirmation, pulling out operation)

<<MEMO>> \*Please use this page for your memo.

# Exercise 2 : Following operation

### **Exercise 2-1** Follow the curved surface

Vertically lower the robot that has performed the hand alignment from the Z-axis direction for the fixture with a curve. Follow the curved part and read the position where the robot has stopped to the position variable.

Then create a program to retract to the above position.

 $\diamond \blacklozenge$  Key learning points  $\blacklozenge \diamond$ 

Learn how to teach the appropriate posture and position with the force sensor.

Check whether the robot reached the appropriate taught position in shortest time by a method that cannot be performed with the Dly command.

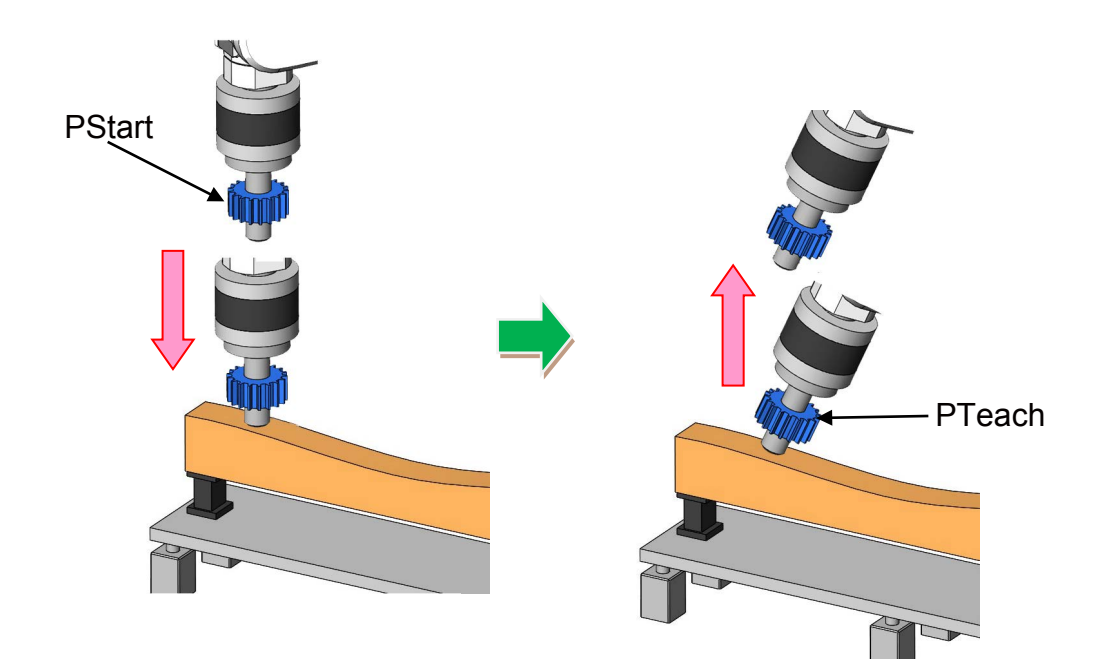

#### ♦ Exercise 2-1 Program example

```
1 '-----
2 ' Exercise 2)-1 Following operation (follow the curved surface)
3 '-----
4 '[Control mode (0)]
5 P FsStf0 = (+0.00,+0.00,+0.00,+0.01,+0.00,+0.00)(0,0)
                                                             'Stiffness coefficient [N/mm]
6 P_FsDmp0 = (+0.00, +0.00, +0.00, +0.00, +0.00, +0.00)(0,0)
                                                             'Damping coefficient
7 P FsMod0 = (+0.00,+0.00,+1.00,+2.00,+0.00,+0.00)(0,0)
                                                             'Force control mode (XYZ-axis
                                                             enabled)
8 M FsCod0 = 0
                                        'Force sense control coordinate system (0/1: Tool/XYZ)
9 '[Control characteristics (0)]
10 P FsGn0 = (+0.00, +0.00, +5.00, +20.00, +10.00, +10.00)(0,0)
                                                                  'Force control gain [µm/N]
11 P FsFLm0 = (+0.00, +0.00, +0.00, +0.00, +0.00, +0.00)(0,0)
                                                                  'Force detection setting
                                                                  value [N]
12 P_FsFCd0 = (+0.00, +0.00, +10.00, +0.00, +0.00, +0.00)(0,0)
                                                                  'Force command
13 P FsSpd0 = (+0.00, +0.00, +0.00, +0.00, +0.00, +0.00)(0,0)
                                                            'Set the speed of the speed
                                                            control mode
14 P_FsSwF0 = (+0.00,+0.00,+0.00,+0.00,+0.00,+0.00)(0,0)
                                                            'Set the force/speed judgment value
15 '*** <Force control> ***
16 PStart=(+225.00,-193.00,+220.00,+180.00,+0.00,+180.00)(7,0)
17 '----- Move the robot to PStart position in advance!
18 Tool (+0.00,+0.00,+185.00,+0.00,+0.00,+0.00)
19 Loadset 1,1
20 OAdl On
21 Spd M NSpd
                                   'Set the speed to initial value. (*Valid only for CP control)
22 Ovrd M_Novrd
                                   'Set the override to initial value.
23 Cnt 0
                                   'Set the continuous operation for interpolation to initial value.
24 Servo On
25 Wait M_Svo=1
26 GoSub *Home
27 Dly 0.5
28 Fsc On, 0, 0, 1
                                              'Start force sense control
29 PNow=P Fbc*(+0.00,+0.00,-185.00)
                                              'Store the center position of flange to Pnow
30 Dly 1
31 *Loop1
32 PNow2=P Fbc*(+0.00,+0.00,-185.00)
                                              'Store the center position of flange after one
                                              second to Pnow2
                                              'Check that Pnow2 is inside 0.2 mm diameter
33 MChk1=Zone2(PNow2,PNow,PNow,0.2)
                                              sphere of Pnow
```

```
(Continue to the next page \rightarrow)
```

34 If MChk1=1 Then \*Loop1\_Fin 'Exit loop when Pnow2 is in the sphere 35 PNow=PNow2 'Change Pnow to Pnow2 (← Compare the one second-before position) 36 Dly 1 37 GoTo \*Loop1 'Loop 38 \*Loop1\_Fin 39 Dly 1 40 Fsc Off 41 PTeach=P Fbc 'Teach position where the force sensor indicated to PTeach 42 PNow2=PTeach 43 PNow2.Z=PStart.Z 44 Mvs PNow2 45 Mov PStart 46 Dly 0.5 47 Servo Off 48 Wait M\_Svo=0 49 Hlt 50 End 51 '----- Home -----52 \*Home 53 PNow=P\_Fbc 'Acquire current position 54 MChk=Zone2(PNow,PStart,PStart,0.5) 'Check whether the current position exists in 0.5 mm diameter sphere 55 If MChk<>1 Then 'lf not PNow.Z=PStart.Z 56 'Adjust height Mvs Pnow 'Move to position where only the height is adjusted with 57 the posture maintained 58 Mov PStart 'Move to PStart 59 Endlf 60 Return

 $(\rightarrow$  Continuation of program example in Exercise 2-1 Following operation (follow the curved surface))

(// End of program example in Exercise 2-1 Following operation (follow the curved surface))

<<MEMO>> \*Please use this page for your memo.

## **Exercise 2: Following operation**

#### **Exercise 2-2** Move by following the curved surface

Apply the program from Exercise 2-1 and create the robot movement that follows the curved surface.

Acquire multiple points on the curved surface by following program from Exercise 2-1, and perform the following operation by passing through those acquired points.

However, 10 N is always applied to the metal surface.

 $\diamond \blacklozenge$  Key learning points  $\blacklozenge \diamond$ 

Learn how to teach a position for following the curved surface.

Create a program that repeats (2-1), and create a movement that connects the imported points.

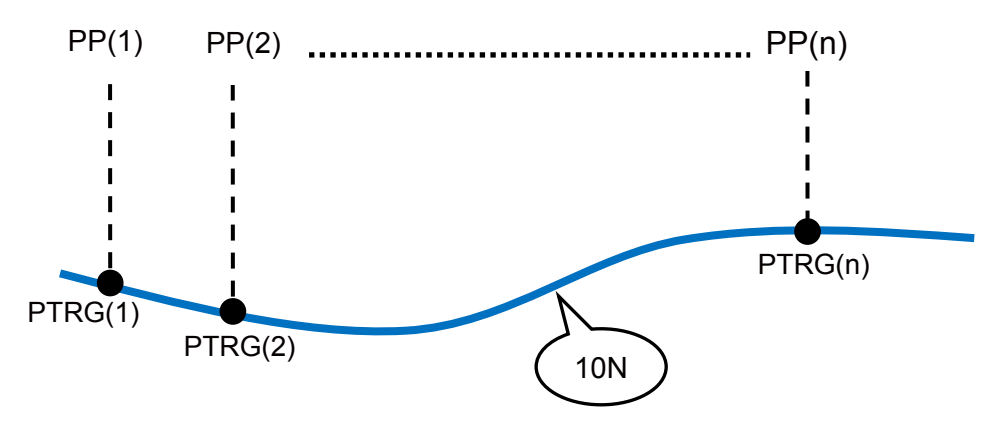

\* Circular interpolation is used for moving between each point.

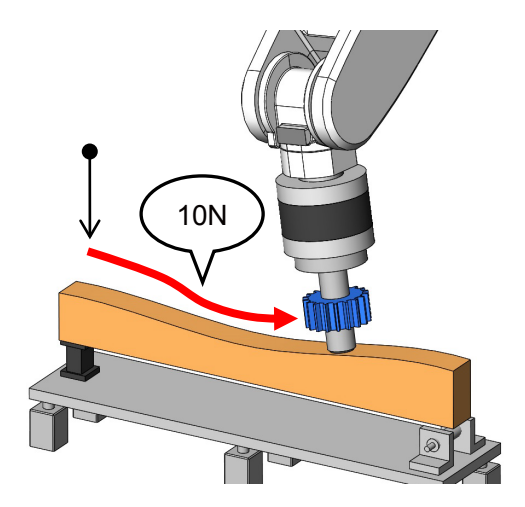

#### ♦ Exercise 2-2 Program example

```
1 '-----
2 ' Exercise 2)-2 Following operation
3 '-----
4 '[Control mode (0)]
5 P FsStf0 = (+0.00,+0.00,+0.00,+0.01,+0.00,+0.00)(0,0)
                                                                 'Stiffness coefficient [N/mm]
6 P_FsDmp0 = (+0.00, +0.00, +0.00, +0.00, +0.00, +0.00)(0,0)
                                                                 'Damping coefficient
                                                             'Force control mode (XYZ-axis
7 P FsMod0 = (+0.00,+0.00,+1.00,+2.00,+0.00,+0.00)(0,0)
                                                              enabled)
8 M FsCod0 = 0
                                       'Force sense control coordinate system (0/1: Tool/XYZ)
9 '[Control characteristics (0)]
10 P FsGn0 = (+0.00, +0.00, +5.00, +20.00, +10.00, +10.00)(0,0)
                                                                    'Force control gain [µm/N]
11 P FsFLm0 = (+0.00, +0.00, +0.00, +0.00, +0.00, +0.00)(0,0)
                                                                    'Force detection setting
                                                                    value [N]
12 P_FsFCd0 = (+0.00, +0.00, +10.00, +0.00, +0.00, +0.00)(0,0)
                                                                    'Force command
13 P FsSpd0 = (+0.00, +0.00, +0.00, +0.00, +0.00, +0.00)(0,0)
                                                            'Set the speed of the speed
                                                             control mode
14 P FsSwF0 = (+0.00,+0.00,+0.00,+0.00,+0.00,+0.00)(0,0)
                                                            'Set the force/speed judgment
                                                             value
15 Dim PP(13), PTRG(13)
16 '*** <Force control> ***
17 PStart=(+235.00,+0.00,+220.00,+180.00,+0.00,+180.00)(7,0)
18 '----- Move the robot to PStart position in advance!
19 Tool (+0.00,+0.00,+185.00,+0.00,+0.00,+0.00)
20 Loadset 1.1
21 OAdl On
                                   'Set the speed to initial value. (*Valid only for CP control)
22 Spd M NSpd
23 Ovrd M_Novrd
                                   'Set the override to initial value.
24 Cnt 0
                                   'Set the continuous operation for interpolation to initial value.
25 Servo On
26 Wait M Svo=1
27 GoSub *Home
28 'GoTo *Mark
29 For M1=1 To 13
30
      Mvs PP(M1)
31
      Dly 0.5
32
      Fsc On, 0, 0, 1
                                                        'Start force sense control
      PNow=P_Fbc*(+0.00,+0.00,-185.00)
33
```

 $(\rightarrow$  Continuation of program example in Exercise 2-2 Move by following the curved surface)

| 34 | Dly 1                             |
|----|-----------------------------------|
| 35 | *Loop1                            |
| 36 | PNow2=P_Fbc*(+0.00,+0.00,-185.00) |
| 37 | MChk1=Zone2(PNow2,PNow,PNow,0.2)  |
| 38 | If MChk1=1 Then *Loop1_Fin        |
| 39 | PNow=PNow2                        |
| 40 | Dly 1                             |
| 41 | GoTo *Loop1                       |
| 42 | *Loop1_Fin                        |
| 43 | Dly 1                             |
| 44 | Fsc Off                           |
| 45 | PTRG(M1)=P_Fbc                    |
| 46 | PNow2.Z=PStart.Z                  |
| 47 | Mvs PNow2                         |
| 48 | Mov PP(M1)                        |
| 49 | Next M1                           |
| 50 | *Mark                             |
| 51 | Mov PStart                        |
| 52 | Dly 0.1                           |
| 53 | MSpd1=100 / M_OPovrd *10          |
| 54 | Mvs PTRG(1),-30                   |
| 55 | Fsc On, 0, 0, 1                   |
| 56 | Spd MSpd1                         |
| 57 | Mvs PTRG(1)                       |
| 58 | Dly 0.5                           |
| 59 | For M100=1 To 11 Step 2           |
| 60 | PS=PTRG(M100)                     |
| 61 | PM=PTRG(M100+1)                   |
| 62 | PE=PTRG(M100+2)                   |
| 63 | Mvr PS,PM,PE                      |
| 64 | Next M100                         |
| 65 | Fsc Off                           |
| 66 | Dly 0.5                           |
| 67 | Mvs P_Fbc+(+0.00,+0.00,+50.00)    |
| 68 | Spd M_NSpd                        |
| 69 | Mov PStart                        |
| 70 | Dly 0.5                           |
|    |                                   |

 $(\rightarrow$  Continuation of program example in Exercise 2-2 Move by following the curved surface)

| 71 Servo Off                           |                                                                                 |
|----------------------------------------|---------------------------------------------------------------------------------|
| 72 Wait M_Svo=0                        |                                                                                 |
| 73 Hlt                                 |                                                                                 |
| 74 End                                 |                                                                                 |
| 75 ' Home                              |                                                                                 |
| 76 *Home                               |                                                                                 |
| 77 PNow=P_Fbc                          | 'Acquire current position                                                       |
| 78 MChk=Zone2(PNow,PStart,PStart,0.    | .5) 'Check whether the current position exists in 0.5 mm diameter sphere        |
| 79 If MChk<>1 Then                     | 'If not                                                                         |
| 80 PNow.Z=PStart.Z                     | 'Adjust height                                                                  |
| 81 Mvs Pnow                            | 'Move to position where only the height is adjusted with the posture maintained |
| 82 Mov PStart                          | 'Move to PStart                                                                 |
| 83 EndIf                               |                                                                                 |
| 84 Return                              |                                                                                 |
| PE=(225.010,-333.010,151.270,-175.110  | ,0.000,180.000,0.000,0.000)(7,0)                                                |
| PM=(225.000,-313.140,148.060,-168.610  | ),0.000,179.990,0.000,0.000)(7,0)                                               |
| PNow=(225.000,-317.600,335.630,-175.2  | 220,0.000,180.000)(7,0)                                                         |
| PNow2=(225.000,-317.420,220.000,-175   | .170,0.000,180.000)(7,0)                                                        |
| PS=(225.000,-293.170,144.190,-169.550  | ,0.000,179.990,0.000,0.000)(7,0)                                                |
| PStart=(235.000,0.000,220.000,180.000, | 0.000,180.000)(7,0)                                                             |
| PP(1)=(225.000,-93.000,176.000,-180.00 | 0,0.000,180.000)(7,0)                                                           |
| PP(2)=(225.000,-113.000,176.000,-180.0 | 00,0.000,180.000)(7,0)                                                          |
| PP(3)=(225.000,-133.000,176.000,-180.0 | 00,0.000,180.000)(7,0)                                                          |
| PP(4)=(225.000,-153.000,176.000,-180.0 | 00,0.000,180.000)(7,0)                                                          |
| PP(5)=(225.000,-173.000,176.000,-180.0 | 00,0.000,180.000)(7,0)                                                          |
| PP(6)=(225.000,-193.000,176.000,-180.0 | 00,0.000,180.000)(7,0)                                                          |
| PP(7)=(225.000,-213.000,176.000,-180.0 | 00,0.000,180.000)(7,0)                                                          |
| PP(8)=(225.000,-233.000,176.000,-180.0 | 00,0.000,180.000)(7,0)                                                          |
| PP(9)=(225.000,-253.000,176.000,-180.0 | 00,0.000,180.000)(7,0)                                                          |
| PP(10)=(225.000,-273.000,176.000,-180. | .000,0.000,180.000)(7,0)                                                        |
| PP(11)=(225.000,-293.000,176.000,-180. | .000,0.000,180.000)(7,0)                                                        |
| PP(12)=(225.000,-313.000,176.000,-180. | .000,0.000,180.000)(7,0)                                                        |
| PP(13)=(225.000,-333.000,176.000,-180. | .000,0.000,180.000)(7,0)                                                        |

 $(\rightarrow$  Continuation of program example in Exercise 2-2 Move by following the curved surface)

PTRG(1)=(225.010,-93.100,153.470,-168.690,0.010,179.990)(7,0) PTRG(2)=(225.010,-113.150,157.500,-168.700,0.010,179.980)(7,0) PTRG(3)=(225.010,-132.990,160.670,-175.790,0.000,179.990)(7,0) PTRG(4)=(225.000,-153.000,160.970,-179.940,0.000,180.000)(7,0) PTRG(5)=(225.000,-173.010,160.360,175.750,-0.000,-180.000)(7,0) PTRG(6)=(224.980,-192.730,156.030,164.830,-0.010,-179.990)(7,0) PTRG(7)=(224.970,-212.420,148.680,160.220,-0.010,-179.990)(7,0) PTRG(8)=(224.990,-232.930,143.410,170.600,-0.000,-179.990)(7,0) PTRG(9)=(225.000,-253.050,141.440,179.160,-0.000,-180.000)(7,0) PTRG(10)=(225.010,-273.010,141.930,-177.050,0.000,180.000)(7,0) PTRG(11)=(225.000,-313.140,148.060,-168.610,0.000,179.990)(7,0) PTRG(13)=(225.010,-333.010,151.270,-175.110,0.000,180.000)(7,0)

(// End of program example of Exercise 2-2 Move by following the curved surface)

<<MEMO>> \*Please use this page for your memo.

# 

- 1) Teach starting point P1 above the scale.
- 2) Push the scale plate in the Z-axis direction until the force sensor detects "4.9 N" (500 g).
- 3) Teach the point to P2 where the force sensor detects "4.9 N".
- 4) Then press the scale plate with "9.8 N" (1 kg) and find a point where the Z-axis position stays for 2 seconds or more.

(Position where the Z-axis position stays within  $\pm 0.2$  mm for 2 seconds with 0.5 seconds interval.)

5) If the reaction force that has been specified is applied, and the difference of start position P1 Z component and end position P2 Z component is 5 mm or more, it is OK. If not, find a force (N) that will be OK.

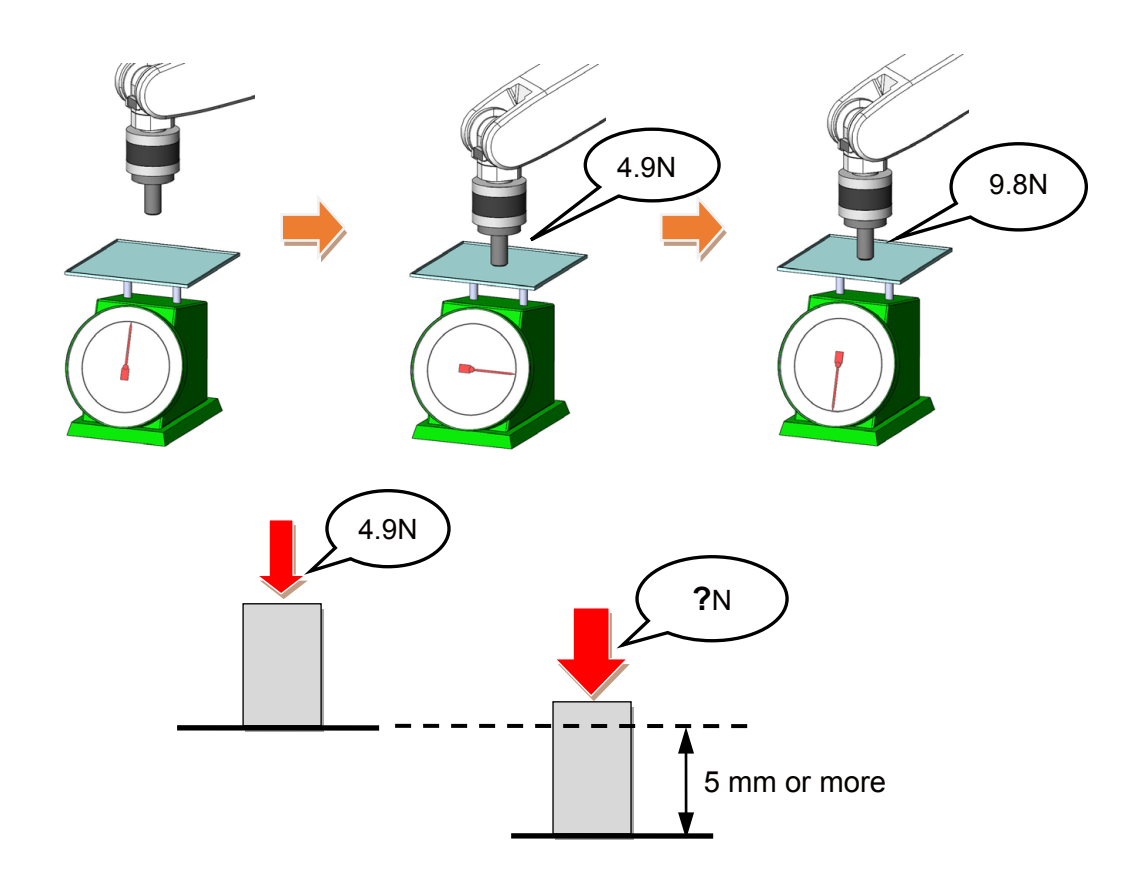

### **♦ Exercise 3-1 Program example**

| 1 '      |                                                            |                                               |
|----------|------------------------------------------------------------|-----------------------------------------------|
| 2'E      | Exercise 3) Interrupt processing, data latch               |                                               |
| 3 '      |                                                            |                                               |
| 4 '[(    | Control mode (0)]                                          |                                               |
| 5        | P_FsStf0 = (+0.00,+0.00,+0.00,+0.00,+0.00,+0.00)(0,0)      | 'Stiffness coefficient [N/mm]                 |
| 6        | P_FsDmp0 = (+0.00,+0.00,+0.00,+0.00,+0.00,+0.00)(0,0)      | 'Damping coefficient                          |
| 7        | P_FsMod0 = (+0.00,+0.00,+1.00,+0.00,+0.00,+0.00)(0,0)      | 'Force control mode (Z-axis enabled)          |
| 8        | M_FsCod0 = 0                                               | 'Force sense control coordinate system (tool) |
| 9 '[(    | Control Feature (0)]                                       |                                               |
| 10       | P_FsGn0 = (+0.00,+0.00,+10.00,+0.00,+0.00,+0.00)(0,0)      | ' Force control gain [µm/N]                   |
| 11       | P_FsFLm0 = (+20.00,+20.00,+25.00,+1.00,+1.00,+1.00)(0,0)   | 'Force detection setting value [N]            |
| 12       | P_FsFCd0 = (+0.00,+0.00,+4.90,+0.00,+0.00,+0.00)(0,0)      | 'Force command                                |
| 13       | P_FsSpd0 = (+0.00,+0.00,+0.00,+0.00,+0.00,+0.00)(0,0)      | 'Set the speed of the speed control mode      |
| 14       | P_FsSwF0 = (+0.00,+0.00,+0.00,+0.00,+0.00,+0.00)(0,0)      | 'Set the force/speed judgment value           |
| 15 '     | *** <control> ***</control>                                |                                               |
| 16       | Tool (+0.00,+0.00,+185.00,+0.00,+0.00,+0.00)               |                                               |
| 17       | GoSub *INIT                                                |                                               |
| 18 *     | Main                                                       |                                               |
| 19       | ' 1st Try                                                  |                                               |
| 20       | Fsc On,0,0,1                                               |                                               |
| 21       | *Loop_001:If P_FsCurD.Z <= 5 Then *Loop_001                |                                               |
| 22       | Dly 0.2                                                    |                                               |
| 23       | If P_FsCurD.Z <5 Then *Loop_001                            |                                               |
| 24       | Fsc Off                                                    |                                               |
| 25       | Dly 0.2                                                    |                                               |
| 26       | P2=P_Fbc                                                   |                                               |
| 27       | '                                                          |                                               |
| 28       | Mvs P1                                                     |                                               |
| 29       | Dly 0.2                                                    |                                               |
| 30       | '                                                          |                                               |
| 31<br>32 | P_FsFCd0 = (+0.00,+0.00,+9.80,+0.00,+0.00,+0.00)(0,0)<br>' | 'Force command                                |
| 33       | M3=0                                                       |                                               |

(→ Continuation of program example in Exercise 3-1 Interrupt processing, data latch)

| 38       *Loop_002         39       M_Timer(2)=0       'Start force sense control         40       PCHK=P_Fbc         41       'Loop_003         42       Dly 0.05         43       PNow=P_Fbc         44       M10=Zone2(PNow,PCHK,PCHK,0.2)         45       If M10=1 Then *Loop_003 Else *Loop_002         47       'Loop_End1         48       Act 1=0         49       Fsc Off         50       M3=P2.2-P_Fbc.Z         51       MTRGF=5         52       If M3>=5 Then *Finish       'OK         53       '                                                                                                    | 37   | Fsc On,0,0,1                             |                                              |
|----------------------------------------------------------------------------------------------------|------|------------------------------------------|----------------------------------------------|
| 39       M_Timer(2)=0       "Start force sense control         40       PCHK=P_Fbc         41       "Loop_003         42       Dy0 0.05         43       PNow=P_Fbc         44       M10=Zone2(PNow,PCHK,PCHK,0.2)         45       If M_Timer(2) >= 15000 Then *XERR         46       If M10=1 Then *Loop_003 Else *Loop_002         47       *Loop_End1         48       Act 1=0         49       Fsc Off         50       M3=P2.Z-P_Fbc.Z         51       MTRGF=5         52       If M3=5 Then *Finish 'OK         53       '                                                                                                    | 38   | *Loop_002                                |                                              |
| <ul> <li>40 PCHK=P_Fbc</li> <li>41 *Loop_003</li> <li>42 DIy 0.05</li> <li>43 PNow=P_Fbc</li> <li>44 M10=Zone2(PNow,PCHK,PCHK,0.2)</li> <li>45 If M_Timer(2) &gt;= 15000 Then *XERR</li> <li>46 If M10=1 Then *Loop_003 Else *Loop_002</li> <li>47 *Loop_End1</li> <li>48 Act 1=0</li> <li>47 *Loop_End1</li> <li>48 Act 1=0</li> <li>49 Fsc Off</li> <li>50 M3=P2,Z-P_Fbc,Z</li> <li>51 MTRGF=5</li> <li>52 If M3&gt;=5 Then *Finish 'OK</li> <li>53 '</li></ul>                                                                                                    | 39   | M_Timer(2)=0                             | 'Start force sense control                   |
| <ul> <li>41 'Loop_003</li> <li>42 Dly 0.05</li> <li>43 PNow=P_Fbc</li> <li>44 M10=Zone2(PNow,PCHK,PCHK,0.2)</li> <li>45 'If M_Timer(2) &gt;= 15000 Then *XER</li> <li>46 If M10=1 Then *Loop_003 Else *Loop_002</li> <li>47 *Loop_End1</li> <li>48 Act 1=0</li> <li>49 Fsc Off</li> <li>50 M3=P2.Z-P_Fbc.Z</li> <li>51 MTRGF=5</li> <li>52 If M3&gt;=5 Then *Finish 'OK</li> <li>53 '</li></ul>                                                                                                    | 40   | PCHK=P_Fbc                               |                                              |
| 42       Diy 0.05         43       PNow=P_Fbc         44       M10=Zone2(PNow,PCHK,PCHK,0.2)         45       If M10=IThen *Loop_003 Else *Loop_002         47       *Loop_End1         48       Act 1=0         49       Fsc Off         50       M3=P2.Z-P_Fbc.Z         51       MTRGF=5         52       If M3>=5 Then *Finish 'OK         53       '         54       '         55       P_FSMod0 = (+0.00, +0.00, +0.00, +0.00, +0.00)(0.0) 'Force control mode (all axes disabled)         56       Def MoTrg 1, P_FsCurD.Z > 30         57       Def Act 1,M_MoTrg=1 GoTo *XERR         58       SetMoTrg 1         59       Act 1=1         60       '         51       PNow=P_Fbc         52       PNow.Z-Sf-M3)         53       Crt 0         64       Fine 0.1         65       Set 0n_0,0,0         66       Spd MSpeed         67       Mvs PNow         68       Diy 0.05         69       Fine 0         70       Fsc Off         71       Spd M_NSpd         72       Act 1=0 | 41   | *Loop_003                                |                                              |
| <ul> <li>HNOW=P_Fbc</li> <li>M10=Zone2(PNow,PCHK,PCHK,0.2)</li> <li>If M_Timer(2) &gt;= 15000 Then *XERR</li> <li>If M10=1 Then *Loop_003 Else *Loop_002</li> <li>*T*Loop_End1</li> <li>Act 1=0</li> <li>M3=P2.Z-P_Fbc.Z</li> <li>MTRGF=5</li> <li>If M3&gt;=5 Then *Fnish 'OK</li> <li>'</li> <li>*</li></ul>                                                                                                    | 42   | Dly 0.05                                 |                                              |
| <ul> <li>44 M10=Zone2(PNow,PCHK,PCHK,0.2)</li> <li>45 If M_Timer(2) &gt;= 15000 Then *XERR</li> <li>46 If M10=1 Then *Loop_003 Else *Loop_002</li> <li>47 *Loop_End1</li> <li>48 Act 1=0</li> <li>49 Fsc Off</li> <li>50 M3=P2.Z-P_Fbc.Z</li> <li>51 MTRGF=5</li> <li>52 If M3&gt;=5 Then *Finish 'OK</li> <li>53 '</li></ul>                                                                                                    | 43   | PNow=P_Fbc                               |                                              |
| 45 If M_Timer(2) >= 15000 Then *XERR 46 If M10=1 Then *Loop_003 Else *Loop_002 47 *Loop_End1 48 Act 1=0 49 Fsc Off 50 M3=P2.2-P_Fbc.Z 51 MTRGF=5 52 If M3>=5 Then *Finish 'OK 53 '                                                                                                    | 44   | M10=Zone2(PNow,PCHK,PCHK,0.2)            |                                              |
| <pre>46 If M10=1 Then *Loop_003 Else *Loop_002 47 *Loop_End1 48 Act 1=0 49 Fsc Off 50 M3=P2.Z-P_Fbc.Z 51 MTRGF=5 52 If M3&gt;=5 Then *Finish 'OK 53 ' 54 ' 55 P_FsMod0 = (+0.00,+0.00,+0.00,+0.00)(0,0) 'Force control mode (all axes</pre>                                                                                                    | 45   | If M_Timer(2) >= 15000 Then *XERR        |                                              |
| 47 *Loop_End1<br>48 Act 1=0<br>49 Fsc Off<br>50 M3=P2.Z-P_Fbc.Z<br>51 MTRGF=5<br>52 If M3>=5 Then *Finish 'OK<br>53 '                                                                                                    | 46   | If M10=1 Then *Loop_003 Else *Loop_002   |                                              |
| 48       Act 1=0         49       Fsc Off         50       M3=P2.Z-P_Fbc.Z         51       MTRGF=5         52       If M3>=5 Then *Finish 'OK         53       '                                                                                                    | 47 ' | *Loop_End1                               |                                              |
| <ul> <li>49 Fsc Off</li> <li>50 M3=P2.Z.P_Fbc.Z</li> <li>51 MTRGF=5</li> <li>52 If M3&gt;=5 Then *Finish 'OK</li> <li>53 '</li></ul>                                                                                                    | 48   | Act 1=0                                  |                                              |
| 50       M3=P2.Z.P_Fbc.Z         51       MTRGF=5         52       If M3>=5 Then *Finish 'OK         53       '                                                                                                    | 49   | Fsc Off                                  |                                              |
| 51       MTRGF=5         52       If M3>=5 Then *Finish 'OK         53       '                                                                                                    | 50   | M3=P2.Z-P_Fbc.Z                          |                                              |
| 52       If M3>=5 Then *Finish       'OK         53       '                                                                                                    | 51   | MTRGF=5                                  |                                              |
| <ul> <li>53 '</li> <li>54 '</li> <li>55 P_FsMod0 = (+0.00,+0.00,+0.00,+0.00)(0,0) 'Force control mode (all axes disabled)</li> <li>56 Def MoTrg 1, P_FsCurD.Z &gt; 30</li> <li>57 Def Act 1,M_MoTrg=1 GoTo *XERR</li> <li>58 SetMoTrg 1</li> <li>59 Act 1=1</li> <li>60 '</li> <li>61 PNow=P_Fbc</li> <li>62 PNow.Z=PNow.Z-(5-M3)</li> <li>63 Cnt 0</li> <li>64 Fine 0.1</li> <li>65 Fsc On,0,0,0</li> <li>66 Spd MSpeed</li> <li>67 Mvs PNow</li> <li>68 Dly 0.05</li> <li>69 Fine 0</li> <li>70 Fsc Off</li> <li>71 Spd M_NSpd</li> <li>72 Act 1=0</li> <li>73 SetMoTrg 0</li> <li>74 MTRGF=P_FsCurD.Z</li> <li>75 *Finish</li> <li>76 PTRG=P Fbc</li> </ul>                                                                                                    | 52   | If M3>=5 Then *Finish                    | 'OK                                          |
| 54       '         55       P_FsMod0 = (+0.00,+0.00,+0.00,+0.00)(0,0)       'Force control mode (all axes disabled)         56       Def MoTrg 1, P_FsCurD.Z > 30         57       Def Act 1,M_MoTrg=1 GoTo *XERR         58       SetMoTrg 1         59       Act 1=1         60       '         61       PNow=P_Fbc         62       PNow.Z=PNow.Z-(5-M3)         63       Cnt 0         64       Fine 0.1         65       Fsc On,0,0,0         66       Spd MSpeed         67       Mvs PNow         68       Dly 0.05         69       Fine 0         70       Fsc Off         71       Spd M_NSpd         72       Act 1=0         73       SetMoTrg 0         74       MTRGF=P_FsCurD.Z         75 *Finish       ////////////////////////////////////                                                                                                    | 53   | '                                        |                                              |
| 55       P_FsMod0 = (+0.00,+0.00,+0.00,+0.00)(0,0)       'Force control mode (all axes disabled)         56       Def MoTrg 1, P_FsCurD.Z > 30         57       Def Act 1,M_MoTrg=1 GoTo *XERR         58       SetMoTrg 1         59       Act 1=1         60       '         61       PNow=P_Fbc         62       PNow.Z=PNow.Z-(5-M3)         63       Cnt 0         64       Fine 0.1         65       Fsc On,0,0,0         66       Spd MSpeed         67       Mvs PNow         68       Diy 0.05         69       Fine 0         70       Fsc Off         71       Spd M_NSpd         72       Act 1=0         73       SetMoTrg 0         74       MTRGF=P_FsCurD.Z         75 *Finish         76       PTRG=P Fbc                                                                                                    | 54   | '                                        |                                              |
| disabled)56Def MoTrg 1, P_FsCurD.Z > 3057Def Act 1, M_MoTrg=1 GoTo *XERR58SetMoTrg 159Act 1=160'61PNow=P_Fbc62PNow.Z=PNow.Z-(5-M3)63Cnt 064Fine 0.165Fsc On,0,0,066Spd MSpeed67Mvs PNow68Dly 0.0569Fine 070Fsc Off71Spd M_NSpd72Act 1=073SetMoTrg 074MTRGF=P_FsCurD.Z75 *Finish76PTRG=P Fbc                                                                                                    | 55   | P_FsMod0 = (+0.00,+0.00,+0.00,+0.00,+0.0 | 00,+0.00)(0,0) 'Force control mode (all axes |
| 56       Def MoTrg 1, P_FsCurD.Z > 30         57       Def Act 1, M_MoTrg=1 GoTo *XERR         58       SetMoTrg 1         59       Act 1=1         60       '         61       PNow=P_Fbc         62       PNow.Z=PNow.Z-(5-M3)         63       Cnt 0         64       Fine 0.1         65       Fsc On,0,0,0         66       Spd MSpeed         67       Mvs PNow         68       Dly 0.05         69       Fine 0         70       Fsc Off         71       Spd M_NSpd         72       Act 1=0         73       SetMoTrg 0         74       MTRGF=P_FsCurD.Z         75 *Finish       T         76       PTRG=P Fbc                                                                                                    |      |                                          | disabled)                                    |
| 57       Def Act 1,M_MoTrg=1 GoTo *XERR         58       SetMoTrg 1         59       Act 1=1         60       '         61       PNow=P_Fbc         62       PNow.Z=PNow.Z-(5-M3)         63       Cnt 0         64       Fine 0.1         65       Fsc On,0,0         66       Spd MSpeed         67       Mvs PNow         68       Dly 0.05         69       Fine 0         70       Fsc Off         71       Spd M_NSpd         72       Act 1=0         73       SetMoTrg 0         74       MTRGF=P_FsCurD.Z         75       *Finish         76       PTRG=P Fbc                                                                                                    | 56   | Def MoTrg 1 ,P_FsCurD.Z > 30             |                                              |
| <ul> <li>SetMoTrg 1</li> <li>Act 1=1</li> <li>'</li> <li>PNow=P_Fbc</li> <li>PNow.Z=PNow.Z-(5-M3)</li> <li>Cnt 0</li> <li>Fise 0.1</li> <li>Fsc On,0,0</li> <li>Spd MSpeed</li> <li>Spd MSpeed</li> <li>Dly 0.05</li> <li>Fine 0</li> <li>Fsc Off</li> <li>Spd M_NSpd</li> <li>SetMoTrg 0</li> <li>MTRGF=P_FsCurD.Z</li> <li>*Finish</li> <li>PTRG=P Fbc</li> </ul>                                                                                                    | 57   | Def Act 1,M_MoTrg=1 GoTo *XERR           |                                              |
| 59       Act 1=1         60       '         61       PNow=P_Fbc         62       PNow.Z=PNow.Z-(5-M3)         63       Cnt 0         64       Fine 0.1         65       Fsc On,0,0,0         66       Spd MSpeed         67       Mvs PNow         68       Dly 0.05         69       Fine 0         70       Fsc Off         71       Spd M_NSpd         72       Act 1=0         73       SetMoTrg 0         74       MTRGF=P_FsCurD.Z         75 *Finish         76       PTRG=P Fbc                                                                                                    | 58   | SetMoTrg 1                               |                                              |
| 60       '         61       PNow=P_Fbc         62       PNow.Z=PNow.Z-(5-M3)         63       Cnt 0         64       Fine 0.1         65       Fsc On,0,0         66       Spd MSpeed         67       Mvs PNow         68       Dly 0.05         69       Fine 0         70       Fsc Off         71       Spd M_NSpd         72       Act 1=0         73       SetMoTrg 0         74       MTRGF=P_FsCurD.Z         75 *Finish         76       PTRG=P Fbc                                                                                                    | 59   | Act 1=1                                  |                                              |
| <ul> <li>61 PNow=P_Fbc</li> <li>62 PNow.Z=PNow.Z-(5-M3)</li> <li>63 Cnt 0</li> <li>64 Fine 0.1</li> <li>65 Fsc On,0,0,0</li> <li>66 Spd MSpeed</li> <li>67 Mvs PNow</li> <li>68 Dly 0.05</li> <li>69 Fine 0</li> <li>70 Fsc Off</li> <li>71 Spd M_NSpd</li> <li>72 Act 1=0</li> <li>73 SetMoTrg 0</li> <li>74 MTRGF=P_FsCurD.Z</li> <li>75 *Finish</li> <li>76 PTRG=P Fbc</li> </ul>                                                                                                    | 60   | '                                        |                                              |
| <ul> <li>62 PNow.Z=PNow.Z-(5-M3)</li> <li>63 Cnt 0</li> <li>64 Fine 0.1</li> <li>65 Fsc On,0,0,0</li> <li>66 Spd MSpeed</li> <li>67 Mvs PNow</li> <li>68 Dly 0.05</li> <li>69 Fine 0</li> <li>70 Fsc Off</li> <li>71 Spd M_NSpd</li> <li>72 Act 1=0</li> <li>73 SetMoTrg 0</li> <li>74 MTRGF=P_FsCurD.Z</li> <li>75 *Finish</li> <li>76 PTRG=P Fbc</li> </ul>                                                                                                    | 61   | PNow=P_Fbc                               |                                              |
| <ul> <li>63 Cnt 0</li> <li>64 Fine 0.1</li> <li>65 Fsc On,0,0,0</li> <li>66 Spd MSpeed</li> <li>67 Mvs PNow</li> <li>68 Dly 0.05</li> <li>69 Fine 0</li> <li>70 Fsc Off</li> <li>71 Spd M_NSpd</li> <li>72 Act 1=0</li> <li>73 SetMoTrg 0</li> <li>74 MTRGF=P_FsCurD.Z</li> <li>75 *Finish</li> <li>76 PTRG=P Fbc</li> </ul>                                                                                                    | 62   | PNow.Z=PNow.Z-(5-M3)                     |                                              |
| <ul> <li>64 Fine 0.1</li> <li>65 Fsc On,0,0,0</li> <li>66 Spd MSpeed</li> <li>67 Mvs PNow</li> <li>68 Dly 0.05</li> <li>69 Fine 0</li> <li>70 Fsc Off</li> <li>71 Spd M_NSpd</li> <li>72 Act 1=0</li> <li>73 SetMoTrg 0</li> <li>74 MTRGF=P_FsCurD.Z</li> <li>75 *Finish</li> <li>76 PTRG=P Fbc</li> </ul>                                                                                                    | 63   | Cnt 0                                    |                                              |
| 65       Fsc On,0,0,0         66       Spd MSpeed         67       Mvs PNow         68       Dly 0.05         69       Fine 0         70       Fsc Off         71       Spd M_NSpd         72       Act 1=0         73       SetMoTrg 0         74       MTRGF=P_FsCurD.Z         75 *Finish         76       PTRG=P Fbc                                                                                                    | 64   | Fine 0.1                                 |                                              |
| <ul> <li>66 Spd MSpeed</li> <li>67 Mvs PNow</li> <li>68 Dly 0.05</li> <li>69 Fine 0</li> <li>70 Fsc Off</li> <li>71 Spd M_NSpd</li> <li>72 Act 1=0</li> <li>73 SetMoTrg 0</li> <li>74 MTRGF=P_FsCurD.Z</li> <li>75 *Finish</li> <li>76 PTRG=P Fbc</li> </ul>                                                                                                    | 65   | Fsc On,0,0,0                             |                                              |
| <ul> <li>67 Mvs PNow</li> <li>68 Dly 0.05</li> <li>69 Fine 0</li> <li>70 Fsc Off</li> <li>71 Spd M_NSpd</li> <li>72 Act 1=0</li> <li>73 SetMoTrg 0</li> <li>74 MTRGF=P_FsCurD.Z</li> <li>75 *Finish</li> <li>76 PTRG=P Fbc</li> </ul>                                                                                                    | 66   | Spd MSpeed                               |                                              |
| <ul> <li>68 Dly 0.05</li> <li>69 Fine 0</li> <li>70 Fsc Off</li> <li>71 Spd M_NSpd</li> <li>72 Act 1=0</li> <li>73 SetMoTrg 0</li> <li>74 MTRGF=P_FsCurD.Z</li> <li>75 *Finish</li> <li>76 PTRG=P Fbc</li> </ul>                                                                                                    | 67   | Mvs PNow                                 |                                              |
| 69       Fine 0         70       Fsc Off         71       Spd M_NSpd         72       Act 1=0         73       SetMoTrg 0         74       MTRGF=P_FsCurD.Z         75 *Finish         76       PTRG=P Fbc                                                                                                    | 68   | Dly 0.05                                 |                                              |
| 70       Fsc Off         71       Spd M_NSpd         72       Act 1=0         73       SetMoTrg 0         74       MTRGF=P_FsCurD.Z         75 *Finish         76       PTRG=P Fbc                                                                                                    | 69   | Fine 0                                   |                                              |
| 71       Spd M_NSpd         72       Act 1=0         73       SetMoTrg 0         74       MTRGF=P_FsCurD.Z         75 *Finish         76       PTRG=P Fbc                                                                                                    | 70   | Fsc Off                                  |                                              |
| 72       Act 1=0         73       SetMoTrg 0         74       MTRGF=P_FsCurD.Z         75 *Finish         76       PTRG=P Fbc                                                                                                    | 71   | Spd M_NSpd                               |                                              |
| <ul> <li>73 SetMoTrg 0</li> <li>74 MTRGF=P_FsCurD.Z</li> <li>75 *Finish</li> <li>76 PTRG=P Fbc</li> </ul>                                                                                                    | 72   | Act 1=0                                  |                                              |
| 74 MTRGF=P_FsCurD.Z<br>75 *Finish<br>76 PTRG=P Fbc                                                                                                    | 73   | SetMoTrg 0                               |                                              |
| 75 *Finish<br>76 PTRG=P Fbc                                                                                                    | 74   | MTRGF=P_FsCurD.Z                         |                                              |
| 76 PTRG=P Fbc                                                                                                    | 75 ' | *Finish                                  |                                              |
|                                                                                                    | 76   | PTRG=P Fbc                               |                                              |

(→ Continuation of program example in Exercise 3-1 Interrupt processing, data latch)

| 77 Dly 0.5                                             |
|--------------------------------------------------------|
| 78 Mvs P1                                              |
| 79 Hlt                                                 |
| 80 End                                                 |
| 81 ' Subroute                                          |
| 82 *INIT                                               |
| 83 Loadset 1,1                                         |
| 84 OAdl On                                             |
| 85 Servo On                                            |
| 86 Wait M_Svo=1                                        |
| 87 Ovrd M_NOvrd                                        |
| 88 Spd M_NSpd                                          |
| 89 PNow=P_Fbc                                          |
| 90 If PNow.Z < P1.Z Then                               |
| 91 PNow.Z=P1.Z                                         |
| 92 Mvs PNow                                            |
| 93 Pnow2=Align(PNow)                                   |
| 94 Mvs Pnow2                                           |
| 95 Dly 0.2                                             |
| 96 Endlf                                               |
| 97 Mov P1                                              |
| 98 Dly 0.2                                             |
| 99 ' Speed                                             |
| 100 MSpd=5                                             |
| 101 Ovrd M_NOvrd                                       |
| 102 MSpeed=100 / M_OPovrd *MSpd                        |
| 103 'Spd MSpeed                                        |
| 104 '                                                  |
| 105 Return                                             |
| 106 '                                                  |
| 107 *XERR                                              |
| 108 Act 1=0                                            |
| 109 SetMoTrg 0                                         |
| 110 Error 9105                                         |
| 111 Hlt                                                |
| 112 ReturnP2=(0.00,0.00,0.00,0.00,0.00,0.00,0.00)(,)   |
| P1=(-60.84,-282.07,+300.47,+180.00,+0.00,+179.98)(7,0) |
| PCHK=(0.00,0.00,0.00,0.00,0.00,0.00,0.00)(,)           |
| PNow=(0.00,0.00,0.00,0.00,0.00,0.00,0.00)(,)           |
| PTRG=(0.00,0.00,0.00,0.00,0.00,0.00,0.00)(,)           |
| Pnow2=(0.00,0.00,0.00,0.00,0.00,0.00,0.00)(,)          |
|                                                        |

(// End of program example in Exercise 3-1 End of Exercise 3-1 Interrupt processing, data latch program example)

# **Appendix 1 Connecting the Force Sensor**

# Appendix 1.1 Connecting the Force Sensor and the Force Sense Interface Unit

This section describes how to connect the force sense interface unit and force sensor.

### (1) Robot with internal wiring (-SH\*\*)

Connect the force sensor with the cable that comes from the flange of the internal wiring model robot (SH02/03/04). (RV-2FR and RV-2F are excepted.)

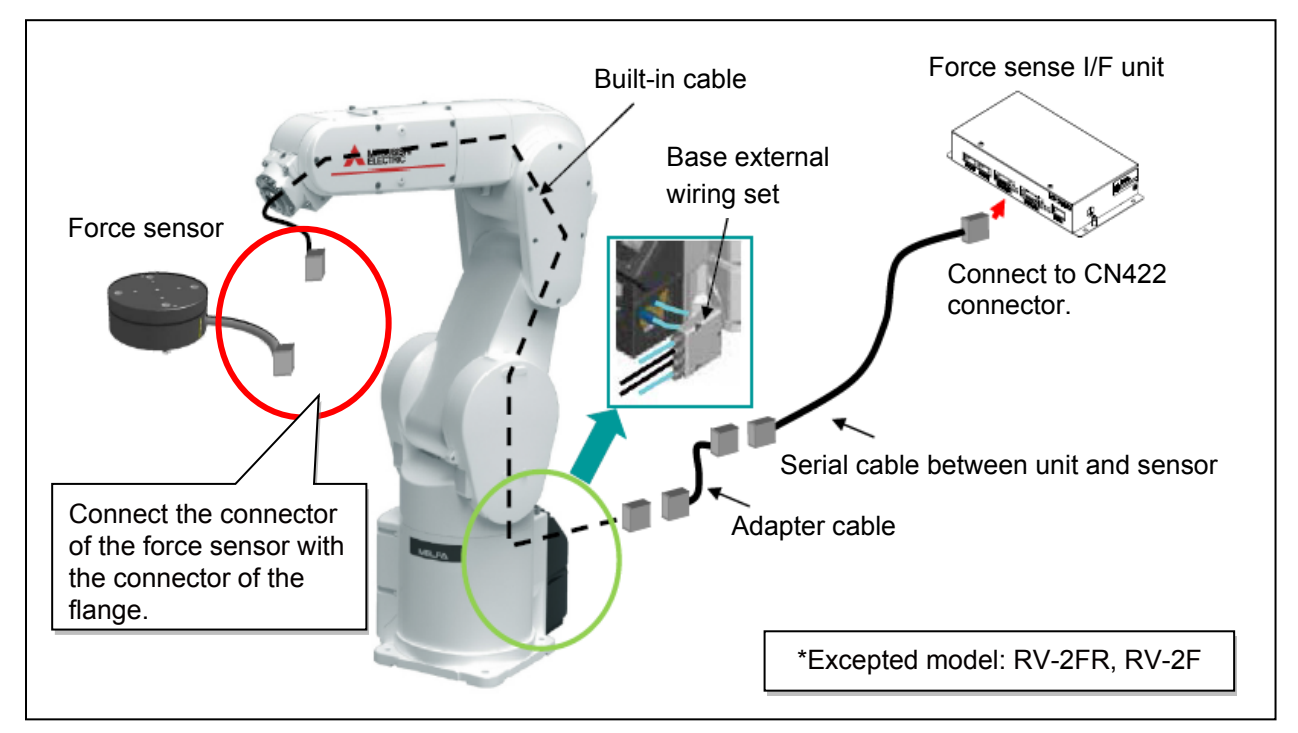

### (2) Standard robot + option (forearm external wiring set)

Use the option (forearm external wiring set) and take out the wiring inside the robot for the connection. (RV-2FR and RV-2F are excepted.)

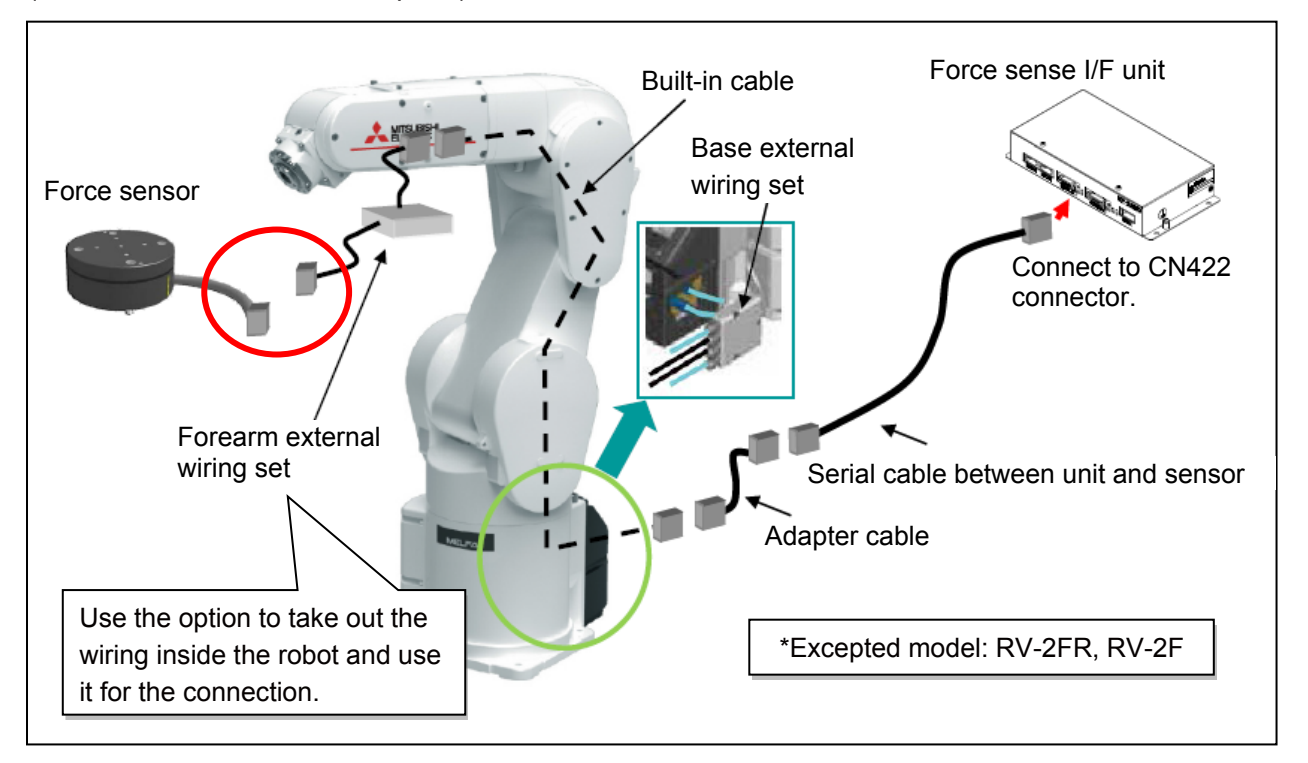

## (3) Standard robot + external wiring (external routing)

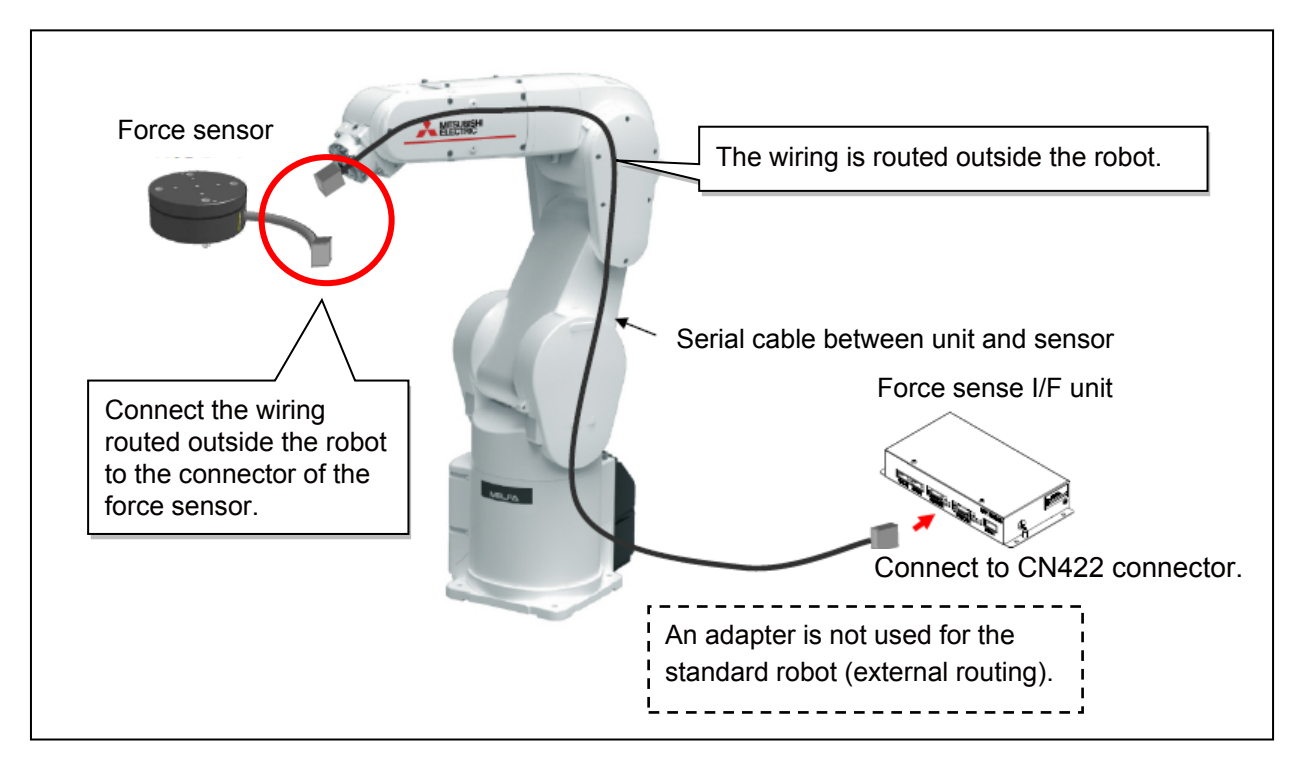

# **Appendix 2 Coordinate System Definition**

List of the force and moment coordinate systems used with the force sense function

| Coordinate System Name                               | Description                                                                                                    |
|------------------------------------------------------|----------------------------------------------------------------------------------------------------|
| Force sense coordinate system (mechanical interface) | Coordinate system that forms reference for calibration (For calibration, refer to " <u>Chapter4 4.4 (2) Calibration</u> ".) |
| Force sense coordinate system (tool)                 | Coordinate system for force sense function (when tool selected)                                                             |
| Force sense coordinate system (XYZ)                  | Coordinate system for force sense function (when XYZ selected)                                                              |
| Force sensor coordinate system                       | Coordinate system for force sensor                                                                                          |

# Appendix 2.1 Force Sense Coordinate System (Mechanical Interface)

The force sense coordinate system (mechanical interface) is defined as follows.

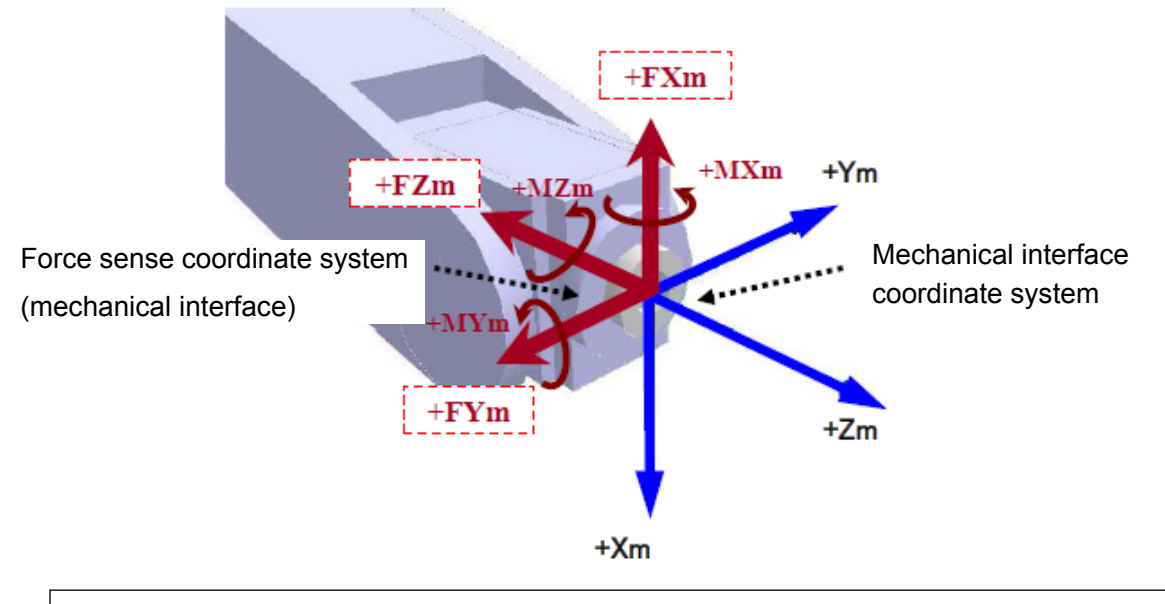

The force sense coordinate system (mechanical interface) is the plus direction coordinate system for the direction receiving the reaction force when the robot is moved in the mechanical interface coordinate system plus direction. The coordinate system origin point overlaps with that of the mechanical interface coordinate system. (In this coordinate system, the mechanical interface coordinate system symbols are reversed.)

# Appendix 2.2 Force Sense Coordinate System (Tool)

If the tool coordinate system is set, the force sense coordinate system (tool) is defined as follows based on the set tool coordinate system.

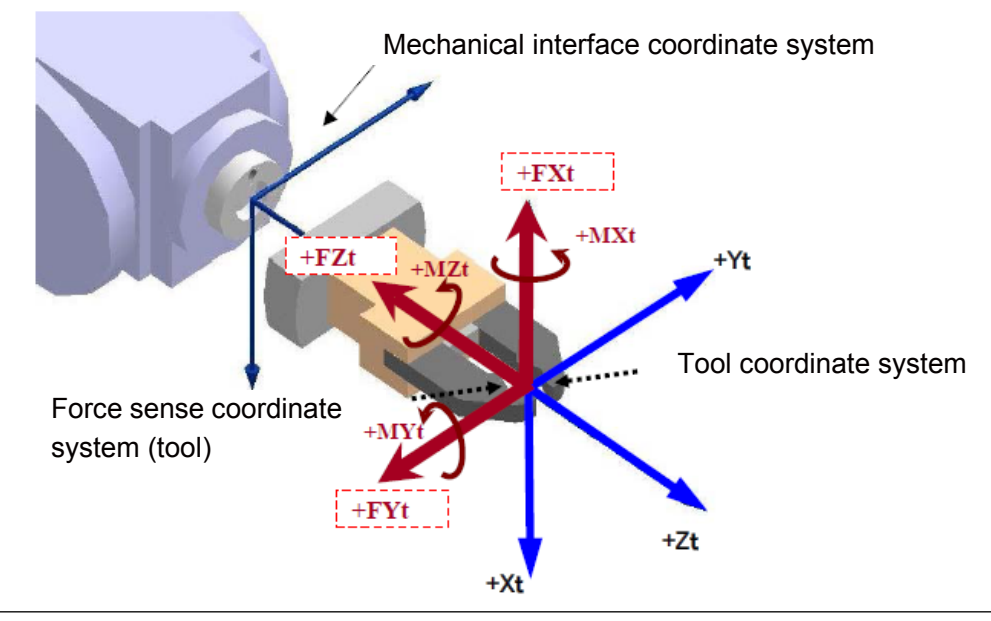

The force sense coordinate system (tool) is the plus direction coordinate system for the direction receiving the reaction force when the robot is moved in the tool coordinate system plus direction. The coordinate system origin point overlaps with that of the tool coordinate system. (In this coordinate system, the tool coordinate system symbols are reversed.)

# Appendix 2.3 Force Sense Coordinate System (XYZ)

The assumed force sense coordinate system (XYZ) used in force sense function processing is defined as follows.

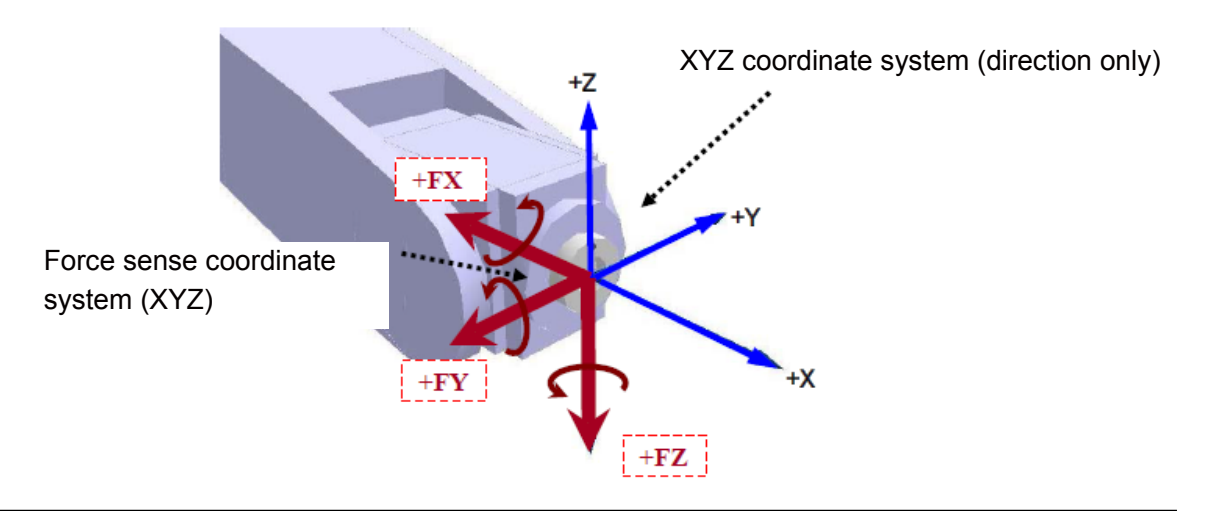

The force sense coordinate system (XYZ) is the plus direction coordinate system for the direction receiving the reaction force when the robot is moved in the XYZ coordinate system plus direction. The coordinate system origin point overlaps with that of the mechanical interface coordinate system.

# **Appendix 3 Contact Detection**

## (1) Using the contact detection

If the force sense data exceeds the selected "control characteristics" force detection setting value while force sense control is enabled, JOG operation is automatically stopped. Furthermore, the buzzer sounds and the force sensor data display field on the teaching pendant changes colour to notify the user that the force detection setting value has been exceeded.

1) Set the threshold value used to detect the contact status for the "control characteristics" force detection setting value.

(For details, refer to "<u>Chapter5 5.4 (11) Specifying the force detection setting value</u> (<u>P\_FsFLm0/P\_FsFLm1, FSFLMT0#</u>)".)

- 2) Enable force sense control.
- 3) If the force sensor data exceeds the force detection setting value during JOG operation, operation is stopped and the buzzer sounds.
- 4) The currently selected force detection setting value appears on the teaching pendant. (Refer to the next page.)

#### Pick Up!

Contact detection precautions -

- When the robot is stopped by contact detection, the robot moves from the point the force is detected until the robot stops, and therefore a larger force than the force detection setting value may act.
- If JOG operation is stopped when the force detection setting value is exceeded, check the force sensor data value and then move the robot in the direction that the acting force becomes smaller.
- If the force detection setting value is greatly exceeded while force sense control is enabled, it
  will no longer be able to perform JOG operation. (Slight movement is possible.) In such a case,
  disable force sense control, and then move the robot by JOG operation. When doing so, take
  caution not to move in a direction in which a large force acts.

| Step | How to operate  | T/B screen                                                                                                    | Description of the operation method                                                                                                    |
|------|-----------------|----------------------------------------------------------------------------------------------------|----------------------------------------------------------------------------------------------------|
| 1    | JOG             | <pre><jog operation="" screen=""> </jog></pre> <pre></pre> <pre><current> XYZ 50% M1 T1 X: +282.110 A: 0.000 Y: -116.840 B: 0.000 Z: +329.310 C: 0.000 L1: L2: FL1: 00000007 FL2: 0000000 JOINT TOOL JOG 3-XYZ CYLNDR ⇒ </current></pre>                                                                                                    | Press the [JOG] key and display the JOG operation screen.                                                                                                    |
| 2    | FUNCTION<br>F 3 | <pre><jog operation="" screen=""> </jog></pre> <pre></pre> <pre>&lt;</pre>                                                                                                    | Press the [FUNCTION] key<br>and display "FORCE" as the<br>function menu at the bottom of<br>the screen.<br>Press the [F3] key ("FORCE")<br>and display the <force><br/>screen.</force>                                                 |
| 3    | FUNCTION<br>F2  | <pre><force screen=""> </force></pre> <pre><force> XYZ 50% M1 T01 B1 Fx: <b>171.500</b> Mx: 0.000 Fy: -83.070 My: 0.000 Fy: -83.070 My: 0.000 Fy: -89.980 Mz: 0.000 FORCE:ON MODE#: 1 FEATURE#: 1 OFF PARAM. 123 OFFSET JOG ⇒ </force></pre> <pre>Switch using the [FUNCTION] key </pre> <pre>     DETN MAX 123 PROBE JOG ⇒ </pre>                                                                                                    | The current position of the<br>force sensor data is displayed.<br>Enable the force control, press<br>the [FUNCTION] key, and<br>display "DETN" as the function<br>menu at the bottom of the<br>screen.<br>Press the [F1] key ("DETN"). |
| 4    |                 | <pre><force screen=""> </force></pre> <pre></pre> <pre></pre> < | The force detection setting value is displayed.                                                                                                    |

# (2) Displaying the force detection setting value in the teaching box

## (3) Usage example (contact detection/force sense monitor)

### ■Operation details

JOG operation is stopped automatically if unnecessary force acts on the workpiece. Check the maximum value for force applied to the workpiece.

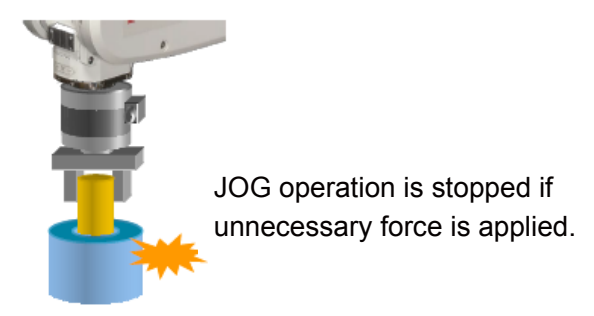

#### ■Operation procedure

#### (1) Parameter settings

- When inserting, stiffness control (stiffness coefficient = 0) is specified only in the X- and Y-directions to ensure that the robot can move freely in response to the reaction force.
- Set the "force detection setting value" so that the robot stops following contact detection when a force of 5 N or more acts in the FXt, Fyt, or FZt directions, and a moment of 0.1 N·m or more acts in the MXt, MYt, or MZt directions. (See table below.)

| Control mode        | Force sense control<br>coordinate system | FSCOD01  | 0                                        |
|---------------------|------------------------------------------|----------|------------------------------------------|
|                     | Force control mode                       | FSFMD01  | +2.00, +2.00, +0.00, +0.00, +0.00, +0.00 |
|                     | Stiffness coefficient                    | FSSTF01  | +0.00, +0.00, +0.00, +0.00, +0.00, +0.00 |
|                     | Damping coefficient                      | FSDMP01  | +0.00, +0.00, +0.00, +0.00, +0.00, +0.00 |
| Control             | Force command value                      | FSFCMD01 | +0.00, +0.00, +0.00, +0.00, +0.00, +0.00 |
| charact<br>eristics | Speed command value                      | FSSPD01  | +0.00, +0.00, +0.00, +0.00, +0.00, +0.00 |
|                     | Mode switching judgment value            | FSSWF01  | +0.00, +0.00, +0.00, +0.00, +0.00, +0.00 |
|                     | Force sense control gain                 | FSFGN01  | +1.00, +1.00, +0.00, +0.00, +0.00, +0.00 |
|                     | Force detection setting value            | FSFLMT01 | +5.00, +5.00, +5.00, +0.10, +0.10, +0.10 |

(\* In this example, settings are specified with parameters, however, setting is also possible with status variables.)

#### (2) Offset cancel operation

Perform force sensor zero point offset.

- \* Perform offset cancel with no external forces acting other than gravity.
- (3) Control mode/control characteristics selection Set the "control mode" and "control characteristics" numbers. (In this example, control mode 1 and control feature 1 are used.)
- (4) Force sense control enable operation

Turn the servo ON after enabling force sense control, and then use JOG operation to move the robot to the insertion complete position.

JOG operation is stopped automatically if unnecessary force acts on the workpiece. (The buzzer also sounds.)

(5) Force sense monitor

Check the force sense data maximum value with the force sense monitor.

<<MEMO>> \*Please use this page for your memo.

# Appendix 4 Operation of the Teaching Box (R56TB)

# **Appendix 4.1 Editing Parameter**

- 1) Tap the [MENU] key on the initial screen to display the menu panel.
- 2) Tap the [Parameter] key on the menu panel to display the parameter editing screen.
- 3) Tap the parameter displayed on the list or input the parameter name, and then tap [Read]. The specified parameter in the robot controller is displayed.
- 4) Change the parameter and confirm it. Then, tap the [Write] key to write the changed parameter to the robot controller.

|                    | Initial s                | creen                                            |                                                   |                                        |                        |                                          |                                                              |           |    |
|--------------------|--------------------------|--------------------------------------------------|---------------------------------------------------|----------------------------------------|------------------------|------------------------------------------|--------------------------------------------------------------|-----------|----|
|                    | ▼ 1:RV-7F-Q              | ✓ Join                                           |                                                   | BASE* 🔽                                |                        |                                          | Menu pane                                                    | el        |    |
| ROOTD              |                          |                                                  |                                                   | UBISHI                                 |                        |                                          |                                                              | _         |    |
| Controller softw   | are version and date:    | Ver.R6 15-03-13                                  |                                                   | _                                      | h                      | lenu                                     |                                                              | ~         |    |
| Servo software     | version:                 | Ver.DMY                                          |                                                   | _                                      |                        | Program //                               | Monito                                                       | Parameter |    |
| Teaching box so    | ftware version and date  | Version 3.4.0 15-04-                             | 20                                                |                                        |                        |                                          | MANNAN MANANAN MANANAN<br>MANANAN MANANAN<br>MANANAN MANANAN | የ  <      | 2) |
| Robot type:        |                          | RV-7F-Q                                          |                                                   |                                        |                        | MELFA BASIC                              | NAMES OF COMPANY                                             |           |    |
| Controller name    | :                        | CRnX-7xx                                         |                                                   |                                        |                        | Backup                                   | Maintenance                                                  | Version   |    |
| Language:          |                          | JPN                                              |                                                   |                                        |                        | Restore                                  | ¥ <del>7</del> -                                             |           |    |
| Program langua     | ge:                      | MELFA-BASIC V                                    |                                                   |                                        |                        | N 📑                                      | inn -                                                        |           |    |
| Robot controller   | serial number:           | AR0703001                                        |                                                   |                                        |                        | System .                                 |                                                              |           |    |
| Robot arm seria    | I number :               |                                                  |                                                   |                                        |                        | Options                                  | User                                                         | SQ Direct |    |
| User messages      | (USERMSG):               | No Message                                       |                                                   |                                        |                        | <b>S</b>                                 | Definition                                                   |           |    |
| COPYRIGHT(C)2008-2 | 015 MITSUBISHI ELECTR    | IC CORPORATION ALL                               | RIGHTS RESERVED                                   |                                        |                        | 178-21 milet (18)                        | [                                                            |           |    |
|                    | <i>.</i>                 | Г                                                |                                                   |                                        |                        | U. Panel 🖸 🗃 🐻                           |                                                              | 5.4       |    |
|                    | <b>,</b>                 |                                                  | 1) 🔪                                              | 1.5                                    |                        | 2 10 10 10 10 10 10 10 10 10 10 10 10 10 |                                                              | EXIC      |    |
|                    |                          |                                                  |                                                   |                                        |                        |                                          |                                                              |           | 1  |
|                    |                          |                                                  |                                                   |                                        |                        |                                          |                                                              |           |    |
|                    |                          |                                                  |                                                   |                                        | 7                      |                                          |                                                              |           |    |
|                    |                          | Para                                             | ameter editir                                     | ng screen                              |                        |                                          |                                                              |           |    |
|                    |                          |                                                  |                                                   |                                        |                        |                                          |                                                              |           |    |
|                    | Deserved                 |                                                  |                                                   |                                        |                        |                                          |                                                              |           |    |
|                    | Find                     |                                                  | <u> </u>                                          | Paramet                                | oint 🔹 🗋               |                                          |                                                              |           |    |
|                    | Find                     |                                                  | Search                                            | Rei                                    | ad                     |                                          |                                                              |           |    |
|                    | word                     |                                                  |                                                   |                                        | <u></u>                |                                          |                                                              |           |    |
|                    | Parameter Exp            | lanation                                         |                                                   |                                        | Attribut               | e 📥                                      |                                                              |           |    |
|                    | ACCMODE Init             | al mode of accelerat<br>ot1 air pressure erro    | ion/deceleration(1:Fixe<br>or INPUT.During robot1 | ed,2:Optimum)<br>air pressure err.     | Robot<br>OUT Comm      | n –                                      | 3)                                                           |           |    |
|                    | AIRERR2 Rob              | ot2 air pressure erro                            | or INPUT, During robot2                           | air pressure err.                      | OUT Commo              | in 🔪                                     | J]                                                           |           |    |
|                    | AIRERR3 Rot              | iot3 air pressure erro<br>iot4 air pressure erro | or INPUT,During robot3<br>or INPUT,During robot4  | air pressure err.<br>air pressure err. | OUT Commo<br>OUT Commo | n<br>n                                   |                                                              |           |    |
|                    | AIRERR5 Rob              | ot5 air pressure erro<br>n type select(0:Norn    | or INPUT,During robots                            | air pressure err.                      | OUT Commo<br>Robot     | m                                        |                                                              |           |    |
|                    | ALWENA Ena               | ble X-command,SER                                | VO command and RES                                | ET command in Al                       | LWA Commo              | m                                        |                                                              |           |    |
|                    | ARCH1S Sha<br>ARCH1T Tyr | ipe of ARCH1<br>e of internolation for           | ARCH1                                             |                                        | Robot<br>Robot         |                                          |                                                              |           |    |
|                    | ARCH2S Sha               | pe of ARCH2                                      |                                                   |                                        | Robot                  |                                          |                                                              |           |    |
|                    | ARCH2T Typ               | e of interpolation for                           | ARCH2                                             |                                        | Robot                  |                                          |                                                              |           |    |
|                    | ARCH35 Sha               | pe of ARCH3                                      |                                                   |                                        | Robot                  | -                                        |                                                              |           |    |
|                    | Ed                       | it (                                             |                                                   |                                        | 2)                     |                                          |                                                              |           |    |
|                    | Parameter<br>menu        | name ACCM                                        | IODE F                                            | Read                                   | J) 🕒                   | >> >>                                    |                                                              |           |    |
|                    |                          |                                                  |                                                   |                                        |                        |                                          |                                                              |           |    |
|                    | 100% - 🔿                 | 0                                                |                                                   |                                        |                        |                                          |                                                              |           |    |
|                    | 16:03:26                 |                                                  |                                                   |                                        | KEY                    |                                          |                                                              |           |    |
|                    |                          |                                                  |                                                   |                                        |                        |                                          |                                                              |           |    |

# **Appendix 4.2 Force Control Operation**

When the force control function is used, the force control button (F button) is displayed at the bottom of the JOG operation screen.

Pressing this button displays the screen for the force control on the left side of the JOG screen. On the FORCE screen, specifying enable/disable of the force control, checking the current status, and monitoring the force sensor are possible. (When the F button is not displayed, check the parameter setting of "<u>Chapter4 4.4 (1) Robot number (AXMENO)</u>, axis number (<u>AXJNO</u>)".)

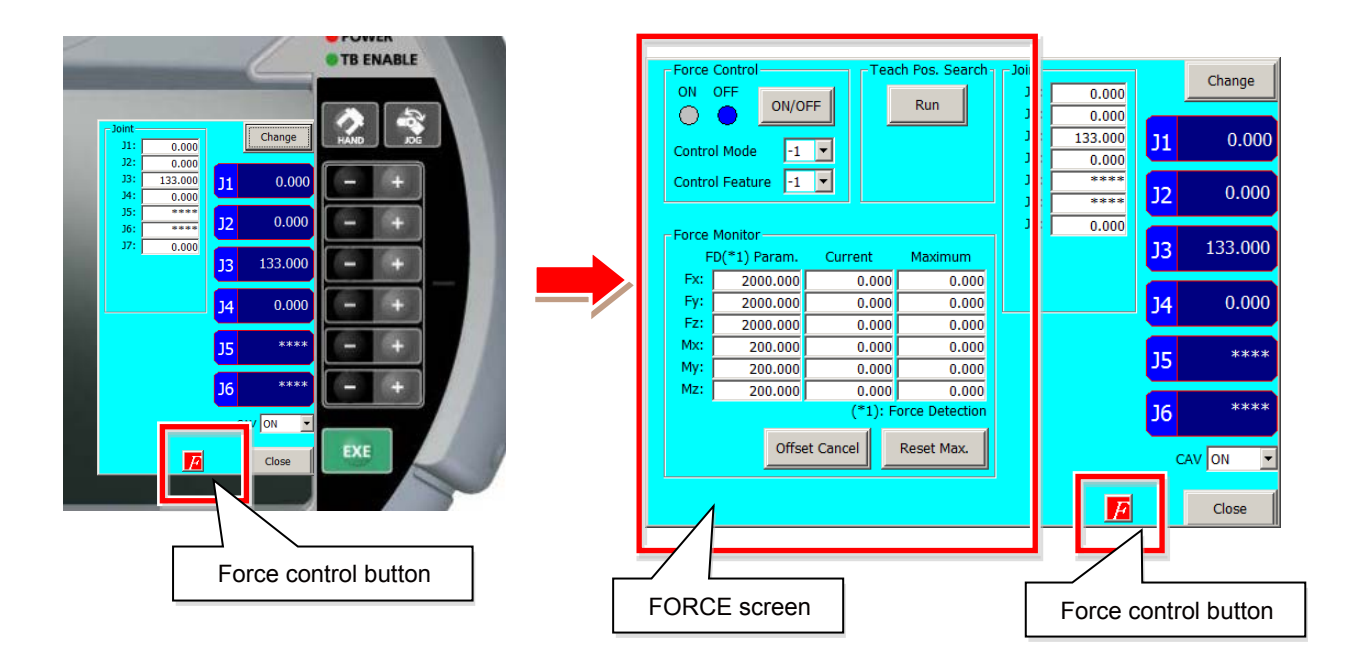

## (1) Checking the force sensor data communication

Display the force sense control screen of the teaching box and ensure that the force sensor data is displayed correctly.

If the data does not change even when force is applied to the force sensor, the device connection or parameter settings is possibly incorrect.

| Force Control                            | Teach Pos. Search    | Joint                    | -            | Change  |
|------------------------------------------|----------------------|--------------------------|--------------|---------|
|                                          | Run                  | J1: 0.00                 | 5            |         |
| Control Mode -1                          |                      | J3: 133.000<br>J4: 0.000 | <b>) )</b> 1 | 0.000   |
| Control Feature -1 💌                     |                      | J5: ****                 | J2           | 0.000   |
| - Force Monitor-                         |                      | J7: 0.00                 |              |         |
| FD(*1) Param.                            | rrent .aximum        |                          | J3           | 133.000 |
| Fx: 2000.000                             | 0.000 0.000          |                          |              | 0.000   |
| Fy: 2000.00                              | 0.000 0.000          |                          | J4           | 0.000   |
| Mx: 200.0 0                              | 0.000 .000           |                          | 15           | ****    |
| My: 200.0 0                              | 0.000 0.000          |                          |              |         |
| 200,00                                   | (*1): Force etection |                          | J6           | ****    |
|                                          | Keset Max.           |                          | c            | AV ON 💌 |
| Ensure that the force sensor data change |                      |                          | 2            | Close   |
|                                          |                      |                          |              |         |

### (2) Offset Cancel Operation

If the force sensor data zero point is offset, force sense control will not function properly. Always perform the offset cancel operation (sensor zero point offset) before use. The offset cancel operation can only be performed when force sense control is disabled.

- 1) Move the robot to a position at which no external force acts on the sensor (position at which no contact is made with hand, etc.)
- 2) Check that the robot has completely stopped, then perform the offset cancel operation.

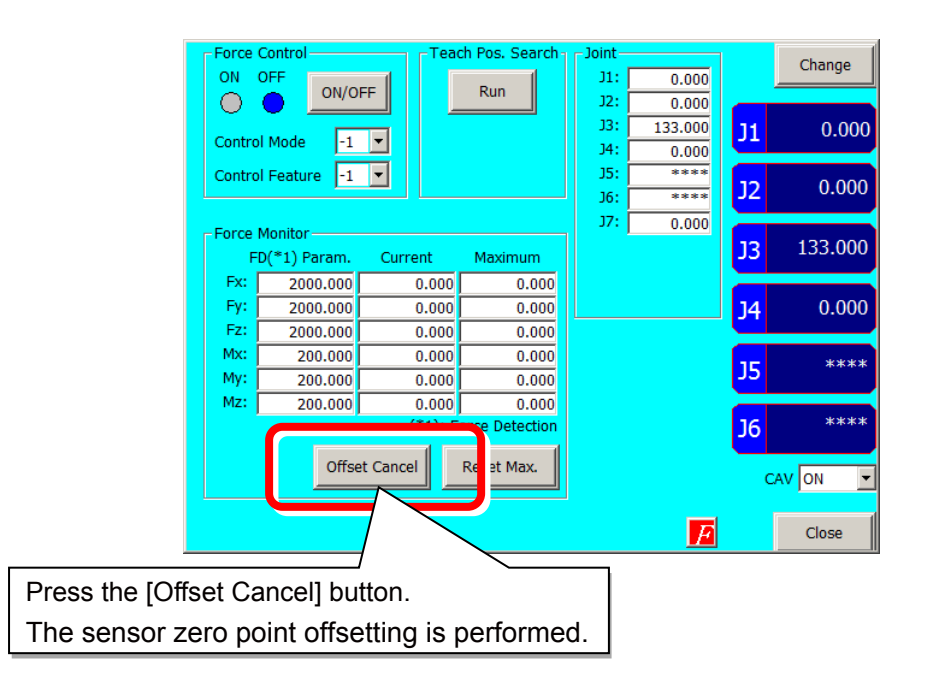

### Pick Up!

Offset cancel operation precautions

- The offset cancel status is reset by rebooting the controller. If the controller is rebooted, perform the offset cancel operation again.
- The effects of gravity are contained in the sensor offset component, and therefore if the robot arm posture is changed significantly, it is necessary to perform the offset cancel operation again.
- The offset amount may change if used for long periods of time due to changes in sensor temperature (temperature drift). In such a case, perform the offset cancel operation again.

### (3) Selecting the Control Mode/Control characteristics

Before enabling force sense control, it is necessary to set the force sense control "control mode" and "control characteristics " beforehand.

(For details, refer to "Chapter5 5.4 Control Mode and Control Characteristics Details".)

- 1) Specify the used "control mode" and " control characteristics " number.
- 2) Ensure that the numbers used have been set correctly before enabling force sense control.

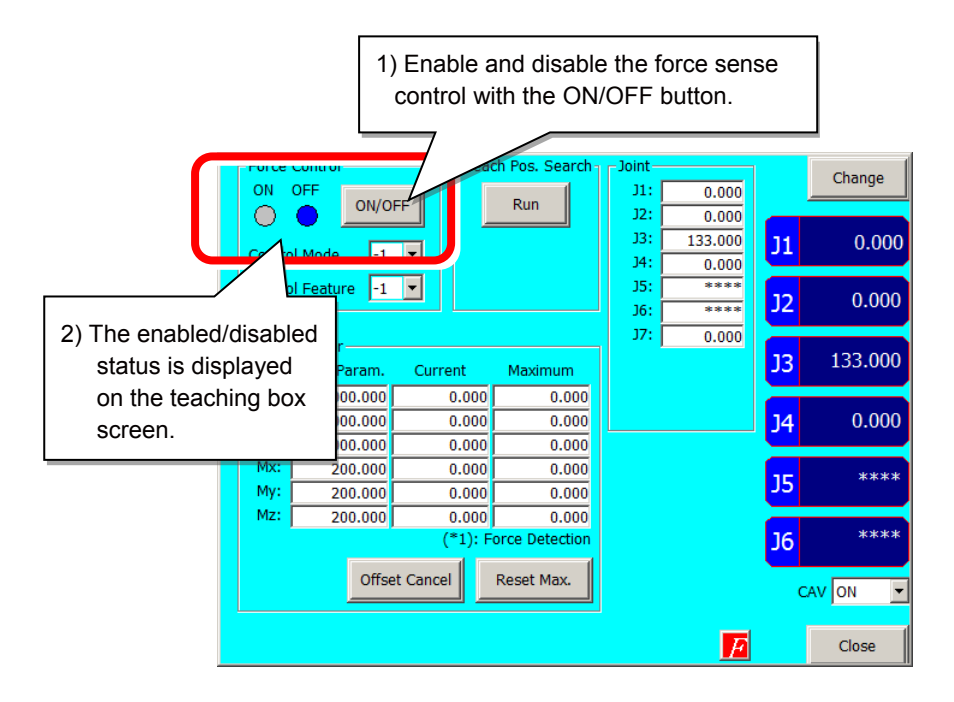

### (4) Force Sense Control Enable/Disable Selection

Enable or disable force sense control. If performing JOG operation using force sense control, select "Enable", and if performing normal JOG operation, select "Disable".

- 1) Enable/disable force sense control with the ON/OFF button.
- 2) The enabled/disabled status is displayed on the T/B screen.

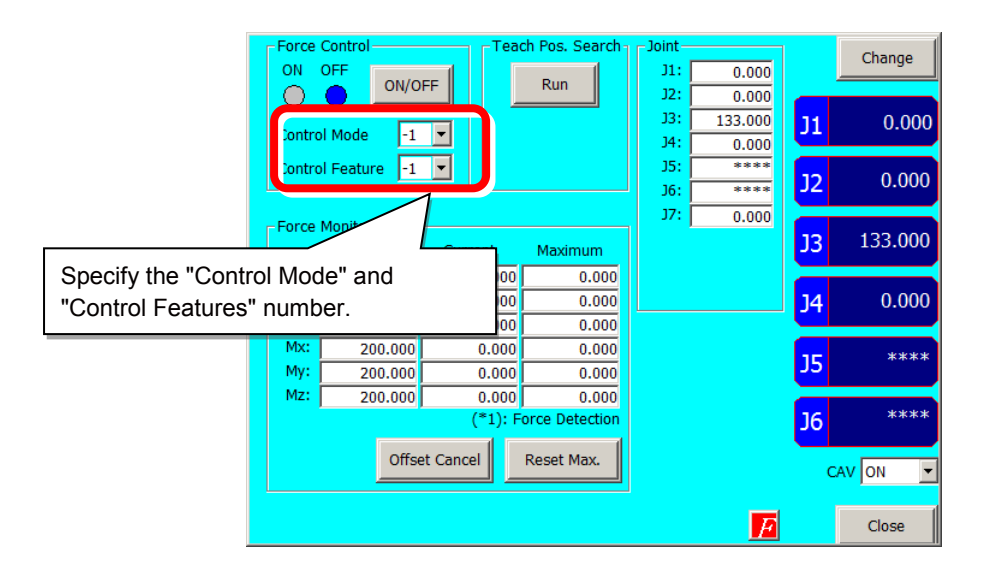

### (5) Force Sense Monitor

Displays the force sensor current and maximum values. Retained maximum values can also be cleared.

The force sensor data current and maximum values are shown below.

The coordinate system for the displayed sensor data is based on the force sensor coordinate system set for the "control mode".

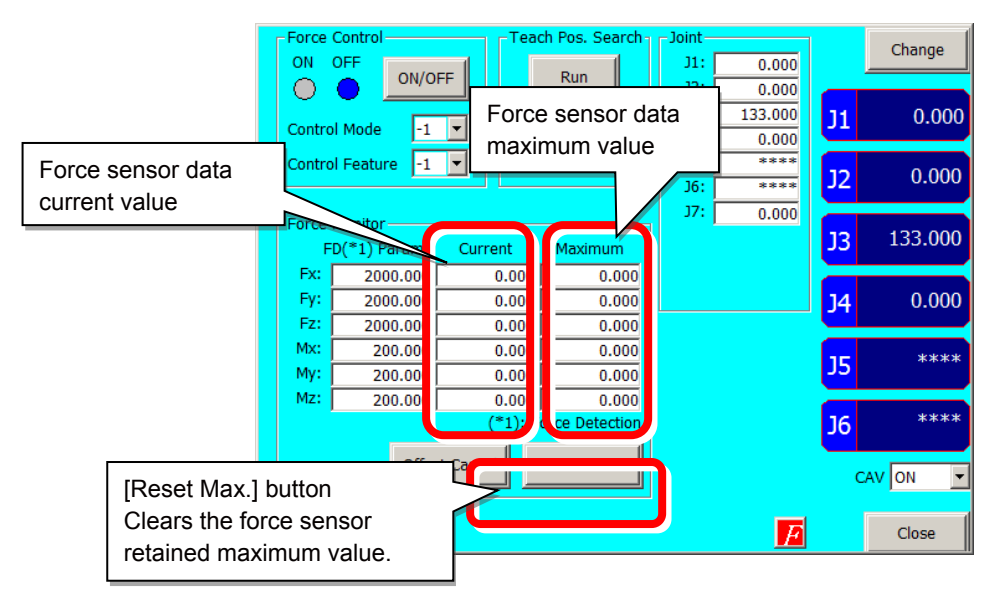

#### (6) Position search

The "teaching position search" function is used to assist position teaching when force sense control is enabled.

While force control is enabled, a position offset with force sense control is added to the normal position command (position taught with T/B), resulting in a difference between the actual robot position and position displayed on the teaching pendant. By performing the teaching operation, the position displayed on the teaching

pendant is registered, and so it is necessary to eliminate this difference before performing the teaching operation.

By executing this function, the "position displayed on the teaching pendant" can be replaced with the "actual position" with force sense control still enabled.

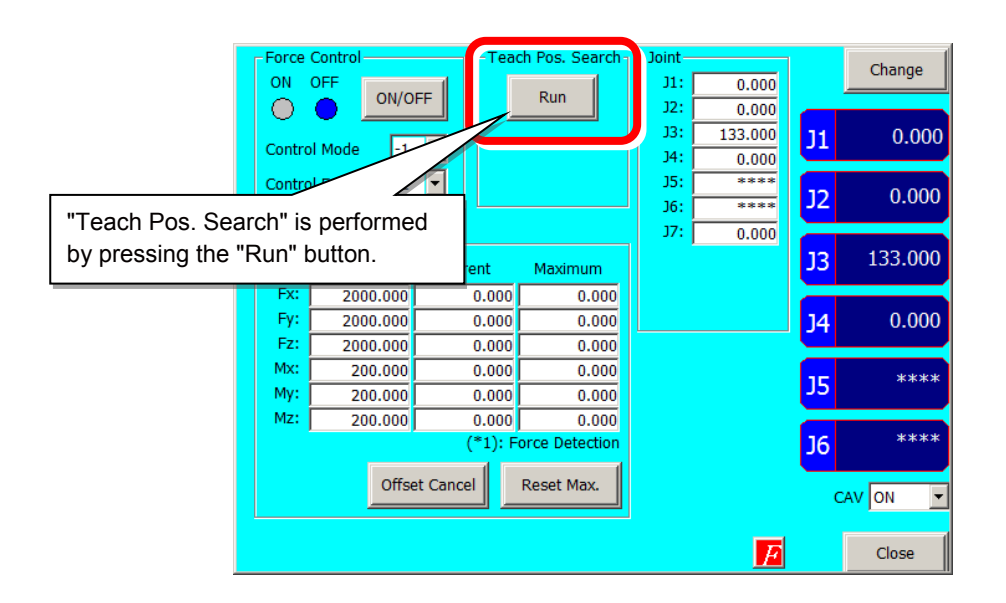

### (7) Contact Detection

If the force sense data exceeds the selected "control characteristics" force detection setting value while force sense control is enabled, JOG operation is automatically stopped. Furthermore, the buzzer sounds and the force sensor data display field on the teaching pendant changes colour to notify the user that the force detection setting value has been exceeded.

- 1) Set the threshold value used to detect the contact status for the "control characteristics" force detection setting value.
- 2) Enable force sense control.
- 3) If the force sensor data exceeds the force detection setting value during JOG operation, operation is stopped and the buzzer sounds.
- 4) The currently selected force detection setting value appears on the teaching pendant.

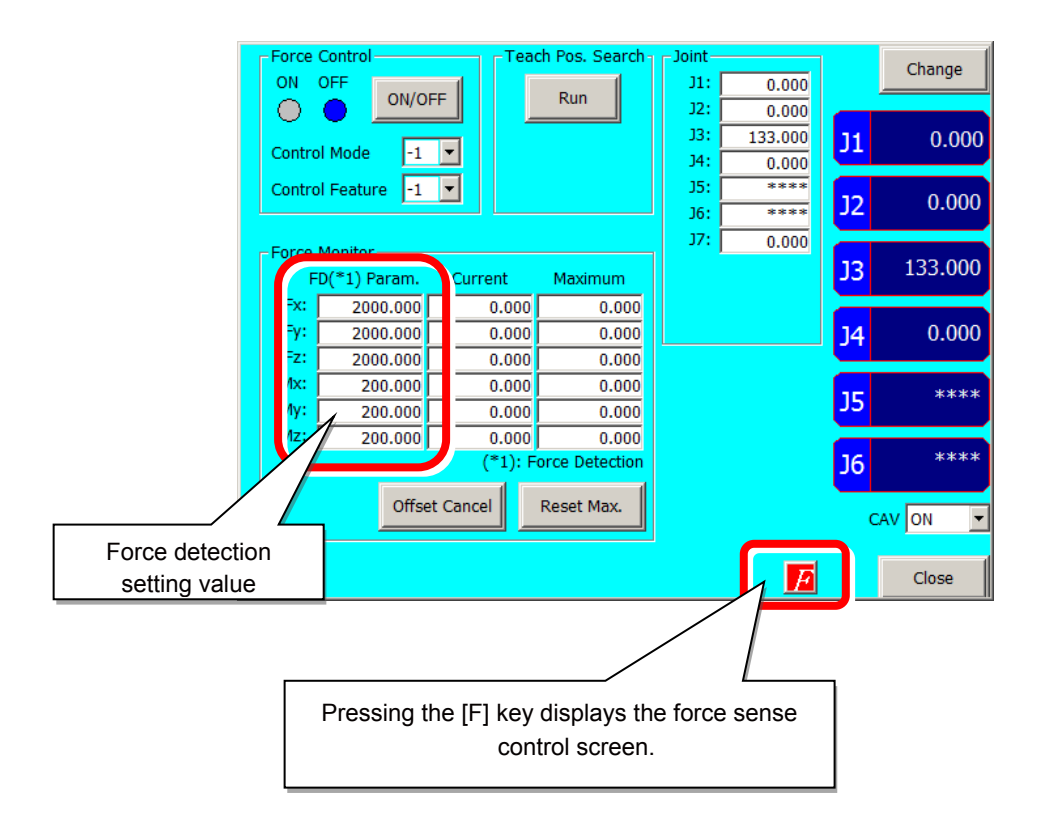

### Pick Up!

Contact detection precautions

- When the robot is stopped by contact detection, the robot moves from the point the force is detected until the robot stops, and therefore a larger force than the force detection setting value may act.
- If JOG operation is stopped when the force detection setting value is exceeded, check the force sensor data value and then move the robot in the direction that the acting force becomes smaller.
- If the force detection setting value is greatly exceeded while force sense control is enabled, it will no longer be able to perform JOG operation. (Slight movement is possible.) In such a case, disable force sense control, and then move the robot by JOG operation. When doing so, take caution not to move in a direction in which a large force acts.

# Appendix 5 Force Sense Log File

Force sense log files created in the robot controller can be transferred to a personal computer (FTP server).

# Appendix 5.1 Force Sense Log File FTP Transfer

FsOutLog <Log File No.> Log File No.: Setting range: 1 to 999999999

### (1) FTP parameter

| Parameter            | Parameter<br>Name                                                                                                    | No. of<br>Elements       | Description                                                                                                    | Default<br>Factory<br>Setting |
|----------------------|----------------------------------------------------------------------------------------------------|--------------------------|----------------------------------------------------------------------------------------------------|-------------------------------|
| Log data<br>transfer | og data       FTPID       1       Sets the user ID used with FsOutLog command FTP communication.         ansfer       1       character string       1st element: user ID         Sets the user ID used with FsOutLog command FTP communication.       1st element: user ID         Sets the user ID used with FsOutLog command FTP communication.       1st element: user ID         Setting rang: Up to 8 single-byte alphanumer characters (upper/lower case) |                          | ftpuser                                                                                                    |                               |
|                      | FTPPASS                                                                                                    | 1<br>character<br>string | Sets the password used with FsOutLog<br>command FTP communication.<br>1st element: password<br>[Setting range]<br>Up to 16 single-byte alphanumeric<br>characters (upper/lower case), or single-byte<br>symbols (!#\$%&=-@.?_)                                                                                                    | ftppassword                   |
|                      | FTPSVRIP                                                                                                    | 1<br>character<br>string | Sets the FTP server IP address used with<br>FsOutLog command FTP communication.<br>1st element: IP address<br>[Setting range]<br>"0.0.0.0" to "255.255.255.255"                                                                                                    | 192.168.0.99                  |
| Log function         | FSLOGFN                                                                                                    | 3 integers               | <ul> <li>Specifies settings for the force sense log function.</li> <li>1st element: Enables/disabled the log function.</li> <li>[Setting range]</li> <li>0 (disable), 1 (enable)</li> <li>2nd element: Selects the collected force sensor data type.</li> <li>[Setting range]</li> <li>0: Raw data (with offset cancel)</li> <li>1: Raw data (without offset cancel)</li> <li>2: Data after coordinate conversion (offset cancel designation updated)</li> <li>3rd element: Specifies whether to use/not use FTP.</li> <li>[Setting range]</li> <li>0 (Do not use), 1 (Use)</li> </ul> | 0, 2, 0                       |

## (2) FTP connection/setting

The following preparations are required before executing the FsOutLog command.

- 1) Connect the robot controller and the personal computer that is the target for FTP with the Ethernet cable.
- 2) Set parameters.

Sets parameters FTPID, FTPPASS, FTPSVRIP, and FSLOGFN.

For details on the parameters, refer to "Chapter6 6.1 Force Log Parameters".

3) Start up the FTP server.

Set the FTP server on the target computer.

For the setting example of the FTP server, refer to "Force Sense Function Appendix 14.1 FTP Server Setting Example (Microsoft Internet Information Services)" in the instruction manual.

<CR800-R Series connection example>

With the CR800-R Series robot controller, FTP communication uses the robot CPU unit "DISPLAY I/F". Prepare a hub and Ethernet cable and connect to the network as shown below.

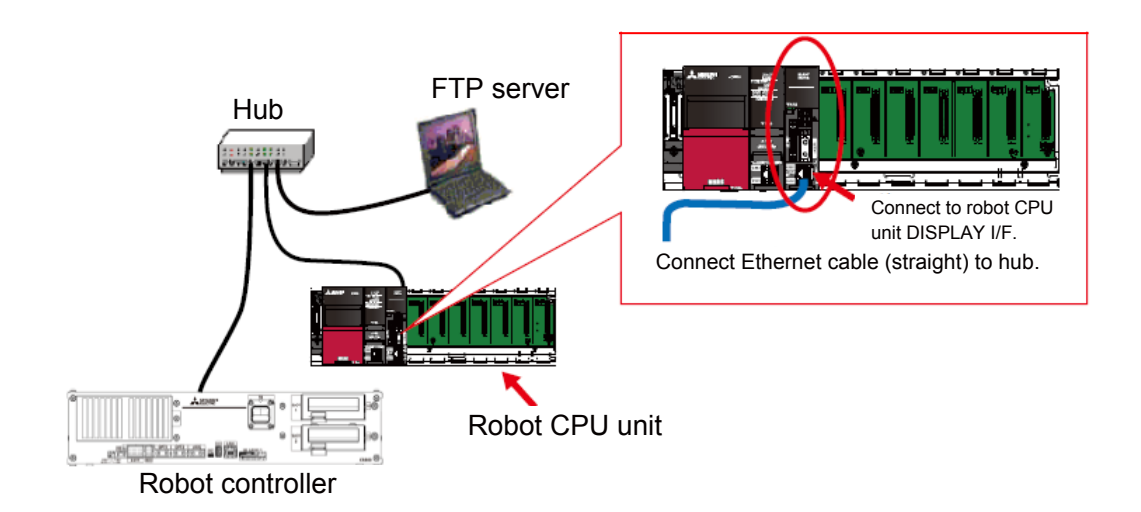

# Appendix 5.2 RT ToolBox3 Creating a project for the oscillograph

# (1) Starting RT ToolBox3

Double-click the shortcut of RT ToolBox3 on the desktop.

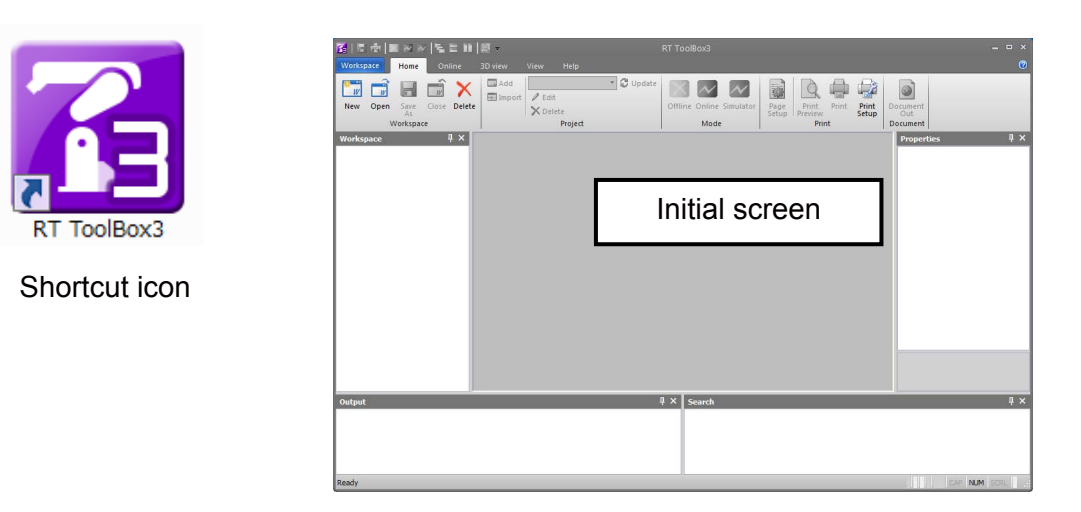

### (2) Project creation and communication setting

(2-1) Create a workspace and project.

- 1) Click [Workspace]  $\rightarrow$  [NEW] in the menu bar.
- 2) The New Workspace window is displayed. After inputting the workspace location, name, and title, click the [OK] button.
- 3) The "Add Project" window is displayed. (Set the robot model and communication method.)

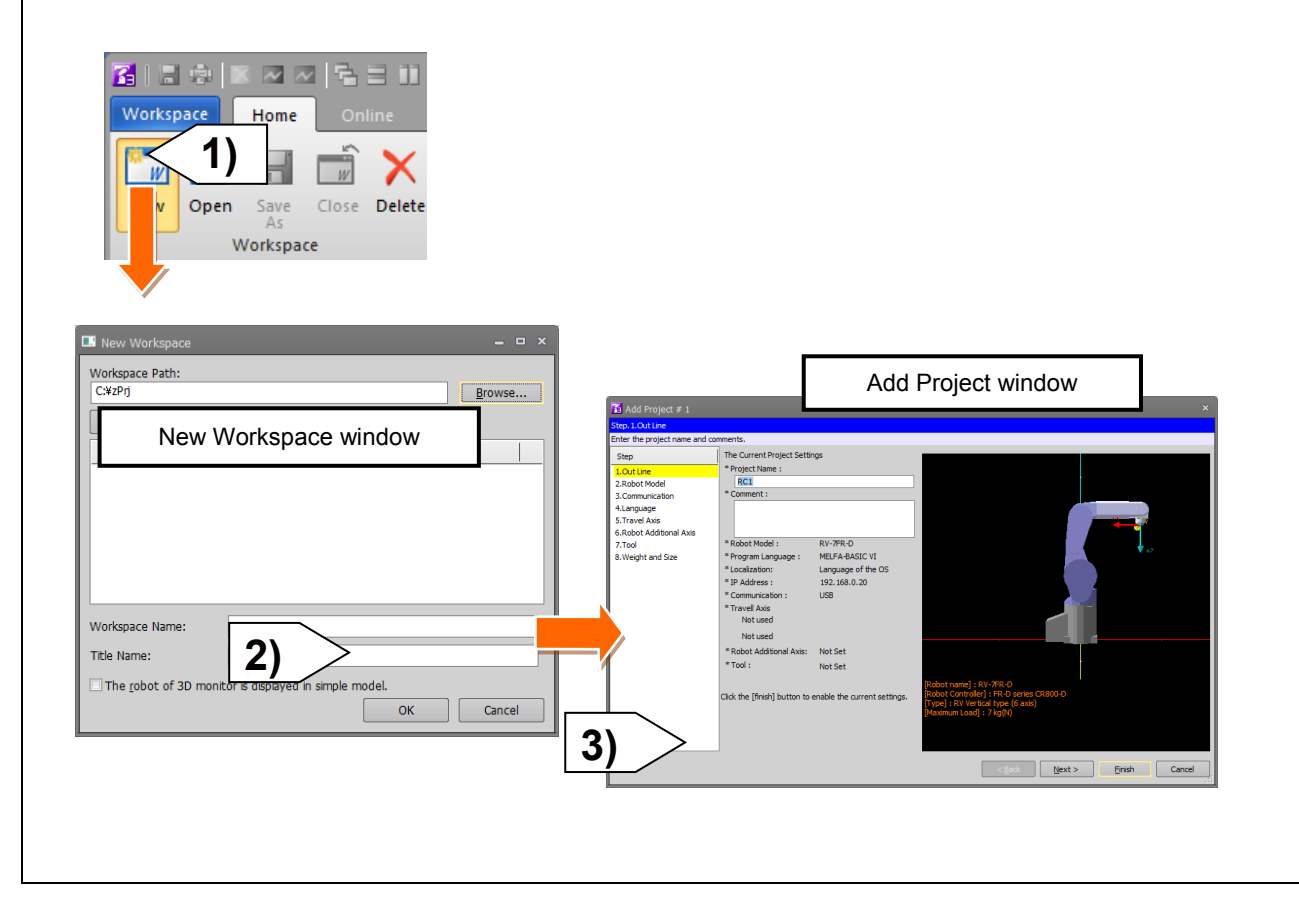
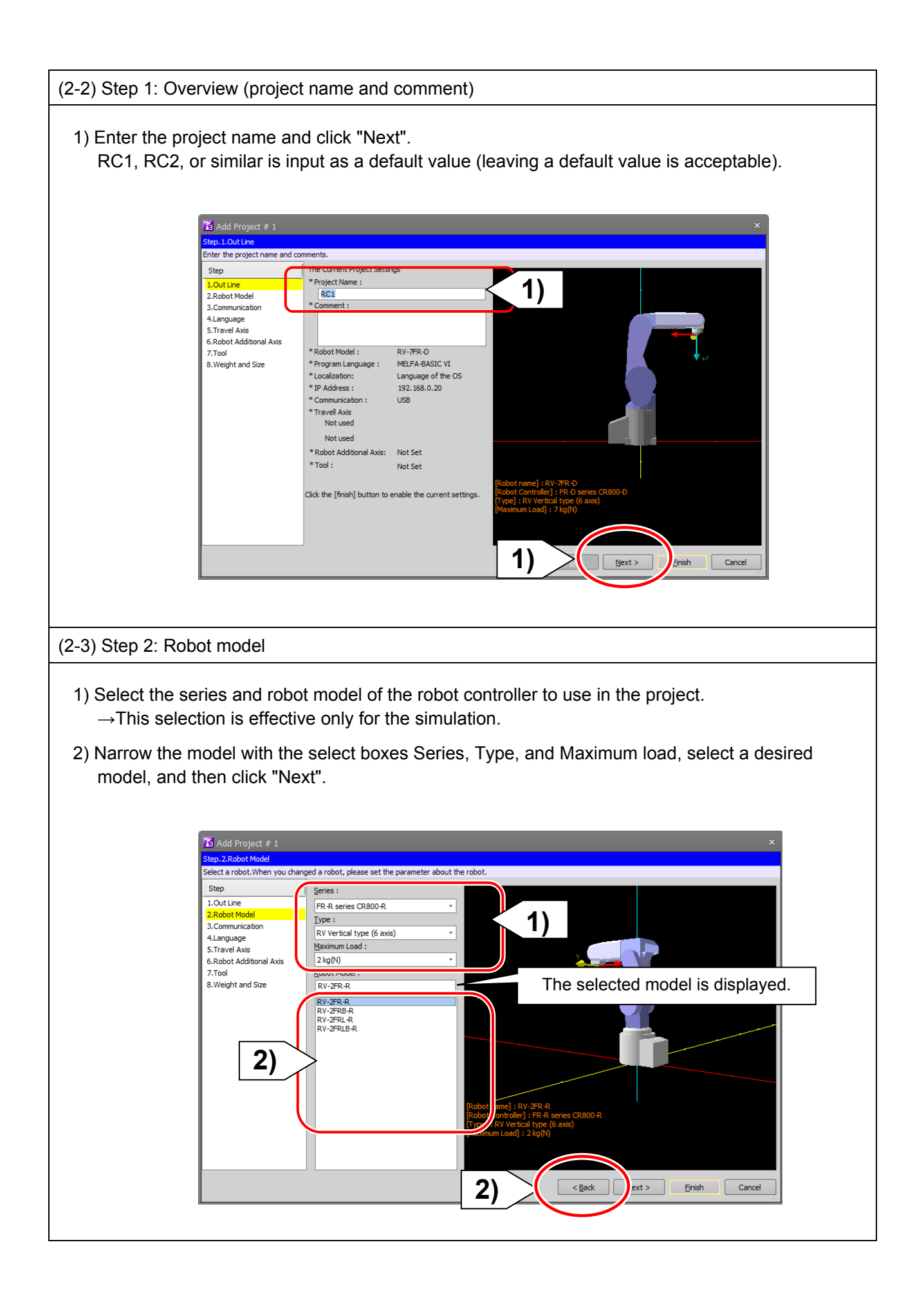

| (2-4) Step 3: Communication setting                                                                                                    |
|----------------------------------------------------------------------------------------------------|
| <ol> <li>Input the information of the robot controller to "Network of the robot".</li> <li>For this practice, set "192.168.1.200" to "IP Address". (*)</li> </ol> |
| 2) Select "TCP/IP" in "Connection method".                                                                                                    |
| 3) Click "Finish".                                                                                                    |
| X Add Project # 1                                                                                                    |
| Step.3.Communication                                                                                                    |
| Set the communications with the robot controller.                                                                                                    |
| 1.Out Line *Set the robot controller network. P Adress: 192 . 168 . 1 . 200                                                                                       |
| 2.Robot Model Copy This PC Setting                                                                                                    |
| 4.Language<br>5.Travel Axis                                                                                                    |
| 6.Robot Additional Axis                                                                                                    |
| 8.Weight and Size Method: TCP/IP ~ 2)                                                                                                    |
| Communication Setting                                                                                                    |
| Port # 10001<br>Transmission Timeout Time [msec] 5000                                                                                                    |
| Reception Timeout Time [msec]     30000       Number of Retries     0                                                                                             |
|                                                                                                    |
|                                                                                                    |
|                                                                                                    |
|                                                                                                    |
|                                                                                                    |
|                                                                                                    |
| < Bac 3) Einish Cancel                                                                                                    |
|                                                                                                    |
| * Input "network of the robot" (IP address, subnet mask, and default gateway) according to                                                                        |
| the actual setting of the robot controller.                                                                                                    |
|                                                                                                    |
| (2-5) Completing the project creation                                                                                                    |
| 1) Click "Online" when the window for the operation mode change appears.                                                                                          |
| 2) The exercise mode change window closes the preject estimatic completed and the preject                                                                         |
| 2) The operation mode change window closes, the project setting is completed, and the project                                                                     |
| opens in "Online" mode.                                                                                                    |
|                                                                                                    |
|                                                                                                    |
| MELFA RT TOOIBOX3                                                                                                    |
| Do you change the operation mode?                                                                                                    |
|                                                                                                    |
|                                                                                                    |
|                                                                                                    |
| 1) Online Mulation Cancel                                                                                                    |
|                                                                                                    |

<<MEMO>> \*Please use this page for your memo.

## **Appendix 6 Reference Case**

#### Appendix 6.1Program Example

#### (1) Part Assembly Work (Force Control)

#### ■Operation details

Assembles parts so that no unnecessary force acts on the parts when following the part fitting shape.

- The robot is controlled using force control so that the force acting in the X- and Y- directions is 0.0 N.
- The work complete condition is defined in the Mo trigger, and work is completed by interrupt processing.

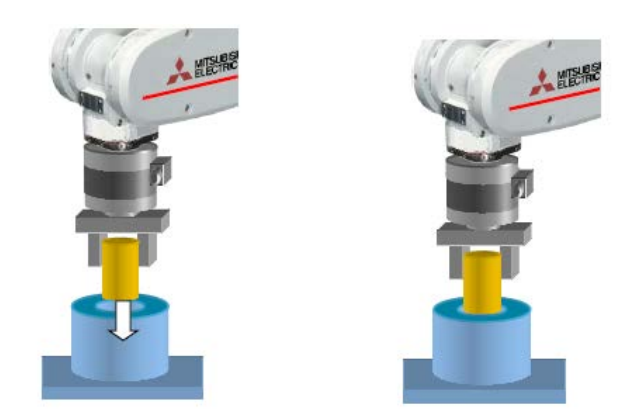

#### ■Program example

| 1 '                                                        |                                                           |
|------------------------------------------------------------|-----------------------------------------------------------|
| 2 ' Appendix 6 Reference Case (1) Part assembly work (fo   | prce control)                                             |
| 3 '                                                        |                                                           |
| 4 '[Control mode (0)]                                      |                                                           |
| 5 P_FsStf0=(+0.00,+0.00,+0.00,+0.00,+0.00,+0.00)(0,0)      | 'Stiffness coefficient [N/mm]                             |
| 6 P_FsDmp0=(+0.00,+0.00,+0.00,+0.00,+0.00,+0.00)(0,0)      | Damping coefficient                                       |
| 7 P_FsMod0=(+1.00,+1.00,+1.00,+0.00,+0.00,+0.00)(0,0)      | 'Force control mode (X,Y,Z-axis force control)            |
| 8 M_FsCod0=0                                               | 'Force sense control coordinate system (tool)             |
| 9 '[Control Feature (0)]                                   |                                                           |
| 10 P_FsGn0 =(+3.00,+3.00,+3.00,+0.00,+0.00,+0.00)(0,0)     | ) 'Force control gain [µm/N]                              |
| 11 P_FsFLm0=(+0.00,+0.00,+0.00,+0.00,+0.00,+0.00)(0,0      | )) 'Force detection setting value [N]                     |
| 12 P_FsFCd0=(+0.00,+0.00,+5.00,+0.00,+0.00,+0.00)(0,0      | ) 'Force control (X,Y-axis: 0.0 N, Z-axis: 5.0 N)         |
| 13 P_FsSpd0=(+0.00,+0.00,+10.00,+0.00,+0.00,+0.00)(0,      | 0) 'Sets speed control mode speed. (Z-axis: 10 mm/s)      |
| 14 P_FsSwF0=(+0.00,+0.00,+4.00,+0.00,+0.00,+0.00)(0,0      | )) 'Sets force/speed judgment value.                      |
| 15 '*** <assembly work=""> ***</assembly>                  |                                                           |
| 16 Def MoTrg 1, ((P_Fbc.Z <= 151) AND (P_FsCurD.Z > 4      | 1.8)) 'Work complete conditions defined for Mo trigger 1. |
| 17 Def Act 1,M_MoTrg(1)=1 GoTo *XOK,F                      | 'Mo trigger 1 defined as interrupt condition.             |
| 18 Mvs PStart 'The robot moves to just above the insertion | ו position.                                               |
| 19 SetMoTrg 1 'Enables Mo trigger #1.                      |                                                           |
| 20 Fsc On, 0, 0, 1 'Fc                                     | prce sense control is enabled. (Insertion started with    |
| for                                                        | ce control.)                                              |
| 21 Act 1=1 'Int                                            | errupt processing 1 is enabled.                           |
|                                                            |                                                           |
|                                                            |                                                           |

#### $(\rightarrow$ Continuation of (1) Part assembly work (force control))

| 22 M_Timer(1)=0                               | 'Timer clear                                                   |
|-----------------------------------------------|----------------------------------------------------------------|
| 23 *LBL1:If M_Timer(1) < 5000 Then Goto *LBL1 |                                                                |
| 24 Fsc Off                                    | 'Force sense control is disabled.                              |
| 25 Error 9100                                 | 'Error occurs if insertion work not complete within 5 seconds. |
| 26 End                                        |                                                                |
| 27 '*** <work completed=""> ***</work>        |                                                                |
| 28 *XOK                                       | 'Insertion work complete interrupt processing                  |
| 29 Act 1=0                                    |                                                                |
| 30 SetMoTrg 0                                 |                                                                |
| 31 Fsc Off                                    | 'Force sense control is disabled.                              |
| 32 HOpen 1                                    |                                                                |
| 33 P2=P_Fbc                                   | 'Feedback position acquisition                                 |
| 34 P2.Z=P2.Z+100                              | 'Target position determined as position +100 mm in             |
|                                               | Z-direction from current position.                             |
| 35 Mvs P2                                     |                                                                |
| 36 End                                        |                                                                |
|                                               |                                                                |
|                                               |                                                                |

#### Description

- With force control, the robot is set to push with a force of 0.0 N in the X- and Y-directions, and 5.0 N in the Z-direction. Furthermore, if the reaction force in the Z-direction is less than 4 N, the robot moves at a speed of 10 mm/s in speed priority mode.
- Work complete conditions are defined for Mo trigger 1 with the Def MoTrg command. (In this example, when Z ≤ 151 mm and Fzt > 4.8 N, it is judged that insertion work is complete.)
- 3) After moving to the assembly start position, by enabling Mo trigger 1 followed by force sense control, insertion work is started automatically.
- 4) If insertion work is not completed within 5 seconds of work starting, a 9100 error is output and insertion work is stopped.
- If insertion work is completed successfully, M\_MoTrg(1)=1 and interrupt processing (label: \*XOK) is performed.

#### (2) Phase Focusing Push

#### Operation details

The robot inserts into a metal axis while searching for a d-cut gear phase.

- The robot rotates in the C-axis direction while pushing softly in the Z-direction with robot stiffness softened by stiffness control.
- When the gear and metal axis phases match, the moment around the Z-axis (Mz) increases.
- The Mz increase is detected and push work is started.

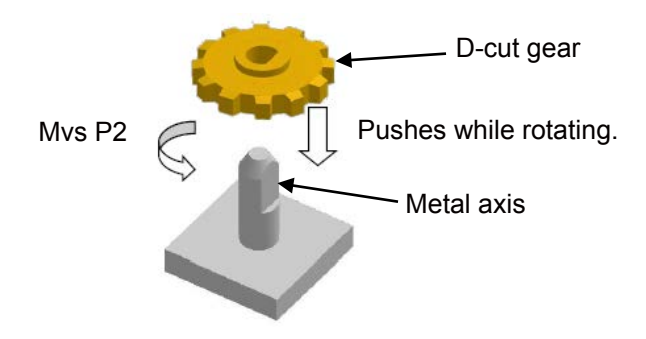

#### ■Program example

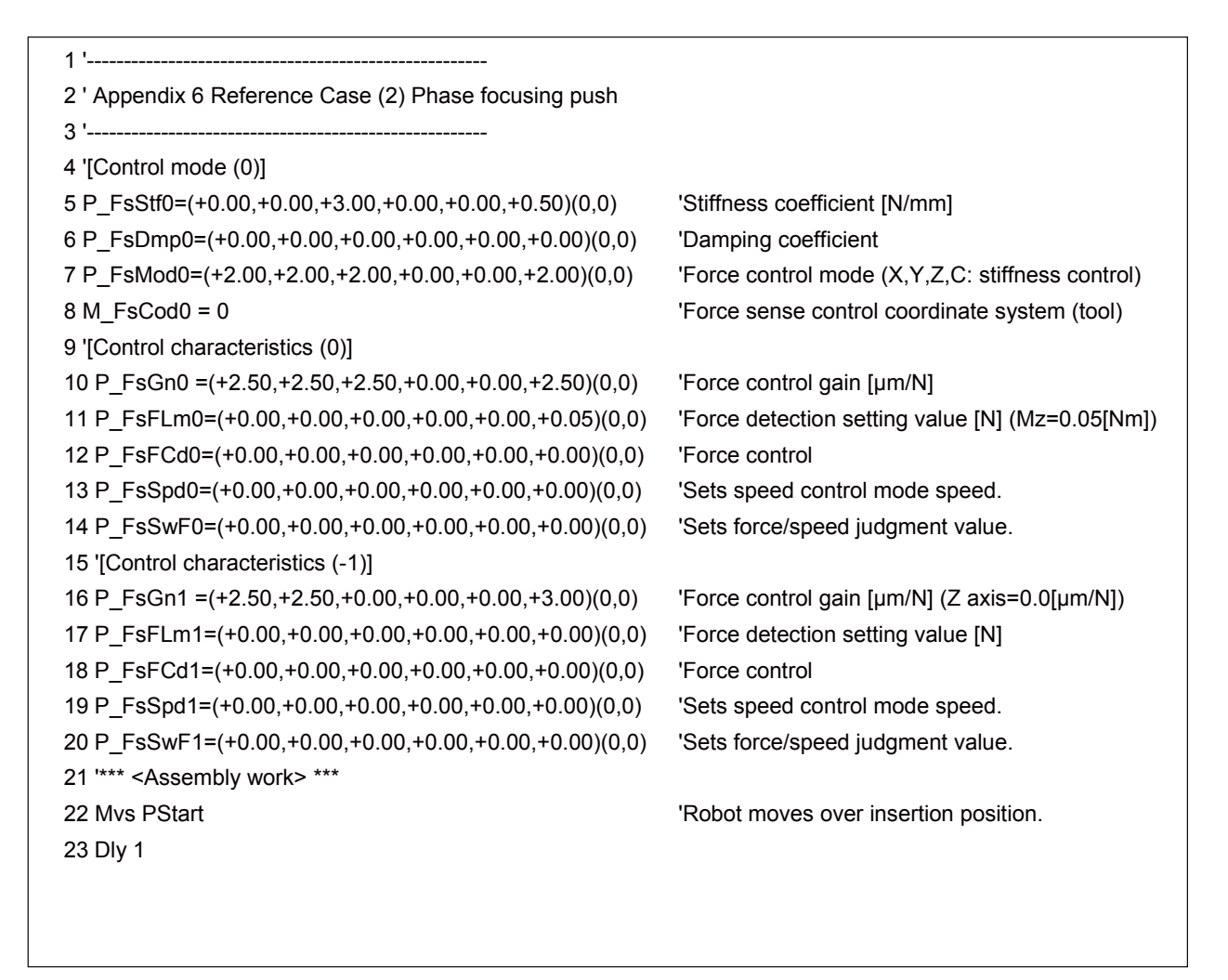

(Continue to the next page  $\rightarrow$ )

 $(\rightarrow$  Continuation of (2) Phase focusing push)

| 24 Ovrd 5                          |                                                        |
|------------------------------------|--------------------------------------------------------|
| 25 Fsc On, 0, 0, 1                 | 'X,Y,Z,C-axes set to stiffness control.                |
| 26 Mvs P1                          | 'Robot moves to pos. pushed approx. 1 mm from assembly |
| 27 Mvs P2 Wthif P_FsLmtR.C>0, Skip | 'C-axis is rotated and skip occurs when Mz≥0.5 N·m.    |
| 28 If M_SkipCq = 0 Then *LERR      | 'Proceeds to failure processing if skip processing not |
| 29 FsGChg 0, 10, -1                | "Control characteristics " changed to "-1".            |
| 30 Mvs ,10                         | 'Tool moved 10 mm in +Z-direction.                     |
| 31 HOpen 1                         |                                                        |
| 32 Fsc Off                         |                                                        |
| 33 Mvs PStart                      |                                                        |
| 34 End                             |                                                        |
| 35 *LERR                           | 'Error processing                                      |
| 36 Error 9100                      |                                                        |
| 37 End                             |                                                        |
|                                    |                                                        |
|                                    |                                                        |

#### Description

- 1) The robot is set to control the X-, Y-, Z-, and C-axes softly with stiffness control. The force detection setting value is Mz = 0.05 N⋅m.
- 2) Force control is enabled, and the robot moves to a position approximately 1 mm below of the insertion start position. (MvsP1)
- 3) The C-axis is rotated with the Mvs command. If a moment of Mz ≥ 0.05 N·m is detected during operation using a Wthif sub-clause, operation is stopped and skip processing is performed at the next step.
- 4) The gear is twisted in the C-axis direction while pushing in the Z-direction, and therefore when the D-cut gear and metal axis phases match, Mz increases. Wthif sub-clause conditions are established, and therefore rotation is stopped and skip processing is performed for the next command. (If skip processing is not performed, the system determines that phase detection has failed and error processing is performed.)
- 5) Control characteristics "0" is changed to "-1" using the FsGChg command so that the Z-axis control gain becomes 0.0. (If the control gain is 0, the robot is not controlled softly even if stiffness control is selected. Control will be the equivalent of position control.)
- 6) The robot moves 10 mm in the tool coordinate system Z-direction and assembly work is completed.

#### (3) Coordinate calculation

#### ■Operation details

Search for a hole on the XY plane. If a hole is found, the XY coordinates of the center of the hole are figured.

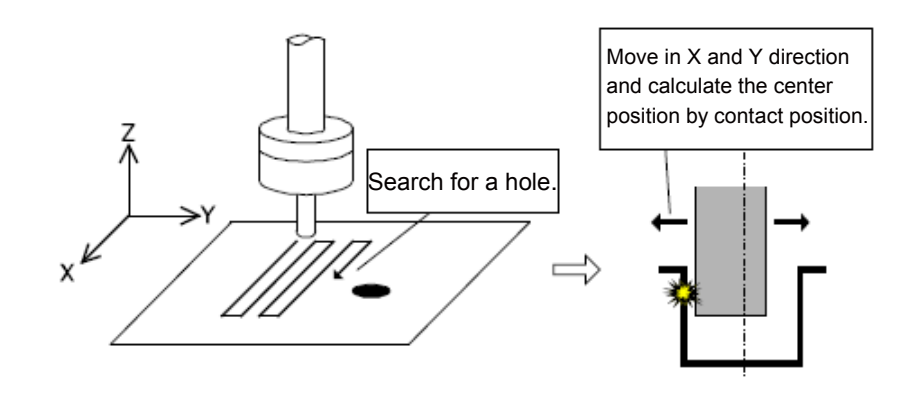

#### ■Program example

| 1 '                  |                                           |                                                                                                 |
|----------------------|-------------------------------------------|-------------------------------------------------------------------------------------------------|
| 2 ' Appendix 6 Refer | ence Case (3) Coordinate calculation      |                                                                                                 |
| 3 '                  |                                           |                                                                                                 |
| 4 'Control Mode (0)  | setting                                   |                                                                                                 |
| 5 P_FsStf0=(+0.00,+  | +0.00,+1.00,+0.00,+0.00,+0.00)(0,0)       | 'Stiffness coefficient (Specify Z-axis component as 1 [N/mm].)                                  |
| 6 P_FsDmp0=(+0.00    | 0,+0.00,+0.00,+0.00,+0.00,+0.00)(0,0)     | 'Damping coefficient (Not specified.)                                                           |
| 7 P_FsMod0=(+0.00    | ),+0.00,+2.00,+0.00,+0.00,+0.00)(0,0)     | 'Force sense control type (Specify stiffness control in Z-axis direction.)                      |
| 8 M_FsCod0=1         | 'F(                                       | orce sense coordinate system (Specify XYZ coordinate system.)                                   |
| 9 '                  |                                           |                                                                                                 |
| 10 ' Control Feature | (0) setting                               |                                                                                                 |
| 11 P_FsGn0=(+0.00    | ,+0.00,+40.00,+0.00,+0.00,+0.00)(0,0)     | 'Gain (Specify Z-axis direction as 40 [10-3 mm/N].)                                             |
| 12 P_FsFLm0=(+20.    | .00,+20.00,+5.00,+5.00,+5.00,+5.00)(0,    | <ul> <li>,0) 'Force detection setting value (Specify Z-axis direction as<br/>5 [N].)</li> </ul> |
| 13 P_FsFCd0=(+0.0    | 0,+0.00,+0.00,+0.00,+0.00,+0.00)(0,0)     | 'Force control (Not specified.)                                                                 |
| 14 '                 |                                           |                                                                                                 |
| 15 Def Act 1,P_FsLr  | ntR.Z=1 GoTo *PCEN,S                      | 'Define so that interrupt processing is performed if the Z-axis                                 |
| 16 'direction become | es smaller than force detection setting v | alue.                                                                                           |
| 17 P2=P1             |                                           |                                                                                                 |
| 18 P2.X=P2.X+100     |                                           | 'Search for the width of 100 mm in X-direction.                                                 |
| 19 Fsc On,0,0,1      | 'Enable the force sense control with co   | ontrol Mode=0, Control Feature =0, and offset cancel is enabled.                                |
| 20 Mvs P1            | 'Move the axis to search start po         | sition (Move it to an approximately 10 mm lower position in the                                 |
|                      | Z-axis direction from the search          | plane, and then pushes in the Z-direction).                                                     |
| 21 '                 |                                           |                                                                                                 |
| 22 Spd 5             |                                           |                                                                                                 |
| 23 Act 1=1           |                                           |                                                                                                 |
| 24 For M1=1 To 10    | 'Search in 5 mm intervals in the Y-       | direction. Force is lost in the Z-axis direction if the robot axis                              |
|                      | drops into a hole, and therefore an       | n interrupt is entered.                                                                         |
| 25 Mvs P1            |                                           |                                                                                                 |
|                      |                                           |                                                                                                 |

 $(\rightarrow$  Continuation of (3) Coordinate calculation)

| 26 Mvs P2                 |                           |                       |                                                 |
|---------------------------|---------------------------|-----------------------|-------------------------------------------------|
| 27 P1.Y=P1.Y+5            |                           |                       |                                                 |
| 28 P2.Y=P1.Y              |                           |                       |                                                 |
| 29 Mvs P2                 |                           |                       |                                                 |
| 30 Mvs P1                 |                           |                       |                                                 |
| 31 P1.Y=P1.Y+5            |                           |                       |                                                 |
| 32 P2.Y=P1.Y              |                           |                       |                                                 |
| 33 Next M1                |                           |                       |                                                 |
| 34 Act 1=0                |                           |                       |                                                 |
| 35 Fsc Off                |                           |                       |                                                 |
| 36 End                    |                           |                       |                                                 |
| 37 '                      |                           |                       |                                                 |
| 38 ' Interrupt processing |                           |                       |                                                 |
| 39 *PCEN                  |                           |                       |                                                 |
| 40 Dim PX(2),PY(2)        |                           |                       |                                                 |
| 41 P0=P_Curr              | 'The position where the   | e robot axis falls ir | nto the hole and stops is used as a reference.  |
| 42 PX(1)=P0               |                           |                       |                                                 |
| 43 PX(2)=P0               |                           |                       |                                                 |
| 44 PY(1)=P0               |                           |                       |                                                 |
| 45 PY(2)=P0               |                           |                       |                                                 |
| 46 PX(1).X=P0.X+10        | 'The position ±10 n       | nm in the XY-direc    | tion from the reference position is calculated. |
| 47 PX(2).X=P0.X-10        |                           |                       |                                                 |
| 48 PY(1).Y=P0.Y+10        |                           |                       |                                                 |
| 49 PY(2).Y=P0.Y-10        |                           |                       |                                                 |
| 50 '                      |                           |                       |                                                 |
| 51 Fsc Off                |                           |                       |                                                 |
| 52 P_FsFLm0=(+2.00,+2     | 2.00,+5.00,+5.00,+5.00,   | ,+5.00)(0,0)          | 'Change the X, Y-axis direction force           |
|                           |                           |                       | detection setting value to 2 [N].               |
| 53 Fsc On,0,0,1           |                           |                       |                                                 |
| 54 MFLG=0                 |                           |                       |                                                 |
| 55 '                      |                           |                       |                                                 |
| 56 For M1=1 To 2          |                           |                       |                                                 |
| 57 Mvs PX(M1) Wthlf P     | _FsLmtR.X=1,Skip          | 'Move the axis ±      | 10 mm in the X-axis direction and skip if the   |
|                           |                           | force detection       | setting is exceeded.                            |
| 58 If M_SkipCq=1 Then     |                           |                       |                                                 |
| 59 PX(M1)=P_FsLmtP        | 'If skipped, the position | where the force d     | etection setting value is exceeded is retained. |
| 60 MFLG=MFLG+1            |                           |                       |                                                 |
| 61 Endlf                  |                           |                       |                                                 |
| 62 Mvs P0                 |                           |                       |                                                 |
| 63 Fsc Off                | 'F                        | orce sense contro     | I is temporarily enabled to reset P_FsLmtP.     |
| 64 Fsc On,0,0,1           |                           |                       |                                                 |
| 65 Next M1                |                           |                       |                                                 |
| 66 '                      |                           |                       |                                                 |
| 67 For M1=1 To 2          |                           |                       |                                                 |
| 68 Mvs PY(M1) WthIf P     | _FsLmtR.Y=1,Skip          | 'Move the axis ±      | 10 mm in the Y-axis direction and skip if the   |
|                           |                           | force detection       | setting is exceeded.                            |

(Continue to the next page  $\rightarrow$ )

 $(\rightarrow$  Continuation of (3) Coordinate calculation)

| 69 If M_SkipCq=1 Then   |                                                                      |
|-------------------------|----------------------------------------------------------------------|
| 70 PY(M1)=P_FsLmtP      | 'If skipped, the position where the force detection setting value is |
|                         | exceeded is retained.                                                |
| 71 MFLG=MFLG+1          |                                                                      |
| 72 Endlf                |                                                                      |
| 73 Mvs P0               |                                                                      |
| 74 Fsc Off              | 'Force sense control is temporarily enabled to reset P_FsLmtP.       |
| 75 Fsc On,0,0,1         |                                                                      |
| 76 Next M1              |                                                                      |
| 77 '                    |                                                                      |
| 78 If MFLG=4 Then       | '4 points are found.                                                 |
| 79 PTMP=(PX(1)+PX(2))/2 |                                                                      |
| 80 P0.X=PTMP.X          | 'The X-axis direction center position is set for P0.                 |
| 81 PTMP=(PY(1)+PY(2))/2 |                                                                      |
| 82 P0.Y=PTMP.Y          | 'The Y-axis direction center position is set for P0.                 |
| 83 Else                 | '4 points are not found.                                             |
| 84 Error 9100           | 'Elicit error L9100.                                                 |
| 85 EndIf                |                                                                      |
| 86 End                  |                                                                      |
|                         |                                                                      |

<<MEMO>> \*Please use this page for your memo.

# Appendix 7 Parameter

# Appendix 7.1 Setting Parameters and Status Variables for Force Sense Control Conditions

| Parameter                                         | Parameter<br>Name | No. of<br>Elements | Description                                                                                                    | Factory Default<br>Setting                                                                                                    |
|---------------------------------------------------|-------------------|--------------------|----------------------------------------------------------------------------------------------------|----------------------------------------------------------------------------------------------------|
| Set axis No.                                      | AXJNO             | 16<br>integers     | Sets the force sense interface unit or<br>additional axis number for the element<br>corresponding to the servo control axis<br>number being used.<br><if force="" interface="" sense="" unit="" using=""><br/>Servo control axis No.: Set "9" for axis No.1.</if>                                                                                                    | 0, 0, 0, 0, 0, 0, 0,<br>0, 0, 0, 0, 0, 0, 0,<br>0, 0, 0, 0                                                                                             |
| Mechanical<br>No.<br>designation                  | AXMENO            | 16<br>integers     | Enter a mechanical number corresponding to<br>the servo control axis number being used.<br>Always set "0" for axes that are not being<br>used.<br><if force="" interface="" sense="" unit="" using=""><br/>Servo control axis No.: Set "1" for axis No.1.</if>                                                                                                    | 0, 0, 0, 0, 0, 0, 0,<br>0, 0, 0, 0, 0, 0, 0,<br>0, 0, 0, 0                                                                                             |
| Force sensor<br>coordinate<br>system<br>selection | FSHAND            | 1 integer          | Selects the force sensor coordinate system<br>hand system (left-hand system/right-hand<br>system).<br>The force sensor coordinate system hand<br>system differs depending on the sensor<br>attachment direction, and therefore it is<br>necessary to change the setting based on the<br>attachment direction.<br>Set the left-hand system for recommended<br>attachment.<br>0: Force sensor coordinate system left-hand system<br>1: Force sensor coordinate system right-hand system<br><left-hand system=""> <right-hand system=""><br/><left-hand system=""> <right-hand system=""></right-hand></left-hand></right-hand></left-hand> | 0                                                                                                    |
| Force sensor<br>attachment<br>position            | FSXTL             | 6 real<br>numbers  | Sets the positional relationship for the<br>mechanical interface coordinate system and<br>force sensor coordinate system.<br>1st element: X-axis direction coordinate system<br>origin offset [mm]<br>2nd element: Y-axis direction coordinate system<br>origin offset [mm]<br>3rd element: Z-axis direction coordinate system<br>origin offset [mm]<br>4th element: Coordinate axis rotation angle around<br>X-axis [deg]<br>5th element: Coordinate axis rotation angle around<br>Y-axis [deg]<br>6th element: Coordinate axis rotation angle around<br>Z-axis [deg]                                                                   | 0.0, 0.0, 0.0,<br>0.0, 180.0, 0.0<br>(vertical<br>multi-joint<br>robots)<br>0.0, 0.0, 0.0,<br>0.0, 0.0, 180.0<br>(horizontal<br>multi-joint<br>robots) |

| Parameter                                | Parameter<br>Name | No. of<br>Elements | Description                                                                                                    | Factory Default<br>Setting                    |
|------------------------------------------|-------------------|--------------------|----------------------------------------------------------------------------------------------------|-----------------------------------------------|
| Force sensor<br>tolerance                | FSLMTMX           | 6 real<br>numbers  | Sets the force sensor tolerance.<br>If sensor data exceeding the force and<br>moment set at this parameter is detected, an<br>error (H7660) occurs and the robot is stopped.<br>(Force sense control will be disabled.)<br>1st element: Force sensor data Fx tolerance [N]<br>2nd element: Force sensor data Fy tolerance [N]<br>3rd element: Force sensor data Fz tolerance [N]<br>4th element: Force sensor data Mx tolerance [N·m]<br>5th element: Force sensor data My tolerance [N·m]<br>6th element: Force sensor data Mz tolerance [N·m]                                                                                                    | 0.0, 0.0, 0.0,<br>0.0, 0.0, 0.0               |
| Force sense<br>control offset<br>limit   | FSCORMX           | 2 real<br>numbers  | Sets the maximum position offset for force<br>sense control.<br>1st element: Position maximum offset [mm]<br>2nd element: Posture maximum offset [deg.]<br>[Setting range]<br>1st element: 0 to +200.0<br>2nd element: 0 to +150.0                                                                                                    | 10.0, 10.0                                    |
| Force sensor<br>data filter              | FSFLCTL           | 1 real<br>number   | Sets the force sensor data filter time constant.<br>[Unit]: ms<br>[Setting range]: 0 to +1000.0                                                                                                    | 1.7                                           |
| Force sensor<br>minimum<br>force control | FSMINCTL          | 6 real<br>number   | Sets the minimum control force of the force<br>sensor.<br>1st element: Minimum control force of force<br>sensor Fx [N]<br>2nd element: Minimum control force of force<br>sensor Fy [N]<br>3rd element: Minimum control force of force<br>sensor Fz [N]<br>4th element: Minimum control force of force<br>sensor Mx [Nm]<br>5th element: Minimum control force of force<br>sensor My [Nm]<br>6th element: Minimum control force of force<br>sensor Mz [Nm]                                                                                                    | 0.3, 0.3, 0.3, 0.03, 0.03, 0.03               |
| Force sensor<br>Calibration<br>data      | FSEST01 -<br>09   | 12 real<br>number  | Sets the robot's posture and the force sensor<br>data used for the force sensor calibration<br>execution.<br>1st element: Robot position X [mm]<br>2nd element: Robot position Y [mm]<br>3rd element: Robot position Z [mm]<br>4th element: Robot posture A [deg]<br>5th element: Robot posture B [deg]<br>6th element: Robot posture C [deg]<br>7th element: Force sensor data Fx [N]<br>8th element: Force sensor data Fy [N]<br>9th element: Force sensor data Fz [N]<br>10th element: Force sensor data Mx [Nm]<br>11th element: Force sensor data Mz [Nm]<br>12th element: Force sensor data Mz [Nm]<br>(The value is updated at the FsGetDat<br>command is executed.) | 0.0, 0.0, 0.0,<br>0.0, 0.0, 0.0,<br>0.0, 0.0, |

| Parameter                                      | Parameter<br>Name | No. of<br>Elements | Description                                                                                                    | Factory Default<br>Setting                   |
|------------------------------------------------|-------------------|--------------------|----------------------------------------------------------------------------------------------------|----------------------------------------------|
| Force sense<br>control<br>coordinate<br>system | FSCOD01-<br>09    | 1 integer          | Specifies the force sense coordinate system.<br>0: Tool coordinate system<br>1: XYZ coordinate system<br>[Setting range]: 0, 1                                                                                                    | 0                                            |
| Force sense<br>control mode                    | FSFMD01-<br>09    | 8 integers         | Selects the force sense control mode for each<br>coordinate system axis.<br>0: Position control<br>1: Force control<br>2: Stiffness control<br>3: Limited stiffness control<br>[Setting range]: 0, 1, 2, 3                                                                                                    | 0, 0, 0, 0,<br>0, 0, 0, 0                    |
| Stiffness<br>coefficient                       | FSSTF01-09        | 8 integers         | Sets the stiffness coefficient for force sense<br>control (stiffness control).<br>[Setting range]: 0.0 - 1000.0<br>[Setting unit]: X, Y , Z axes = N/mm<br>A, B, C axes = N·m/deg<br>(This setting is not required for axes for which<br>stiffness control is not selected.)                                                                                                    | 0.0, 0.0, 0.0,<br>0.0, 0.0, 0.0,<br>0.0, 0.0 |
| Damping<br>coefficient                         | FSDMP01-<br>09    | 8 real<br>numbers  | Sets the damping coefficient (responsiveness)<br>for force sense control.<br>[Setting range]: 0.0 - 1.0<br>[Setting unit]: X, Y , Z axes = N/(mm/s),<br>A, B, C axes = N·m/(deg/s)                                                                                                    |                                              |
| Force sensor<br>bias value                     | FSBIAS01-<br>09   | 6 real<br>numbers  | Sets the bias value used for gravity offset<br>cancel.<br>1st element: Force sensor data Fx bias value [N]<br>2nd element: Force sensor data Fy bias value [N]<br>3rd element: Force sensor data Fz bias value [N]<br>4th element: Force sensor data Mx bias value [N·m]<br>5th element: Force sensor data My bias value [N·m]<br>6th element: Force sensor data Mz bias value [N·m]<br>(These values because these are set<br>automatically by the force calibration function,<br>so you do not need to be set again.) | 0.0, 0.0, 0.0,<br>0.0, 0.0, 0.0              |

| Parameter                                       | Parameter<br>Name | No. of<br>Elements | Description                                                                                                    | Factory Default<br>Setting                   |
|-------------------------------------------------|-------------------|--------------------|----------------------------------------------------------------------------------------------------|----------------------------------------------|
| Center of<br>gravity<br>position of<br>hand tip | FSGRP01-<br>09    | 6 real<br>numbers  | Sets the load center of gravity position used for<br>gravity offset cancel.<br>1st element: Load center of gravity position X [mm]<br>2nd element: Load center of gravity position Y [mm]<br>3rd element: Load center of gravity position Z [mm]<br>4th element: Rotation angle of load center of<br>gravity A [deg]<br>5th element: Rotation angle of load center of<br>gravity B [deg]<br>6th element: Rotation angle of load center of<br>gravity C [deg]<br>(These values because these are set<br>automatically by the force calibration function,<br>so you do not need to be set again.)                                                                                                    | 0.0, 0.0, 0.0, 0.0, 0.0, 0.0, 0.0, 0.0,      |
| Hand tip<br>weight                              | FSMASS01<br>-09   | 1 real<br>number   | Sets the load mass used for gravity offset<br>cancel.<br>[Setting unit]: kg<br>(These values because these are set<br>automatically by the force calibration function,<br>so you do not need to be set again.)                                                                                                    | 0.0                                          |
| Force<br>command<br>value<br>Limit value        | FSFCMD01<br>-09   | 8 real<br>numbers  | The value has different roles in the force<br>control and the limited stiffness control.<br>[In the case of force control]<br>Sets the force command for force sense<br>control (force control).<br>[Setting range]: - force sensor tolerance value<br>to + force sensor tolerance value<br>[Setting unit]: X, Y, Z component = N<br>A, B, C component = N·m<br>(This setting is not required for axes for which<br>force control is not selected.)<br>[In the case of the stiffness control with limit]<br>Sets the limit value for the limited stiffness<br>control.<br>[Setting range]: 0 to + force sensor tolerance<br>value<br>[Setting unit]: X, Y, Z, L1 component = N<br>(L1 component sets the limit value for the<br>resultant force.)<br>A, B, C, L2 component = N·m<br>(L2 component sets the limit value for the<br>resultant moment.)<br>(The value is not required in the axis that is not<br>applying the limited stiffness control.) | 0.0, 0.0, 0.0,<br>0.0, 0.0, 0.0,<br>0.0, 0.0 |
| Speed<br>command<br>value                       | FSSPD01-<br>09    | 8 real<br>numbers  | Sets the speed command value for force<br>sense control (force control).<br>[Setting range]: 0.0 - 50.0<br>[Setting unit]: X, Y, Z component = mm/s<br>A, B, C component = deg/s<br>(This setting is not required for axes for which<br>force control is not selected.)                                                                                                    | 0.0, 0.0, 0.0,<br>0.0, 0.0, 0.0,<br>0.0, 0.0 |

| Parameter                                    | Parameter<br>Name | No. of<br>Elements | Description                                                                                                    | Factory Default<br>Setting                        |
|----------------------------------------------|-------------------|--------------------|----------------------------------------------------------------------------------------------------|---------------------------------------------------|
| Mode<br>switching<br>judgment<br>value       | FSSWF01-<br>09    | 8 real<br>numbers  | Sets the mode switching judgment value for<br>force sense control (force control).<br>[Setting range]: - force sensor tolerance value<br>to + force sensor tolerance value<br>[Setting unit]: X, Y, Z component = N<br>A, B, C component = N·m<br>(This setting is not required for axes for which<br>force control is not selected.)                                                                                                    |                                                   |
| Force sense<br>control gain                  | FSFGN01-<br>09    | 8 real<br>numbers  | Sets the force sense control gain (response<br>sensitivity) for force sense control.<br>[Setting range]: 0.0 - 300.0<br>[Setting range]: X, Y, Z axis component = $10^{-3}$<br>mm/N<br>A, B, C axis component = $10^{-3}$<br>deg/(N·m)                                                                                                    | 0.0, 0.0, 0.0,<br>0.0, 0.0, 0.0,<br>0.0, 0.0      |
| Force<br>detection<br>setting value          | FSFLMT01<br>-09   | 6 real<br>numbers  | Sets the force detection setting for interrupt<br>signals and data retention trigger for each<br>coordinate axis.<br>[Setting range]: 0.0 - force sensor tolerance<br>value<br>[Setting range]: X, Y, Z axis component = N<br>A, B, C axis component = N⋅m                                                                                                    | 2000.0, 2000.0,<br>2000.0, 200.0,<br>200.0, 200.0 |
| Filter time<br>constant for<br>offset cancel | FSFLOFST          | 1 real<br>number   | Sets the filter time constant used for gravity<br>offset cancel.<br>It is not required to change this value in normal<br>use.<br>[Setting range]: 0 or more<br>[Setting unit]: ms                                                                                                    | 30.0                                              |
| Log function                                 | FSLOGFN           | 3 integers         | <ul> <li>Specifies settings for the force sense log function.</li> <li>1st element: Enables/disabled the log function.</li> <li>[Setting range]</li> <li>0 (disable), 1 (enable)</li> <li>2nd element: Selects the collected force sensor data type.</li> <li>[Setting range]</li> <li>0: Raw data (with offset cancel)</li> <li>1: Raw data (without offset cancel)</li> <li>2: Data after coordinate conversion (offset cancel designation updated)</li> <li>3rd element: Specifies whether to use/not use FTP.</li> <li>[Setting range]</li> <li>0 (Do not use), 1 (Use)</li> </ul> | 0, 2, 0                                           |

| Parameter            | Parameter<br>Name | No. of<br>Elements       | Description                                                                                                    | Factory Default<br>Setting |
|----------------------|-------------------|--------------------------|----------------------------------------------------------------------------------------------------|----------------------------|
| Log data<br>transfer | FTPID             | 1<br>character<br>string | Sets the user ID used with FsOutLog command<br>FTP communication.<br>1st element: user ID<br>[Setting range]: Up to 8 single-byte<br>alphanumeric characters<br>(upper/lower case)                                                       | ftpuser                    |
|                      | FTPPASS           | 1<br>character<br>string | Sets the password used with FsOutLog<br>command FTP communication.<br>1st element: password<br>[Setting range]<br>Up to 16 single-byte alphanumeric characters<br>(upper/lower case), or single-byte symbols (!#<br>\$ % & = - @ . ? _ ) | ftppassword                |
|                      | FTPSVRIP          | 1<br>character<br>string | Sets the FTP server IP address used with<br>FsOutLog command FTP communication.<br>1st element: IP address<br>[Setting range]<br>"0.0.0.0" - "255.255.255.255"                                                                           | 192.168.0.99               |

# Appendix 8 Troubleshooting

## Appendix 8.1 Behaviour when Force Sense Control Errors Occur

If any of the following types of error occurs, force sense control is disabled and the servo turns OFF.

| Туре                 | Error No. | Error Details                                         |
|----------------------|-----------|-------------------------------------------------------|
| Force sense position | H2760     | Offset limit over                                     |
| command              | H3988     | Force sense position command calculation not possible |
|                      | H2770     | Outside joint movement range                          |
|                      | H2780     | Speed over                                            |
| Force sense I/F unit | H8920     | Force sense interface unit error                      |
| Force sensor data    | H7660     | Sensor tolerance over                                 |

The force sense control error number consists of 4 digits + 5 digits.

The first 4 digits appear on the operation panel and teaching pendant. The last 5 digits can be checked at the RT ToolBox3 error details display. (See below.)

| Error Detail |         |                                                        | x |
|--------------|---------|--------------------------------------------------------|---|
| Error        | #: 3987 | Calculation error(F.Ctrl Calib)                        |   |
| Caus         | e: Calc | tion result of the force sensor calibration is illegal |   |
| Recover      | y: Plea | get data for the force sensor calibration again        |   |
|              |         | <u>C</u> lose                                          |   |
|              |         |                                                        |   |
| <u>oc</u>    |         | Error mechanical No.<br>Error details No.<br>Error No. |   |

## Appendix 8.2 Force Sense Function Related Error List

This section describes only errors related to the force sense function.

(\* Errors that may occur depending on the conditions and error detection timing are excluded.)

For the errors not described in the list, refer to the following manuals.

CR800 Series Controller INSTRUCTION MANUAL Troubleshooting (BFP-A3480)

CR750/CR751/CR760 Series Controller INSTRUCTION MANUAL Troubleshooting (BFP-A8871)

 $(\star)$  The force sense control is disabled if an error occurs while the force sense control is enabled.

| Error No.    | Error Details                                                                                    |
|--------------|--------------------------------------------------------------------------------------------------|
| L_1864_00000 | The FTP communication parameters are incorrect.                                                  |
| L_2750_01000 | Unable to disable force sense control while tracking.                                            |
| H_2760_00000 | The force sense control offset value was approaching the limit value. ( $\star$ )                |
| H_2770_00000 | The force sense control offset position is outside the movement range. ( $\star$ )               |
| H_2780_00000 | The force sense control offset position exceeded the speed limit. ( $\star$ )                    |
| L_3110_76000 | A value outside the range was set for the force sense control command argument.                  |
| L_3110_77000 | A value outside the range was set for the force sense control status variable argument.          |
| L_3110_78000 | A value outside the range was set for a force sense control related argument.                    |
| L_3110_80000 | A value outside the range was set for the Mo trigger No.                                         |
| L_3110_81000 | A value outside the range was set for the Def MoTrg command argument.                            |
| L3770_00000  | An attempt was made to use an undefined Mo trigger.                                              |
| L_3870_17000 | An invalid value was set for the force sense control status variable mechanical No.              |
| L_3870_22000 | The mechanical No. specified with the Def MoTrg command is invalid.                              |
| L_3986_01000 | Unable to enable force sense function. (Force sensor not connected)                              |
| L_3986_02000 | Unable to enable force sense function. (Compliance control function enabled)                     |
| L_3986_04000 | Unable to enable compliance control function. (Force sense control function enabled)             |
| L_3986_05000 | Unable to enable collision detection function. (Force sense control function enabled)            |
| L_3986_07000 | Unable to enable force sense function. (Initialization failure)                                  |
| L_3986_08000 | Unable to move the singular point adjacent area. (Force sense control function enabled)          |
| L_3986_09000 | The force sense control enabled/disabled status differs from that when operation is interrupted. |
| L_3986_10000 | This force sense control function cannot be used.                                                |
| L_3986_11000 | Unable to change tool conversion data. (Force sense control function enabled)                    |

| Error No.    | Error Details                                                                                                    |
|--------------|----------------------------------------------------------------------------------------------------|
| L_3986_12000 | Unable to change base conversion data. (Force sense control function enabled)                                         |
| L_3986_13000 | Unable to execute Jrc command. (Force sense control function enabled)                                                 |
| L_3986_14000 | Unable to perform JOG operation. (Force sense control function enabled)                                               |
| L_3986_16000 | Unable to perform offset cancel. (Force sense control function enabled)                                               |
| L_3987_01000 | The force sense control function is disabled.                                                                         |
| L_3987_02000 | An attempt was made to enable force sense control while enabled.                                                      |
| L_3987_04000 | An attempt was made to execute an FsGChg command during force sense control gain change processing.                   |
| L_3987_07000 | Failed to output a force sense log file to the FTP server.                                                            |
| L_3987_08000 | The specified force sense log file does not exist.                                                                    |
| L_3987_10000 | Unable to change force sense control status variable settings. (Force sense control function enabled)                 |
| L_3987_11000 | Unable to create/output another file while creating/outputting a force sense log file.                                |
| L_3987_12000 | Unable to create force sense log file.                                                                                |
| L_3987_14000 | Unable to execute Fsc On command while changing the gain.                                                             |
| L_3987_16000 | Unable to execute Fsc On command while registering log data.                                                          |
| L_3987_26000 | Unable to change force sense control parameter settings. (Force sense control function enabled)                       |
| L_3987_27000 | Unable to enable Mo trigger. (The FsCTrg command Mo trigger executed first is enabled.)                               |
| L_3987_28000 | Mo trigger timeout. The Mo trigger did not turn ON within the specified time.                                         |
| L_3987_29000 | Unable to executed FsCTrg command. (Changing control characteristics)                                                 |
| L_3987_30000 | Unable to executed FsCTrg command. (The FsCTrg command Mo trigger executed first is enabled.)                         |
| L_3987_31000 | Unable to specify control characteristics change. A control characteristics change has been set with another command. |
| L3987_40000  | FsHndEst command is not executed                                                                                      |
| L3987_41000  | Input data error(F.Ctrl Calib)                                                                                        |
| L3987_42000  | Calculation error(F.Ctrl Calib)                                                                                       |
| H_3988_00000 | Unable to convert linear position data to joint angle after offsetting with force control. $(\star)$                  |
| H_7650_00000 | The force sensor quantity setting is incorrect.                                                                       |

| Error No.    | Error Details                                                            |  |  |
|--------------|--------------------------------------------------------------------------|--|--|
| H_7651_00000 | Unable to initialize force sense interface unit.                         |  |  |
| H_7652_00000 | This is a force sense interface unit for an unsupported revision.        |  |  |
| H_7660_02000 | The force acting on the sensor exceeded the tolerance value. ( $\star$ ) |  |  |
| H_8920_00000 | Force sense interface unit error (★)                                     |  |  |
| C_8921_00000 | Force sense interface unit warning                                       |  |  |

## Appendix 8.3 Force Sense Function Related Error Details

[Types of the first alphabets of the error No.  $\rightarrow$  H: High level error, L: Low level error, C: Caution (Warning) "n" at the end of the error No. in this list indicates the axis number (1 to 8).]

| Error No.         |                                             |                        |                                                                                                    |  |
|-------------------|---------------------------------------------|------------------------|----------------------------------------------------------------------------------------------------|--|
| First 4<br>Digits | Last 5<br>Digits                            | Error Cause and Remedy |                                                                                                    |  |
| L1864             | 00000                                       | Err. message           | FTP parameter setting error (**) *) "**" is substituted with the "parameter name".                                                                                                    |  |
|                   |                                             | Cause                  | The FTP communication parameter setting lies outside the range.                                                                                                    |  |
|                   |                                             | Remedy                 | Check the setting and correct.                                                                                                    |  |
| L2750             | 01n00                                       | Err. message           | Unable to disable force sense control. (Tracking being performed)                                                                                                    |  |
|                   | n=Mech.<br>No.                              | Cause                  | Unable to disable force sense control while tracking function being executed.                                                                                                    |  |
|                   |                                             | Remedy                 | Try again after disabling the tracking function.                                                                                                    |  |
| H.2760            | 00n00                                       | Err. message           | The force sense control offset limit was reached.                                                                                                    |  |
|                   | n= Mech.<br>No.                             | Cause                  | The robot attempted to move beyond the force sense control offset limit.                                                                                                    |  |
|                   |                                             | Remedy                 | Check whether there is a problem with robot movement while force sense control is enabled.<br>(The offset limit is the value set in parameter FSCORMX.)                                                                 |  |
| H.2770            | xxn00<br>xx= Axis<br>No.<br>n= Mech.<br>No. | Err. message           | Outside offset position movement range (**) *) "**" is substituted with "±Jn" (n is axis No.)                                                                                                    |  |
|                   |                                             | Cause                  | The position after force sense control offset lies outside the range.<br>The robot may have been moved near the movement range limit.                                                                                   |  |
|                   |                                             | Remedy                 | Review the movement position or force sense control settings,<br>and ensure that the offset position does not exceed the<br>movement range.                                                                             |  |
| H.2780            | 0xn00<br>x= Axis No.<br>n= Mech.<br>No.     | Err. message           | Offset position speed over (**)<br>*) "**" is substituted with "Jn" (n is axis No.)                                                                                                    |  |
|                   |                                             | Cause                  | The speed of movement to the position after offsetting with force<br>sense control exceeded the speed limit.<br>The movement speed may be too fast, or the robot may have<br>been moved at the singular point adjacent. |  |
|                   |                                             | Remedy                 | Review the movement speed and movement position, or the force sense control settings.                                                                                                    |  |
| L.3110            | 76n00<br>n= Mech.                           | Err. message           | The force sense control command argument lies outside the range.                                                                                                    |  |
|                   | No.                                         | Cause                  | A value outside the range was set for the force sense control command argument.                                                                                                    |  |
|                   |                                             | Remedy                 | Check the argument range and set a correct value.                                                                                                    |  |
| L.3110            | 77n00<br>n= Mech.                           | Err. message           | The force sense control status variable argument lies outside the range.                                                                                                    |  |
|                   | No.                                         | Cause                  | A value outside the range was set for the force sense control status variable argument.                                                                                                    |  |
|                   |                                             | Remedy                 | Check the argument range and set a correct value.                                                                                                    |  |

| Error No.         |                  |                        |                                                                                                    |
|-------------------|------------------|------------------------|----------------------------------------------------------------------------------------------------|
| First 4<br>Digits | Last 5<br>Digits | Error Cause and Remedy |                                                                                                    |
| L.3110            | 78n00            | Err. message           | The force sense control related argument lies outside the range.                                                                                                    |
|                   | n= Mech.<br>No.  | Cause                  | A value outside the range was set for the force sense control related argument.                                                                                                    |
|                   |                  | Remedy                 | Check the argument range and set a correct value.                                                                                                    |
| L.3110            | 80n00            | Err. message           | The Mo trigger No. lies outside the range.                                                                                                    |
|                   | n= Mech.<br>No.  | Cause                  | A value outside the range was set for the Mo trigger No.                                                                                                    |
|                   |                  | Remedy                 | Check the setting range and set a correct value.                                                                                                    |
| L.3110            | 81n00            | Err. message           | Def MoTrg command argument error                                                                                                    |
|                   | n= Mech.<br>No.  | Cause                  | An unusable variable or different mechanical No. was set.                                                                                                    |
|                   |                  | Remedy                 | Set a usable variable or same mechanical No.                                                                                                    |
| L.3770            | 00n00            | Err. message           | This is an undefined Mo trigger.                                                                                                    |
|                   | n= Mech.<br>No.  | Cause                  | An attempt was made to use an undefined Mo trigger.                                                                                                    |
|                   |                  | Remedy                 | Define the specified Mo trigger before use.                                                                                                    |
| L.3870            | 17000            | Err. message           | The force sense control status variable mechanical No. is an invalid value.                                                                                                    |
|                   |                  | Cause                  | An invalid variable was set for the force sense control status variable mechanical No.                                                                                                 |
|                   |                  | Remedy                 | Set a correct mechanical No.                                                                                                    |
| L.3870            | 22000            | Err. message           | The mechanical No. specified with the Def MoTrg command is an invalid value.                                                                                                    |
|                   |                  | Cause                  | The mechanical No. specified with the Def MoTrg command is an invalid value.                                                                                                    |
|                   |                  | Remedy                 | Set a correct mechanical No.                                                                                                    |
| L.3986            | 01n00            | Err. message           | Unable to enable force sense control. (Sensor)                                                                                                    |
|                   | n= Mech.<br>No.  | Cause                  | Unable to execute because the force sensor is not connected.                                                                                                    |
|                   |                  | Remedy                 | Connect the force sensor, or delete the command that cause the error.                                                                                                    |
| L.3986            | 02n00            | Err. message           | Unable to enable force sense control. (Cmp command)                                                                                                    |
|                   | n= Mech.<br>No.  | Cause                  | It is not possible to enable force sense control function while the compliance control function is enabled.                                                                            |
|                   |                  | Remedy                 | The force sense control function and compliance control function cannot be enabled simultaneously. If using the force sense control function, disable the compliance control function. |
| L.3986            | 04n00            | Err. message           | Unable to execute the Cmp command. (Force sense control)                                                                                                    |
|                   | n= Mech.<br>No.  | Cause                  | It is not possible to enable the compliance control function while<br>the force sense control function is enabled.                                                                     |
|                   |                  | Remedy                 | The force sense control function and compliance control function cannot be enabled simultaneously. If using the compliance control function, disable the force sense control function. |

| Error No.         |                   |                        |                                                                                                    |
|-------------------|-------------------|------------------------|----------------------------------------------------------------------------------------------------|
| First 4<br>Digits | Last 5<br>Digits  | Error Cause and Remedy |                                                                                                    |
| L.3986            | 05n00<br>n= Mech. | Err. message           | Unable to enable the collision detection function. (Force sense control)                                                                                                    |
|                   | No.               | Cause                  | It is not possible to enable the collision detection function while force sense control function is enabled.                                                                             |
|                   |                   | Remedy                 | The force sense control function and collision detection function cannot be enabled simultaneously. If using the collision detection function, disable the force sense control function. |
| L.3986            | 07n00             | Err. message           | Unable to enable force sense control. (Initialization)                                                                                                    |
|                   | n= Mech.<br>No.   | Cause                  | It is not possible to perform initialization when starting force sense control.                                                                                                    |
|                   |                   | Remedy                 | Check the parameter settings.                                                                                                    |
| L.3986            | 08n00             | Err. message           | This is the singular point adjacent area. (Force sense control)                                                                                                    |
|                   | n= Mech.<br>No.   | Cause                  | It is not possible to move the singular point adjacent area while the force sense control function is enabled.                                                                           |
|                   |                   | Remedy                 | If moving the singular point adjacent area, disable the force sense control function.                                                                                                    |
| L.3986            | 09n00             | Err. message           | The force sense control status is different.                                                                                                    |
|                   | n= Mech.<br>No.   | Cause                  | The force sense control enabled/disabled status when resuming program operation differs from that during program operation.                                                              |
|                   |                   | Remedy                 | Set the force sense control enabled/disabled status to the correct status. (This occurs only once when resuming program operation.)                                                      |
| L.3986            | 10n00             | Err. message           | This function cannot be used.                                                                                                    |
|                   | n= Mech.<br>No.   | Cause                  | This model is not compatible with the executed force sense control function.                                                                                                    |
|                   |                   | Remedy                 | Do not use this force sense control function.<br>Contact the maker for details on the latest compatibility status.                                                                       |
| L.3986            | 11n00             | Err. message           | Unable to change tool conversion data. (Force sense control)                                                                                                    |
|                   | n= Mech.<br>No.   | Cause                  | It is not possible to change tool conversion data while the force sense control function is enabled.                                                                                     |
|                   |                   | Remedy                 | If changing tool conversion data, disable the force sense control function.                                                                                                    |
| L.3986            | 12n00             | Err. message           | Unable to change base conversion data. (Force sense control)                                                                                                    |
|                   | n= Mech.<br>No.   | Cause                  | It is not possible to change base conversion data while the force sense control function is enabled.                                                                                     |
|                   |                   | Remedy                 | If changing base conversion data, disable the force sense control function.                                                                                                    |
| L.3986            | 13n00             | Err. message           | Unable to execute the Jrc command. (Force sense control)                                                                                                    |
|                   | n= Mech.<br>No.   | Cause                  | It is not possible to execute the Jrc command while the force sense control function is enabled.                                                                                         |
|                   |                   | Remedy                 | To execute the Jrc command, disable the force sense control function.                                                                                                    |

| Error No.         |                          |                        |                                                                                                    |
|-------------------|--------------------------|------------------------|----------------------------------------------------------------------------------------------------|
| First 4<br>Digits | Last 5<br>Digits         | Error Cause and Remedy |                                                                                                    |
| L.3986            | 14n00                    | Err. message           | Disable force sense control.                                                                                                    |
|                   | n= Mech.<br>No.          | Cause                  | JOG operation cannot be performed on your model while the force sense control function is enabled.                                           |
|                   |                          | Remedy                 | Disable the force sense control function.                                                                                                    |
| L.3986            | 16n00                    | Err. message           | Unable to perform offset cancel. (Force sense control)                                                                                       |
|                   | n= Mech.<br>No.          | Cause                  | It is not possible to perform offset cancel while the force sense control function is enabled.                                               |
|                   |                          | Remedy                 | If performing offset cancel, disable the force sense control function.                                                                       |
| L.3987            | 01n00                    | Err. message           | Force sense control is disabled.                                                                                                    |
|                   | n= Mech.<br>No.          | Cause                  | Force sense control is disabled, and so unable to execute the command.                                                                       |
|                   |                          | Remedy                 | Enable the force sense control function.                                                                                                    |
| L.3987            | 02n00                    | Err. message           | Force sense control is enabled.                                                                                                    |
|                   | n= Mech.<br>No.          | Cause                  | It is not possible to enable force sense control again while already enabled.                                                                |
|                   |                          | Remedy                 | First disable the force sense control function, and then enable again.                                                                       |
| L.3987            | 04n00<br>n= Mech.<br>No. | Err. message           | Unable to execute the FsGChg command.                                                                                                    |
|                   |                          | Cause                  | It is not possible to execute the FsGChg command when force control gain change is not complete.                                             |
|                   |                          | Remedy                 | Review the program so that the FsGChg command is executed after force control gain change is complete.                                       |
| L.3987            | 07n00<br>n= Mech.<br>No. | Err. message           | Unable to output log file.                                                                                                    |
|                   |                          | Cause                  | FTP processing was not properly performed.                                                                                                   |
|                   |                          | Remedy                 | Check the FTP related parameter setting.                                                                                                    |
|                   |                          |                        | Check the Ethernet cable connection.                                                                                                    |
| 1 3987            | 08n00                    | Err message            | The specified log file does not exist                                                                                                    |
|                   | n= Mech.<br>No.          | Cause                  | The log file for the No. specified with the FsOutLog command does not exist.                                                                 |
|                   |                          | Remedy                 | Check whether the log file No. is incorrect.                                                                                                 |
| L.3987            | 10n00                    | Err. message           | Unable to change the force sense status variable.                                                                                            |
| L.0007            | n= Mech.<br>No.          | Cause                  | The status variable setting is currently being used by the force sense control function and so cannot be changed.                            |
|                   |                          | Remedy                 | If changing the setting, disable the force sense control function.                                                                           |
| L.3987            | 11n00                    | Err. message           | Force sense log commands executed simultaneously.                                                                                            |
|                   | n= Mech.<br>No.          | Cause                  | It is not possible to create/output another file while creating (FsLog Off command) or outputting (FsOutLog command) a force sense log file. |
|                   |                          | Remedy                 | Process after force sense log file creation/output is complete.                                                                              |

| Error No.         |                          |                        |                                                                                                    |
|-------------------|--------------------------|------------------------|----------------------------------------------------------------------------------------------------|
| First 4<br>Digits | Last 5<br>Digits         | Error Cause and Remedy |                                                                                                    |
| L.3987            | 12n00                    | Err. message           | Unable to create log file.                                                                                  |
|                   | n= Mech.<br>No           | Cause                  | Unable to create a force sense log file.                                                                    |
|                   |                          | Remedy                 | Check the amount of available record space in the robot controller.                                         |
| L.3987            | 14n00                    | Err. message           | Unable to execute the Fsc ON command.                                                                       |
|                   | n= Mech.<br>No.          | Cause                  | It is not possible to execute the Fsc On command while changing the force control gain.                     |
|                   |                          | Remedy                 | Execute the Fsc On command after force control gain change is complete.                                     |
| L.3987            | 16n00                    | Err. message           | Unable to perform log data related processing.                                                              |
|                   | n= Mech.<br>No.          | Cause                  | It is not possible to execute FsLog On command file while recording force sense control log data.           |
|                   |                          | Remedy                 | Execute the FsLog On command after log data recording is complete.                                          |
| L.3987            | 26n00                    | Err. message           | Force sense control is enabled.                                                                             |
|                   | n= Mech.<br>No.          | Cause                  | The parameter setting is currently being used by the force sense control function and so cannot be changed. |
|                   |                          | Remedy                 | If changing the parameter, disable the force sense control function once.                                   |
| L.3987            | 27n00                    | Err. message           | Unable to enable the Mo trigger.                                                                            |
|                   | n= Mech.<br>No.          | Cause                  | The Mo trigger for the FsCtrg command executed first is enabled.                                            |
|                   | -                        | Remedy                 | Execute after changing the control characteristics.                                                         |
| L.3987            | 28n00<br>n= Mech.<br>No. | Err. message           | Mo trigger timeout                                                                                          |
|                   |                          | Cause                  | The Mo trigger did not turn ON within the specified time.                                                   |
|                   | -                        | Remedy                 | Review the Mo trigger conditions and robot program.                                                         |
| L.3987            | 29n00<br>n= Mech.<br>No. | Err. message           | Unable to execute the FsCTrg command.                                                                       |
|                   |                          | Cause                  | The control characteristics is currently being changed.                                                     |
|                   |                          | Remedy                 | Execute after changing the control characteristics.                                                         |
| L.3987            | 30n00                    | Err. message           | Unable to execute the FsCTrg command.                                                                       |
|                   | n= Mech.<br>No.          | Cause                  | The Mo trigger for the FsCTrg command executed first is enabled.                                            |
|                   |                          | Remedy                 | Execute after changing the control characteristics.                                                         |
| L.3987            | 31n00                    | Err. message           | Unable to specify the control characteristics change.                                                       |
|                   | n= Mech.<br>No.          | Cause                  | The control characteristics change has been set with another command.                                       |
|                   |                          | Remedy                 | Change the program so that the command is not executed at the same time as another command.                 |
| L.3987            | 40n00                    | Err. message           | FsHndEst command is not executed                                                                            |
|                   | n= Mech.<br>No.          | Cause                  | Cannot execute without FsHndEst On command                                                                  |
|                   |                          | Remedy                 | Please execute FsHndEst command and then execute FsGetDat                                                   |

| Error No.         |                                              |                        |                                                                                                    |
|-------------------|----------------------------------------------|------------------------|----------------------------------------------------------------------------------------------------|
| First 4<br>Digits | Last 5<br>Digits                             | Error Cause and Remedy |                                                                                                    |
| L.3987            | 41n00                                        | Err. message           | Input data error(F.Ctrl Calib)                                                                                                    |
|                   | n= Mech.<br>No                               | Cause                  | Input data for the force sensor calibration is illegal                                                                                                    |
|                   |                                              | Remedy                 | Please confirm data for the force sensor calibration                                                                                                    |
| L.3987            | 42n00                                        | Err. message           | Calculation error(F.Ctrl Calib)                                                                                                    |
|                   | n= Mech.<br>No                               | Cause                  | Calculation result of the force sensor calibration is illegal                                                                                                    |
|                   |                                              | Remedy                 | Increase the rotation angle of the calibration operation then get data for the force sensor calibration again.                                                                                                    |
| H.3988            | 00n00                                        | Err. message           | Unable to create a position command.                                                                                                    |
|                   | n= Mech.<br>No.                              | Cause                  | It is not possible to convert linear position data to joint angle after offsetting with force control.                                                                                                    |
|                   |                                              |                        | The position after offsetting lies outside the movement range or is a singular point.                                                                                                    |
|                   |                                              | Remedy                 | Review the movement and, settings so that adjacents outside the movement range and singular point adjacents are avoided.                                                                                                    |
| H.7650            | 00n00                                        | Err. message           | The force sensor quantity setting is incorrect.                                                                                                    |
|                   | n= Mech.<br>No                               | Cause                  | Only 1 force sensor can be used for a single robot.                                                                                                    |
|                   |                                              | Remedy                 | Check the parameter (AXJNO, AXMENO) settings to see whether multiple force sensors have been set.                                                                                                    |
| H.7651*           | 00n00                                        | Err. message           | Force sense I/F unit initialization error                                                                                                    |
|                   | n= Mech.<br>No.                              | Cause                  | The force sense I/F unit was not recognized, and therefore it was not possible to successfully complete initialization.                                                                                                    |
|                   |                                              | Remedy                 | Check the force sense I/F unit wiring and whether the power supply is ON.                                                                                                    |
| H.7652*           | 00n00                                        | Err. message           | Force sense I/F unit revision illegal                                                                                                    |
|                   | n= Mech.<br>No.                              | Cause                  | This force sense I/F unit revision is not supported.                                                                                                    |
|                   |                                              | Remedy                 | Contact the maker.                                                                                                    |
| H.766x            | 02n00<br>n= Mech.<br>No.<br>x=Sensor<br>axis | Err. message           | The force sensor data exceeded the tolerance value.                                                                                                    |
|                   |                                              | Cause                  | The force acting on the force sensor exceeded the set tolerance value.                                                                                                    |
|                   |                                              | Remedy                 | Check whether too large a force is acting on the force sensor.<br>Check whether an appropriate value has been set for parameter<br>FSLMTMX. *<br>For details on the error recovery method, refer to " <u>Chapter4 4.4</u><br>(4) Tolerance value (FSLMTMX)". |
| H8920             | 00n00<br>n= Mech.<br>No.                     | Err. message           | Sensor I/F unit error (**)<br>*) "**" is substituted with the "sensor I/F unit error No." (2<br>hexadecimal digits)                                                                                                    |
|                   |                                              | Cause                  | An error occurred at the force sensor interface unit.                                                                                                    |
|                   |                                              | Remedy                 | Refer to this table "Force Sense Function Related Error Details" with the error No. in the Err. Message.                                                                                                    |

| Error No.         |                          |                        |                                                                                                    |  |
|-------------------|--------------------------|------------------------|----------------------------------------------------------------------------------------------------|--|
| First 4<br>Digits | Last 5<br>Digits         | Error Cause and Remedy |                                                                                                    |  |
| C8921             | 00n00<br>n= Mech.<br>No. | Err. message           | Sensor I/F unit warning (**)<br>*) "**" is substituted with the "sensor I/F unit warning No." (2<br>hexadecimal digits) |  |
|                   |                          | Cause                  | A warning occurred at the force sensor interface unit.                                                                  |  |
|                   |                          | Remedy                 | Refer to this table "Force Sense Function Related Error Details" with the warning No. in the Err. Message.              |  |

# Appendix 8.4 Force sense interface unit errors

| Error No. (Name)                          | Cause                                                                                                    | Remedy                                                                                                    |
|-------------------------------------------|----------------------------------------------------------------------------------------------------|----------------------------------------------------------------------------------------------------|
| 12 (memory error)                         | Force sense interface unit internal part fault                                                                                     | Replace the unit.                                                                                                    |
| 13 (S/W processing error)                 |                                                                                                    |                                                                                                    |
| 21 (sensor initial communication error)   | <ul><li>(1) The force sensor connection cable is disconnected.</li><li>(2) The force sensor connection cable is damaged</li></ul>  | <ul> <li>(1) Connect the cable.</li> <li>(2) Replace the cable.</li> <li>(3) Perform noise<br/>countermeasures.</li> <li>(4) When the LED located on the<br/>front of the force sense<br/>interface unit is off, the fuse is<br/>blown. Replace the F3 fuse<br/>(model: LM03) inside the<br/>force sense interface unit.</li> </ul> |
| 25 (sensor<br>communication error)        | <ul> <li>(3) Noise contamination occurred.</li> <li>(4) The F3 fuse (0.3 A) in the force sense interface unit is blown.</li> </ul> |                                                                                                    |
| 34 (communication data error)             | <ul><li>(1) The SSCNET III cable is disconnected.</li><li>(2) The SSCNET III cable end face is dirty.</li></ul>                    | <ul> <li>(1) Connect after turning OFF the power.</li> <li>(2) Wipe any dirt from the end face.</li> <li>(3) Replace the cable.</li> <li>(4) Perform noise</li> </ul>                                                                                                    |
| 36 (communication error)                  | <ul><li>(3) The SSCNET III cable is damaged.</li><li>(4) Noise contamination occurred.</li></ul>                                   |                                                                                                    |
| 37 (parameter error)                      |                                                                                                    |                                                                                                    |
| 38 (communication frame error)            |                                                                                                    | countermeasures.                                                                                                    |
| 39 (communication axis information error) |                                                                                                    |                                                                                                    |

## Appendix 8.5 Q&A

|                                                                         | Cause                                                                                            | Measures                                                                                                    |
|-------------------------------------------------------------------------|--------------------------------------------------------------------------------------------------|----------------------------------------------------------------------------------------------------|
| The robot vibrates during the force sense control.                      | Force sense control gain is high.                                                                | Decrease the force sense control gain.<br>(Chapter5 5.4 (8) Specifying the force sense<br>control gain)                                                                                                    |
|                                                                         | The response sensitivity of the sensor is high.                                                  | Increase the filter time constant of the force sensor data.<br>(Chapter4 4.4 (5) Filter time constant)                                                                                                    |
|                                                                         | The minimum control force is small.                                                              | Increase the minimum control force of the<br>force sensor.<br>( <u>Chapter4 4.4 (6) Force Sensor Minimum</u><br><u>Control Force</u> )                                                                                                    |
| The robot moves to an<br>unintended direction<br>during the force sense | Incorrect setting of a calibration parameter.                                                    | Confirm the setting of a calibration parameter.<br>( <u>Chapter4 4.4 (2) Calibration</u> )                                                                                                    |
| control.                                                                | The offset cancel operation (sensor zero point offset) of the sensor is not performed.           | Perform the offset cancel operation.<br>( <u>Chapter5 5.4 (12) Offset cancel designation</u> )                                                                                                    |
|                                                                         | The offset cancel operation is performed before the robot is completely stopped.                 | Use the Dly command etc., and wait until the robot complete stop and the sensor data become stabilizing, and then perform the offset cancel operation of the sensor.<br>( <u>Chapter5 5.4 (12) Offset cancel designation</u> )                    |
|                                                                         | The offset cancel operation is<br>performed when the external<br>force is applied to the sensor. | Perform the offset cancel operation without<br>the external force applied to the sensor.<br>( <u>Chapter5 5.4 (12) Offset cancel designation</u> )                                                                                                |
|                                                                         | The force from a cable etc. is applying.                                                         | Do not attach in such a way as to prevent<br>movement of moveable parts of the force<br>sensor. Confirm the cable fixation place.<br>( <u>Chapter2 2.2 Install the Force Sensor</u> )                                                             |
|                                                                         | Incorrect attachment of the sensor.                                                              | <ul> <li>Confirm followings.</li> <li>Contact between the sensor attachment<br/>surface and sensor attachment adapter.</li> <li>Tightening torque of the built-in bolt of<br/>sensor.</li> <li>(Chapter2 2.2 Install the Force Sensor)</li> </ul> |
| The robot moves like a bouncing on contact during the force sense       | Force sense control gain is high.                                                                | Decrease the force sense control gain.<br>( <u>Chapter5 5.4 (8) Specifying the force sense</u><br><u>control gain</u> )                                                                                                    |
| control.                                                                | Operating speed on contact is high.                                                              | When a contact object is hard, decrease the operating speed at the time of contact.<br>( <u>Chapter5 5.4 (9) Specifying the speed</u><br><u>command value</u> )                                                                                   |

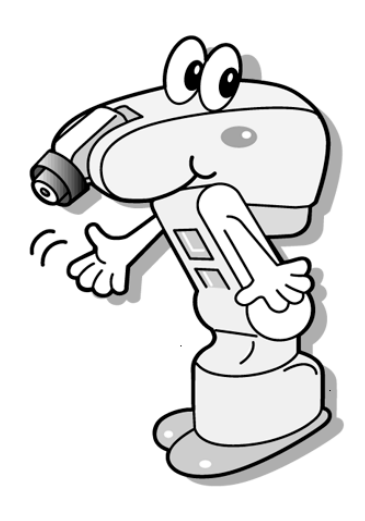